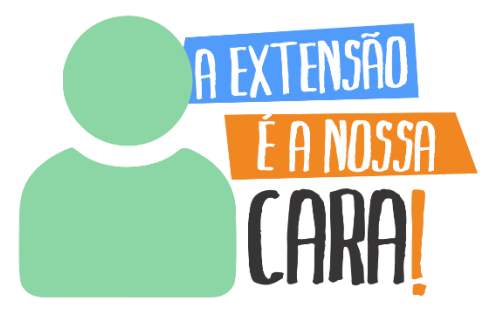

### MANUAL SISTEMA EXTENSÃO

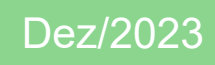

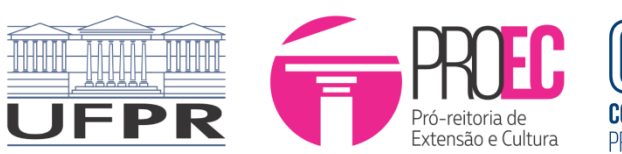

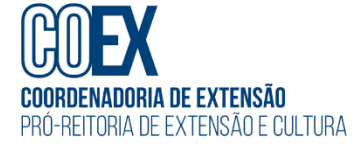

#### Sumário

| 1. | Cadastro de Atividades de Extensão                    | 5  |
|----|-------------------------------------------------------|----|
|    | 1.1. Evento de Extensão                               | 7  |
|    | 1.1.1. Atividades de Extensão Vinculadas              | 11 |
|    | 1.1.2. Características Gerais                         | 13 |
|    | 1.1.3. Adequação dos Princípios Extensionistas        | 14 |
|    | 1.1.4. Objetivos de Desenvolvimento Sustentável (ODS) | 15 |
|    | 1.1.5. Palavras-Chave                                 | 15 |
|    | 1.1.6. Sede Administrativa do Projeto                 | 16 |
|    | 1.1.7. Instituições Parceiras                         | 18 |
|    | 1.1.8. Público Alvo                                   | 19 |
|    | 1.1.9. Inscrições                                     | 20 |
|    | 1.1.10. Equipe                                        | 23 |
|    | 1.1.11. Envio da Proposta                             | 29 |
|    | 1.2. Curso de Extensão                                | 30 |
|    | 1.2.1. Características Gerais                         | 35 |
|    | 1.2.2. Demais Abas da Proposta                        | 35 |
|    | 1.2.3. Metodologia EaD                                | 36 |
|    | 1.3. Prestação de Serviço Extensionista               | 40 |
|    | 1.3.1. Características Gerais                         | 45 |
|    | 1.3.2. Demais Abas da Proposta                        | 46 |
|    | 1.3.3. Recursos Financeiros                           | 46 |
|    | 1.4. Projeto de Extensão                              | 49 |
|    | 1.4.1. Atividades de Extensão Vinculadas              | 52 |
|    | 1.4.2. Características Gerais                         | 54 |
|    | 1.4.3. Adequação aos Princípios Extensionistas        | 55 |
|    | 1.4.4. Equipe                                         | 56 |
|    | 1.4.5. Ações Realizadas                               | 61 |
|    | 1.4.6. Relatórios                                     | 62 |
|    | 1.4.7. Turmas Vinculadas (Creditação)                 | 62 |
|    | 1.4.8. Demais Abas da Proposta                        | 66 |
|    | 1.5. Programa de Extensão                             | 67 |
|    | 1.5.1. Atividades de Extensão Vinculadas              | 70 |
|    | 1.5.2. Instituições Parceiras                         | 72 |
|    | 1.5.3. Demais Abas da Proposta                        | 73 |
| 2. | Tramitação de Atividades de Extensão                  | 74 |
|    | 2.1. Departamento ou Instância Equivalente            | 77 |

|    | 2.2. Comitê S  | etorial e Comitê Institucional de Extensão                | 87  |
|----|----------------|-----------------------------------------------------------|-----|
|    | 2.2.1. An      | álise de Propostas e Relatórios - SEM VÍNCULO             | 93  |
|    | 2.2.2. An      | álise de Propostas e Relatórios – VINCULADOS              | 99  |
|    | 2.3. Comitê A  | ssessor de Extensão                                       |     |
| 3. | Cadastro de l  | Relatórios de Extensão                                    | 109 |
|    | 3.1. Relatório | Final de Curso, Evento e Prestação de Serviço de Extensão | 109 |
|    | 3.1.1. Da      | dos Gerais                                                | 111 |
|    | 3.1.2. Ati     | vidades de Extensão Vinculadas                            | 112 |
|    | 3.1.3. Pú      | blico Alvo                                                | 113 |
|    | 3.1.4. Pe      | ssoas Atingidas – Diretamente                             | 113 |
|    | 3.1.5. Pe      | ssoas Atingidas – Indiretamente                           |     |
|    | 3.1.6. Art     | ticulação                                                 | 114 |
|    | 3.1.7. Eq      | uipe                                                      | 116 |
|    | 3.1.8. Ati     | vidades                                                   | 117 |
|    | 3.1.9. Me      | embro por Atividade                                       | 118 |
|    | 3.1.10.        | Certificado em Língua Estrangeira                         | 118 |
|    | 3.1.11.        | Inscrições                                                | 119 |
|    | 3.1.12.        | Participantes/Ouvintes – Atividades                       | 120 |
|    | 3.1.13.        | Participantes/Ouvintes – Dados                            | 120 |
|    | 3.1.14.        | Participantes/Ouvintes – Certificados                     | 127 |
|    | 3.1.15.        | Produtos e Publicações                                    | 127 |
|    | 3.1.16.        | Anexo Complementar                                        |     |
|    | 3.1.17.        | Envio do Relatório                                        | 129 |
|    | 3.2. Relatório | Anual de Projeto e Programa de Extensão                   | 130 |
|    | 3.2.1. Da      | idos Gerais                                               |     |
|    | 3.2.2. Ati     | vidades de Extensão Vinculadas                            |     |
|    | 3.2.3. Pú      | blico Alvo                                                | 134 |
|    | 3.2.4. Pe      | ssoas Atingidas – Diretamente                             | 134 |
|    | 3.2.5. Pe      | ssoas Atingidas – Indiretamente                           | 135 |
|    | 3.2.6. Art     | ticulação                                                 | 136 |
|    | 3.2.7. Eq      | uipe                                                      |     |
|    | 3.2.8. Ati     | vidades                                                   |     |
|    | 3.2.9. Me      | embro por Atividade                                       | 139 |
|    | 3.2.10.        | Relatório - Estudante                                     | 140 |
|    | 3.2.11.        | Certificado em Língua Estrangeira                         | 141 |

| 3.2.12.         | Produtos e Publicações                      | 142 |
|-----------------|---------------------------------------------|-----|
| 3.2.13.         | Ações Realizadas                            | 143 |
| 3.2.14.         | Anexo Complementar                          | 144 |
| 3.2.15.         | Envio do Relatório                          | 144 |
| 3.3. Relatório  | o Final                                     | 145 |
| 3.3.1. Si       | stematização das Experiências               | 147 |
| 3.3.2. D        | emais Abas da Proposta                      | 148 |
| 3.3.3. E        | nvio do Relatório                           | 148 |
| 3.4. Relatório  | o do Estudante                              | 149 |
| 3.4.1. A        | nálise pela Coordenação do Projeto/Programa | 156 |
| 4. Certificação | das Atividades de Extensão                  |     |
| ANEXO I – OB    | JETIVOS DE DESENVOLVIMENTO SUSTENTÁVEL      |     |

1. Cadastro de Atividades de Extensão

De acordo com o artigo 1º da <u>Resolução nº 57/19-CEPE</u> (alterada pela Resolução nº 03/2023-CEPE), a extensão universitária, sob o princípio constitucional da indissociabilidade entre ensino, pesquisa e extensão, constitui-se em processo interdisciplinar, político educacional, cultural, científico e tecnológico, que promove a interação transformadora entre as instituições de ensino superior e os outros setores da sociedade, por meio da produção, aplicação e troca do conhecimento, em articulação permanente com o ensino e a pesquisa.

A extensão universitária poderá ser desenvolvida sob a forma de Programa, Projeto, Curso, Evento e Prestação de Serviço (<u>Resolução nº 57/19-CEPE</u>, artigo 1º, parágrafo 1º).

Ao elaborar uma proposta de extensão, deverão ser observados os seguintes princípios (<u>Resolução nº 57/19-CEPE</u>, artigo 1º, parágrafo 2º):

- impacto e transformação social<sup>1</sup>;
- interação dialógica<sup>2</sup>;
- multidisciplinaridade, interdisciplinaridade ou transdisciplinaridade, ou ainda a multiprofissionalidade<sup>3</sup>;
- indissociabilidade entre ensino, pesquisa e extensão<sup>4</sup>;
- impacto na formação das e dos estudantes<sup>5</sup>.

A extensão universitária será classificada segundo áreas temáticas estabelecidas pelo Fórum Nacional de Pró-Reitores de Extensão das Universidades Públicas Brasileiras (FORPROEX) (<u>Resolução nº 57/19-</u> <u>CEPE</u>, artigo 2º): I - Comunicação;

II - Cultura;

III - Direitos Humanos e Justiça;

IV - Educação; V - Meio Ambiente; VI - Saúde; VII - Tecnologia e Produção; e VIII - Trabalho.

<sup>&</sup>lt;sup>1</sup> visa o estabelecimento de inter-relação entre a UFPR, sua comunidade e os demais segmentos da sociedade para uma atuação transformadora, contribuindo para a formação acadêmica, os interesses e necessidades sociais, o desenvolvimento regional, econômico, social, ambiental, cultural e o aprimoramento de políticas públicas.

<sup>&</sup>lt;sup>2</sup> visa o estabelecimento e desenvolvimento de relação entre a UFPR, sua comunidade e os demais segmentos da sociedade por meio do diálogo e da troca de saberes.

<sup>&</sup>lt;sup>3</sup> visa o estabelecimento de inter-relação ou integração de modelos, conceitos e metodologias, oriundos de várias disciplinas e áreas de conhecimento, bem como a construção de alianças intersetoriais, interorganizacionais e interprofissionais, para o atendimento às demandas formativas e sociais.

<sup>&</sup>lt;sup>4</sup> consiste no vínculo da extensão universitária ao processo de formação de pessoas e de geração de conhecimento podendo envolver servidores técnico-administrativos, discentes de pós-graduação e comunidade externa e necessariamente docentes e discentes, cursos técnicos ou de graduação, da UFPR, durante todo o período de vigência da atividade.

<sup>&</sup>lt;sup>5</sup> visa fortalecer a experiência discente em termos teóricos, metodológicos e de cidadania.

Para fins de sua institucionalização, todas as atividades de extensão universitária deverão ser registradas na Pró-Reitoria de Extensão e Cultura (PROEC), em seu Sistema de Gestão da Extensão (<u>Resolução nº 57/19-CEPE</u>, artigo 4º, parágrafo 1º).

Somente as atividades de extensão registradas no Sistema de Gestão da Extensão e com relatório aprovado pelo Comitê Assessor de Extensão (CAEX) ou Comitês Setoriais de Extensão (CSE), conforme a modalidade, poderão ser certificadas como extensão e utilizadas para avaliações de estágio probatório ou cálculo de força de trabalho docente dos Departamentos ou equivalentes (Resolução  $n^{\circ} 57/19$ -CEPE, artigo 4°).

Todos os registros no Sistema de Extensão devem ser feitos pela coordenação e/ou vice-coordenação, que responde pela atividade (<u>Resolução nº 57/19-CEPE</u>, artigo 5º, parágrafo 2º). Poderá ser designado(a) um(a) secretário(a) para a atividade extensionista - que poderá ser um(a) servidor(a) docente ou técnico(a) administrativo(a) - cujo acesso permitirá a edição dos dados da proposta/relatório, mas não à tramitação.

Poderão coordenar as atividades de extensão (<u>Resolução nº 57/19-</u> <u>CEPE</u>, artigo 5º):

- Servidores(as) Docentes ativos da UFPR, incluídos(as) os(as) docentes substitutos(as) ou vinculados(as) ao Programa Sênior Extensão;
- Servidores(as) Técnicos-Administrativos (as) da UFPR.

Poderão participar das atividades de extensão (<u>Resolução nº 57/19-CEPE</u>, artigo 5º, parágrafo 1º):

Docentes, inclusive aposentados(as);

Servidores(as)
 Administrativos (as), inclusive aposentados(as);

> Discentes da UFPR regularmente matriculados;

Pessoas externas a UFPR.

#### 1.1. Evento de Extensão

Considera-se evento de extensão a atividade que implica a apresentação ou exibição pública, livre ou com clientela específica, do conhecimento ou produto cultural, artístico, esportivo, científico e tecnológico desenvolvido e reconhecido pela Universidade (<u>Resolução nº 57/19-CEPE</u>, artigo 33).

O evento poderá ser desenvolvido sob a forma de congresso, seminário, ciclo de debates, entre outros. Segue classificação dos eventos de acordo com o FORPROEX<sup>6</sup> (p. 38):

| Classificação    | DEFINIÇÃO                                                                                                    |
|------------------|----------------------------------------------------------------------------------------------------|
| Congresso        | Evento de grandes proporções, de âmbito regional, nacional ou interna-<br>cional, em geral com duração de 3 a 7 dias, que reúne participantes de<br>uma comunidade científica ou profissional ampla.<br>Observação: realizado como um conjunto de atividades, como mesas-<br>redondas, palestras, conferências, apresentação de trabalhos, cursos,<br>minicursos, oficinas/workshops; os cursos incluídos no congresso, com<br>duração igual ou superior a 8 horas devem, também, ser registradas e<br>certificadas como curso. Incluem-se nessa classificação eventos de gran-<br>de porte, como conferência nacional de, reunião anual de, etc. |
| Seminário        | Evento científico de âmbito menor do que o congresso, tanto em termos<br>de duração (horas a 1 ou 2 dias), quanto de número de participantes,<br>cobrindo campos de conhecimento mais especializados.<br>Incluem-se nessa classificação eventos de médio porte, como encontro,<br>simpósio, jornada, colóquio, fórum, reunião, mesa-redonda, etc.                                                                                                    |
| Ciclo de debates | Encontros seqüenciais que visam a discussão de um tema específico.<br>Inclui: Ciclo de, Circuito, Semana de                                                                                                    |
| Exposição        | Exibição pública de obras de arte, produtos, serviços, etc. Em geral é uti-<br>lizada para promoção e venda de produtos e serviços. Inclui: feira, salão,<br>mostra, lançamento.                                                                                                    |
| Espetáculo       | Demonstração pública de eventos cênicos musicais. Inclui: recital, concer-<br>to, show, apresentação teatral, exibição de cinema e televisão, demonstra-<br>ção pública de canto, dança e interpretação musical.                                                                                                    |
| Evento esportivo | Inclui: campeonato, torneio, olimpíada, apresentação esportiva.                                                                                                    |
| Festival         | Série de ações/eventos ou espetáculos artísticos, culturais ou esportivos, realizados concomitantemente, em geral em edições periódicas.                                                                                                    |
| Outros           | Ação pontual de mobilização que visa a um objetivo definido. Inclui<br>campanha.                                                                                                    |

<sup>&</sup>lt;sup>6</sup> Fórum de Pró-Reitores de Extensão das Universidades Públicas Brasileiras. Extensão Universitária: organização e sistematização; organização: Edison José Corrêa. Coordenação Nacional do FORPROEX. -- Belo Horizonte: Coopmed, 2007 – Disponível em: <u>https://www.ufmg.br/proex/renex/images/documentos/Organizacao-e-Sistematizacao.pdf</u>. Acesso em 30 mai. 2023.

O evento poderá ser uma atividade de extensão isolada OU vinculada a um Projeto ou Programa de Extensão. Neste último caso, deverá constar nos relatórios anuais, parciais (sempre que solicitados pela COEX) e finais de programas e projetos aos quais estão vinculados (<u>Resolução nº 57/19-CEPE</u>, artigo 35, parágrafo único).

Propostas com recursos financeiros ou remuneração externos envolvidos deverão tramitar de forma concomitante de acordo com as normativas vigentes da UFPR, orientadas pela PROPLAN e pela SPIN (<u>Resolução nº 57/19-CEPE</u>, artigo 37).

# Antes de submeter a proposta, atente para o prazo total de análise e aprovação em todas as instâncias que é de: ✓ Evento de Extensão vinculado a um programa/projeto = até 5 (cinco) dias ✓ Evento de Extensão isolado = até 7 (sete) dias Fonte: INSTRUÇÃO NORMATIVA Nº 01/2021 - PROEC/COEX.

Para submeter um evento de extensão, acesse o **<u>Portal de Sistemas</u>** da UFPR e clique em "Extensão":

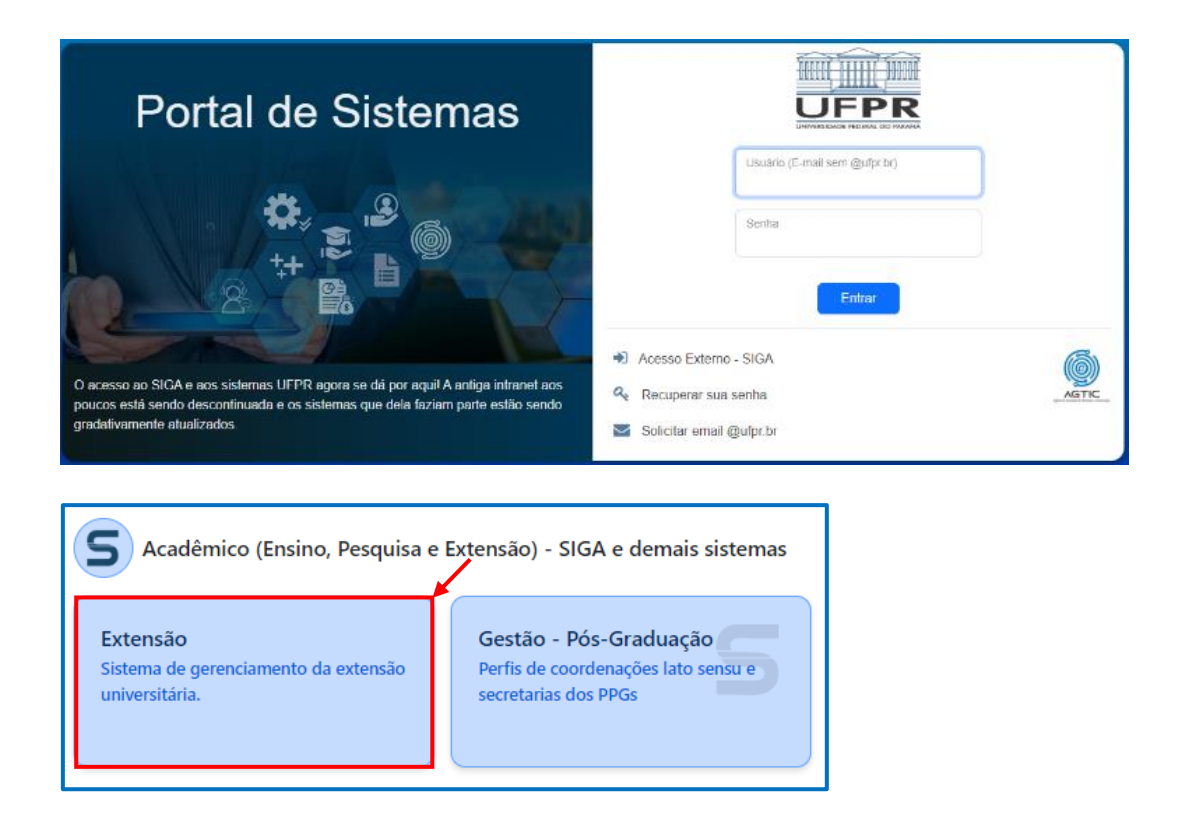

Na página inicial, em "Minhas Propostas", selecione a opção "Criar Nova Atividade de Extensão":

| Minhas Propostas Relação de propostas                                                                                                    |                                                                                                    |                        |                  |            |      |  |  |  |  |
|----------------------------------------------------------------------------------------------------|----------------------------------------------------------------------------------------------------|------------------------|------------------|------------|------|--|--|--|--|
| Avisos                                                                                                    | A Avisos                                                                                                    |                        |                  |            |      |  |  |  |  |
| <ul> <li>- Em caso de erro, ao abrir chamado, por favor informar todo</li> <li>- Somente as propostas em execução foram importadas. Oui</li> <li>- Campos de carga horária não preenchidos ou preenchidos</li> <li>- Envio automático de email não está sendo feito no mompo</li> </ul> | <ul> <li>- Em caso de erro, ao abrir chamado, por favor informar todo o conteúdo que estiver na seção "Detalhes" do erro.</li> <li>- Somente as propostas em execução foram importadas. Outras propostas que aparecerem foram criadas somente para manter a lógica no sistema.</li> <li>- Campos de carga horária não preenchidos ou preenchidos com valores incorretos foi atribuído o valor O. Isso deverá ser corrigido pelo coordenador.</li> <li>- Envio automático de email não está sendo feito no momentor funcionalidade está disponível futuramente.</li> </ul> |                        |                  |            |      |  |  |  |  |
| + Criar Nova Atividade de Extensão                                                                                                    |                                                                                                    |                        |                  |            |      |  |  |  |  |
| Minhas Atividades de Extensão                                                                                                    |                                                                                                    |                        |                  |            |      |  |  |  |  |
| Atividade de Extensão Relatórios Anuais Rela                                                                                                    | tórios Finais                                                                                                    | Relatórios - Estudante |                  |            |      |  |  |  |  |
| Filtro de Pesquisa                                                                                                    |                                                                                                    |                        |                  |            |      |  |  |  |  |
| Código: Título:                                                                                                    | Código:     Tîtulo:     Tipo de Atlvidade de Extensão:     Status da Atlvidade de Extensão:       Image: Status da Atlvidade de Extensão:     Image: Status da Atlvidade de Extensão:     Image: Status da Atlvidade de Extensão:                                                                                                    |                        |                  |            |      |  |  |  |  |
| Q Pesquisar 🥒 Limpar                                                                                                    |                                                                                                    |                        |                  |            |      |  |  |  |  |
| Título ↓₹                                                                                                    | Código ↓↑                                                                                                    | Tipo ↓↑                | Status ↓↑        | Relatórios | Ação |  |  |  |  |
| PROJETO TESTE 1.0                                                                                                    | PEX-<br>00021690                                                                                                    | Projeto de Extensão    | Em Preenchimento |            | Û    |  |  |  |  |

#### Clique na opção "Evento de Extensão":

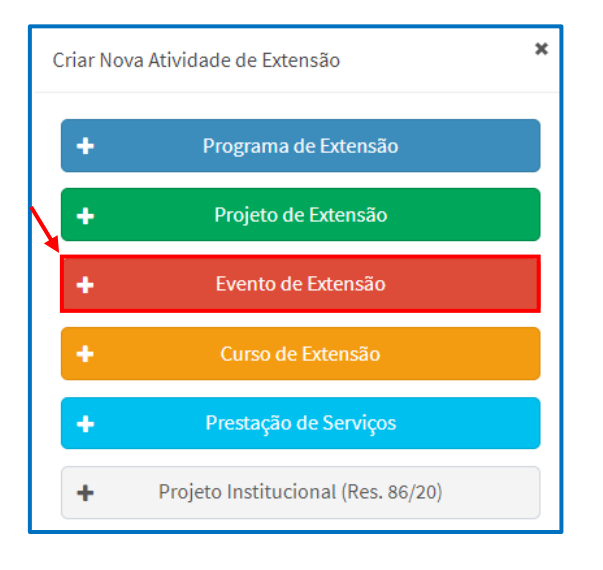

Preencha os dados iniciais do evento e clique em "Salvar":

| vento de Extensão                                                                                                    |                                                                  |                                                                                     |
|----------------------------------------------------------------------------------------------------|------------------------------------------------------------------|-------------------------------------------------------------------------------------|
| Em Preenchimento GEP-HC Departamento CSE Atividade de Extensão Aprovada Finalizado                                                                                                    | Em Execução C                                                    | oordenador(a) precisa preencher o Relatório Final                                   |
| Código:<br>EV-00007284                                                                                                    | PDF - Evento de<br>Extensão                                      | E Histórico de<br>Alteração     E Histórico     Histórico                           |
|                                                                                                    | Enviar Atividade de                                              | Extensão                                                                            |
| Data de Início:  Data de DATA QUE OCORRERÁ O EVENTO (NÃO INCLUI O PERÍODO PRÉ E PÓS EVENTO RELATIVO À ORGANIZAÇÃO DAS ATIVIDADES.                                                                                               | 🖴 Er                                                             | nviar para Departamento ou GEP-HC                                                   |
| 02/12/2023<br>Unidade Proponente - Unidade Gestora: * É A UNIDADE DE LOTAÇÃO DO SER<br>CARGO DE DIRECÃO OU CONFIAN                                                                                                    | Dados do Coordena<br>RVIDOR. CASO O SERVI<br>CA. PODERÁ SELECION | Idor<br>Idor proponente esteja ocupando um<br>Var a unidade oficial de lotação (ex: |
| Seção de Planejamento e Gestão - Pró-Reitoria de Extensão e Cultura DEPARTAMENTO) OU A UNIDADE EM                                                                                                    | QUE EXERCE A FUNÇÃO                                              | D TEMPORÁRIA (EX: PRÓ-REITORIA).                                                    |
| Descrição (texto a ser divulgado ao público externo): *                                                                                                    |                                                                  | Sacão do Planciamento o Gostão                                                      |
| TEXTO DE DIVULGAÇÃO DO EVENTO A SER APRESENTADO PARA A COMUNIDADE.                                                                                                    | Lotação:                                                         | - Pró-Reitoria de Extensão e Cultura                                                |
|                                                                                                    | Sinne,                                                           |                                                                                     |
| CAMPO NÃO OBRIGATÓRIO. PODERÁ SER INDICADO UM(A) VICE-COORDENAD<br>Vice-Coordenador: ACESSO À EDIÇÃO E À TRAMITAÇÃO DA PROPOSTA. CONTUDO, O MESMO PR<br>CADASTRADO NA ABA "EQUIPE" NA FUNÇÃO DE VICE-COORDENADOR(A).            | OOR(A), QUE TERÁ<br>ECISARÁ SER                                  | Solicitar Troca de Coordenação                                                      |
| Secretário: CAMPO NÃO OBRIGATÓRIO. PODERÁ SER INDICADO UM(A) SECRETÁRIO(A), QUE TE<br>CONTUDO, O(A) MESMO(A) PRECISARÁ SER CADASTRADO(A) NA ABA "EQUIPE" NA                                                                     | RÁ ACESSO À EDIÇÃO I<br>FUNÇÃO DE SECRETÁR                       | DA PROPOSTA, MAS NÃO À TRAMITAÇÃO.<br>IO(A).                                        |
| Departamento de Análise: CSE de Análise:<br>Departamento Institucional - COEX CSE - PROEC                                                                                                    |                                                                  |                                                                                     |
| u atividade extensionista ocorrerá no CHC (HC ou Vitor Ferreira do Amaral)? (Se sim, a atividade de extensão será<br>ramitada para a GEP-HC): * <b>CASO A ATIVIDADE OCORRA NO COMPLEXO DO HOSPITAL DE CLÍNICAS</b><br>Sim 💿 Não | OU NA MATERNIDADE V                                              | VITOR FERREIRA DO AMARAL, MARQUE SIM.                                               |
| Carga Horária Total: 0h  A CARGA HORÁRIA TOTAL DO EVENTO SERÁ PREENCHI SOMATÓRIO DOS VALORES CONTIDOS NO CAMPO "CH TOTA                                                                                                    | DA AUTOMATICAMENTE<br>L", NA ABA "INSCRIÇÕE                      | E PELO SISTEMA E CORRESPONDERÁ AO<br>S".                                            |
| Preenchimento                                                                                                    |                                                                  |                                                                                     |
| alve a proposta primeiro.                                                                                                    |                                                                  |                                                                                     |
| 🖺 Salvar 🚤                                                                                                    |                                                                  |                                                                                     |

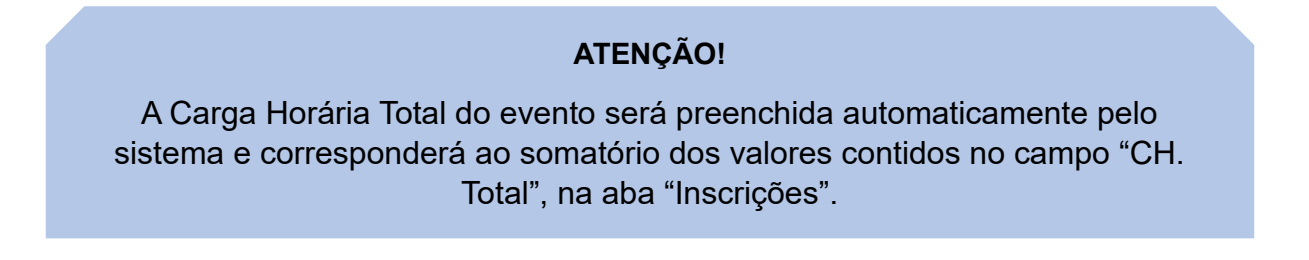

Após salvar a proposta, o campo "Preenchimento" ficará disponível para edição. Selecione aba por aba e proceda ao preenchimento da proposta, conforme indicação a seguir.

#### 1.1.1. Atividades de Extensão Vinculadas

Esta aba só será preenchida caso o evento, curso ou prestação de serviço proposto seja uma atividade vinculada a um Projeto ou Programa de Extensão.

| Preenchimento                                                                        |                                                                                                    |              |                  |               |            |                                      |                |  |  |
|--------------------------------------------------------------------------------------|----------------------------------------------------------------------------------------------------|--------------|------------------|---------------|------------|--------------------------------------|----------------|--|--|
| Atividades de Extensão Vinculadas                                                    | Características Gerais                                                                                                    | Adequação    | aos Princípios E | xtensionistas | Objetivos  | de Desenvolvimento Sustentável (ODS) | Palavras-Chave |  |  |
| Sede Administrativa do Projeto                                                       | Instituições Parceiras                                                                                                    | Público Alvo | Inscrições       | Equipe        | Relatórios |                                      |                |  |  |
| <u>O preenchimento desta aba é <b>opcio</b></u><br>É permitido selecionar apenas uma | O preenchimento desta aba é opcional. Caso seja inserida alguma proposta para vinculação, a tramitação ocorrerá somente quando existir a aprovação/rejeição da vinculação.<br>É permitido selecionar apenas uma atividade de extensão (aprovada).                                                                                                    |              |                  |               |            |                                      |                |  |  |
| Proposta: *                                                                          | E permitido selecionar apenas uma atividade de extensão (aprovada).<br>Proposta: * CAMPO NÃO OBRIGATÓRIO. CASO A AÇÃO PROPOSTA SEJA PARTE INTEGRANTE DE UM PROJETO OU PROGRAMA DE EXTENSÃO EM EXECUÇÃO, A MESMA PODERÁ SER VINCULADA A ELES. PARA REALIZAR A VINCULAÇÃO, DIGITE EM "PROPOSTA" O NOME DO PROGRAMA/PROJETO. O SISTEMA CARREGARÁ OS DADOS SOLICITADOS. CLIQUE SOBRE O TÍTULO CORRESPONDENTE E DEPOIS EM "ADICIONAR". |              |                  |               |            |                                      |                |  |  |

Para realizar a vinculação, digite o nome do projeto ou programa ao qual a atividade será vinculada e selecione a opção correspondente disponibilizada pelo sistema:

|   | Proposta: *                                                           |                   |                  |                        |
|---|-----------------------------------------------------------------------|-------------------|------------------|------------------------|
|   | SBPC                                                                  |                   |                  |                        |
|   | Título                                                                | Tipo de Ativi     | dade de Extensão | Coordenador(a)         |
| ~ | SBPC Cultural 2023                                                    | Projeto de Extens | ão               |                        |
|   | Arte pública e o direito à cidade:<br>exposição na SBPC Cultural 2023 | Projeto de Extens | ão               | NOME DO COORDENADOR(A) |

O nome do projeto/programa selecionado aparecerá por extenso no campo "Proposta". Clique em "Adicionar":

| Proposta: *           |                               |                   |                |             |      |
|-----------------------|-------------------------------|-------------------|----------------|-------------|------|
| SBPC CULTURAL 2023    |                               |                   |                |             |      |
| + Adicionar           |                               |                   |                |             |      |
| Atividade de Extensão | Tipo de Atividade de Extensão | Início do Vínculo | Fim do Vínculo | Tipo Status | Ação |

Depois de adicionado, o nome do projeto/programa aparecerá no campo inferior com o status "em análise". Clique em "Salvar":

| Proposta: *      Adicionar Lista das atividades que o coordenador(a) desta pr | oposta solicitou vinculação.             |                   |                |             |      |
|-------------------------------------------------------------------------------|------------------------------------------|-------------------|----------------|-------------|------|
| Atividade de Extensão                                                         | Tipo de Atividade de Extensão            | Início do Vínculo | Fim do Vínculo | Tipo Status | Ação |
| teste proec                                                                   | Programa de Extensão                     |                   |                | EM ANALISE  | C 💼  |
| Lista das atividades que outros coord                                         | enadores solicitaram para vincular com ( | esta proposta     |                |             | +    |
|                                                                               |                                          |                   |                |             |      |
|                                                                               |                                          |                   |                |             |      |

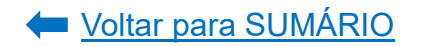

#### ATENÇÃO!

Só será possível encaminhar (tramitar) a proposta do evento, curso ou prestação de serviço após a coordenação do projeto/programa aprovar o vínculo.

**COORDENAÇÃO DO PROJETO/PROGRAMA:** para aprovar o vínculo da ação proposta a seu programa/projeto, acesse o sistema e, na tela inicial, em "Vinculação de Atividades de Extensão", selecione a opção "aprovar":

| A Avisos                                                                                                    |             |                    |                                                                                          |                    |  |  |  |  |  |
|----------------------------------------------------------------------------------------------------|-------------|--------------------|------------------------------------------------------------------------------------------|--------------------|--|--|--|--|--|
| - Em caso de erro, so aktor chanado, por facor informar todo o contedos que estiver na argãe "britahes" do emo Somente as propostas em execução foram importadas. Ochas propostas que agrestrem foram o tidade somente para marter a lajoca no aitema Comento de caso hories na loverenda de ou versito incortes da estivadade varia fa lan develar so contendado Ende automático de emai falo está aredo foito no momento. A funcionalidade está disponivel futuramente Corte na Atividade de Extensão - Vinculação de Atividades de Extensão - Vinculação de Atividades de Extensão - Corte Automático de Extensão - Corte Norma Atividades de Extensão - Corte Norma Atividades de Ex |             |                    |                                                                                          |                    |  |  |  |  |  |
| atividades de extensão abaxix requerem aprovação ou rejeição de vinculação:<br>Atividade de Extensão                                                                                                    | Coordenador | Tipo               | Vincular com:                                                                            | káo                |  |  |  |  |  |
| TESTE PROEC 1                                                                                                    |             | Evento de Extensão | COEX: espaço dialógico de saberes, formação e integração de experiências extensionistas. | Aprovar 🖉 Rejeitar |  |  |  |  |  |

Assim que a coordenação do projeto/programa aprovar o vínculo, o proponente do evento, curso ou prestação de serviço receberá um e-mail de confirmação e o vínculo na proposta aparecerá com o status "aprovado":

| Proposta: *                                                                                 |                               |                   |                |             |      |  |  |  |
|---------------------------------------------------------------------------------------------|-------------------------------|-------------------|----------------|-------------|------|--|--|--|
| Atividade de Extensão                                                                       | Tipo de Atividade de Extensão | Início do Vínculo | Fim do Vínculo | Tipo Status | Ação |  |  |  |
| COEX: espaço dialógico de saberes, formação e<br>integração de experiências extensionistas. | Projeto de Extensão           | 30/05/2023        | 29/07/2023     | APROVADO    | 0    |  |  |  |
| 🖺 Salvar                                                                                    |                               |                   |                |             |      |  |  |  |

#### 1.1.2. Características Gerais

Preencher o objetivo geral, os objetivos específicos, a justificativa e selecionar as áreas temática e de abrangência. Clicar em "Salvar":

| Preenchimento                                                                                                    |
|----------------------------------------------------------------------------------------------------|
|                                                                                                    |
| Attividades de Extensão Vinculadas Características Gerais Adequação aos Principios Extensionistas Objetivos de Desenvolvimento Sustentavel (ODS) Palavras-Chave                                                                                                    |
| Sede Administrativa do Projeto Instituições Parceiras Público Alvo Inscrições Equipe                                                                                                    |
| Objetivo Geral: * ?                                                                                                    |
| Promover o processo dialógico entre vários movimentos sociais, populares, do campo e organizações não-governamentais atuantes no Paraná.                                                                                                    |
| CAMPO OBRIGATÓRIO. DESCREVER COM VERBO NO INFINITIVO. DEVERÁ INDICAR O QUE A AÇÃO PROPOSTA PRETENDE ALCANÇAR/PROMOVER DE MODO A TORNAR                                                                                                    |
| POSSIVEL SUA AVALIAÇAO. DEVE SER EVIDENTE, DIRETO E CONCISO, SEM EXPLICAÇÕES ADICIONAIS.                                                                                                    |
| 9864                                                                                                    |
| Objetivos Específicos: *?                                                                                                    |
| A 19ª edição da Jornada de Agroecologia do Paraná, terá os seguintes objetivos:                                                                                                    |
| a) Construir espaços para popularização do conhecimento científico, mediante cursos, oficinas e rodas de conversa;                                                                                                    |
| b) Debater aspectos relacionados aos desafios da agricultura, soberania alimentar e a reforma agrária popular;                                                                                                    |
| c) Construir uma perspectiva de compromisso da nação para com a preservação dos recursos naturais, as sementes e a biodiversidade; e                                                                                                    |
| d) Compartilhar experiências consolidadas nas áreas da saúde, produção agroflorestal e processos de cooperação;                                                                                                    |
| As attividades previstas do evento serão:                                                                                                    |
| a) Feira da Agrobioloviersidade cuamponesa e Popular e Culimara da Terra;<br>b) confectoriza a central fator:                                                                                                    |
| o) Concernicas e seminatory                                                                                                    |
| d) Produção Cultural;<br>composition de la cance objectiva pertense al cancera pertense al cancer objectiva de la cance objectiva de la cance objectiva de la cance objectiva de la cance objectiva de la cance objectiva de la cance objectiva de la cancer objectiva de la cancer |
| e) Túnel do Tempo. ESPECÍFICO PODE CONTEMPLAR AÇÕES ESPECÍFICAS QUE ORIENTAM A METODOLOGIA DA PROPOSTA.                                                                                                    |
| toolffeether + 6                                                                                                    |
|                                                                                                    |
| JOSTIFICAR DE QUE PORTINA DE VENTO CUNTRIDITI FANO DESENVOLUMENTO DA EXTENSIÓ UNIVERSITARIA DA OFIN, EN ESPECIAL PARA FRONTO QUE DO<br>CONHECIMENTO OU PRODUTO CULTURAL, ARTÍSTICO, ESPORTIVO, CIENTÍFICO E/OU TECNOLÓGICO DESENVOLVIDO E RECONHECIDO PELA UNIVERSIDADE.                                                                                                    |
|                                                                                                    |
|                                                                                                    |
|                                                                                                    |
|                                                                                                    |
|                                                                                                    |
|                                                                                                    |
| 8746                                                                                                    |
| Áras Tamática: * SELECIONE A PRINCIPAL ÁREA TEMÁTICA DO EVENTO                                                                                                    |
| Meio Ambiente                                                                                                    |
|                                                                                                    |
| Área de Abrangência: + SELECIONE A ABRANGENCIA DO EVENTO                                                                                                    |
| Estadual                                                                                                    |
|                                                                                                    |
| 🖻 Salvar                                                                                                    |
|                                                                                                    |

#### 1.1.3. Adequação dos Princípios Extensionistas

Nesta aba deverá ser evidenciado de que forma o evento, curso ou prestação de serviço atenderá aos princípios extensionistas. Após preencher os campos, clique em "Salvar":

| Preenchimento                                                                                                    |                                                                                               |                                                                                                    |                                                                 |
|----------------------------------------------------------------------------------------------------|-----------------------------------------------------------------------------------------------|----------------------------------------------------------------------------------------------------|-----------------------------------------------------------------|
|                                                                                                    |                                                                                               | _                                                                                                    |                                                                 |
| Atividades de Extensão Vinculadas Características Gerais                                                                     | Adequação aos Princípios Extensionis                                                          | Objetivos de Desenvolvimento Sustentável (ODS)                                                                          | Palavras-Chave                                                  |
| Sede Administrativa do Projeto Instituições Parceiras                                                                        | Público Alvo Inscrições Equipe                                                                |                                                                                                    |                                                                 |
|                                                                                                    |                                                                                               |                                                                                                    |                                                                 |
| Quanto ao Impacto e Transformação Social: * 🔫 —                                                                              |                                                                                               |                                                                                                    |                                                                 |
| O evento promoverá a inter-relação entre a UFPR e a sua com                                                                  | unidade. Na 19ª edição a jornada irá promo                                                    | ver a Feira da reforma agrária, agricultura familiar e econom                                                           | ia solidária, na qual serão beneficiados                        |
| pequenos empreendimentos e organizações familiares de Cu                                                                     | ritiba e Região Metropolitana, uma vez que                                                    | feira incentiva e apoia iniciativas coletivas que vêm sendo                                                             | desenvolvidas por redes de economia solidária,                  |
| grupos agroecológicos, famílias agroecológicas organizadas e                                                                 | em associações e/ou cooperativas agrícolas                                                    | entre outros. O espaço permite a comercialização justa, ger                                                             | ação de trabalho e renda e, ainda, estabelece                   |
| novas relações de comercialização em redes, mediante os cir                                                                  | cuitos curtos de produção-processamento-                                                      | istribuição-acesso- consumo.                                                                                            |                                                                 |
| DESCREVER DE QUE FORMA A AÇÃO PROPOST<br>SEGMENTOS DA SOCIEDADE, ATUANDO DE FORM<br>DESENVOLVIMENTO REGIONAL, ECONÔMICO, SOC | A CONTRIBUIRÁ PARA O ESTABE<br>A TRANSFORMADORA, CONTRIBUI<br>IAL, AMBIENTAL, CULTURAL E O AF | ECIMENTO DA INTER-RELAÇÃO ENTRE A UFPI<br>IDO PARA A FORMAÇÃO ACADÊMICA, OS INTER<br>RIMORAMENTO DE POLÍTICAS PÚBLICAS. | २, SUA COMUNIDADE E OS DEMAIS<br>ESSES E NECESSIDADES SOCIAS, O |
| Quanto a interação bratogica:                                                                                                | 6 - 11                                                                                        | de aferrar a de la de Roma (a constituida en el                                                                         | ter belan som te d'anna som for ter beren                       |
| O evento promovera o dialogo entre Agricultores familiares e                                                                 | camponeses, familias assentadas nas area                                                      | de reforma agraria no estado do Parana, comunidades quil                                                                | ombolas, povos indigenas, povos faxinalenses,                   |
| estudantes da rede estadual e municipal de educação, comu                                                                    | nidade academica - professores pesquisado                                                     | es e alunos, profissionais da saúde e ciencias agrarias,profi:                                                          | ssionais de assistencia técnica furai,                          |
| cooperativas, associações de produtores, redes de agroecolo                                                                  | gia el empreendimentos da economía solid                                                      | na.                                                                                                    |                                                                 |
| Quanto a Interdisciplinaridade/Interprofissionalidade:                                                                       | -                                                                                             | مر الم من 18 مامه معرف في المامه مع معرف علي قرم معرف مالي الم                                                          | athus à ann du cão do compostor o ao                            |
| A Jornada de Agroecologia também ao longo do periodo de r                                                                    | zalização pelo estado do Parana tem registi                                                   | ido experiencias solidas na produção agroecologica, no ince                                                             | antivo a produção de sementes e na                              |
| recuperação de areas degradadas através de sistemas agrono                                                                   | restais (SAFS).                                                                               |                                                                                                    |                                                                 |
| EVIDENCIAR DE QUE FORMA A AÇÃO PROPOSTA F                                                                                    | ROMOVERA A INTER-RELAÇÃO OU                                                                   | INTEGRAÇÃO ENTRE AS DIVERSAS ÁREAS DE CO                                                                                | ONHECIMENTO E/OU PROFISSÕES.                                    |
| 9732                                                                                                    |                                                                                               |                                                                                                    |                                                                 |
| Ouanto a Indissocialidade entre Ensino. Pesquisa e Extensã                                                                   |                                                                                               |                                                                                                    |                                                                 |
| A Jornada contará com espacos para a popularização do cor                                                                    | hecimento científico, mediante a oferta de                                                    | ursos, seminários, e também para troca de saberes, como                                                                 | rodas de conversas. Haverá também acões para o                  |
| desenvolvimento artístico, cultural e educacional, de valoriz                                                                | ação da cultura popular e regional, promov                                                    | das por Instituições de Ensino Superior, que contribuirão p                                                             | uara a formação humana, social e cidadã dos                     |
| participantes. EVIDENCIAR A ARTICULAÇÃO                                                                                      | COM O ENSINO (PROCESSO DE FOI                                                                 | MAÇÃO DE PESSOAS) E A PESQUISA (PROCESSO                                                                                | OS DE GERAÇÃO DE CONHECIMENTO).                                 |
| 9576                                                                                                    |                                                                                               |                                                                                                    |                                                                 |
|                                                                                                    |                                                                                               |                                                                                                    |                                                                 |
| Quanto ao impacto na formação discente: • 🛶                                                                                  |                                                                                               |                                                                                                    |                                                                 |
| Tanto a organização como a participação no evento contribu                                                                   | irá para o processo de formação dos disce                                                     | tes, já que o evento se constitui como um espaço de capaci                                                              | itação, intercâmbio, cooperação e de exercício da               |
| cidadania, pois coloca em debate as principais problemática                                                                  | s no contexto atual do cenário rural e urba                                                   | o no país, tendo como diretriz a construção de polícias pút                                                             | olicas para o desenvolvimento territorial                       |
| sustentável e para o fortalecimento da produção agrícola ori                                                                 | entada pelos princípios da agroecologia.                                                      |                                                                                                    |                                                                 |
| INDICAR DE QUE FORMA OS DISCENTES PARTICIP                                                                                   | ARÃO DA ATIVIDADE EXTENSIONIS                                                                 | A, DESTACANDO O PAPEL FORMATIVO DA AÇÃO                                                                                 | PROPOSTA.                                                       |
| 🖺 Salvar                                                                                                    |                                                                                               |                                                                                                    |                                                                 |

#### 1.1.4. Objetivos de Desenvolvimento Sustentável (ODS)

Nesta aba deverão ser selecionados os Objetivos de Desenvolvimento Sustentável para os quais a ação proposta irá contribuir. Para maiores detalhes, acesse o <u>Anexo</u> <u>I</u>. Após selecionar os campos, clique em "Salvar":

| the second second second second second second second second second second second second second second second se | 1                     |                                |                                       |                                          |
|----------------------------------------------------------------------------------------------------|-----------------------|--------------------------------|---------------------------------------|------------------------------------------|
| ede Administrativa do Projeto II                                                                                | nstituições Parceiras | Público Alvo Inscrições        | Equipe                                |                                          |
| AIBA MAIS: https://brasil.un.org/pt-bi                                                                          | r/sdgs                |                                |                                       |                                          |
|                                                                                                    |                       |                                |                                       |                                          |
| ndique os objetivos pertinentes sua a                                                                           | tividade de Extensão. |                                |                                       |                                          |
|                                                                                                    |                       |                                |                                       |                                          |
| bjetivos de Desenvolvimento Suster                                                                              | ntável (ODS): * SELEC | IONE QUAIS OBJETIVOS S         | USTENTAVEIS A PROPOSTA IRA ATEND      | ER.                                      |
| 1.Erradicação da Pobreza                                                                                        | 2.Fome                | Zero e Agricultura Sustentável | 3.Saúde e Bem-Estar                   | 4.Educação de Qualidade                  |
| 5.Igualdade de Gênero                                                                                           | 6.Água F              | Potável e Saneamento           | 7.Energia Limpa e Acessível           | 8.Trabalho Decente e Crescimento Econômi |
| 9.Indústria, Inovação e Infraestrut                                                                             | tura 10.Redu          | ção das Desigualdades          | 11.Cidades e Comunidades Sustentáveis | 12.Consumo e Produção Responsáveis       |
|                                                                                                    |                       | £                              | 15 Mide Tessertes                     | 10 Des Justice e la stituie des Désenses |
| 🖊 13.Ação Contra a Mudança Global                                                                               | do Clima 14.Vida i    | na Agua                        | 15.Vida Terrestre                     | 10.Paz, Justiça e instituições Encazes   |

#### 1.1.5. Palavras-Chave

Indique as palavras-chave que definem a proposta. Escreva a palavra no campo "Palavra-Chave" e clique em "Adicionar":

| P | reenchimento                                                        |                                                  |                           |                                |           |                                                               |      |
|---|---------------------------------------------------------------------|--------------------------------------------------|---------------------------|--------------------------------|-----------|---------------------------------------------------------------|------|
|   | Atividades de Extensão Vinculadas<br>Sede Administrativa do Projeto | Características Gerais<br>Instituições Parceiras | Adequação<br>Público Alvo | aos Princípios E<br>Inscrições | Equipe    | Objetivos de Desenvolvimento Sustentável (ODS) Palavras-Chave |      |
|   | Palavra-Chave: * agroecologia                                       |                                                  | -                         | INDIQUE AS                     | PALAVRAS  | CHAVE QUE DEFINEM A PROPOSTA                                  |      |
|   | + Adicionar                                                         |                                                  |                           | Palav                          | rra-Chave |                                                               | Ação |
|   | Nenhum registro foi encontrado                                      |                                                  |                           |                                |           |                                                               |      |

A palavra-chave adicionada aparecerá numa lista abaixo do botão "Adicionar". Para excluir ou editar a palavra-chave adicionada, clique nos botões em vermelho ou laranja em "Ação" na linha de cada palavra-chave já adicionada. Após incluir todas as palavras-chave que desejar, clique em "Salvar":

|   | Palavra-Chave    | Ação  |
|---|------------------|-------|
|   | agroecologia     | 12 11 |
|   | sustentabilidade | 2     |
|   |                  |       |
| 8 | Salvar           |       |

#### 1.1.6. Sede Administrativa do Projeto

Nesta aba deverá ser indicado o local em que os interessados na atividade extensionista, sejam pessoas internas ou externas a UFPR, poderão obter maiores informações da ação proposta.

#### a) Caso a sede administrativa seja dentro das dependências da UFPR:

Primeiramente, selecione a opção "Não" em "Sede externa à UFPR?". Em seguida, localize no campo "Instituição" o local desejado. Caso não encontre, proceda à inserção por meio dos passos indicados na <u>alínea "b"</u>:

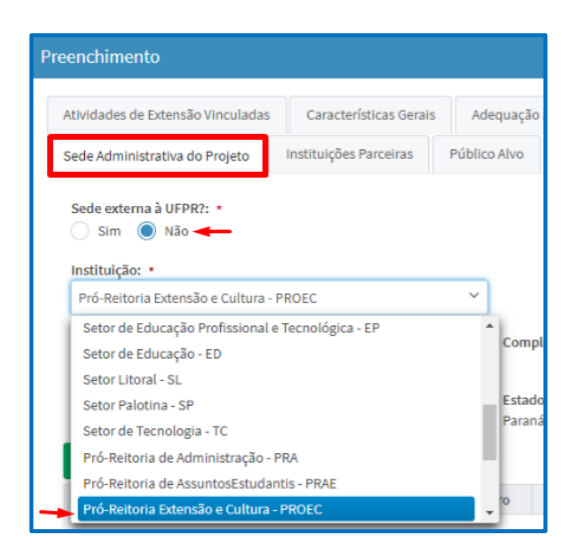

Após selecionar a opção desejada, o sistema carregará automaticamente o endereço logo abaixo de "Instituição". Caso o endereço esteja correto, clique em "Adicionar":

| Atividades de Extensão Vinculadas                                                                           | Características Gerais                                                    | Adequação                     | aos Princípios Ex    | tensionistas | Objetivos de De                          |
|----------------------------------------------------------------------------------------------------|---------------------------------------------------------------------------|-------------------------------|----------------------|--------------|------------------------------------------|
| Sede Administrativa do Projeto                                                                              | Instituições Parceiras                                                    | Público Alvo                  | Inscrições           | Equipe       |                                          |
| Sede externa à UFPR?: *                                                                                     |                                                                           |                               |                      |              |                                          |
| Instituição: *                                                                                              |                                                                           |                               |                      |              |                                          |
| Instituição: •<br>Pró-Reitoria Extensão e Cultura -                                                         | PROEC                                                                     | ~                             |                      |              |                                          |
| Instituição: •<br>Pró-Reitoria Extensão e Cultura -                                                         | PROEC                                                                     | ~                             |                      |              |                                          |
| Instituição: •<br>Pró-Reitoria Extensão e Cultura -<br>CEP:                                                 | PROEC                                                                     | Comp                          | lemento:             | Te           | elefone para conta                       |
| Instituição: •<br>Pró-Reitoria Extensão e Cultura -<br>CEP:<br>80020240                                     | PROEC<br>Logradouro:<br>Travessa Alfredo Bufren, 1                        | Comp<br>140                   | lemento:             | Te           | elefone para conta                       |
| Instituição: *<br>Pró-Reitoria Extensão e Cultura -<br>CEP:<br>80020240<br>Bairro:                          | PROEC<br>Logradouro:<br>Travessa Alfredo Bufren, 1<br>Cidade:             | Comp<br>L40<br>Estad          | lemento:<br>o:       | Te           | lefone para conta<br>nail para contato:  |
| Instituição: *<br>Pró-Reitoria Extensão e Cultura -<br>CEP:<br>80020240<br>Bairro:<br>Centro                | PROEC<br>Logradouro:<br>Travessa Alfredo Bufren, 1<br>Cidade:<br>Curitiba | Comp<br>140<br>Estad<br>Paran | lemento:<br>o:<br>á  | Te           | elefone para conta<br>nail para contato: |
| Instituição:<br>Pró-Reitoria Extensão e Cultura -<br>CEP:<br>80020240<br>Bairro:<br>Centro                  | PROEC<br>Logradouro:<br>Travessa Alfredo Bufren, 1<br>Cidade:<br>Curitiba | Comp<br>L40<br>Estad<br>Paran | elemento:<br>o:<br>á | Te           | elefone para conta<br>nail para contato: |
| Instituição: •<br>Pró-Reitoria Extensão e Cultura -<br>CEP:<br>80020240<br>Bairro:<br>Centro<br>• Adicionar | PROEC<br>Logradouro:<br>Travessa Alfredo Bufren, 1<br>Cidade:<br>Curitiba | Comp<br>140<br>Estad<br>Paran | lemento:<br>o:<br>á  | Te           | elefone para conta<br>nail para contato: |

Depois de adicionado, o local aparecerá numa lista abaixo do botão "Adicionar". Para excluir ou editar o local adicionado, clique nos botões em vermelho ou laranja em "Ação" na linha de cada local já adicionado. Poderá ser adicionado mais de um local. Após incluir o(s) local(is) desejado(s), clique em "Salvar":

| Sede Administrativ                               | ra do Projeto | Instituições Parceiras | Público Alvo                       | Inscrições  | Equipe  |                  |        |          |       |      |
|--------------------------------------------------|---------------|------------------------|------------------------------------|-------------|---------|------------------|--------|----------|-------|------|
| Sede externa à U<br>Sim 🔘 N                      | FPR?: •<br>ão |                        |                                    |             |         |                  |        |          |       |      |
| Instituição: *                                   |               |                        |                                    |             |         |                  |        |          |       |      |
| Selecione                                        |               |                        | ~                                  |             |         |                  |        |          |       |      |
| CEP:                                             |               | Logradouro:            | Com                                | plemento:   | Telefor | ne para contato: |        |          |       |      |
| Bairro:                                          |               | Cidade:                | Esta                               | do:         | Email p | oara contato:    |        |          |       |      |
| + Adicionar                                      |               |                        |                                    |             |         |                  |        |          |       |      |
| Instituição                                      | Externo       | CEP                    | Logradouro                         | Complemento | Bairro  | Cidade           | Estado | Telefone | Email | Ação |
| Pró-Reitoria<br>Extensão e<br>Cultura -<br>PROEC | Não           | 80020240               | Travessa<br>Alfredo Bufren,<br>140 |             | Centro  | Curitiba         | Paraná |          |       | 17 B |
|                                                  |               |                        |                                    |             |         |                  |        |          |       |      |
| ) Salvar                                         | _             |                        |                                    |             |         |                  |        |          |       |      |
| Jaivai                                           |               |                        |                                    |             |         |                  |        |          |       |      |

#### b) Caso a sede administrativa seja fora das dependências da UFPR:

Primeiramente, selecione a opção "Sim" em "Sede externa à UFPR?". Em seguida, preencha obrigatoriamente os campos "Instituição", "CEP", "Logradouro", "Bairro", "Cidade", "Estado". Demais campos são opcionais. Clique em "Adicionar":

| Preenchimento                                                 |                            |                               |                   |                         |                   |                 |             |
|---------------------------------------------------------------|----------------------------|-------------------------------|-------------------|-------------------------|-------------------|-----------------|-------------|
| Atividades de Extensão Vinculadas                             | Características Gerais     | Adequação aos Princípios Exte | ensionistas Objet | ivos de Desenvolvimento | Sustentável (ODS) | Palavras-Chave  |             |
| Sede Administrativa do Projeto                                | Instituições Parceiras Po  | úblico Alvo Inscrições        | Equipe            |                         |                   |                 |             |
| Sede externa à UFPR?: *<br>Sim Não<br>Instituição: *<br>UTFPR |                            |                               |                   |                         |                   |                 |             |
| CEP: *                                                        | Logradouro: *              | Complemento:                  | Telefone p        | ara contato:            |                   |                 |             |
| 80230-901                                                     | Av. Sete de Setembro, 3165 |                               | (41) 3310-        | 4524                    | AÇÃO PROPOS       | TA, SEJAM PESSO | AS INTERNAS |
| Bairro: *                                                     | Cidade: *                  | Estado: *                     | Email para        | contato:                | OU EXTERNAS       | A UFPR, PODE    | RÃO OBTER   |
| Rebouças                                                      | Curitiba                   | PR                            | reitoria@u        | itfpr.br                |                   | iningo Lo.      |             |
| + Adicionar                                                   |                            |                               |                   |                         |                   |                 |             |
| Instituição Externo                                           | CEP Log                    | gradouro Complemento          | Bairro            | Cidade Est              | ado Telefor       | ne Email        | Ação        |
|                                                               |                            |                               |                   |                         |                   |                 |             |

Depois de adicionado, o local aparecerá numa lista abaixo do botão "Adicionar". Para excluir ou editar o local adicionado, clique nos botões em vermelho ou laranja em "Ação" na linha de cada local já adicionado. Poderá ser adicionado mais de um local. Após incluir o(s) local(is) desejado(s), clique em "Salvar":

|   | Sede Administrativ                            | a do Projeto | Instituições Parceiras | Público Alvo                  | Inscrições  | Equipe   |                 |        |                |                   |      |  |
|---|-----------------------------------------------|--------------|------------------------|-------------------------------|-------------|----------|-----------------|--------|----------------|-------------------|------|--|
|   | Sede externa à UI<br>Sim Ni<br>Instituição: * | PR?: *       |                        |                               |             |          |                 |        |                |                   |      |  |
|   | Selecione                                     |              |                        | ~                             |             |          |                 |        |                |                   |      |  |
|   | CEP:                                          |              | Logradouro:            | Comp                          | lemento:    | Telefon  | e para contato: |        |                |                   |      |  |
|   | Bairro:                                       |              | Cidade:                | Estad                         | 0:          | Email p  | ara contato:    |        |                |                   |      |  |
|   | + Adicionar                                   |              |                        |                               |             |          |                 |        |                |                   |      |  |
|   | Instituição                                   | Externo      | CEP                    | Logradouro                    | Complemento | Bairro   | Cidade          | Estado | Telefone       | Email             | Ação |  |
|   | UTFPR                                         | Sim          | 80230-901              | Av. Sete de<br>Setembro, 3165 |             | Rebouças | Curitiba        | PR     | (41) 3310-4524 | reitoria@utfpr.br | 2    |  |
|   |                                               |              |                        |                               |             |          |                 |        |                |                   |      |  |
| P | Salvar                                        | +            |                        |                               |             |          |                 |        |                |                   |      |  |

#### 1.1.7. Instituições Parceiras

Nesta aba deverá ser informado se a ação proposta será desenvolvida em parceria com outra instituição. Caso seja, além de informar os dados no sistema, deverá ser verificado junto a <u>Superintendência de Parcerias e Inovação (SPIN)</u> e/ou Órgãos Competentes os trâmites necessários para a formalização da parceria na UFPR.

a) Caso NÃO TENHA instituição parceira, assinale a opção "Não" na aba "Instituições Parceiras" e clique em "Salvar":

| Preenchimento                          |                        |              |                  |                |                                                |                |  |
|----------------------------------------|------------------------|--------------|------------------|----------------|------------------------------------------------|----------------|--|
| Atividades de Extensão Vinculadas      | Características Gerais | Adequação    | aos Princípios E | Extensionistas | Objetivos de Desenvolvimento Sustentável (ODS) | Palavras-Chave |  |
| Sede Administrativa do Projeto         | Instituições Parceiras | Público Alvo | Inscrições       | Equipe         |                                                |                |  |
| Envolve Insituições Parceiras?:<br>Sim | ARQUE ESTA OPÇÃO C     | CASO A AÇÃO  | PROPOSTA         | NÃO POSSU      | A PARCEIROS.                                   |                |  |
| 🖺 Salvar                               |                        |              |                  |                |                                                |                |  |

b) Caso TENHA instituição parceira, assinale a opção "Sim" na aba "Instituições Parceiras". Em "Descrição das Parcerias", descreva como se dará a atuação do(s) parceiro(s) na ação proposta. Digite o CNPJ da Instituição Parceira e clique em "Pesquisar CNPJ". O sistema carregará automaticamente os dados cadastrais da instituição parceira informada. Se tiver algum documento de formalização da parceria, poderá ser adicionado no campo "Anexo", em "Upload". Clique em "Adicionar".

| Preenchimento                              |                                           |                                 |                    |                                                   |                |
|--------------------------------------------|-------------------------------------------|---------------------------------|--------------------|---------------------------------------------------|----------------|
|                                            | Com the fatimer Comis                     | Adamuna Princínia d             |                    | Objetione de Deserve kommente Contractériel (ODC) | Polyana Chana  |
| Atividades de Extensão vinculadas          | Características Gerais                    | Adequação aos Principios E      | Extensionistas     | Objetivos de Desenvolvimento Sustentavel (ODS)    | Patavras-Chave |
| Sede Administrativa do Projeto             | Instituições Parceiras                    | Público Alvo Inscrições         | Equipe             |                                                   |                |
| Envolve Insituições Parceiras?:<br>Sim Não |                                           |                                 |                    |                                                   |                |
| Descrição das Parcerias: 🗲                 | INFORMAR COMO SE                          | DARÁ A ATUAÇÃO DO(S)            | PARCEIRO(S)        |                                                   |                |
| A instituição parceira será parte ir       | tegrante da organização e fic             | ará responsável pela divulgação | o da ação e pela c | essão do espaço em que será desenvolvida a ação.  |                |
|                                            |                                           |                                 |                    |                                                   |                |
| 0850                                       |                                           |                                 |                    |                                                   |                |
|                                            |                                           |                                 |                    |                                                   |                |
| CNPJ: DIGITE O CNPJ DA I                   | ISTITUIÇAU PARCEIRA                       | E CLIQUE EM "PESQUISA           |                    |                                                   |                |
|                                            | <b>2</b> Pe                               | esquisar CNPJ                   |                    |                                                   |                |
| Razão Social:                              | Nome F                                    | antasia:                        | Sit                | uação: D                                          | ata Situação:  |
|                                            |                                           |                                 |                    |                                                   | //             |
| Atividade Principal:                       | Email:                                    |                                 | Te                 | lefone: E                                         | ndereco:       |
|                                            |                                           |                                 |                    |                                                   | ,              |
|                                            |                                           |                                 |                    |                                                   |                |
| Nº:                                        | Comple                                    | mento:                          | Ba                 | irro: C                                           | EP:            |
|                                            |                                           |                                 |                    |                                                   |                |
| UF:                                        | Cidade:                                   |                                 |                    |                                                   |                |
|                                            |                                           |                                 |                    |                                                   |                |
|                                            |                                           |                                 |                    |                                                   |                |
| Anexo:                                     |                                           |                                 | ~                  |                                                   |                |
| + Upload + CA                              | SO TENHA ALGUM DOC<br>DERÁ SER ADICIONADO | UMENTO DE FORMALIZA             | ÇÃO DA PARO        | CERIA,                                            |                |
|                                            |                                           |                                 |                    |                                                   |                |
|                                            |                                           |                                 |                    |                                                   |                |

Depois de adicionado, as informações referentes à Instituição Parceira aparecerão numa lista abaixo do botão "Adicionar". Para excluir ou editar a instituição parceira adicionada, clique nos botões em vermelho ou laranja em "Ação" na linha de cada instituição parceira já adicionada. Poderá ser adicionada mais de uma instituição. Após incluir a(s) instituição(ões) parceira(s), clique em "Salvar":

| CNPJ      | Razão<br>Social                                 | Telefone         | Situação | Data<br>Situação | CEP      | UF | Cidade   | Email    | Nome<br>Fantasia | Endereço                       | N°   | Compleme | ntoBairro | Atividade<br>Principal                                        | Anexo                                  | Açã |
|-----------|-------------------------------------------------|------------------|----------|------------------|----------|----|----------|----------|------------------|--------------------------------|------|----------|-----------|---------------------------------------------------------------|----------------------------------------|-----|
| 75101873( | UNIVERSIE<br>TECNOLO<br>FEDERAL<br>DO<br>PARANA | (41)<br>33104549 |          | 07/12/199        | 80230901 | PR | CURITIBA | DIROF@U' | UTFPR            | AVENIDA<br>SETE DE<br>SETEMBR( | 3165 |          | CENTRO    | Educação<br>superior<br>-<br>graduação<br>e pós-<br>graduação | Carta de<br>Parceria<br>-<br>UTFPR.pdi | 6   |

#### 1.1.8. Público Alvo

Nesta aba deverá ser informado qual o público-alvo da ação proposta e em qual local a ação será desenvolvida. Caso haja mais de um público-alvo, recomenda-se que sejam inseridos um a um, de forma separada, para contribuir para a elaboração dos indicadores da extensão. Em "População/Comunidade Atingida:" informe a quem se destina a ação proposta e faça a descrição o mais detalhada possível (Ex: estudantes do ensino fundamental da Escola X). Em "Local de atuação da extensão" e "Endereço" informe onde a atividade proposta será desenvolvida. Depois clique em "Adicionar":

| ividades de Extensão Vinculadas Caract                                                                                                  | erísticas Gerais Adequação aos Princípios Extensionistas                                          | Obietivos de Desenvolvimento Sustentável (ODS)                                 | Palayras-Chave                 | Sede Administrativa do Projeto |
|----------------------------------------------------------------------------------------------------|---------------------------------------------------------------------------------------------------|--------------------------------------------------------------------------------|--------------------------------|--------------------------------|
|                                                                                                    |                                                                                                   | ,,                                                                             |                                | ,,,,,,,,,,,,,,,                |
| stituições Parceiras Público Alvo II                                                                                                    | nscrições Equipe                                                                                  |                                                                                |                                |                                |
| Dados                                                                                                    |                                                                                                   |                                                                                |                                |                                |
| População/Comunidade Atingida: * 🗲                                                                                                    | - DETALHAR O MÁXIMO POSSÍVEL A COMU                                                               | NIDADE / POPULAÇÃO ATINGIDA. EX: E                                             | STUDANTES DO                   | ENSINO FUNDAMENTAL DA ES       |
| estudantes de graduação da Psicologia                                                                                                   |                                                                                                   |                                                                                |                                |                                |
| 4                                                                                                    |                                                                                                   |                                                                                |                                |                                |
| Local de atuação da extensão: * <                                                                                                    | INFORME O LOCAL EM QUE A AÇÃO DE EXT                                                              | ENSÃO OCORRERÁ.                                                                |                                |                                |
| Local de atuação da extensão: • • • • • • • • • • • • • • • • • • •                                                                     | INFORME O LOCAL EM QUE A AÇÃO DE EXT                                                              | ENSÃO OCORRERÁ.<br>NVOLVIDA, DEPOIS CLIQUE EM "PESQU                           | JISAR CEP".                    |                                |
| Local de atuação da extensão: • • • • • • • • • • • • • • • • • • •                                                                     | INFORME O LOCAL EM QUE A AÇÃO DE EXT                                                              | ENSÃO OCORRERÁ.<br>NVOLVIDA, DEPOIS CLIQUE EM "PESQL                           | JISAR CEP".                    |                                |
| Local de atuação da extensão: *<br>UFPR - Campus Rebouças<br>178<br>Endereço<br>CEP; INFORME O CEP DO LOCAL<br>80230-085<br>Logradouro: | LEM QUE A AÇÃO DE EXTENSÃO SERÁ DESE                                                              | ENSÃO OCORRERÁ.<br>NVOLVIDA, DEPOIS CLIQUE EM "PESQU<br>Complemento:           | JISAR CEP".<br>Bairro          | ×                              |
| Local de atuação da extensio: • • • • • • • • • • • • • • • • • • •                                                                     | LEM QUE A AÇÃO DE EXTENSÃO SERÁ DESE<br>C Pequisar CEP<br>Nº: INFORME O NÚMERO<br>2645            | NVOLVIDA, DEPOIS CLIQUE EM "PESQU<br>Complemento:<br>de 1668 a 3530 - lado par | JISAR CEP".<br>Bairro          | х.                             |
| Local de atuação da extensio: • • • • • • • • • • • • • • • • • • •                                                                     | LEM QUE A AÇÃO DE EXTENSÃO SERÁ DESE<br>2 Peopular CEP<br>N°: INFORME O NÚMERO<br>2645<br>Estado: | NVOLVIDA, DEPOIS CLIQUE EM "PESQU<br>Complemento:<br>de 1668 a 3530 - lado par | IISAR CEP".<br>Bairro<br>Centu | N:<br>70                       |

Depois de adicionado, as informações aparecerão numa lista abaixo do botão "Adicionar". Para excluir ou editar as informações adicionadas, clique nos botões em vermelho ou laranja em "Ação" na linha do público-alvo/local de atuação adicionado. Poderá ser adicionado mais de um público-alvo e local de atuação. Após incluir as informações desejadas, clique em "Salvar":

| Atingida                                        | al de atuação da<br>extensão | CEP       | Logradouro                  | N°   | Complemento | Bairro | Cidade   | Estado | Ação |
|-------------------------------------------------|------------------------------|-----------|-----------------------------|------|-------------|--------|----------|--------|------|
| comunidade interna UFPR e externa da UFPR Rebou | R - Campus<br>ouças          | 80230-085 | Avenida Sete de<br>Setembro | 2645 | 3 andar     | Centro | Curitiba | PR     | 6    |

#### 1.1.9. Inscrições

No campo "Descrição" deverão ser informadas as atividades que ocorrerão no evento, curso ou prestação de serviço (programação). Poderá ser informada de forma geral toda a programação do evento, curso ou prestação de serviço ou poderá ser informada de forma detalhada cada atividade ocorrida no evento, curso ou prestação de serviço.

Na primeira opção (a), caso haja a descrição geral da programação do evento, curso ou prestação de serviço todos os participantes receberão o certificado com o mesmo texto no verso e poderá ser informado no relatório final apenas a frequência geral de cada participante no evento, curso ou prestação de serviço.

Na segunda opção (b), cada participante poderá receber o certificado de acordo com a atividade que efetivamente participou. Exemplo: no caso de evento, se tiverem sido cadastradas de forma separada uma palestra que ocorrerá pela manhã e uma oficina que ocorrerá a tarde no mesmo dia, o participante que compareceu apenas na palestra da manhã poderá receber o certificado de participação apenas desta atividade.

a) Para realizar o cadastro da programação de forma geral: informe em "Descrição" todas as atividades que ocorrerão no evento, curso ou prestação de serviço (a programação completa). Em "data de início e "data fim" informe o período em que ocorrerá o evento, curso ou prestação de serviço (ex: 23 a 25/07/2023).

Em "CH. Teórica" e CH. Prática" informe o total de horas das atividades com carga horária teórica e o total de horas das atividades com carga horária prática. Se, por exemplo, só tiver carga horária teórica, em "CH Teórica" informe o total das horas teóricas de todas as atividades do evento, curso ou prestação de serviço (ex: 20 horas) e em "CH Prática" o número 0 (0 horas). Clique em "Adicionar":

| vidades de Extensão Vinculadas                                                                | Características Gerais                                                                                                    | Adequação aos Princípios Extensionistas                                                                                                | Objetivos de Desenvolvimento Sustentável (ODS)                                                                                                    | Palavras-Chave                                              |
|-----------------------------------------------------------------------------------------------|----------------------------------------------------------------------------------------------------|----------------------------------------------------------------------------------------------------|----------------------------------------------------------------------------------------------------|-------------------------------------------------------------|
| de Administrativa do Projeto                                                                  | Instituições Parceiras                                                                                                    | Público Alvo Inscrições Equipe                                                                                                    |                                                                                                    |                                                             |
| Programação do Atividado                                                                      | s (Contoúdo para o vo                                                                                                    | rso dos cortificados dos participantos                                                                                                 | 2)                                                                                                    |                                                             |
| riografilação de Atividades                                                                   | s (conteudo para o ve                                                                                                    | rso dos certificados dos participantes                                                                                                 | 5)                                                                                                    |                                                             |
|                                                                                               |                                                                                                    |                                                                                                    |                                                                                                    |                                                             |
| Descrição: * 🔶 DE                                                                             | ESCREVER A PROGRAM                                                                                                    | IAÇÃO COMPLETA DA AÇÃO PROPOSTA                                                                                                    | A, A QUAL CONSTARÁ NO VERSO DO CERTIF                                                                                                    | ICADO DE CADA PARTICIPANTE.                                 |
| Descrição: *                                                                                  | ESCREVER A PROGRAM                                                                                                    |                                                                                                    | A, A QUAL CONSTARÁ NO VERSO DO CERTIF                                                                                                    |                                                             |
| Descrição: •                                                                                  | ESCREVER A PROGRAM                                                                                                    | IAÇÃO COMPLETA DA AÇÃO PROPOSTA<br>/ 13h30 as 15h30 – Mesa redonda: XXXX – Minis<br>X – Ministrante: XXXX                              | A, A QUAL CONSTARÁ NO VERSO DO CERTIF<br>strante: XXXX Mediador: XXXX / 16h as 18h – Palestra:                                                       | ICADO DE CADA PARTICIPANTE.<br>XXXXX – Ministrante: XXXXX   |
| Descrição: * DE<br>23/07/23 – 9h as 12h – Palestra<br>24 a 25/07/23 – 9h as 12h e das         | ESCREVER A PROGRAM<br>a: XXXX – Ministrante: XXXX,<br>s 14h às 17h – Oficina: XXXX                                               | IAÇÃO COMPLETA DA AÇÃO PROPOSTA<br>/ 13h30 as 15h30 – Mesa redonda: XXXX – Minis<br>X – Ministrante: XXXXX                             | A QUAL CONSTARÁ NO VERSO DO CERTIF<br>strante: XXXX Mediador: XXXX / 16h as 18h – Palestra:                                                          | ICADO DE CADA PARTICIPANTE.                                 |
| Descrição: • DE<br>23/07/23 – 9h as 12h – Palestra<br>24 a 25/07/23 – 9h as 12h e da:         | ESCREVER A PROGRAN<br>a: XXXX – Ministrante: XXXX<br>s 14h às 17h – Oficina: XXXX                                                | IAÇÃO COMPLETA DA AÇÃO PROPOSTA<br>/ 13h30 as 15h30 – Mesa redonda: XXXX – Minis<br>X – Ministrante: XXXXX                             | A, A QUAL CONSTARÁ NO VERSO DO CERTIF<br>strante: XXXX Mediador: XXXX / 16h as 18h – Palestra:                                                       | ICADO DE CADA PARTICIPANTE.<br>XXXXX – Ministrante: XXXXX   |
| Descrição: • DE<br>23/07/23 – 9h as 12h – Palestra<br>24 a 25/07/23 – 9h as 12h e da:<br>1927 | ESCREVER A PROGRAM                                                                                                    | IAÇÃO COMPLETA DA AÇÃO PROPOSTA<br>/ 13h30 as 15h30 – Mesa redonda: XXXX – Minis<br>X – Ministrante: XXXXX                             | A, A QUAL CONSTARÁ NO VERSO DO CERTIF<br>strante: XXXX Mediador: XXXX / 16h as 18h – Palestra:                                                       | ICADO DE CADA PARTICIPANTE.<br>XXXXX – Ministrante: XXXXX   |
| Descrição: •                                                                                  | ESCREVER A PROGRAM<br>a: XXXX – Ministrante: XXXX<br>s 14h às 17h – Oficina: XXXX<br>Data Fim: *                                 | IAÇÃO COMPLETA DA AÇÃO PROPOSTA<br>/ 13h30 as 15h30 – Mesa redonda: XXXX – Minis<br>X – Ministrante: XXXXX                             | A, A QUAL CONSTARÁ NO VERSO DO CERTIF<br>trante: XXXX Mediador: XXXX / 16h as 18h – Palestra:                                                        | ICADO DE CADA PARTICIPANTE.<br>X0000X – Ministrante: X0000X |
| Descrição: •                                                                                  | ESCREVER A PROGRAM                                                                                                    | IAÇÃO COMPLETA DA AÇÃO PROPOSTA<br>/ 13h30 as 15h30 – Mesa redonda: XXXX – Minis<br>X – Ministrante: XXXXX<br>Inistrante: XXXXX        | <ul> <li>A QUAL CONSTARÁ NO VERSO DO CERTIFI<br/>trante: XXXX Mediador: XXXX / 16h as 18h – Palestra:</li> <li>CO E FIM DA AÇÃO PROPOSTA.</li> </ul> | ICADO DE CADA PARTICIPANTE.<br>X0000X – Ministrante: X0000X |
| Descrição: •                                                                                  | ESCREVER A PROGRAM                                                                                                    | IAÇÃO COMPLETA DA AÇÃO PROPOSTA<br>/ 13h30 as 15h30 – Mesa redonda: XXXX – Minis<br>X – Ministrante: XXXXX<br>— INFORME A DATA DE INÍC | A, A QUAL CONSTARÁ NO VERSO DO CERTIF<br>atrante: XXXX Mediador: XXXX / 16h as 18h – Palestra:                                                       | ICADO DE CADA PARTICIPANTE.<br>XXXXX – Ministrante: XXXXX   |
| Descrição: •                                                                                  | ESCREVER A PROGRAM<br>a: XXXX – Ministrante: XXXX<br>s 14h às 17h – Oficina: XXXX<br>Data Fim: *<br>25/07/2023<br>CH. Prática: * | IAÇÃO COMPLETA DA AÇÃO PROPOSTA<br>/ 13h30 as 15h30 – Mesa redonda: XXXX – Minis<br>X – Ministrante: XXXXX<br>Ministrante: XXXXX       | <ul> <li>A QUAL CONSTARÁ NO VERSO DO CERTIF<br/>itrante: XXXX Mediador: XXXX / 16h as 18h – Palestra:</li> <li>CO E FIM DA AÇÃO PROPOSTA.</li> </ul> | ICADO DE CADA PARTICIPANTE.<br>XXXXX – Ministrante: XXXXX   |

Depois de adicionada, a programação geral aparecerá abaixo do botão "Adicionar". Para excluir ou editar as informações adicionadas, clique nos botões em vermelho ou laranja em "Ação" na linha da programação adicionada:

| + Adicionar                                                                                                    |             |             |           |             |            |      |
|----------------------------------------------------------------------------------------------------|-------------|-------------|-----------|-------------|------------|------|
| Descrição                                                                                                    | CH. Teórica | CH. Prática | CH. Total | Data Início | Data Fim   | Ação |
| 23/07/23 - 9h as 12h - Palestra: XXXX - Ministrante: XXXX / 13h30 as 15h30 - Mesa<br>redonda: XXXX - Ministrante: XXX Mediador: XXXX / 16h as 18h - Palestra: XXXX -<br>Ministrante: XXXX 24 a 25/07/23 - 9h as 12h e das 14h as 17h - Oficina: XXXXX -<br>Ministrante XXXX | 9           | 10          | 19        | 23/07/2023  | 25/07/2023 | 2 1  |

**b) Para realizar o cadastro da programação de forma detalhada:** informe em "Descrição" uma atividade do evento, curso ou prestação de serviço (ex: 9h as 12h – Palestra XXX – Ministrante XXXX).

Em "data de início" e "data fim" informe a data de início e fim da atividade (exemplo: para uma palestra que ocorrerá das 9h às 12h no dia 23/07/2023, informar a mesma data de início e fim). Caso a atividade dure mais de um dia, poderá ser informada uma data de início diferente da data fim (exemplo: dentro de um evento será ofertada uma oficina que será composta por 1h hora de atividade teórica e 2h de atividade prática por dia durante 2 dias – a data início poderá ser 23/07/2023 e data fim ser 24/07/2023).

Em "CH. Teórica" e CH. Prática" informe se a atividade será apenas teórica, se será apenas prática, ou se será mista. Se a atividade for apenas teórica (ex: palestra das 9h às 12h), informar em "CH Teórica" o número 3 (3 horas) e em "CH Prática" o número 0 (0 horas). Clique em "Adicionar":

| ividades de Extensão Vinculadas                                                                                                    | Características Gerais                                                                                                    | Adequação aos Princípios Extensionistas                                                                                                    | Objetivos de Desenvolvimento Sustentáve                                                                                                    | el (ODS) Palavras-Chave                                                                                            |                                                       |
|----------------------------------------------------------------------------------------------------|----------------------------------------------------------------------------------------------------|----------------------------------------------------------------------------------------------------|----------------------------------------------------------------------------------------------------|----------------------------------------------------------------------------------------------------|-------------------------------------------------------|
| ede Administrativa do Projeto                                                                                                    | Instituições Parceiras                                                                                                    | Público Alvo Inscrições Equipe                                                                                                    |                                                                                                    |                                                                                                    |                                                       |
| Programação de Atividade:                                                                                                    | s (Conteúdo para o ve                                                                                                    | erso dos certificados dos participant                                                                                                    | es)                                                                                                    |                                                                                                    |                                                       |
|                                                                                                    |                                                                                                    |                                                                                                    |                                                                                                    |                                                                                                    |                                                       |
| Descrição: *                                                                                                    |                                                                                                    |                                                                                                    |                                                                                                    |                                                                                                    |                                                       |
|                                                                                                    |                                                                                                    |                                                                                                    |                                                                                                    |                                                                                                    |                                                       |
| 09:00 as 12:00 - Palestra: XXXXX -<br>DESCREVER CADA ATIVID                                                                                                    | Ministrante: XXXXXX Media                                                                                                    |                                                                                                    | R UMA A UMA. AO FINAL DA ACÃO. PA                                                                                                    | ARA FINS DE CERTIFICAÇÃO                                                                                           | . O PARTICIPAN                                        |
| 09:00 as 12:00 - Palestra: XXXXX -<br>DESCREVER CADA ATIVID<br>PODERÁ SER VINCULADO                                                                                         | Ministrante: XXXXXX Media<br>ADE DA PROGRAMAÇA                                                                                                    | dora: XXXXXXXX<br>ÃO DE FORMA SEPARADA E ADICIONA<br>ESCRITA NESTE CAMPO. SE ELE PAR                                                                              | IR UMA A UMA. AO FINAL DA AÇÃO, PA<br>FICIPAR DE TODA A PROGRAMAÇÃO, S                                                                                                    | ARA FINS DE CERTIFICAÇÃO<br>EU CERTIFICADO CONTERÁ                                                                 | ), O PARTICIPAN<br>TODAS AS                           |
| 09:00 as 12:00 - Palestra: XXXXX -<br>DESCREVER CADA ATIVID<br>PODERÁ SER VINCULADO<br>ATIVIDADES DESCRITAS. S                                                              | Ministrante: XXXXXX Media<br>ADE DA PROGRAMAÇ<br>A CADA ATIVIDADE DE<br>SE PARTICIPAR DE APE                                                      | Idora: XXXXXXX<br>ÃO DE FORMA SEPARADA E ADICIONA<br>ESCRITA NESTE CAMPO. SE ELE PAR<br>ENAS UMA, O CERTIFICADO CONTERÁ                                           | IR UMA A UMA. AO FINAL DA AÇÃO, PA<br>TICIPAR DE TODA A PROGRAMAÇÃO, S<br>APENAS A ATIVIDADE DA QUAL PARTI                                                                                             | ARA FINS DE CERTIFICAÇÃO<br>EU CERTIFICADO CONTERÁ<br>CIPOU.                                                       | ), O PARTICIPAN<br>TODAS AS                           |
| 09:00 as 12:00 - Palestra: XXXXX<br>DESCREVER CADA ATIVID<br>PODERÁ SER VINCULADO<br>ATIVIDADES DESCRITAS. S<br>1927                                                        | Ministrante: XXXXXX Media<br>ADE DA PROGRAMAÇ.<br>A CADA ATIVIDADE DE<br>SE PARTICIPAR DE APE                                                     | <sup>Idora: XXXXXXXXXXXXXXXXXXXXXXXXXXXXXXXXXXXX</sup>                                                                                                    | IR UMA A UMA. AO FINAL DA AÇÃO, PA<br>TICIPAR DE TODA A PROGRAMAÇÃO, S<br>APENAS A ATIVIDADE DA QUAL PARTI:                                                                                            | ARA FINS DE CERTIFICAÇÃO<br>EU CERTIFICADO CONTERÁ<br>CIPOU.                                                       | ), O PARTICIPAN<br>A TODAS AS                         |
| 09:00 as 12:00 - Palestra: XXXXX<br>DESCREVER CADA ATIVID<br>PODERÁ SER VINCULADO<br>ATIVIDADES DESCRITAS. S<br>1927<br>Data Início: *                                      | Ministrante: XXXXXX Media<br>ADE DA PROGRAMAÇ<br>A CADA ATIVIDADE DI<br>SE PARTICIPAR DE APE<br>Data Fim: *                                       | Idora: XXXXXXX<br>ÃO DE FORMA SEPARADA E ADICIONA<br>ESCRITA NESTE CAMPO. SE ELE PAR<br>ENAS UMA, O CERTIFICADO CONTERÁ                                           | IR UMA A UMA. AO FINAL DA AÇÃO, PA<br>TICIPAR DE TODA A PROGRAMAÇÃO, S<br>APENAS A ATIVIDADE DA QUAL PARTI:                                                                                            | ARA FINS DE CERTIFICAÇÃO<br>EU CERTIFICADO CONTERÁ<br>CIPOU.                                                       | 9, O PARTICIPAN<br>A TODAS AS                         |
| 09:00 as 12:00 - Palestra: XXXXX<br>DESCREVER CADA ATIVID<br>PODERÁ SER VINCULADO<br>ATIVIDADES DESCRITAS. S<br>1927<br>Data Início: *<br>23/07/2023                        | Ministrante: XXXXXXX Media<br>ADE DA PROGRAMAÇ,<br>A CADA ATIVIDADE DI<br>SE PARTICIPAR DE APE<br>Data Fim: *<br>23/07/2023                       | Idora: XXXXXXX<br>ÃO DE FORMA SEPARADA E ADICIONA<br>ESCRITA NESTE CAMPO. SE ELE PAR<br>ENAS UMA, O CERTIFICADO CONTERÁ<br>NAS UMA, O CERTIFICADO CONTERÁ         | IR UMA A UMA. AO FINAL DA AÇÃO, PA<br>TICIPAR DE TODA A PROGRAMAÇÃO, S<br>APENAS A ATIVIDADE DA QUAL PARTI<br>INÍCIO E FIM DA ATIVIDADE (NÃO DO E                                                      | ARA FINS DE CERTIFICAÇÃO<br>IEU CERTIFICADO CONTERÁ<br>CIPOU.<br>VENTO, CURSO OU PRESTA                            | 0, O PARTICIPAN<br>A TODAS AS<br>ÇÃO)                 |
| 09:00 as 12:00 - Palestra: XXXXX<br>DESCREVER CADA ATIVID<br>PODERÁ SER VINCULADO<br>ATIVIDADES DESCRITAS. S<br>1927<br>Data Início: *<br>23/07/2023                        | Ministrante: XXXXXX Media<br>ADE DA PROGRAMAC,<br>A CADA ATIVIDADE DB<br>SE PARTICIPAR DE APE<br>Data Fim: *<br>23/07/2023                        | Idora: XXXXXXX<br>ÃO DE FORMA SEPARADA E ADICIONA<br>SECRITA NESTE CAMPO. SE ELE PAR<br>ENAS UMA, O CERTIFICADO CONTERÁ<br>NAS UMA, O CERTIFICADO CONTERÁ         | IR UMA A UMA. AO FINAL DA AÇÃO, PA<br>TICIPAR DE TODA A PROGRAMAÇÃO, S<br>APENAS A ATIVIDADE DA QUAL PARTI<br>INÍCIO E FIM DA ATIVIDADE (NÃO DO E                                                      | ARA FINS DE CERTIFICAÇÃO<br>LEU CERTIFICADO CONTERÁ<br>CIPOU.<br>VENTO, CURSO OU PRESTA                            | ), O PARTICIPAN<br>∖ TODAS AS<br>ÇÃO)                 |
| 09:00 as 12:00 - Palestra: XXXXX<br>DESCREVER CADA ATIVIDA<br>PODERÁ SER VINCULADO<br>ATIVIDADES DESCRITAS. S<br>1927<br>Data Início: *<br>23/07/2023<br>CH. Teórica: *     | Ministrante: XXXXXX Media<br>ADE DA PROGRAMAÇ,<br>A CADA ATIVIDADE DE<br>SE PARTICIPAR DE APP<br>Data Fim: *<br>23/07/2023<br>CH. Prática: *      | Idora: XXXXXXX<br>ÃO DE FORMA SEPARADA E ADICION/<br>SECRITA NESTE CAMPO. SE ELE PAR<br>ENAS UMA, O CERTIFICADO CONTERÁ<br>NAS UMA, O CERTIFICADO CONTERÁ         | IR UMA A UMA. AO FINAL DA AÇÃO, PA<br>ICIPAR DE TODA A PROGRAMAÇÃO, S<br>APENAS A ATIVIDADE DA QUAL PARTI<br>INÍCIO E FIM DA ATIVIDADE (NÃO DO E                                                       | ARA FINS DE CERTIFICAÇÃO<br>EU CERTIFICADO CONTERÁ<br>CIPOU.<br>VENTO, CURSO OU PRESTA                             | ), O PARTICIPAN<br>A TODAS AS<br>ÇÃO)                 |
| 09:00 as 12:00 - Palestra: XXXXX<br>DESCREVER CADA ATIVID<br>PODERÁ SER VINCULADO<br>ATIVIDADES DESCRITAS. S<br>1927<br>Data Início: *<br>23/07/2023<br>CH. Teórica: *<br>3 | Ministrante: XXXXXX Media<br>ADE DA PROGRAMAÇ.<br>A CADA ATIVIDADE Dİ<br>SE PARTICIPAR DE APE<br>Data Fim: *<br>23/07/2023<br>CH. Prática: *<br>0 | dora: XXXXXX<br>ÁO DE FORMA SEPARADA E ADICION/<br>ESCRITA NESTE CAMPO. SE ELE PAR<br>ESCRITA NESTE CAMPO. SE ELE PAR<br>INFORME A DATA DE<br>INFORME A DATA DE   | IR UMA A UMA. AO FINAL DA AÇÃO, PA<br>TICIPAR DE TODA A PROGRAMAÇÃO, S<br>APENAS A ATIVIDADE DA QUAL PARTI<br>INÍCIO E FIM DA ATIVIDADE (NÃO DO E<br>EÓRICA E/ OU PRÁTICA DA ATIVIDADE                 | NRA FINS DE CERTIFICAÇÃO<br>IEU CERTIFICADO CONTERÁ<br>CIPOU.<br>VENTO, CURSO OU PRESTA<br>(NÃO DO EVENTO, CURSO C | 9, O PARTICIPAN<br>A TODAS AS<br>ÇÃO)<br>DU PRESTAÇÃO |
| 09:00 as 12:00 - Palestra: XXXX<br>DESCREVER CADA ATIVID<br>PODERÁ SER VINCULADO<br>ATIVIDADES DESCRITAS. S<br>1927<br>Data Início: *<br>23/07/2023<br>CH. Teórica: *<br>3  | Ministrante: XXXXXX Media<br>ADE DA PROGRAMAÇ,<br>A CADA ATIVIDADE Dİ<br>SE PARTICIPAR DE APE<br>Data Fim: *<br>23/07/2023<br>CH. Prática: *<br>0 | Idora: XXXXXXX<br>ÁO DE FORMA SEPARADA E ADICIONA<br>SECRITA NESTE CAMPO. SE ELE PAR<br>ENAS UMA, O CERTIFICADO CONTERÁ<br>INFORME A DATA DE<br>INFORME A CARGA T | IR UMA A UMA. AO FINAL DA AÇÃO, PA<br>TICIPAR DE TODA A PROGRAMAÇÃO, S<br>APENAS A ATIVIDADE DA QUAL PARTI-<br>INÍCIO E FIM DA ATIVIDADE (NÃO DO E <sup>1</sup><br>EÓRICA E/ OU PRÁTICA DA ATIVIDADE ( | ARA FINS DE CERTIFICAÇÃO<br>IEU CERTIFICADO CONTERÁ<br>CIPOU.<br>VENTO, CURSO OU PRESTA<br>(NÃO DO EVENTO, CURSO C | ), O PARTICIPAN<br>TODAS AS<br>ÇÃO)<br>DU PRESTAÇÃO   |

Depois de adicionadas, as atividades aparecerão numa lista abaixo do botão "Adicionar". Para excluir ou editar as informações adicionadas, clique nos botões em vermelho ou laranja em "Ação" na linha de cada atividade adicionada:

| + Adicionar                                                                                    |             |             |           |             |            |           |
|------------------------------------------------------------------------------------------------|-------------|-------------|-----------|-------------|------------|-----------|
| Descrição                                                                                      | CH. Teórica | CH. Prática | CH. Total | Data Início | Data Fim   | Ação      |
| 09:00 as 12:00 - Palestra: X0000X - Ministrante: X00000X Mediadora: X000000X                   | 3           | 0           | 3         | 23/07/2023  | 23/07/2023 | 64 1      |
| 13:30 as 15:30 - Mesa redonda: XXXXX - Ministrante: XXXXXXX Mediadora: XXXXXXXXX               | 2           | 0           | 2         | 23/07/2023  | 23/07/2023 | <b>a</b>  |
| 16:00 as 18:00 - Palestra: X0000X - Ministrante: X00000X Mediadora: X000000X                   | 2           | 0           | 2         | 23/07/2023  | 23/07/2023 | <b>(7</b> |
| 9:00 as 12:00 - Mini Curso: X0000X - Ministrante: X00000X Mediadora: X000000X                  | 1           | 2           | 3         | 24/07/2023  | 24/07/2023 | <b>1</b>  |
| 13:30 as 15:30 - Palestra: X0000X - Ministrante: X00000X Mediadora: X000000X                   | 2           | 0           | 2         | 24/07/2023  | 24/07/2023 | 64        |
| 16:00 as 18:00 - Mesa redonda: X0000X - Ministrante: X00000X Mediadora: X00000X                | 2           | 0           | 2         | 24/07/2023  | 24/07/2023 | C 🗈       |
| 9:00 as 12:00 e das 14:00 as 17:00 - Oficina: X0000X - Ministrante: X00000X Mediadora: X00000X | 4           | 8           | 12        | 25/07/2023  | 26/07/2023 | 6         |

#### ATENÇÃO!

A carga horária total do evento, curso ou prestação de serviço corresponderá ao somatório dos valores contidos no campo "CH. Total".

Preencher os demais campos conforme indicação a seguir e clicar em "Salvar":

| Poderão se inscrever pessoas maio                                                                                                    | ores de 18 anos. As vagas of                                                                                      | ertadas serão preenchidas por                                                                                          | r ordem cronológica de inscrição.                                                                                                    |
|----------------------------------------------------------------------------------------------------|----------------------------------------------------------------------------------------------------|----------------------------------------------------------------------------------------------------|----------------------------------------------------------------------------------------------------|
| DESCREVER COMO SE DA<br>PUBLICAMENTE.                                                                                                    | ARÁ A INSCRIÇÃO (Q                                                                                                | UEM PODERÁ SE INSCR                                                                                                    | REVER E COMO SERÃO DISTRIBUÍDAS AS VAGAS) - ESTA INFORMAÇÃO SERÁ DIVULGADA                                                                                                   |
| 9878                                                                                                    |                                                                                                    |                                                                                                    |                                                                                                    |
| Critérios de Frequência e Aproveit                                                                                                    | amento: * 🗲                                                                                                    |                                                                                                    |                                                                                                    |
| O participante deverá assinar a list                                                                                                    | ta de frequência todos os dia                                                                                     | as do evento, que será disponil                                                                                        | ibilizada pela manhã e pela tarde.                                                                                                    |
| DESCREVER COMO SE DA<br>COORDENAÇÃO QUANDO                                                                                                    | RÁ A AVALIAÇÃO DA<br>DA INSERÇÃO DOS D                                                                            | FREQUÊNCIA E APROVE<br>ADOS DOS PARTICIPANT                                                                            | EITAMENTO NA AÇÃO PROPOSTA – ESTAS INFORMAÇÕES DEVERÃO SER RESPEITADAS PEL/<br>FES NO RELATÓRIO DO EVENTO, CURSO OU PRESTAÇÃO DE SERVIÇO.                                    |
| 9873                                                                                                    |                                                                                                    |                                                                                                    |                                                                                                    |
| Critérios de Certificação: 🔹 🗲                                                                                                    | _                                                                                                    |                                                                                                    |                                                                                                    |
| Será emitido certificado aos partic                                                                                                    | ipantes que obtiverem frequ                                                                                       | uência mínima geral de 75% no                                                                                          | o evento.                                                                                                    |
| DESCREVER OS REQUISIT<br>RESPEITADAS PELA COOF                                                                                                    | IOS PARA A EMISSÃO<br>RDENAÇÃO QUANDO E                                                                           | DO CERTIFICADO AO PA<br>DA INSERÇÃO DOS DADO                                                                           | ARTICIPANTE (QUEM TERÁ DIREITO AO CERTIFICADO) – ESTAS INFORMAÇÕES DEVERÃO SEI<br>OS DOS PARTICIPANTES NO RELATÓRIO DO EVENTO, CURSO OU PRESTAÇÃO DE SERVIÇO.                |
|                                                                                                    |                                                                                                    |                                                                                                    |                                                                                                    |
| 3301                                                                                                    |                                                                                                    |                                                                                                    |                                                                                                    |
| local da Inscrição: *                                                                                                    |                                                                                                    |                                                                                                    |                                                                                                    |
| Local da Inscrição: *<br>A inscrição será realizada por meio                                                                                                    | o de formulário online dispo                                                                                      | nibilizado no site do evento.                                                                                          |                                                                                                    |
| Local da inscrição: •<br>A inscrição será realizada por meio<br>DESCREVER COMO E EM C                                                                                                    | o de formulário online dispo<br>QUE LOCAL OS PARTIC                                                               | nibilizado no site do evento.<br>CIPANTES FARÃO A INSC                                                                 | CRIÇÃO NA AÇÃO PROPOSTA. PODERÁ SER UM LOCAL FÍSICO OU DIGITAL.                                                                                                    |
| Local da Inscrição: •<br>A inscrição será realizada por meio<br>DESCREVER COMO E EM C                                                                                                    | o de formulário online dispo<br>QUE LOCAL OS PARTIC                                                               | nibilizado no site do evento.<br>CIPANTES FARÃO A INSC                                                                 | CRIÇÃO NA AÇÃO PROPOSTA. PODERÁ SER UM LOCAL FÍSICO OU DIGITAL.                                                                                                    |
| Local da Inscrição: •<br>A inscrição será realizada por melo<br>DESCREVER COMO E EM (<br>Período de Inscrição - Início: •                                                                                               | o de formulário online dispo<br>QUE LOCAL OS PARTIO<br>Período de Inscrição - Fin                                 | nibilizado no site do evento.<br>CIPANTES FARÃO A INSC<br>n: *                                                         | CRIÇÃO NA AÇÃO PROPOSTA. PODERÁ SER UM LOCAL FÍSICO OU DIGITAL.                                                                                                    |
| Local da Inscrição: •<br>A inscrição será realizada por melo<br>DESCREVER COMO E EM (<br>Período de Inscrição - Início: •<br>01/07/2023                                                                                 | o de formulário online dispo<br>QUE LOCAL OS PARTIC<br>Período de Inscrição - Fin<br>15/07/2023                   | nibilizado no site do evento.<br>CIPANTES FARÃO A INSC<br>n: *                                                         | CRIÇÃO NA AÇÃO PROPOSTA. PODERÁ SER UM LOCAL FÍSICO OU DIGITAL.                                                                                                    |
| Local da Inscrição: •<br>A inscrição será realizada por melo<br>DESCREVER COMO E EM (<br>Período de Inscrição - Início: •<br>01/07/2023<br>Vagas para Estudantes: •                                                     | o de formulário online dispo<br>QUE LOCAL OS PARTIC<br>Período de Inscrição - Fin<br>15/07/2023<br>Vagas p        | nibilizado no site do evento.<br>CIPANTES FARÃO A INSC<br>n: *                                                         | CRIÇÃO NA AÇÃO PROPOSTA. PODERÁ SER UM LOCAL FÍSICO OU DIGITAL.                                                                                                    |
| Local da Inscrição: •<br>A inscrição será realizada por mele<br>DESCREVER COMO E EM (<br>Período de Inscrição - Início: •<br>01/07/2023<br>Vagas para Estudantes: •<br>30                                               | De de formulário online dispo<br>DUE LOCAL OS PARTIC<br>Período de Inscrição - Fin<br>15/07/2023<br>Vagas p<br>20 | nibilizado no site do evento.<br>CIPANTES FARÃO A INSC<br>n: *                                                         | CRIÇÃO NA AÇÃO PROPOSTA. PODERÁ SER UM LOCAL FÍSICO OU DIGITAL.<br>Vagas para Comunidade Externa: *<br>50                                                                    |
| Local da Inscrição: •<br>A inscrição será realizada por meic<br>DESCREVER COMO E EM C<br>Período de Inscrição - Início: •<br>01/07/2023<br>Vagas para Estudantes: •<br>30<br>Total de Vagas: PREENCHII<br>100 PREENCHII | Período de Inscrição - Fin<br>15/07/2023<br>Vagas p<br>20<br>DO AUTOMATICAMENT<br>ES + COMUNIDADE EX              | nibilizado no site do evento.<br>CIPANTES FARÃO A INSC<br>n: *<br>mara Servidores: *<br>E. CORRESPONDE AO S<br>TERNA). | CRIÇÃO NA AÇÃO PROPOSTA. PODERÁ SER UM LOCAL FÍSICO OU DIGITAL.<br>Vagas para Comunidade Externa: *<br>50<br>SOMATÓRIO DE VAGAS INFORMADAS PARA CADA CATEGORIA (ESTUDANTES + |

#### 1.1.10. Equipe

Nesta aba deverão ser informados os dados dos membros da equipe organizadora do evento, curso ou prestação de serviço. De acordo com a <u>Resolução nº 57/19-CEPE</u>, o evento, curso ou prestação de serviço deverá ter uma coordenadora ou um coordenador, o qual poderá contar com uma vice-coordenadora ou um vice-coordenador, como também um(a) secretário(a). A equipe organizadora poderá ser composta também por docentes, discentes e técnicos-administrativas e/ou técnicos-administrativos ou externos a UFPR.

Para incluir um membro, digite o nome ou o CPF ou o passaporte. O sistema buscará automaticamente os dados da pessoa caso ela pertença à comunidade interna da UFPR. Caso não pertença, aparecerá em "Vínculo" a informação "Externo Voluntário". Clique sobre o nome/documento que aparecerá:

| tividades de Extensão Vinculadas<br>Sede Administrativa do Projeto | dades de Extensão Vinculadas Características Gerais Adequação aos Princípios Extensionistas Objetivos de Desenvolvimento Sustentável (ODS) Palavras-Chave<br>e Administrativa do Projeto Instituições Parceiras Público Alvo Inscrições Equipe |                   |                    |              |                              |                    |          |                           |                            |             |                          |
|--------------------------------------------------------------------|----------------------------------------------------------------------------------------------------|-------------------|--------------------|--------------|------------------------------|--------------------|----------|---------------------------|----------------------------|-------------|--------------------------|
| Nome ou Documento (CPF ou Pa                                       | Nome ou Documento (CPF ou Passaporte): *     Tipo de Vínculo:     Nome:     Email:       Iren     Infinition On DOCUMENTO                                                                                                    |                   |                    |              |                              |                    |          |                           |                            |             |                          |
| Nome NOME DO PARTICIPANTE                                          | 1 Nº CPI                                                                                                    | Docume<br>OU PASS | APORTE             | Técnico admi | Vínculo<br>inistrativo (UFPI | R)                 | CLIQUE S | SOBRE O NO<br>EXTERNA A U | ME DA PESS<br>FPR, DIGITAR | OA A SER II | NSERIDA. SE<br>NÚMERO DO |
| + Adicionar                                                        | trea de Atuação:          Observação:         Observação:         Adicionar         Adicionar                                                                                                    |                   |                    |              |                              |                    |          |                           |                            |             |                          |
| Documento Nome                                                     | Email                                                                                                    | Matrícula<br>UFPR | Área de<br>Atuação | Titulação    | Instituição                  | Tipo de<br>Vínculo | Função   | Observação                | Orientador                 | Bolsa       | Ação                     |
| Nenhum registro foi encontrado                                     | )                                                                                                    |                   |                    |              |                              |                    |          |                           |                            |             |                          |

Em seguida, informe e/ou atualize os dados da pessoa a ser incluída na equipe e clique em "Adicionar":

| Equipe 🛑                                                                       |                                                       |                                                                                          |                                                                  |
|--------------------------------------------------------------------------------|-------------------------------------------------------|------------------------------------------------------------------------------------------|------------------------------------------------------------------|
| Nome ou Documento (CPF ou Passaporte): *                                       | Tipo de Vínculo: *<br>Técnico administrativo (UFPR) Y | Nome: * NOME DO PARTICIPANTE 1                                                           | Email: *<br>E-MAIL DO PARTICIPANTE 1                             |
| Função: *<br>Coordenador(a) ~                                                  | Titulação: *<br>Mestrado Profissional                 | Instituição: INSTITUIÇÃO QUE ATU<br>NÃO TENHA, INFORMA<br>Universidade Federal do Parana | A/ESTUDA. CASO<br>R "SEM VÍNCULO".                               |
| Área de Atuação: ÁREA DE<br>Atuação/<br>Administração FORMAÇÃO<br>PROFISSIONAL | Observação:                                           | VERIFICAR E PREENCHER OS CAMPOS<br>ALTERADAS AS INFORMAÇÕES BUSCAI                       | MARCADOS COM *. PODERÃO SER<br>JAS AUTOMATICAMENTE PELO SISTEMA. |

#### ATENÇÃO!

A função escolhida é a função que aparecerá no certificado do membro da equipe.

Segue texto da frente do certificado para visualização:

#### FRENTE DO CERTIFICADO

(NOME DO MEMBRO DA EQUIPE) participou como **(FUNÇÃO EXERCIDA)** no(a) Evento/Curso/Prestação de Serviço de Extensão "(NOME DO EVENTO/CURSO OU PRESTAÇÃO DE SERVIÇO)" coordenado por (NOME DO COORDENADOR(A)), cumprindo (QTD HORAS DISPENDIDAS) de atividades no período de XX/XX/XXXX a XX/XX/XXXX (PERÍODO DE DESENVOLVIMENTO DA ATIVIDADE), promovido pelo(a) (NOME DA UNIDADE PROPONENTE) da Universidade Federal do Paraná.

#### Exemplo:

NOME DO PARTICIPANTE 1 participou ORGANIZADOR(A) no(a) como Evento/Curso/Prestação de Serviço de Extensão "(NOME DO EVENTO)", coordenado por (NOME DO COORDENADOR(A)), cumprindo (QTD HORAS DISPENDIDAS) de atividades no período de XX/XX/XXXX a XX/XX/XXXX, promovido pelo(a) (NOME DA UNIDADE PROPONENTE) da Universidade Federal do Paraná.

Depois de adicionados, os membros da equipe aparecerão numa lista abaixo do botão "Adicionar". Verifique as informações inseridas, role até o final da página e clique em "Salvar".

| 🖺 Salvar |  |
|----------|--|
|          |  |

Para excluir ou editar as informações adicionadas, clique nos botões em vermelho ou laranja em "Ação" na linha de cada membro adicionado:

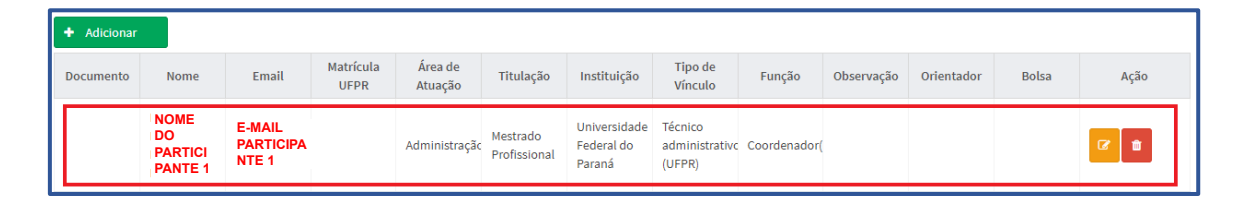

Caso um membro da equipe atue em mais de uma função (ex: participará da organização e também ofertará uma oficina), o mesmo deverá ser cadastrado duas vezes na equipe, sendo que em cada cadastro ele deverá ter uma "função" diferente atribuída.

Em "Atividades Práticas da Equipe", descreva o nome das atividades que irão compor o certificado da equipe do evento, curso ou prestação de serviço. Por exemplo, se um membro atuou na organização do evento, na aba "Equipe" o mesmo poderá ser cadastrado na função "organizador(a)" e, em "Atividades Práticas da Equipe", poderá ser escrita a atividade "Planejamento, Organização, Divulgação e Execução do Evento". Segue texto do verso do certificado para visualização:

| VERSO DO CERTIFICADO                                                                                                    | Exemplo:                                                                                                    |
|----------------------------------------------------------------------------------------------------|----------------------------------------------------------------------------------------------------|
| (NOME DO EVENTO/CURSO/PRESTAÇÃO DE                                                                                                    | (NOME DO EVENTO/CURSO/PRESTAÇÃO                                                                                                    |
| SERVIÇO)                                                                                                    | DE SERVIÇO)                                                                                                    |
| Coordenador(a): (NOME)                                                                                                    | Coordenador(a): (NOME)                                                                                                    |
| Data de Início: (DATA DO EVENTO/ CURSO/                                                                                                    | Data de Início: XX/XX/20XX                                                                                                    |
| Data de Finalização: (DATA DO EVENTO/<br>CURSO/ PRESTAÇÃO DE SERVIÇO)<br>Atividades do membro:<br>- <b>(ATIVIDADE DESCRITA)</b> : (TOTAL DE HORAS<br>DESPENDIDA NA ATIVIDADE PELO MEMBRO) | Data de Finalização: XX/XX/20XX<br>Atividades do membro:<br>- <b>Planejamento, Organização, Divulgação<br/>e Execução do Evento</b> : 1h |

Em "Data Início" e "Data Fim" informe o período que a atividade descrita será desenvolvida. Este período poderá ser coincidente ou não com o período de execução do evento, curso ou prestação de serviço, já que, por exemplo, atividades de organização da ação proposta costumam ser desenvolvidas antes de a ação proposta ocorrer. Cada membro da equipe poderá desenvolver a atividade descrita em período <u>igual ou inferior</u> ao cadastrado neste campo.

Em "Carga Horária" informe o total de horas que levará para executar a atividade descrita. Se a atividade for desenvolvida por mais de um membro, somar a

quantidade de horas que cada membro dedicará a atividade e informar neste campo o valor total. Exemplo: o membro X da equipe dedicará 30 horas na atividade de planejamento, enquanto o membro Y dedicará 20 horas na atividade de planejamento, logo a carga horária da atividade a ser informada neste campo será de 50 horas.

Preenchido os campos, clique em "Adicionar":

| Atividades Práticas d                   | e Equipe                              |                                                                                                    |
|-----------------------------------------|---------------------------------------|----------------------------------------------------------------------------------------------------|
| Descrição: *<br>Planejamento, Organizaç | ;ão, Divulgação e Execução do Evento  | DESCREVER A ATIVIDADE REALIZADA PELOS MEMBROS DA EQUIPE, A QUAL APARECERÁ NO CERTIFICADO DE ATUAÇÃO DO MEMBRO.                                                                            |
| Data Início: *<br>05/06/2023            | Data Fim: *<br>29/07/2023             | INFORMAR O PERÍODO TOTAL EM QUE A ATIVIDADE SERÁ DESENVOLVIDA, QUE PODERÁ SER<br>COINCIDENTE OU NÃO COM O PERÍODO DE EXECUÇÃO DO EVENTO, CURSO OU PRESTAÇÃO DE SERVIÇO.                   |
| Carga Horária:<br>*                     |                                       | CADA MEMBRO PODEKA DESENVOLVER A ATIVIDADE DESCRITA EM PERIODO IGUAL OU INFERIOR AO<br>INFORMADO NESTE CAMPO.                                                                             |
| 100                                     | QUANTIDADE DE HORAS QUE C<br>MEMBROS. | TOTAL DE RITUDEDE. DE A RITUDEDE DEDUCITA TOTA DEDUCTO EVIDA POR IMAS DE GINA FEDORA, GUNARIA A ADA MEMBRO DEDICARÁ A ELA, INFORMANDO NESTE CAMPO O VALOR TOTAL DAS HORAS DEDICADAS PELOS |
| + Adicionar                             |                                       |                                                                                                    |

Depois de adicionadas, as atividades aparecerão numa lista abaixo do botão "Adicionar". Verifique as informações inseridas, role até o final da página e clique em "Salvar".

Salvar

Para excluir ou editar as informações adicionadas, clique nos botões em vermelho ou laranja em "Ação" na linha de cada atividade adicionada:

| + Adicionar                                                |               |             |            |      |
|------------------------------------------------------------|---------------|-------------|------------|------|
| Descrição                                                  | Carga Horária | Data Início | Data Fim   | Ação |
| Planejamento, Organização, Divulgação e Execução do Evento | 100           | 05/06/2023  | 29/07/2023 | Cơ 💼 |
| Realização da Oficina A                                    | 3             | 26/07/2023  | 26/07/2023 | 6    |
| Apresentação da Palestra A                                 | 2             | 23/07/2023  | 23/07/2023 |      |
| Apresentação da Palestra B                                 | 2             | 23/07/2023  | 23/07/2023 |      |
| Realização do Mini curso Y                                 | 16            | 24/07/2023  | 25/07/2023 |      |
| Apresentação da peça teatral Z                             | 2             | 27/07/2023  | 27/07/2023 |      |

Em "Vincular Atividade aos membros de Equipe", atribua a cada membro da equipe a atividade que desenvolveu, informando o período que se dedicou à atividade, bem como o total de horas despendidas.

Por exemplo, se um membro atuou na organização do evento, curso ou prestação de serviço selecione o nome do membro em "Pessoa". Observe que, ao lado do nome, aparecerá a função que foi atribuída a ele em "Equipe". Se tiver sido atribuída

mais de uma função, selecione a função relacionada a atividade que deseja realizar a vinculação (neste caso, será "organizador(a)").

Em seguida, localize a atividade relacionada à função exercida. Neste exemplo em comento, será a atividade "Planejamento, Organização, Divulgação e Execução do Evento", que já foi cadastrada anteriormente no campo "Atividades Práticas da Equipe".

Informe a data que o membro iniciou e finalizou a execução da atividade selecionada em "data início" e "data fim". Lembre-se que esta data deverá ser <u>igual ou inferior</u> à data informada para a execução desta atividade no campo "Atividades Práticas da Equipe".

Após, informe a carga horária dedicada pelo membro na execução da atividade. Poderá ser informado o total de horas que o membro se dedicou à atividade durante o período compreendido entre a "data início" e "data fim" (para isso, selecione a opção "Total" em "Tipo Carga Horária") OU poderá ser informado o total de horas que o membro se dedicou semanalmente à atividade durante o período compreendido entre a "data início" e "data fim" (para isso, selecione a opção "Semanal" em "Tipo Carga Horária"). Neste último caso, depois de adicionada a informação, o sistema calculará automaticamente o total de horas dedicada pelo membro no período informado (contará o total de semanas informada entre a "data início" e "data fim" e multiplicará pelo total de horas semanais informado em "carga horária").

Preenchida as informações, clique em "Adicionar":

| Vincular Atividade aos membros de Eq                                                                    | uipe                                                                                                    |                                                                                                    |
|----------------------------------------------------------------------------------------------------|----------------------------------------------------------------------------------------------------|----------------------------------------------------------------------------------------------------|
| - Dados desse campo são base para gerar os certif<br>- O Certificado de Atividade é utilizado quando há | icados de participação, preencha somente um dos can<br>necessidade de gerar um certificado para o membro a | ipos de carga horária. O sistema irá calcular o outro campo automaticamente.<br>ites do relatório final/anual.                                                                                                    |
| Pessoa: *                                                                                               | Atividade: *                                                                                               |                                                                                                    |
| NOME DO PARTICIPANTE 1 - FUNÇÃO                                                                         | Planejamento, Organização, Divulgação e Exe 🗡                                                              | SELECIONE O MEMBRO JÁ CADASTRADO EM "EQUIPE" E INFORME A ATIVIDADE QUE ELE<br>DESENVOLVERÁ, A QUAL FOI CADASTRADA EM "ATIVIDADES PRÁTICAS DA EQUIPE".                                                                         |
| Data Início: *                                                                                          | Data Fim: *                                                                                                | INFORME O PERÍODO OUE O MEMBRO SE DEDICARÁ À ATIVIDADE SELECIONADA                                                                                                    |
| 05/06/2023                                                                                              | 29/07/2023                                                                                                 | LEMBRANDO QUE DEVE SER IGUAL OU INFERIOR AO PERÍODO INFORMADO DA ATIVIDADE<br>EM "ATIVIDADES PRÁTICAS DA EQUIPE".                                                                                                    |
| Carga Horária: *                                                                                        | Tipo Carga Horária: *                                                                                      |                                                                                                    |
| 50.00                                                                                                   | Total Semanal INFORME O TOTAL                                                                              | A HORARIA DEDICADA PELO MEMBRO A ATIVIDADE. SE SELECIONAR A OPÇAO "TOTAL",<br>DE HORAS QUE O MEMBRO SE DEDICOU NO PERÍODO INFORMADO. SE SELECIONAR A<br>UNICOME O TOTAL DE HORAS SEMANAIS QUE O MEMBRO SE DEDICOU NO DEDÍCIDO |
| + Adicionar                                                                                             | INFORMADO QUE O                                                                                            | , INFORME O TOTAL DE HORAS SEMARAIS QUE O MEMBRO SE DEDICIÓ NO FERIODO<br>SISTEMA CALCULARÁ AUTOMATICAMENTE A CARGA HORÁRIA TOTAL.                                                                                            |

Depois de adicionadas, as informações aparecerão numa lista abaixo do botão "Adicionar". Verifique as informações inseridas, role até o final da página e clique em "Salvar".

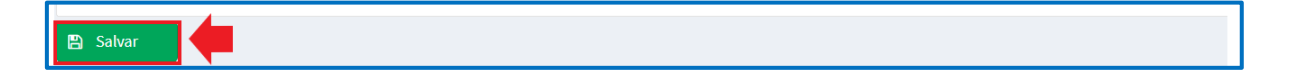

Para excluir ou editar as informações adicionadas, clique nos botões em vermelho ou laranja em "Ação" na linha de cada membro/atividade adicionado:

| IPARTICIPANTE 1       Apresentação da       26/07/2023       26/07/2023       3       3         FULANO DA SILVA - Organização, Organização, Divulgação e Execução       19/06/2023       29/07/2023       10       2       2       2 |     |
|----------------------------------------------------------------------------------------------------|-----|
| FULANO DA SILVA -<br>Organização,<br>Divulgação e Execução<br>do Evento                                                                                                    | 6   |
|                                                                                                    | 2   |
| CICLANO DA SILVA- Organização, 01/07/2023 29/07/2023 40 10<br>Voluntário(a) Divulgação e Execução do Evento                                                                                                    | 6 8 |
| CICLANO DA SILVA - Voluntário(a) Apresentação da peça 27/07/2023 27/07/2023 2.00 2.00                                                                                                    | 6   |

Segue texto do certificado para visualização das informações inseridas:

#### FRENTE DO CERTIFICADO

(NOME DO MEMBRO DA EQUIPE) participou como (FUNÇÃO EXERCIDA) no(a) Evento/ Curso/ Prestação de Serviço de Extensão "(NOME DO EVENTO/CURSO/PRESTAÇÃO DE SERVIÇO)" coordenado por (NOME DO COORDENADOR(A)), cumprindo (QTD HORAS DISPENDIDAS) de atividades no período de XX/XX/XXXX a XX/XX/XXXX (PERÍODO DE DESENVOLVIMENTO DA ATIVIDADE), promovido pelo(a) (NOME DA UNIDADE PROPONENTE) da Universidade Federal do Paraná.

#### Exemplo:

PARTICIPANTE 1 participou como ORGANIZADOR(A) no(a) Evento/ Curso/ Prestação de Serviço de Extensão "(NOME DO EVENTO/ CURSO/ PRESTAÇÃO DE SERVIÇO)", coordenado por (NOME DO COORDENADOR(A)), cumprindo 50h de atividades no período de 05/06/2023 a 29/07/2023, promovido pelo(a) (NOME DA UNIDADE PROPONENTE) da Universidade Federal do Paraná.

#### VERSO DO CERTIFICADO

(NOME DO EVENTO/ CURSO/ PRESTAÇÃO DE SERVIÇO) Coordenador(a): (NOME) Data de Início: (DATA DO EVENTO/ CURSO/ PRESTAÇÃO DE SERVIÇO) Data de Finalização: (DATA DO EVENTO/ CURSO/ PRESTAÇÃO DE SERVIÇO) Atividades do membro: - (ATIVIDADE DESCRITA): (TOTAL DE HORAS

DESPENDIDA NA ATIVIDADE PELO MEMBRO)

#### Exemplo:

(NOME DO EVENTO/ CURSO/ PRESTAÇÃO DE SERVIÇO) Coordenador(a): (NOME) Data de Início: XX/XX/20XX Data de Finalização: XX/XX/20XX Atividades do membro:

- Planejamento, Organização, Divulgação e Execução do Evento: 50h

#### 1.1.11. Envio da Proposta

Depois de preenchida todas as informações, envie a proposta para avaliação do Departamento e/ou GEP-HC. Para isso, clique em "enviar para Departamento ou GEP-HC" no canto superior direito:

| Evento de Extensão          |                  |              |     |                                |                            |                                    |
|-----------------------------|------------------|--------------|-----|--------------------------------|----------------------------|------------------------------------|
| Em Preenchimento            | GEP-HC           | Departamento | CSE | Atividade de Extensão Aprovada | Em Execução                | Relatório Pendente Finalizado      |
| Código:<br>EV-00005854      |                  |              |     |                                | PDF - Evento d<br>Extensão | e Histórico de<br>Alteração        |
| Título: *                   |                  |              |     |                                | Enviar Atividad            | de de Extensão                     |
| TESTE PROEC 1               |                  |              |     |                                | <b>-&gt;</b>               | Envior para Dapartamento en CER UC |
| Data de Início: * Data d    | e                |              |     |                                |                            | Enviar para Departamento ou GEP-AC |
| 23/07/2023 Finaliz<br>29/07 | açao: *<br>/2023 |              |     |                                | Dados do Coor              | rdenador                           |

Após clicar em enviar, no menu superior ficará indicado em azul o local que a proposta se encontra:

| Evento de Extensão      |                |                                    |             |                             |
|-------------------------|----------------|------------------------------------|-------------|-----------------------------|
| Em Preenchimento GEP-HC | Departamento C | CSE Atividade de Extensão Aprovada | Em Execução | Relatório Pendente Finaliza |

#### 1.2. Curso de Extensão

Considera-se curso de extensão universitária a ação pedagógica, de caráter teórico e/ou prático, planejada e organizada de modo sistemático, com carga horária previamente definida, que esteja de acordo com o conceito de extensão universitária (<u>Resolução nº 57/19-CEPE</u>, artigo 23).

De acordo com a <u>Resolução nº 57/19-CEPE</u> (artigo 31; artigo 29, parágrafos 3º e 4º), o curso deverá possuir critérios de avaliação bem definidos, podendo ser ofertado de forma presencial ou a distância (EAD) e ministrado por:

- ✓ servidores ativos da UFPR;
- ✓ discentes de graduação e pós-graduação, sob orientação docente;
- ✓ pessoas externas a UFPR, desde que comprovado o reconhecimento na sua área de atuação, e;
- ✓ por tutores, no caso de curso EAD, com experiência/capacitação para atuar na modalidade a distância e sob supervisão da coordenação do curso ou docente da UFPR.

Os ministrantes ou tutores deverão ser pessoas qualificadas na área de conhecimento do curso, com comprovação pelo currículo lattes e, na sua ausência, justificada pela coordenação do curso (<u>Resolução nº 57/19-CEPE</u>, artigo 32, parágrafo 1º).

Educação а Distância (EaD), conforme definição na Resolução nº 72/10 (CEPE), caracteriza-se como educação mediada didáticopedagogicamente por processos de ensino e aprendizagem, com a utilização de meios e tecnologias de informação e comunicação, com estudantes e docentes desenvolvendo atividades educativas em lugares ou tempos diversos (Resolução nº 57/19-CEPE, artigo 29, parágrafo 1º).

Se ofertado à distância, deverá ter a aprovação da Coordenação de Integração de Políticas de Educação a Distância (CIPEAD) (<u>Resolução nº</u> 57/19-CEPE, artigo 29).

Deverá ser designada ao tutor a carga horária específica para os momentos presenciais e para os momentos a distância (<u>Resolução nº</u> <u>57/19</u>, artigo 29, parágrafo 4º).

O curso de extensão deverá ter **carga horária mínima de 8 (oito) horas e máxima de 179 (cento e setenta e nove) horas.** A hora-aula dos cursos de extensão equivale a 60 (sessenta) minutos (<u>Resolução nº 57/19-CEPE</u>, artigo 24, parágrafo 1°).

#### ATENÇÃO!

- ✓ A soma das cargas horárias dos ministrantes não deverá exceder a carga horária total do Curso, a não ser que haja justificativa.
- No mínimo 2/3 (dois terços) da carga horária total do curso deverá ser ministrada/tutorada por servidores ou discentes regulares da UFPR, exceto quando prevista em termos de cooperação e convênios e em casos em que não haja profissionais qualificados na UFPR.

Fonte: (Resolução nº 57/19-CEPE: artigo 31, parágrafo único; artigo 32, parágrafo 2º).

Cursos com menos de 8 horas devem ser classificados como "evento"<sup>7</sup> (p. 36).

Segue classificação dos cursos de acordo com o FORPROEX<sup>8</sup> (p. 37):

| CL                                                              | ASSIFICAÇÃO DO CURSO<br>(classificar sempre nas<br>três categorias I, II e III)                                                                                                    | DEFINIÇÃO                                                                                                    |
|-----------------------------------------------------------------|----------------------------------------------------------------------------------------------------|----------------------------------------------------------------------------------------------------|
|                                                                 | Presencial                                                                                                    | Curso cuja carga horária computada é referente à<br>atividade na presença de professor / instrutor.                                                                                                    |
| 1<br>-                                                          | A distância                                                                                                    | Curso cuja carga horária computada compreende<br>atividades realizadas sem presença/supervisão de<br>professor / instrutor (as avaliações podem ser<br>presenciais).                                                                                                    |
|                                                                 | Até 30 horas                                                                                                    | Curso cuja carga horária é de até 30 horas.                                                                                                    |
| н                                                               | Igual ou superior a 30 horas                                                                                                    | Curso cuja carga horária é igual ou superior a 30 horas.                                                                                                    |
|                                                                 | Iniciação                                                                                                    | Curso que objetiva, principalmente, oferecer noções<br>introdutórias em uma área específica do<br>conhecimento.                                                                                                    |
|                                                                 | Atualização                                                                                                    | Curso que objetiva, principalmente, atualizar e ampliar<br>conhecimentos, habilidades ou técnicas em uma área<br>do conhecimento.                                                                                                    |
| ш                                                               | Treinamento e qualificação<br>profissional                                                                                                    | Curso que objetiva, principalmente, treinar e capacitar<br>em atividades profissionais específicas.                                                                                                    |
|                                                                 | Aperfeiçoamento*                                                                                                    | Curso com carga horária mínima de 180h, destinado a<br>graduados.                                                                                                    |
|                                                                 | Especialização*                                                                                                    | Curso com carga horária mínima de 360h, destinado a<br>graduados.                                                                                                    |
| Cursos<br>sensu, p<br>da"?), a<br>cursos,<br>de pós-<br>0.95. d | de Especialização e de Aperfeiço<br>codem ter sua classificação defini-<br>itualmente tramitando no Congr<br>atualmente, varia conforme a opç<br>-graduação). De qualquer forma, se<br>o Censo da Educação Superior (vi | amento: esses cursos, classificados como pós-graduação <i>la</i><br>da na lei da reforma universitária (como "educação continu<br>esso Nacional como anteprojeto. O setor de gestão dess<br>ão da universidade (pró-reitoria de extensão e/ou pró-reito<br>eus produtos devem ser informados no Quadro Q.94 e Quad<br>er ANEXOS), como "iqual ou superior a 30 horas". |

<sup>7</sup> Fórum de Pró-Reitores de Extensão das Universidades Públicas Brasileiras. Extensão Universitária: organização e sistematização; organização: Edison José Corrêa. Coordenação Nacional do FORPROEX. -- Belo Horizonte: Coopmed, 2007 – Disponível em: <u>https://www.ufmg.br/proex/renex/images/documentos/Organizacao-e-Sistematizacao.pdf</u>. Acesso em 14 jun. 2023

<sup>8</sup> Idem 7

As propostas de cursos de extensão devem explicitar a disponibilidade de recursos humanos e/ou materiais e financeiros, quando for o caso, para sua realização (<u>Resolução nº 57/19-CEPE</u>, artigo 25).

O curso poderá ser uma atividade de extensão isolada OU vinculada a um Projeto ou Programa de Extensão. Neste último caso, deverá constar nos relatórios anuais, parciais (sempre que solicitados pela COEX) e finais de programas e projetos aos quais estão vinculados (<u>Resolução nº 57/19-CEPE</u>: artigo 28, parágrafo único; artigo 29).

Propostas com recursos financeiros ou remuneração externos envolvidos deverão tramitar de forma concomitante de acordo com as normativas vigentes da UFPR, orientadas pela PROPLAN e pela SPIN (<u>Resolução nº 57/19-CEPE</u>, artigo 30).

## Antes de submeter a proposta, atente para o prazo total de análise e aprovação em todas as instâncias que é de: Curso de Extensão vinculado a um programa/projeto = até 10 (dez) dias Curso de Extensão isolado = até 20 (vinte) dias Fonte: INSTRUÇÃO NORMATIVA N° 01/2021 - PROEC/COEX

Para submeter um curso de extensão, acesse o <u>Portal de Sistemas</u> da UFPR e clique em "Extensão":

| Portal de Sistemas                                                                                                    |                                                                                                    |
|----------------------------------------------------------------------------------------------------|----------------------------------------------------------------------------------------------------|
|                                                                                                    | Senta<br>Entrar                                                                                          |
| O acesso ao SIGA e aos sistemas UEPR agora se dá por aquil A antiga intranet aos<br>poucos está sendo descontinuada e os sistemas que dela faziam parte estão sendo<br>gradativamente atualizados | <ul> <li>Acesso Externo - SIGA</li> <li>Recuperar sua senha</li> <li>Solicitar email @ulpr.br</li> </ul> |
| S Acadêmico (Ensino, Pesquisa e Extensão) -                                                                                                    | SIGA e demais sistemas                                                                                   |
| Extensão Gestão<br>Sistema de gerenciamento da extensão Perfis de<br>universitária. secretaria                                                                                                    | - Pós-Graduação<br>coordenações lato sensu e<br>is dos PPGs                                              |

Na página inicial, em "Minhas Propostas", selecione a opção "Criar Nova Atividade de Extensão":

| Minhas Propostas Relação de propostas                                                                                                    |                  |                     |                  |            |      |  |  |  |
|----------------------------------------------------------------------------------------------------|------------------|---------------------|------------------|------------|------|--|--|--|
| Avisos                                                                                                    |                  |                     |                  |            |      |  |  |  |
| - Em caso de erro, ao abrir chamado, por favor informar todo o conteúdo que estiver na seção "Detalhes" do erro.<br>- Somente as propostas em execução foram importadas. Outras propostas que aparecerem foram criadas somente para manter a lógica no sistema.<br>- Campos de carga horária não preenchidos ou preenchidos com valores incorretos foi atribuído o valor 0. Isso deverá ser corrigido pelo coordenador.<br>- Envio automático de email não está sendo feito no momento. A funcionalidade está disponível futuramente. |                  |                     |                  |            |      |  |  |  |
| + Criar Nova Atividade de Extensão                                                                                                    |                  |                     |                  |            |      |  |  |  |
| Minhas Atividades de Extensão                                                                                                    |                  |                     |                  |            |      |  |  |  |
| Atividade de Extensão         Relatórios Anuais         Relatórios Finais         Relatórios - Estudante                                                                                                    |                  |                     |                  |            |      |  |  |  |
| Filtro de Pesquisa                                                                                                    |                  |                     |                  |            |      |  |  |  |
| Código:     Título:     Tipo de Atividade de Extensão:     Status da Atividade de Extensão:                                                                                                    |                  |                     |                  |            |      |  |  |  |
| Q Pesquisar 🥒 Limpar                                                                                                    |                  |                     |                  |            |      |  |  |  |
| Título ↓₹                                                                                                    | Código ↓↑        | Tipo ↓↑             | Status ↓↑        | Relatórios | Ação |  |  |  |
| PROJETO TESTE 1.0                                                                                                    | PEX-<br>00021690 | Projeto de Extensão | Em Preenchimento |            | Û    |  |  |  |

Clique na opção "Curso de Extensão":

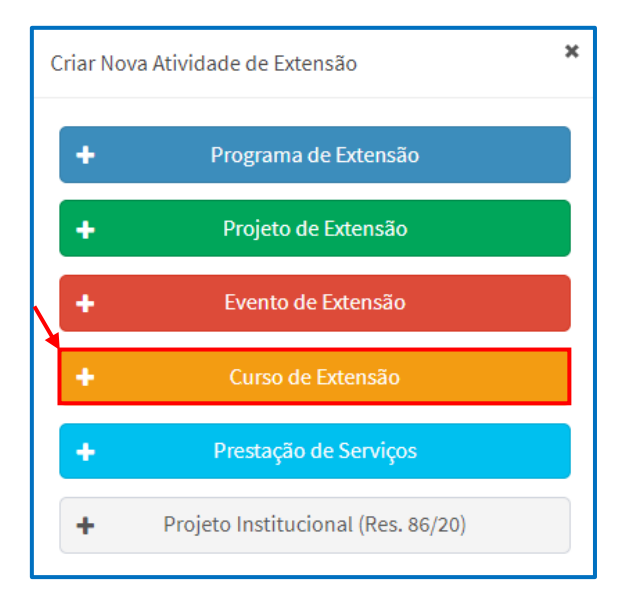

| Preencha os | dados | iniciais o | do curso e | clique | em "Salvar": |
|-------------|-------|------------|------------|--------|--------------|
|-------------|-------|------------|------------|--------|--------------|

| Curso de Extensão                                                                                                    |                                                                                                    |
|----------------------------------------------------------------------------------------------------|----------------------------------------------------------------------------------------------------|
| Em Preenchimento GEP-HC Departamento CIPEAD CSE Atividade de Exten                                                                                         | são Aprovada Em Execução                                                                                              |
|                                                                                                    |                                                                                                    |
| Coordenador(a) precisa preencher o Relatorio Final                                                                                                    |                                                                                                    |
| Código:                                                                                                    | PDE Curre de Listéries de                                                                                             |
| CE-00006048                                                                                                    | B For Console Extensão III Alteração                                                                                  |
| Título: *                                                                                                    | Enviar Atividade de Extensão                                                                                          |
| curso tutorial proec                                                                                                    |                                                                                                    |
| Data de Início: * Data de                                                                                                    | Enviar para Departamento ou GEP-HC                                                                                    |
| 19/06/2023 Finalização: • E PÓS CURSO RELATIVO À ORGANIZAÇÃO DAS ATIVIDADES)                                                                               |                                                                                                    |
| 20/06/2023                                                                                                    | Dados do Coordenador                                                                                                  |
| Unidade Proponente - Unidade Gestora: • • É A UNIDADE DE LOTAÇÃO DO SERVIDOR. CASO O SERV<br>CONFIANÇA, PODERÁ SELECIONAR A UNIDADE OFICIAL D              | /IDOR PROPONENTE ESTEJA OCUPANDO UM CARGO DE DIREÇÃO OU<br>DE LOTAÇÃO (EX: DEPARTAMENTO) OU A UNIDADE EM QUE EXERCE A |
| Seção de Planejamento e Gestão - Pro-Reitoria de EX<br>FUNÇÃO TEMPORÁRIA (EX: PRÓ-REITORIA)                                                                |                                                                                                    |
| Vice-Coordenador:<br>CONTUDO, O MESMO PRECISARÁ SER CADASTRADO NA ABA "EQUIPE" NA FUI                                                                      | DR(A), QUE TERA ACESSO A EDIÇÃO E A TRAMITAÇÃO DA PROPOSTA.<br>NÇÃO DE VICE-COORDENADOR(A).                           |
|                                                                                                    |                                                                                                    |
| Secretário: CAMPO NAO OBRIGATORIO. PODERA SER INDICADO UM(A) SECRETARIO(A), QUE T<br>CONTUDO, O(A) MESMO(A) PRECISARÁ SER CADASTRADO(A) NA ABA "EQUIPE" NA | ERA ACESSO A EDIÇAO DA PROPOSTA, MAS NAO A TRAMITAÇAO.<br>A FUNÇÃO DE SECRETÁRIO(A).                                  |
|                                                                                                    |                                                                                                    |
| Departamento de Análise: CSE de Análise:<br>Departamento Institucional - COEX CSE - PROFC                                                                  | Solicitar Troca de Coordenação                                                                                        |
| Descrição (taxto a ser divulgado ao público externo)                                                                                                    |                                                                                                    |
| TEXTO DE DIVULGAÇÃO DO CURSO. A SER APRESENTADO PARA A COMUNIDADE.                                                                                         |                                                                                                    |
|                                                                                                    |                                                                                                    |
|                                                                                                    |                                                                                                    |
| A atividade extensionista ocorrerá no CHC (HC ou Vitor Ferreira do Amaral)? (Se sim, a atividade de extensão será                                          |                                                                                                    |
| tramitada para a GEP-HC): • CASO A ATIVIDADE OCORRA NO COMPLEXO DO HOSPITAL DE CLÍNIC<br>Sim      Não                                                      | AS OU NA MATERNIDADE VITOR FERREIRA DO AMARAL, MARQUE SIM.                                                            |
| O Curso de Extensão deve ter no mínimo 8 horas e no máximo 179 horas. Essa carga horária é calculada pela soma da "CH.                                     |                                                                                                    |
| Iotal das atividades na aba inscrições.                                                                                                    | IIDA AUTOMATICAMENTE PELO SISTEMA E CORRESPONDERÁ AO                                                                  |
| Carga Horaria Total: UN SOMATÓRIO DOS VALORES CONTIDOS NO CAMPO "CH TOTA                                                                                   | AL", NA ABA "INSCRIÇÕES".                                                                                             |
| reenchimento                                                                                                    |                                                                                                    |
| alve a proposta primeiro.                                                                                                    |                                                                                                    |
|                                                                                                    |                                                                                                    |
| A Salvar                                                                                                    |                                                                                                    |

#### ATENÇÃO!

A Carga Horária Total do curso será preenchida automaticamente pelo sistema e corresponderá ao somatório dos valores contidos no campo "CH. Total", na aba "Inscrições".

Após salvar a proposta, o campo "Preenchimento" ficará disponível para edição. Selecione aba por aba e proceda ao preenchimento da proposta, conforme indicação a seguir.

#### 1.2.1. Características Gerais

Preencher o objetivo geral, os objetivos específicos, a justificativa e selecionar as áreas temática e de abrangência. Clicar em "Salvar".

| eenchimento                                                                                                    |                                                    |                                       |                                           |                                         |                                                         |                                                              |                                                                   |
|----------------------------------------------------------------------------------------------------|----------------------------------------------------|---------------------------------------|-------------------------------------------|-----------------------------------------|---------------------------------------------------------|--------------------------------------------------------------|-------------------------------------------------------------------|
|                                                                                                    |                                                    |                                       |                                           |                                         |                                                         |                                                              |                                                                   |
| Atividades de Extensão Vinculado                                                                                                    | s Características Gerais                           | Adequação                             | o aos Princípios E                        | Extensionistas                          | Objetivos de Des                                        | envolvimento Sustentável (ODS)                               | Palavras-Chave                                                    |
| Sede Administrativa do Projeto                                                                                                    | Instituições Parceiras                             | Público Alvo                          | Inscrições                                | Equipe                                  | Metodologia EAD                                         |                                                              |                                                                   |
| c                                                                                                    | AMPO OBRIGATÓRIO. DE                               | SCREVER C                             | OM VERBO N                                |                                         | . DEVERÁ INDICA                                         | R O QUE A AÇÃO PROPOS                                        | TA PRETENDE ALCANÇAR/PROMOVER                                     |
| Objetivo Geral: *?                                                                                                    | E MODO A TORNAR POS                                | IVEL SUA A                            | VALIAÇÃO. DE                              | EVE SER EVI                             | DENTE, DIRETO E                                         | CONCISO, SEM EXPLICAÇO                                       | ES ADICIONAIS.                                                    |
| Apresentar tecnologias de codig                                                                                                    | go aberto para a Gestao de Doo                     | umentos                               |                                           |                                         |                                                         |                                                              |                                                                   |
|                                                                                                    |                                                    |                                       |                                           |                                         |                                                         |                                                              |                                                                   |
| 9933<br>Objetivos Específicos: *? 🗲                                                                                                    | CAMPO OBRIGATÓ<br>PRETENDE ALCAN<br>CONTEMPLAR AÇÕ | RIO. DESCR<br>AR/PROMO<br>ES ESPECÍFI | EVER COM V<br>VER DE MODO<br>ICAS QUE ORI | ERBO NO II<br>D A PERMITI<br>IENTAM A M | NFINITIVO. DEVER<br>R A ANÁLISE DO /<br>ETODOLOGIA DA F | Á INDICAR DE FORMA DE<br>ALCANCE OBJETIVO GERAI<br>PROPOSTA. | IALHADA O QUE A AÇÃO PROPOSTA<br>L. CADA OBJETIVO ESPECÍFICO PODE |
| - Explorar as características técr                                                                                                    | nicas e funcionais das tecnolog                    | as de código a                        | berto para gestã                          | o de documen                            | tos, em seus benefício                                  | s e possibilidades de personaliza                            | ção;                                                              |
| - Analisar casos de uso e exemp                                                                                                    | los práticos de implementação                      | de tecnologia                         | s de código abert                         | to na Gestão d                          | e Documentos;                                           |                                                              |                                                                   |
| - Demonstrar a integração das t                                                                                                    | ecnologias de código aberto c                      | m outros siste                        | mas e fluxos de t                         | rabalho, ressa                          | tando sua interoperat                                   | pilidade e capacidade de adaptaçã                            | ăo.                                                               |
| 9553                                                                                                    |                                                    |                                       |                                           |                                         |                                                         |                                                              |                                                                   |
|                                                                                                    |                                                    |                                       |                                           |                                         |                                                         |                                                              |                                                                   |
| Justificativa: * ?                                                                                                    |                                                    |                                       |                                           |                                         |                                                         |                                                              |                                                                   |
| A adoção de tecnologias de có                                                                                                    | digo aberto tem se mostrado u                      | na tendência o                        | rescente no cam                           | ipo da Gestão                           | de Documentos. Essas                                    | ferramentas oferecem vantagens                               | , como a flexibilidade, a personalização e a                      |
| acessibilidade, além de estarem alinhadas com os princípios de transparência e colaboração de instituições públicas. Também são conhecidas por oferecer custos de implementação e manutenção mais acessíveis   |                                                    |                                       |                                           |                                         |                                                         |                                                              |                                                                   |
| em comparação com soluções                                                                                                    | proprietárias.                                     |                                       |                                           |                                         |                                                         |                                                              |                                                                   |
| Diante desse cenário, justifica-                                                                                                    | se a realização do curso visano                    | o capacitar alu                       | nos, profissionai                         | is e gestores in                        | teressados em explora                                   | ır e utilizar essas soluções, em esp                         | ecial no que se refere ao projeto que vem sendo                   |
| desenvolvido no âmbito do De                                                                                                    | partamento de Ciência e Gestâ                      | o da Informaçã                        | io da UFPR e que                          | possui, dentre                          | e suas ações, a escolha                                 | e adoção de tecnologias para sul                             | bsidiar a migração de documentos físicos para o                   |
| ambiente digital.                                                                                                    |                                                    |                                       |                                           |                                         |                                                         |                                                              |                                                                   |
| O curso oferece a oportunidad                                                                                                    | e de atualizar e aprofundar o c                    | onhecimento s                         | obre as tecnolog                          | ias de código a                         | berto para a Gestão d                                   | e Documentos, possibilitando est                             | ar em sintonia com as melhores práticas e                         |
| inovações na atualidade.                                                                                                    |                                                    |                                       |                                           |                                         |                                                         |                                                              |                                                                   |
| , o rivo permite que os participantes ampliem suas opções de escolha na busca por soluções eficientes e adaptáveis às suas necessidades específicas, compreendendo as características técnicas e de uso dessas |                                                    |                                       |                                           |                                         |                                                         |                                                              |                                                                   |
| ferramentas, facilitando a tom                                                                                                    | ada de decisão                                     |                                       | ioco por oorașoci                         | o enerences e a                         |                                                         | solution coperine of compression                             |                                                                   |
| Ne sentente atual á fundamen                                                                                                    | tal que se tespologias sejam e                     | nance de se in                        |                                           | e sistemas e fl                         | was da trabalha. As ta                                  | en el enine de cédine abarte têm e                           | e mestrado altamente interancrávcia, o que                        |
| No contexto atuat, e fundamen                                                                                                    | ital que as tecnologías sejam c                    | ipazes de se m                        | - beed a comouro                          | is sistemas e n                         | uxos de trabatrio. As te                                | chologias de coulgo aberto tem s                             | e mostrado attamente interoperaveis, o que                        |
| facilita a integração com outro                                                                                                    | s sistemas utilizados na organi                    | açao. O curso                         | aborda esse aspe                          | ecto, mostranc                          | lo como garantir a inte                                 | gração eficiente das tecnologias (                           | Je codigo aberto na Gestão de Documentos.                         |
| O curso também oferece um                                                                                                    | JUSTIFICAR DE QUE FO                               | RMA O CUR                             | SO CONTRIBL                               | JI PARA O D                             | ESENVOLVIMENT                                           | D DA EXTENSÃO UNIVERSI                                       | ARIA DA UFPR, EM ESPECIAL PARA C                                  |
| para uma compreensão mai:                                                                                                    |                                                    | HECIMENT                              | O CIENTIFICO                              | J, ARTISTIC                             | O E/OU CULIUR                                           | AL PRODUZIDO E RECOR                                         | THECIDO PELA UNIVERSIDADE E/OU                                    |
| Diante desses pontos, fica ev                                                                                                    |                                                    |                                       |                                           |                                         |                                                         |                                                              |                                                                   |
| 7784                                                                                                    |                                                    |                                       |                                           |                                         |                                                         |                                                              |                                                                   |
| Área Temática: 🔹 🔶 SI                                                                                                    | ELECIONE A PRINCIPAL                               | REA TEMÁT                             | ICA DO CURS                               | o                                       |                                                         |                                                              |                                                                   |
| Tecnologia e Produção                                                                                                    |                                                    | ~                                     |                                           |                                         |                                                         |                                                              |                                                                   |
|                                                                                                    |                                                    |                                       |                                           |                                         |                                                         |                                                              |                                                                   |
| Área de Abrangência: *                                                                                                    | SELECIONE A ABIRAN                                 |                                       | 501130                                    |                                         |                                                         |                                                              |                                                                   |
| Nacional                                                                                                    |                                                    | ~                                     |                                           |                                         |                                                         |                                                              |                                                                   |
|                                                                                                    |                                                    |                                       |                                           |                                         |                                                         |                                                              |                                                                   |
|                                                                                                    |                                                    |                                       |                                           |                                         |                                                         |                                                              |                                                                   |
| Salvar                                                                                                    |                                                    |                                       |                                           |                                         |                                                         |                                                              |                                                                   |
| Survai                                                                                                    |                                                    |                                       |                                           |                                         |                                                         |                                                              |                                                                   |

#### 1.2.2. Demais Abas da Proposta

Verifique as orientações e passo a passo do preenchimento das demais aba:

| ABA                                            | ORIENTAÇÕES E PASSO<br>A PASSO |
|------------------------------------------------|--------------------------------|
| Atividades de Extensão Vinculadas              | <u>CLIQUE AQUI</u>             |
| Adequação aos Princípios Extensionistas        | <u>CLIQUE AQUI</u>             |
| Objetivos de Desenvolvimento Sustentável (ODS) | <u>CLIQUE AQUI</u>             |
| Palavras-Chave                                 | <u>CLIQUE AQUI</u>             |
| Sede Administrativa do Projeto                 | CLIQUE AQUI                    |

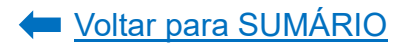

| Instituições Parceiras | <u>CLIQUE AQUI</u> |
|------------------------|--------------------|
| Público Alvo           | <u>CLIQUE AQUI</u> |
| Inscrições             | <u>CLIQUE AQUI</u> |
| Equipe                 | <u>CLIQUE AQUI</u> |
| Envio da Proposta      | <u>CLIQUE AQUI</u> |

#### 1.2.3. Metodologia EaD

Esta aba só será preenchida caso o curso proposto utilize metodologia de educação a distância (EaD).

Caso o curso tenha metodologia EaD, assinale a opção "Sim":

| Preenchimento                                            |                                                                                                   |                                         |              |                   |                |                 |  |  |  |  |
|----------------------------------------------------------|---------------------------------------------------------------------------------------------------|-----------------------------------------|--------------|-------------------|----------------|-----------------|--|--|--|--|
| Atividades de Extensão Vinculados Características Gerais |                                                                                                   | Adequação aos Princípios Extensionistas |              | Objetivos de Dese | Palavras-Chave |                 |  |  |  |  |
|                                                          | Sede Administrativa do Projeto                                                                    | Instituições Parceiras                  | Público Alvo | Inscrições        | Equipe         | Metodologia EAD |  |  |  |  |
|                                                          | O Curso tem metodologia de educação a distância (EaD), conforme resolução 57/19 CEPE?:<br>Sim Não |                                         |              |                   |                |                 |  |  |  |  |

Ao clicar em "Sim" o sistema carregará automaticamente novos campos para edição.

No campo "**Modelo de Tutoria**" informe se o tutor ficará disponível aos estudantes apenas de forma remota/on-line (opção: "a distância") OU se atenderá de forma presencial e remota/on-line (opção: "semipresencial") OU se o tutor ficará disponível aos estudantes apenas de forma presencial (opção: "presencial").

| Sede Administrativa do Projeto                                                         | Instituições Parceiras        | Público Alvo | Inscrições | Equipe | Metodologia EAD |  |  |  |  |  |
|----------------------------------------------------------------------------------------|-------------------------------|--------------|------------|--------|-----------------|--|--|--|--|--|
| O Curso tem metodologia de educação a distância (EaD), conforme resolução 57/19 CEPE?: |                               |              |            |        |                 |  |  |  |  |  |
| Modelo de Tutoria: •<br>Selecione                                                      |                               | ~            |            |        |                 |  |  |  |  |  |
| Selecione                                                                              | e a distância e sob sup       |              |            |        |                 |  |  |  |  |  |
| A Distância - TUTOR ATENDERÁ OS ESTUDANTES APENAS DE FORMA REMOTA/ON-LINE              |                               |              |            |        |                 |  |  |  |  |  |
| Semipresencial 🗲 TUTOR ATENDERÁ OS ESTUDANTES DE FORMA PRESENCIAL E REMOTA/ON-LINE     |                               |              |            |        |                 |  |  |  |  |  |
| Presencial <b>TUTOR ATENDERÁ</b>                                                       | OS ESTUDANTES APENAS DE FORMA | A PRESENCIAL |            |        |                 |  |  |  |  |  |

No campo "**Descrever quais são as atribuições de tutoria e o perfil**" informe quais serão as atividades da tutoria para atender as especificidades da modalidade EaD, bem como a experiência e/ou capacitação do tutor para atuar na modalidade a distância. Exemplo:
- ATRIBUIÇÕES: orientações sobre as atividades e prazos de entrega; avisos; criação de tutorias; mediação nos fóruns de discussão; tutoria síncrona no *teams*; definição e orientação sobre os critérios de avaliação; envio de *feedback* de atividades avaliativas; esclarecimento de dúvidas e etc.
- ✓ PERFIL: o tutor possui curso de formação em tutoria EaD; cinco anos de experiência em tutoria EaD e etc. Caso o tutor ministre o curso, informar quem será o supervisor do mesmo (coordenação do curso ou docente da UFPR).

| Descrever quais são as atribuições de tutoria e o perfil (experiência/capacitação para atuar na modalidade a distância e sob supervisão de coordenação ou docente da UFPR (parágrafo 3 e 4 do art. 29 Res.            |
|----------------------------------------------------------------------------------------------------|
| 57/19 - CEPE): *                                                                                                    |
| - ATRIBUIÇÕES: orientações sobre as atividades e prazos de entrega; avisos; criação de tutorias; mediação nos fóruns de discussão; tutoria síncrona no teams; definição e orientação sobre os critérios de avaliação; |
| envio de <u>feedback</u> de <u>atividades avaliativas</u> ; esclarecimento de dúvidas e etc.                                                                                                    |
| - PERFIL: o tutor possui curso de formação em tutoria EaD; cinco anos de experiência em tutoria EaD e etc.                                                                                                    |
|                                                                                                    |

Em "Sistema de comunicação e infraestrutura tecnológica" discorrer sobre como será realizada a comunicação entre o professor-tutor e os estudantes, bem como a infraestrutura disponibilizada aos estudantes para que possam acompanhar as atividades a distância (mencionar o espaço físico no Setor/Departamento equipado com computadores e rede de internet que será disponibilizado aos estudantes – caso não haja, informar que os candidatos deverão possuir seus próprios recursos).

**ATENÇÃO:** De acordo com as políticas da AGTIC/UFPR sobre as Tecnologias Digitais de Informação e Comunicação (TDIC) e da Lei Nº 13.709/2018 (Lei Geral de Proteção de Dados – LGPD) devem ser utilizados somente os canais institucionais de comunicação, como as ferramentas disponíveis no Ambiente Virtual de Aprendizagem (chat, envio de mensagem, videochamada, fórum de avisos, etc.), e-mail institucional e o *Teams*<sup>9</sup>.

Sistema de comunicação e infraestrutura tecnológica: \*
- SISTEMA DE COMUNICAÇÃO: será utilizado o Teams e e-mail institucional da UFPR
- INFRAESTRUTURA TECNOLÓGICA: o laboratório de informática do <u>Setor XXX</u> ficará disponível aos estudantes do curso de as segundas, quartas e sextas-feira, das <u>8h</u> às <u>12h</u>

Informe os tipos de materiais que serão utilizados no curso e como serão aplicados em "Material didático específico e previsão de ações, recursos e materiais didáticos para garantir a acessibilidade digital aos estudantes:".

Exemplo: guia geral sobre o funcionamento do curso, tutoriais sobre as atividades avaliativas, vídeos das aulas, referências bibliográficas, guia textual dos conteúdos, games, artigos científicos selecionados sob curadoria dos docentes e dos estudantes e etc.

Como sugestão à proposta, poderão ser atribuídas licenças abertas nos materiais e recursos educacionais para facilitar o uso, a revisão, a tradução, a

<sup>&</sup>lt;sup>9</sup> Maiores informações podem ser obtidas em <u>https://lgpd.ufpr.br/portal/lgpd-na-ufpr/</u>.

adaptação, a recombinação, a distribuição e o compartilhamento gratuito pelo cidadão, resguardados os direitos autoriais pertinentes.

É recomendado prever no projeto do curso a acessibilidade para a oferta de carga horária a distância\*, por meio de ações, recursos e materiais didáticos que a assegure, tais como: tradução em libras para as videoaulas e/ou vídeos, audiodescrição de imagens, disponibilização de materiais didáticos apropriados para promover a inclusão, entre outros.

\* Vide Artigo 2º do <u>Decreto Nº 9057/2027</u> e a <u>Lei Nº 13146/2015</u>.

Como sugestões de promoção da acessibilidade e inclusão, é possível buscar orientações com a <u>SIPAD</u> (para o planejamento ou solicitação de intérprete de libras e etc.) ou verificar se há recursos ou tecnologias que apoiem a acessibilidade digital, como <u>CLibras</u> e Tecnologias Assistivas (TA) disponibilizadas na UFPR Virtual<sup>10</sup>. Há também o curso aberto (MOOC) na <u>UFPR Aberta sobre acessibilidade</u>, com informações que podem ajudar o projeto do curso nessa dimensão e o Manual de orientações da PROGRAD "<u>do ensino remoto ao ensino híbrido</u>", indicando boas práticas para a acessibilidade digital.

Material didático específico e previsão de ações, recursos e materiais didáticos para garantir a acessibilidade digital aos estudantes: \* serão disponibilizados vídeos das aulas, tutorial sobre atividades avaliativas e guia textual dos conteúdos.

No campo "**Previsão de período de ambientação dos recursos tecnológicos a serem utilizados pelos cursistas**:" informe o período que os estudantes terão para se ambientar aos recursos tecnológicos que serão utilizados no curso. A disponibilização deste período de ambientação é obrigatória.

Previsão de período de ambientação dos recursos tecnológicos a serem utilizados pelos cursistas: \* Primeira semana do curso (15/05/2023 - 22/05/2023)

Em "Formas de avaliação, incluindo critérios de avaliação e previsão de avaliações presenciais e, a distância, se houver:" descreva as formas, os instrumentos, critérios e pesos das avaliações dos momentos à distância para a avalição do curso.

Exemplos de formas e instrumentos de avaliação: serão avaliadas as atividades on-line síncronas (*Teams* e UFPR Virtual) e assíncronas (na UFPR

<sup>&</sup>lt;sup>10</sup> Maiores informações nos tutoriais "<u>Acessibilidade no *Moodle*</u>" e "<u>VLibras no *Moodle*</u>", que possibilita a tradução de textos em português em LIBRAS.

Virtual); serão utilizados questionários/provas ou fórum na UFPR Virtual; participação dialógica ou apresentação no *Teams*; registro em recursos de apoio como *jamboard*, *padlet*, e etc.

- Exemplos de critérios de avaliação: serão adotadas rubricas de avaliação no AVA;
- Exemplos de pesos de avaliação: as atividades a distância terão o peso de 40% para a nota final.

| Formas de avaliação, incluindo critérios de avaliação e previsão de avaliações presenciais e, a distância, se houver: * |                                                                                                    |  |  |
|----------------------------------------------------------------------------------------------------|----------------------------------------------------------------------------------------------------|--|--|
|                                                                                                    | os participantes farão provas na UFPR Virtual após o término de cada módulo e, ao final do curso, uma apresentação no <u>Teams</u> . Serão adotadas rubricas de avaliação no AVA. As atividades a distância terão o peso de 80% para a nota final. |  |  |
|                                                                                                    | 9765                                                                                                    |  |  |

Após preencher todos os campos, clique em "Salvar":

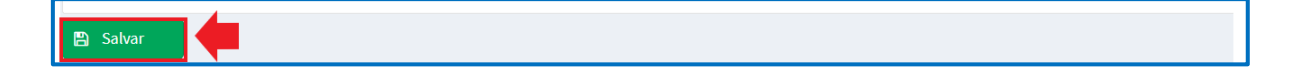

1.3. Prestação de Serviço Extensionista

Prestação de serviço extensionista é um trabalho social que desenvolve o estudo e a solução deliberada de problemas dos meios profissional ou social, podendo desenvolver novas abordagens pedagógicas e de pesquisa, bem como transferir conhecimentos e tecnologia à sociedade. Pode ser de forma eventual ou permanente e deve se constituir a partir e sobre a realidade objetiva, produzindo conhecimentos que visem à transformação social (<u>Resolução nº 57/19-CEPE</u>, artigo 38).

De acordo com o FORPROEX<sup>11</sup> (p.40):

- a prestação de serviço pode ser oferecida pela UFPR ou contratada por terceiros (comunidade, empresa, órgão público, e etc.) e não resulta na possa de um bem;
- Quando a prestação de serviço é oferecida como curso ou projeto de extensão ela deve ser registrada como tal (curso ou projeto).

É indispensável a participação de discentes da UFPR na prestação de serviço (<u>Resolução nº 57/19-CEPE</u>, artigo 38).

A prestação de serviço poderá ser desenvolvida sob a forma de atendimentos, consultorias, entre outros. Segue definição e classificação da prestação de serviço de acordo com o FORPROEX<sup>12</sup> (p. 38):

| Classificação                                                      | DEFINIÇÃO                                                                                                    |  |  |
|--------------------------------------------------------------------|----------------------------------------------------------------------------------------------------|--|--|
| ATENDIMENTO AO PÚBLICO EM ESPAÇOS DE CULTURA, CIÊNCIA E TECNOLOGIA |                                                                                                    |  |  |
| Espaços e Museus Culturais                                         | Atendimento a visitantes em museus e centros de memória<br>das IES. Atendimento ao público em espaços culturais das IES.                                                             |  |  |
| Espaços e Museus de Ciência e<br>Tecnologia                        | Atendimento ao público em espaços de ciência e tecnologia<br>das IES, como observatório astronômico, estação ecológica,<br>planetário, jardim botânico, setores e laboratórios, etc. |  |  |
| Cineclubes                                                         | Atendimento ao público em cineclubes das IES.                                                                                                    |  |  |
| Outros espaços                                                     | Outros atendimentos não incluídos nos itens anteriores.                                                                                                    |  |  |

 <sup>&</sup>lt;sup>11</sup> Fórum de Pró-Reitores de Extensão das Universidades Públicas Brasileiras. Extensão Universitária: organização e sistematização; organização: Edison José Corrêa. Coordenação Nacional do FORPROEX. -- Belo Horizonte: Coopmed, 2007 – Disponível em: <u>https://www.ufmg.br/proex/renex/images/documentos/Organizacao-e-Sistematizacao.pdf</u>. Acesso em 30 mai. 2023.
 <sup>12</sup> Idem 9.

| SERVIÇO EVENTUAL                                |                                                                                                    |
|-------------------------------------------------|----------------------------------------------------------------------------------------------------|
| Consultoria                                     | Análise e emissão de pareceres, envolvendo pessoal do qua-<br>dro, acerca de situações e/ou temas específicos.                                                                                                    |
| Assessoria                                      | Assistência ou auxílio técnico em um assunto específico,<br>envolvendo pessoal do quadro, graças a conhecimentos espe-<br>cializados.                                                                                                    |
| Curadoria                                       | Organização e manutenção de acervos e mostras de arte e<br>cultura, envolvendo pessoal do quadro.                                                                                                    |
| Outros                                          | Incluem-se nessa categoria pesquisa encomendada, restaura-<br>ção de bens móveis e imóveis e outras prestações de serviço<br>eventuais.                                                                                                    |
| ATIVIDADES DE PROPRIEDADE                       | INTELECTUAL                                                                                                    |
| Depósito de Patentes e Modelos<br>de Utilidades | Depósitos e registro de patentes.                                                                                                    |
| Registro de Marcas e Softwares                  | Registro de marcas e softwares.                                                                                                    |
| Contratos de Transferência de<br>Tecnologia     | Contrato de transferência de direito sobre tecnologia.                                                                                                    |
| Registro de Direitos Autorais                   | Registro de direitos autorais.                                                                                                    |
| EXAMES E LAUDOS TÉCNICOS                        |                                                                                                    |
| Laudos Técnicos                                 | Exames, perícias e laudos realizados pelas diversas áreas da<br>instituição de educação superior que oferece serviço perma-<br>nente, envolvendo pessoal do quadro.<br>Inclui: análise de solos, exames agronômicos e botânicos, aná-<br>lise farmacológica, qualidades de produtos, laudos médicos,<br>psicológicos, antropológicos, perícia ambiental, dentre outros. |
| ATENDIMENTO JURÍDICO E JUD                      | ICIAL                                                                                                    |
| Atendimento Jurídico e Judicial                 | Atendimentos a pessoas em orientação ou encaminhamento<br>de questões jurídicas ou judiciais.                                                                                                    |
| ATENDIMENTO EM SAÚDE HUM                        | IANA                                                                                                    |
| Consultas Ambulatoriais                         | Consulta ambulatorial ou domiciliar programada, prestada<br>por profissionais da área da saúde.                                                                                                    |
| Consultas de Emergência e<br>Urgência           | Consulta em situação que exige pronto atendimento (emer-<br>gências e urgências).                                                                                                    |
| Internações                                     | Atendimento a pacientes internados.                                                                                                    |
| Cirurgias                                       | Intervenções cirúrgicas (hospitalares e ambulatoriais).                                                                                                    |
|                                                 |                                                                                                    |

| Exames Secundários                                     | Radiologia, ultra-sonografia e outros exames por imagem,<br>provas funcionais, endoscopia, etc.                                                       |  |
|--------------------------------------------------------|----------------------------------------------------------------------------------------------------|--|
| Outros Atendimentos                                    | Outros atendimentos não incluídos nos itens anteriores.                                                                                               |  |
| ATENDIMENTO EM SAÚDE ANIMAL                            |                                                                                                    |  |
| Atendimentos ambulatoriais                             | Atendimento ambulatorial a animais.                                                                                                    |  |
| Internações veterinárias                               | Assistência veterinária a animais internados.                                                                                                    |  |
| Cirurgias veterinárias                                 | Intervenções cirúrgicas em animais (hospitalares e ambula-<br>toriais).                                                                               |  |
| Exames laboratoriais e secundá-<br>rios em veterinária | Exames de patologia clínica e anátomo-patologia; radiologia,<br>ultra-sonografia e outros exames por imagem, provas funcio-<br>nais, endoscopia, etc. |  |

A prestação de serviço poderá ser uma atividade de extensão isolada OU vinculada a um Projeto ou Programa de Extensão. Neste último caso, deverá constar nos relatórios anuais, parciais (sempre que solicitados pela COEX) e finais de programas e projetos aos quais estão vinculados (<u>Resolução nº 57/19-CEPE</u>, artigo 40, parágrafo único).

Propostas com recursos financeiros ou remuneração externos envolvidos deverão tramitar de forma concomitante de acordo com as normativas vigentes da UFPR, orientadas pela PROPLAN e pela SPIN (<u>Resolução nº 57/19-CEPE</u>, artigo 42).

A prestação de serviço extensionista não será elegível para recebimento de bolsas de extensão, conforme Resolução 25/11 (CEPE) (<u>Resolução nº 57/19-CEPE</u>, artigo 43).

# ATENÇÃO!

Antes de submeter a proposta, atente para o prazo total de análise e aprovação em todas as instâncias que é de:

- ✓ Prestação de Serviço vinculada a programa/projeto = até 10 (dez) dias
- ✓ Prestação de Serviço isolada = até 20 (vinte) dias

Fonte: INSTRUÇÃO NORMATIVA Nº 01/2021 - PROEC/COEX

Para submeter uma proposta de prestação de serviço extensionista, acesse o <u>Portal</u> <u>de Sistemas</u> da UFPR e clique em "Extensão":

| Portal de Sistemas                                                                                                    |                                                                            |
|----------------------------------------------------------------------------------------------------|----------------------------------------------------------------------------|
|                                                                                                    | Usudro (E-mail sem @ulfp: br)<br>Sentra                                    |
| O acesso ao SIGA e aos sistemas UFPR agora se dá por aquil A antiga infranet aos<br>poucos está sendo descontinuada e os sistemas que dela faziam parte estão sendo<br>gradalivamente atualizados | Acesso Externo - SIGA     Recuperar sua senha     Solicitar email @ulpr.br |
| S Acadêmico (Ensino, Pesquisa e Extensão) -                                                                                                    | SIGA e demais sistemas                                                     |
| Extensão<br>Sistema de gerenciamento da extensão<br>universitária.<br>Gestão<br>Perfis de secretaria                                                                                              | - Pós-Graduação<br>coordenações lato sensu e<br>s dos PPGs                 |

Na página inicial, em "Minhas Propostas", selecione a opção "Criar Nova Atividade de Extensão":

| Minhas Propostas Relação de propostas                                                                                                    |                  |                        |                           |            |      |
|----------------------------------------------------------------------------------------------------|------------------|------------------------|---------------------------|------------|------|
| Avisos                                                                                                    |                  |                        |                           |            |      |
| - Em caso de erro, ao abrir chamado, por favor informar todo o conteúdo que estiver na seção "Detalhes" do erro.<br>- Somente as propostas em execução foram importadas. Outras propostas que aparecerem foram criadas somente para manter a lógica no sistema.<br>- Campos de carga horária não preenchidos ou preenchidos com valores incorretos foi atribuído o valor 0. isso deverá ser corrigido pelo coordenador.<br>- Envio automático de email não está sendo feito no momento funcionalidade está disponível futuramente. |                  |                        |                           |            |      |
| + Criar Nova Atividade de Extensão                                                                                                    |                  |                        |                           |            |      |
| Minhas Atividades de Extensão                                                                                                    |                  |                        |                           |            |      |
| Atividade de Extensão Relatórios Anuais Relatór                                                                                                    | rios Finais      | Relatórios - Estudante |                           |            |      |
| Filtro de Pesquisa                                                                                                    |                  |                        |                           |            |      |
| Código: Título: Tipo de Atividade de Extensão:                                                                                                    |                  | Status                 | da Atividade de Extensão: | ~          |      |
| Q Pesquisar 🥒 Limpar                                                                                                    |                  |                        |                           |            |      |
| Título ↓,                                                                                                    | Código ↓↑        | Tipo ↓↑                | Status ↓↑                 | Relatórios | Ação |
| PROJETO TESTE 1.0                                                                                                    | PEX-<br>00021690 | Projeto de Extensão    | Em Preenchimento          |            | •    |

Clique na opção "Prestação de Serviço":

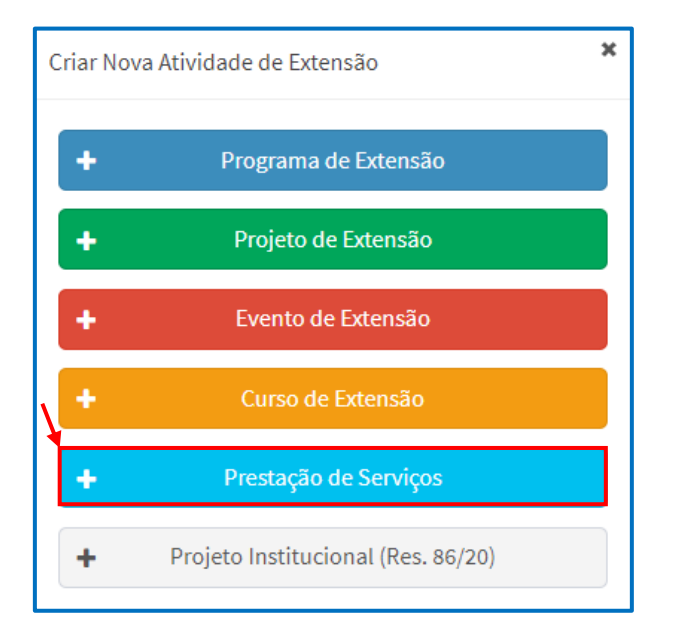

Preencha os dados iniciais da prestação de serviço e clique em "Salvar":

| Prestação de Serviços                                                                                                    |                                                                                                    |  |  |
|----------------------------------------------------------------------------------------------------|----------------------------------------------------------------------------------------------------|--|--|
| Em Preenchimento         GEP-HC         Departamento         CSE         Atividade de Extensão Aprovada           Finalizado         Finalizado <td< th=""><td>Em Execução Coordenador(a) precisa preencher o Relatório Final</td></td<> | Em Execução Coordenador(a) precisa preencher o Relatório Final                                                                                                    |  |  |
| Código:<br>PSE-00006170<br>Título: • Construction SUSCINTA DA PRESTAÇÃO DE SERVIÇO:<br>PENSAR EM UMA MARCA FACILMENTE RECONHECIDA                                                                                                    | PDF - Prestação<br>de Serviços Histórico de<br>Alteração<br>Enviar Atividade de Extensão                                                                                                    |  |  |
| Data de Início: *       Data de         23/06/2023       Finalização: *         31/12/2023       S1/12/2023                                                                                                    | Enviar para Departamento ou GEP-HC Dados do Coordenador                                                                                                    |  |  |
| Unidade Proponente - Unidade Gestora:      É A UNIDADE DE LOTAÇÃO DO SERVIDOR. CASO O SERVI<br>Seção de Planejamento e Gestão - Pró-Reitoria de Ext<br>A FUNÇÃO TEMPORÁRIA (EX: PRÓ-REITORIA)<br>Vice-Coordenador:      CAMPO NÃO OBRIGATÓRIO. PODERÁ SER INDICADO UM(A) VICE-COORDEN<br>PROPOSTA. CONTUDO, O MESMO PRECISARÁ SER CADASTRADO NA ABA "<br>Secretário:      CAMPO NÃO OBRIGATÓRIO. PODERÁ SER INDICADO UM(A) SECRETÁRIO (A), QUE TE<br>CONTUDO, O(A) MESMO(A) PRECISARÁ SER CADASTRADO (A) NA ABA "EQUIPE" NA F                                                                                                    | DOR PROPONENTE ESTEJA OCUPANDO UM CARGO DE DIREÇÃO OU<br>DE LOTAÇÃO (EX: DEPARTAMENTO) OU A UNIDADE EM QUE EXERCE<br>ADOR(A), QUE TERÁ ACESSO À EDIÇÃO E À TRAMITAÇÃO DA<br>EQUIPE" NA FUNÇÃO DE VICE-COORDENADOR(A).<br>RÁ ACESSO À EDIÇÃO DA PROPOSTA, MAS NÃO À TRAMITAÇÃO.<br>"UNÇÃO DE SECRETÁRIO(A). |  |  |
| Descrição (texto a ser divulgado ao público externo): *<br>TEXTO DE DIVULGAÇÃO DA PRESTAÇÃO DE SERVIÇO A SER APRESENTADO PARA A COMUNIDADE.<br>1993                                                                                                    | 13 Solicitar Troca de Coordenação                                                                                                    |  |  |
| A atividade extensionista ocorrerá no CHC (HC ou Vitor Ferreira do Amaral)? (Se sim, a atividade de extensão será<br>tramitada para a GEP-HC): *                                                                                                    |                                                                                                    |  |  |
| Preenchimento                                                                                                    |                                                                                                    |  |  |
| Salve a proposta primeiro.                                                                                                    |                                                                                                    |  |  |
| 🖺 Salvar                                                                                                    |                                                                                                    |  |  |

# ATENÇÃO!

A Carga Horária Total da prestação de serviço será preenchida automaticamente pelo sistema e corresponderá ao somatório dos valores contidos no campo "CH. Total", na aba "Inscrições".

Após salvar a proposta, o campo "Preenchimento" ficará disponível para edição. Selecione aba por aba e proceda ao preenchimento da proposta, conforme indicação a seguir.

### 1.3.1. Características Gerais

Preencher o objetivo geral, os objetivos específicos, a justificativa e selecionar as áreas temática e de abrangência. Clicar em "Salvar".

| Atividades de Extensão Vinculadas Características Gerais Adequação aos Princípios Extensionistas Objetivos de Desenvolvimento Sustentável (ODS) Palavras-Chave                                                                                                    |     |  |  |  |  |  |
|----------------------------------------------------------------------------------------------------|-----|--|--|--|--|--|
| Sede Administrativa do Projeto Instituições Parceiras Público Alvo Recursos Financeiros Inscrições Equipe                                                                                                    |     |  |  |  |  |  |
| Objetivo Geral: * ?                                                                                                    |     |  |  |  |  |  |
| Atuar na transferência tecnologias na área da saúde por meio da oferta de serviços de diagnóstico para doenças onco-hematológicas e de exames de histocompatibilidade para pacientes candidatos à transplantes                                                      |     |  |  |  |  |  |
| de medula óssea. CAMPO OBRIGATÓRIO. DESCREVER COM VERBO NO INFINITIVO. DEVERÁ INDICAR O QUE A AÇÃO PROPOSTA PRETENDE ALCANÇAR/PROMOVER DE MODO<br>A TORNAR POSSÍVEL SUA AVALIAÇÃO; DEVE SER EVIDENTE, DIRETO E CONCISO, SEM EXPLICAÇÕES ADICIONAIS.                 |     |  |  |  |  |  |
| 9776                                                                                                    |     |  |  |  |  |  |
| Objetivos Específicos: • ?                                                                                                    |     |  |  |  |  |  |
| - Atuar como unidade de apoio à Liea Paranaense de Combate ao Câncer, realizando exames de histocompatibilidade que viabilizem a realização de transplantes de medula óssea                                                                                         |     |  |  |  |  |  |
| - Implantar e disponibilizar o exame citozenético para o diagnóstico e monitoramento de pacientes pediátricos e adultos, contribuindo na melhor classificação das leucemias e linfomas                                                                              |     |  |  |  |  |  |
| - Contribuir para que a Liza Paranaense de Combate ao Câncer seja referência paranaense e tenha papel de destaque nacional no diagnóstico e tratamento de pacientes onco-hematológicos.                                                                             |     |  |  |  |  |  |
| - Atuar como unidade de suporte ao sistema de saúde, reduzindo o tempo de espera por diagnósticos genéticos de pacientes e reduzindo a pressão sobre o Sistema Único de Saúde;                                                                                      |     |  |  |  |  |  |
| - Ampliar a malha de laboratórios certificados para prestação de serviços à sociedade civil na área de genética, oferecendo maior oportunidade de escolhas para a população;                                                                                        |     |  |  |  |  |  |
| - Promover a formação e treinamento de recursos humanos habilitados à realização e interpretação de exames e ensaios genéticos laboratoriais, devolvendo à sociedade recursos humanos qualificados;                                                                 |     |  |  |  |  |  |
| - Treinar e capacitar estudantes de graduação e pós-graduação para atuarem na prestação de serviços no setor da saúde, ampliando suas oportunidades competitivas no mercado de trabalho;                                                                            |     |  |  |  |  |  |
| - Desenvolver e ofertar tecnologias de exames laboratoriais e de ensaios que possam ampliar o acesso e a capacidade de diagnósticos à onco-hematológicos;                                                                                                    |     |  |  |  |  |  |
| - Darvisibilidade Institución CAMPO OBRIGATÓRIO, DESCREVER COM VERRO NO INFINITIVO, DEVERÁ INDICAR DE FORMA DETALHADA O QUE A ACÃO PROPOSTA PRETENDIDA                                                                                                    | -   |  |  |  |  |  |
| demonstrem o Impacto so ALCANÇAR/PROMOVER DE MODO A PERMITIR A ANÁLISE DO ALCANCE OBJETIVO GERAL. CADA OBJETIVO ESPECÍFICO PODE CONTEMPLAT                                                                                                    | i l |  |  |  |  |  |
| AÇÕES ESPECÍFICAS QUE ORIENTAM A METODOLOGIA DA PROPOSTA.                                                                                                    |     |  |  |  |  |  |
|                                                                                                    |     |  |  |  |  |  |
| Justificativa: * ?                                                                                                    |     |  |  |  |  |  |
| Instituições públicas, como a UFPR, têm atuado ativamente como unidades de suporte ao sistema de saúde nacional, considerando seu papel na pesquisa e geração de novas tecnologias de diagnóstico,                                                                  |     |  |  |  |  |  |
| instrumentos de acompanhamento de pacientes e na oferta produtos e serviços essenciais para a saúde da população. Especialmente na oferta de serviços, laboratórios públicos têm prestado atendimento ao                                                            |     |  |  |  |  |  |
| SUS, desonerando as longas demandas por exames clínicos e laboratoriais, racionalizando gastos públicos e amenizando a forte pressão sofrida pelo sistema de saúde nacional. Assim é a atuação, há mais de 2:                                                       | \$  |  |  |  |  |  |
| anos, do Laboratório de Imunogenética e Histocompatibilidade da UFPR (LIGH-UFPR) junto ao SUS. O Laboratório presta serviços à hospitais e ao REDOME na realização de exames pré- e pós-transplantes de                                                             |     |  |  |  |  |  |
| medula óssea de doadores e pacientes. Esses exames são de fundamental importância para o Paraná e contribuem para que o estado tenha papel de destaque no cenário nacional quanto ao número de                                                                      |     |  |  |  |  |  |
| transplantes realizados e também no tratamento de paciente onco-hematológicos. Os hospitais atendidos pela Liga Paranaense de Combate ao Câncer (Erasto Gaertner e Erastinho) tem se consolidado como                                                               |     |  |  |  |  |  |
| importantes centros de referência no diagnóstico e tratamento de pacientes oncológicos, o que tem atraido um número ainda maior de entradas e encaminhamentos de pacientes oriundos de todo o estado do                                                             |     |  |  |  |  |  |
| Paraná e Santa Catarina. Isso tem gerado uma demanda ainda maior pelo suporte de laboratórios parceiros que consigam atender à necessidade de resultados de qualidade e de maneira rápida conforme a                                                                |     |  |  |  |  |  |
| prática clínica exige.                                                                                                    |     |  |  |  |  |  |
| Do ponto de vista científico, a atuação colaborativa entre pesquisadores da UFPR e profissionais destes hospitais tem permitido ao longo de anos uma maior interlocução entre os produtos científicos gerados n                                                     | а   |  |  |  |  |  |
| UFPR e sua ràpida transferência tecnológica e aplicação na prática hospitalar. Assim, com o conhecimento da realidade destes hospitais e de seu público permite o desenvolvimento de protocolos laboratoriais                                                       |     |  |  |  |  |  |
| delineados especificamente para atender estas demandas. D<br>JUSTIFICAR DE QUE FORMA A PRESTAÇÃO DE SERVIÇO CONTRIBUI PARA O DESENVOLVIMENTO DA EXTENSÃO                                                                                                    |     |  |  |  |  |  |
| relacionadas à saude da população (diagnóstico, acompanhi UNIVERSITÁRIA DA UFPR, EM ESPECIAL PARA O ESTUDO E A SOLUÇÃO DELIBERADA DE PROBLEMAS DOS MEIOS                                                                                                    |     |  |  |  |  |  |
| população brasileira; (iii) na formação de recursos humanos<br>PROFISSIONAL OU SUCILA, POR MEIO DA TRANSFERENCIA DE CONHECIMENTO SE LECINOLOGIA A SOCIEDADE E/OU<br>DO DESENVOLVIMIENTO DE NOVAS ABORDAGENS PEDAGÓGICAS E DE PESQUISA, QUE VISEN À TRANSFERENCIA DE |     |  |  |  |  |  |
| area da saude.                                                                                                    |     |  |  |  |  |  |
| 7348                                                                                                    |     |  |  |  |  |  |
| Área Temática:                                                                                                    |     |  |  |  |  |  |
| Saúda Y                                                                                                    |     |  |  |  |  |  |
|                                                                                                    |     |  |  |  |  |  |
| Area de Abrangencia: •                                                                                                    |     |  |  |  |  |  |
| Municipal                                                                                                    |     |  |  |  |  |  |
|                                                                                                    |     |  |  |  |  |  |
| 🖺 Salvar                                                                                                    |     |  |  |  |  |  |

# 1.3.2. Demais Abas da Proposta

Verifique as orientações e passo a passo do preenchimento das demais aba:

| ABA                                            | ORIENTAÇÕES E PASSO<br>A PASSO |
|------------------------------------------------|--------------------------------|
| Atividades de Extensão Vinculadas              | <u>CLIQUE AQUI</u>             |
| Adequação aos Princípios Extensionistas        | <u>CLIQUE AQUI</u>             |
| Objetivos de Desenvolvimento Sustentável (ODS) | <u>CLIQUE AQUI</u>             |
| Palavras-Chave                                 | <u>CLIQUE AQUI</u>             |
| Sede Administrativa do Projeto                 | <u>CLIQUE AQUI</u>             |
| Instituições Parceiras                         | <u>CLIQUE AQUI</u>             |
| Público Alvo                                   | <u>CLIQUE AQUI</u>             |
| Inscrições                                     | <u>CLIQUE AQUI</u>             |
| Equipe                                         | <u>CLIQUE AQUI</u>             |
| Envio da Proposta                              | <u>CLIQUE AQUI</u>             |

### 1.3.3. Recursos Financeiros

Caso a prestação de serviços extensionista envolva recursos financeiros, selecione a opção "Sim":

| Atividades de Extensão Vinculadas | Características Gerais | Adequação    | aos Princípios Extensionistas |
|-----------------------------------|------------------------|--------------|-------------------------------|
| Sede Administrativa do Projeto    | Instituições Parceiras | Público Alvo | Recursos Financeiros          |
| nvolve Recursos Financeiros?:     |                        |              |                               |

Em "Estimativa de Receitas", informar de qual(is) pessoa(s) física(s) ou jurídica(s) virá o recurso financeiro para a prestação de serviço, o valor a ser recebido e se o recurso é de origem interna ou externa. Clicar em "Adicionar". Exemplo:

| Estimativa de Receitas |                                                     |
|------------------------|-----------------------------------------------------|
| Origem: *              | Valor: INFORME O Tipo Estimativa De Receita: *      |
| PROEC                  | 10,000.00 RECEBIDO                                  |
| + Adicionar            | "EXTERNO" PARA RECURSOS DE<br>ORIGEM EXTERNA A UFPR |

Depois de adicionadas, as informações aparecerão numa lista abaixo do botão "Adicionar". Para excluir ou editar as informações adicionadas, clique nos botões em vermelho ou laranja em "Ação" na linha de cada informação adicionada:

| + Adicionar                     |                                           |                                   |      |
|---------------------------------|-------------------------------------------|-----------------------------------|------|
| Origem                          | Valor                                     | Tipo                              | Ação |
| Fundação Araucária              | R\$10,000.00                              | Externo                           | C 🖬  |
| PROEC                           | R\$10,000.00                              | Interno                           | C 🖬  |
| Total de Receitas: R\$20,000.00 | ORRESPONDE AO SOMÁTORIO DOS VALORES INFOR | MADOS EM CADA RECEITA ADICIONADA. |      |

Em "Estimativa de Despesas", informar os custos e despesas com a prestação do serviço, indicando a natureza da despesa, o valor e a descrição. Clicar em "Adicionar". Exemplo:

| tureza de Despesa:   INFORME O CÓDIGO CONTÁBIL DA DESPESA Us0.52.41 - EQUIPAMENTOS DE TIC - COMPUTADORES  Addicionar                                                                                                    | ORME O     Descrição: *     DESCREVA A DESPESA       STO DA     aquisição de notebooks                                                                                                    |
|----------------------------------------------------------------------------------------------------|----------------------------------------------------------------------------------------------------|
| Para visualizar a "Natureza da                                                                                                    | Despesa", acesse o arquivo "Tabela de                                                                                                    |
| <u>Naturezas de Despesa</u> " dispor<br>Contabilidade e Finanças":                                                                                                    | nível no site da <u>PROPLAN/UFPR</u> , em                                                                                                    |
| Naturezas de Despesa" dispor<br>Contabilidade e Finanças":<br>Agenda do Pró-reitor                                                                                                    | nível no site da <u>PROPLAN/UFPR</u> , em                                                                                                    |
| <u>Naturezas de Despesa</u> " dispor<br>Contabilidade e Finanças":<br>Agenda do Pró-reitor<br>Contabilidade e finanças                                                                                                    | nível no site da <u>PROPLAN/UFPR</u> , em                                                                                                    |
| Naturezas de Despesa" dispor<br>Contabilidade e Finanças":<br>Agenda do Pró-reitor<br>Contabilidade e finanças<br>• Acesso PagTesouro                                                                                                    | nível no site da <u>PROPLAN/UFPR</u> , em<br>Governança e riscos<br>- Coordenadoria de governança e riscos da UFPR - CGR                                                                                                    |
| Agenda do Pró-reitor Contabilidade e finanças Agenda do Pró-reitor Contabilidade e finanças  • Acesso PagTesouro • Balancetes                                                                                                    | nível no site da <u>PROPLAN/UFPR</u> , em<br><u>Governança e riscos</u><br>- Coordenadoria de governança e riscos da UFPR - CGR<br>- Arquitetura de processos da UFPR                                                                                                    |
| Naturezas       de       Despesa"       dispor         Contabilidade e Finanças":       Agenda do Pró-reitor         Contabilidade e finanças       Acesso PagTesouro       Balancetes         Declarações de Bolsas e DIRF                                                                                                    | nível no site da <u>PROPLAN/UFPR</u> , em<br><u>Governança e riscos</u><br>- Coordenadoria de governança e riscos da UFPR - CGR<br>- Arquitetura de processos da UFPR<br>- Carta de Serviços                                                                                                    |
| Naturezas       de       Despesa"       dispor         Contabilidade e Finanças":       Agenda do Pró-reitor         Contabilidade e finanças       Acesso PagTesouro       Balancetes         Declarações de Bolsas e DIRF       Documentos Oficiais                                                                                                | nível no site da <u>PROPLAN/UFPR</u> , em<br><b>Governança e riscos</b><br>- Coordenadoria de governança e riscos da UFPR - CGR<br>- Arquitetura de processos da UFPR<br>- Carta de Serviços<br>- Comitê de Governança, Riscos e Controles Internos - CGRC                                                                                             |
| Naturezas       de       Despesa"       dispor         Contabilidade e Finanças":       Agenda do Pró-reitor         Contabilidade e finanças       Acesso PagTesouro       Balancetes         Declarações de Bolsas e DIRF       Documentos Oficiais       N.T.E.O.F.                                                                               | nível no site da <u>PROPLAN/UFPR</u> , em<br><b>Governança e riscos</b><br>- Coordenadoria de governança e riscos da UFPR - CGR<br>- Arquitetura de processos da UFPR<br>- Carta de Serviços<br>- Comitê de Governança, Riscos e Controles Internos - CGRC<br>- Portfólio de projetos                                                                  |
| Naturezas       de       Despesa"       dispor         Contabilidade e Finanças":       Agenda do Pró-reitor       Agenda do Pró-reitor         Contabilidade e finanças       Acesso PagTesouro       Balancetes         Declarações de Bolsas e DIRF       Documentos Oficiais         N.T.E.O.F.       Noticias         Politicias       Despesa" | nível no site da <u>PROPLAN/UFPR</u> , em<br><b>Governança e riscos</b><br>- Coordenadoria de governança e riscos da UFPR - CGR<br>- Arquitetura de processos da UFPR<br>- Carta de Serviços<br>- Comitê de Governança, Riscos e Controles Internos - CGRC<br>- Portfólio de projetos<br>- Programa de Integridade UFPR<br>- Citara e Integridade UFPR |

Depois de adicionadas, as informações aparecerão numa lista abaixo do botão "Adicionar". Para excluir ou editar as informações adicionadas, clique nos botões em vermelho ou laranja em "Ação" na linha de cada informação adicionada:

| + Adicionar                                      |                                                      |                                                                                         |              |
|--------------------------------------------------|------------------------------------------------------|-----------------------------------------------------------------------------------------|--------------|
| Natureza                                         | Valor                                                | Descrição                                                                               | Ação         |
| 33.90.30.16 - MATERIAL DE EXPEDIENTE             | R\$500.00                                            | aquisição de itens de papelaria, como folha sulfite A4, cola,<br>caneta, tesoura, lápis | <b>B</b>     |
| 44.90.52.41 - EQUIPAMENTOS DE TIC - COMPUTADORES | R\$9,500.00                                          | aquisição de notebooks                                                                  | CS 🔲         |
| Total de Despesas: R\$10,000.00                  | CORRESPONDE AO SOMÁTORIO DOS VALORES INFOR<br>CEITAS | RMADOS EM CADA DESPESA ADICIONADA E DEVERÁ                                              | SER IGUAL AO |

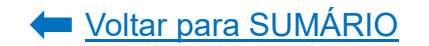

# ATENÇÃO!

O valor total das receitas deverá ser igual ao valor total das despesas, já que a prestação de serviço extensionista não deve gerar lucro.

Em "N<sup>o</sup> de Processos" informar o número do processo SEI de formalização da parceria para a transferência de recursos. Caso haja processos formalizados em outras instituições ou sistemas, poderá ser informado o número em "Outros sistemas". Clique em "Salvar":

| Nº de Processos                                                  |                                                                        |
|------------------------------------------------------------------|------------------------------------------------------------------------|
| SEI:                                                             | INFORMAR NÚMERO<br>DO PROCESSO SEI<br>10 DE FORMALIZAÇÃO               |
| Outros sistema:                                                  | <sup>10</sup> DA PARCERIA PARA A<br>TRANSFERÊNCIA DE<br>RECURSOS.      |
| CASO HAJA, INI<br>PROCESSO REF<br>FIRMADA FORM<br>ÓRGÃOS E/OU SI | DICAR O NÚMERO DO<br>ERENTE À PARCERIA<br>ALIZADO EM OUTROS<br>STEMAS. |
| 🖺 Salvar 🗲                                                       | _                                                                      |

### 1.4. Projeto de Extensão

Considera-se projeto de extensão a ação processual e contínua de caráter educativo, social, artístico, científico ou tecnológico, norteada por um objetivo geral, desenvolvida num período mínimo de 6 meses e máximo de 5 anos e que contemple os cinco princípios extensionistas (<u>Resolução nº 57/19-CEPE</u>, Artigo 18).

Um projeto de extensão nasce da necessidade de atuação diante de um problema social, por meio do desenvolvimento de ações integradas e articuladas do ponto de vista acadêmico e social que permitem alcançar os objetivos delimitados, os quais devem ser avaliados durante e ao final do processo, permitindo caracterizar os avanços e os impactos das ações, seja na comunidade onde se insere, seja na formação dos estudantes, seja no âmbito acadêmico de articulação com as demais atividades. Um projeto não é a justaposição de ações, mas a articulação de ações que revela uma metodologia de intervenção numa dada realidade, a partir de fundamentos advindos da pesquisa (COMUNICADO N° 04/2021 – CAEX, p. 1).

O projeto poderá ser uma atividade de extensão isolada OU vinculada a um único Programa de Extensão (<u>Resolução nº 57/19-CEPE</u>, Artigo 18, Parágrafo 2º).

Um projeto de extensão pode ter como foco a área específica de conhecimento do curso ao qual os estudantes que integram a equipe estão vinculados, mas também pode ser proposto a partir de áreas de grande pertinência social. Alguns projetos podem acolher estudantes de diferentes cursos e fomentar ações integradas que irão demandar orientação específica para outras áreas de conhecimento, articuladas com a proposta original do projeto. Isso pode significar apenas a ampliação do projeto e a constituição de novas frentes de atuação que articulam outras áreas de conhecimento ou a ampliação da proposta com a constituição de um programa, caracterizado por uma amplitude maior, tanto pela complexidade de ações e metodologias, quanto pelos níveis de atuação e relação institucional (COMUNICADO N° 04/2021 – CAEX, p. 1-2).

Propostas com recursos financeiros ou remuneração externos envolvidos deverão tramitar de forma concomitante de acordo com as normativas vigentes da UFPR, orientadas pela PROPLAN e pela SPIN (<u>Resolução nº 57/19-CEPE</u>, artigo 21, Parágrafo 1º).

# ATENÇÃO!

Antes de submeter a proposta, atente para o prazo total de análise e aprovação em todas as instâncias que é de:

✓ Projeto de Extensão = até 45 (quarenta e cinco) dias

Fonte: INSTRUÇÃO NORMATIVA Nº 01/2021 - PROEC/COEX.

Para submeter um projeto de extensão, acesse o <u>Portal de Sistemas</u> da UFPR e clique em "Extensão":

| Portal de Sistemas                                                                                                    |                                                                                                    |
|----------------------------------------------------------------------------------------------------|----------------------------------------------------------------------------------------------------|
|                                                                                                    | Senha                                                                                                    |
| O acesso ao SIGA e aos sistemas UFPR agora se dá por aquil A antiga infranet aos<br>poucos está sendo descontinuada e os sistemas que dela faziam parte estão sendo<br>gradativamente atualizados. | <ul> <li>Acesso Externo - SIGA</li> <li>Recuperar sua senha</li> <li>Solicitar email @utpr.br</li> </ul> |
| S Acadêmico (Ensino, Pesquisa e Extensão) -                                                                                                    | SIGA e demais sistemas                                                                                   |
| Extensão Gestão<br>Sistema de gerenciamento da extensão Perfis de<br>universitária. secretaria                                                                                                    | - Pós-Graduação<br>coordenações lato sensu e<br>is dos PPGs                                              |

Na página inicial, em "Minhas Propostas", selecione a opção "Criar Nova Atividade de Extensão":

| Minhas Propostas Relação de propostas                                                                                                    |                                                                    |                                                                                                    |                                                                                         |                           |          |
|----------------------------------------------------------------------------------------------------|--------------------------------------------------------------------|----------------------------------------------------------------------------------------------------|-----------------------------------------------------------------------------------------|---------------------------|----------|
| Avisos                                                                                                    |                                                                    |                                                                                                    |                                                                                         |                           |          |
| <ul> <li>Em caso de erro, ao abrir chamado, por favor informar todo</li> <li>Somente as propostas em execução foram importadas. Out</li> <li>Campos de carga horária não preenchidos ou preenchidos</li> <li>Envio automático de email não está sendo feito no momente</li> </ul> | o conteúdo q<br>ras propostas<br>com valores ir<br>to. A funcional | ue estiver na seção "Detalhes" c<br>que aparecerem foram criadas s<br>icorretos foi atribuído o valor 0.<br>idade está disponível futuramer | lo erro.<br>somente para manter a lógica no<br>sso deverá ser corrigido pelo co<br>ite. | o sistema.<br>ordenador.  |          |
| + Criar Nova Atividade de Extensão                                                                                                    |                                                                    |                                                                                                    |                                                                                         |                           |          |
| Minhas Atividades de Extensão                                                                                                    |                                                                    |                                                                                                    |                                                                                         |                           |          |
| Atividade de Extensão Relatórios Anuais Relat                                                                                                    | órios Finais                                                       | Relatórios - Estudante                                                                                                    |                                                                                         |                           |          |
| Filtro de Pesquisa                                                                                                    |                                                                    |                                                                                                    |                                                                                         |                           |          |
| Código: Título:                                                                                                    | Tipo                                                               | de Atividade de Extensão:                                                                                                    | Status o                                                                                | la Atividade de Extensão: | ~        |
| Q Pesquisar 🥒 Limpar                                                                                                    |                                                                    |                                                                                                    |                                                                                         |                           |          |
| Título ↓₹                                                                                                    | Código ↓↑                                                          | Tipo ↓↑                                                                                                    | Status ↓↑                                                                               | Relatórios                | Ação     |
| PROJETO TESTE 1.0                                                                                                    | PEX-<br>00021690                                                   | Projeto de Extensão                                                                                                    | Em Preenchimento                                                                        |                           | <b>D</b> |

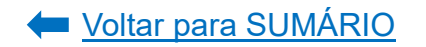

Clique na opção "Projeto de Extensão":

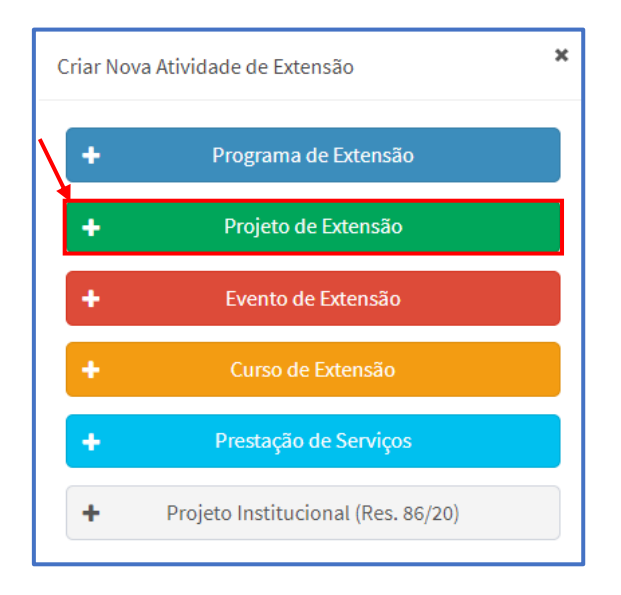

Preencha os dados iniciais do projeto e clique em "Salvar":

| Projeto de Extensão                                                                                                    |                                                                                                    |
|----------------------------------------------------------------------------------------------------|----------------------------------------------------------------------------------------------------|
| Em Preenchimento         GEP-HC         Departamento         CSE         CAEX         Atividade de Extensão           Coordenador(a) precisa preencher o Relatório Final         Finalizado         Finalizado         Finalizado | Aprovada Em Execução                                                                                                    |
| Código:<br>PEX-00006798<br>Título: • Contra do PROJETO: PENSAR EM UMA MARCA FACILMENTE<br>RECONHECIDA                                                                                                    | D PDF - Projeto de<br>Extensão Enviar Atividade de Extensão                                                                                                    |
| Data de Início: *     Data de       10/08/2023     Finalização: *       10/08/2024     Finalização: *                                                                                                    | Enviar para Departamento ou GEP-HC Dados do Coordenador                                                                                                    |
| Unidade Proponente - Unidade Gestora:                                                                                                    | DOR PROPONENTE ESTEJA OCUPANDO UM CARGO DE DIREÇÃO OU<br>DE LOTAÇÃO (EX: DEPARTAMENTO) OU A UNIDADE EM QUE EXERCE<br>DOR(A), QUE TERÁ ACESSO À EDIÇÃO E À TRAMITAÇÃO DA<br>ABA "EQUIPE" NA FUNÇÃO DE VICE-COORDENADOR(A). |
| Departamento de Análise: CSE de Análise:<br>Departamento Institucional - COEX CSE - PROEC                                                                                                    | 13 Solicitar Troca de Coordenação                                                                                                    |
| Descrição (texto a ser divulgado ao público externo): * TEXTO DE DIVULGAÇÃO DO PROJETO A SER APRESENTADO PARA A COMUNIDADE. 2000                                                                                                  |                                                                                                    |
| A atividade extensionista ocorrerá no CHC (HC ou Vitor Ferreira do Amaral)? (Se sim, a atividade de extensão será<br>tramitada para a GEP-HC): • CASO A ATIVIDADE OCORRA NO COMPLEXO DO HOSPITAL DE CLÍNICA<br>Sim  Não           | AS OU NA MATERNIDADE VITOR FERREIRA DO AMARAL, MARQUE SIM.                                                                                                    |
| Preenchimento                                                                                                    |                                                                                                    |
| Salve a proposta primeiro.                                                                                                    |                                                                                                    |
| 🖹 Salvar                                                                                                    |                                                                                                    |

Após salvar a proposta, o campo "Preenchimento" ficará disponível para edição. Selecione aba por aba e proceda ao preenchimento da proposta, conforme indicação a seguir.

### 1.4.1. Atividades de Extensão Vinculadas

Esta aba só será preenchida caso o projeto de extensão proposto seja uma atividade vinculada a um Programa de Extensão.

| Preenchimento                                                                                      |                                                          |                         |                                               |                                             |                                                                                                    |                                       |
|----------------------------------------------------------------------------------------------------|----------------------------------------------------------|-------------------------|-----------------------------------------------|---------------------------------------------|----------------------------------------------------------------------------------------------------|---------------------------------------|
| Atividades de Extensão Vinculadas                                                                  | Características Gerais                                   | Adequação               | aos Princípios E                              | xtensionistas                               | Objetivos de Desenvolvimento Sustentável (ODS)                                                                             | Palavras-Chave                        |
| Sede Administrativa do Projeto                                                                     | Instituições Parceiras                                   | Público Alvo            | Inscrições                                    | Equipe                                      |                                                                                                    |                                       |
| <u>O preenchimento desta aba é <b>opci</b></u><br>É permitido selecionar apenas uma<br>(aprovada). | onal. Caso seja inserida algu<br>a atividade de extensão | ima proposta par<br>CAN | a vinculação, a tr                            | ramitação ocorr<br>GATÓRIO. CAS             | rerá somente quando existir a aprovação/rejeição da vin                                                                    | culação.<br>DE UM PROGRAMA            |
| Proposta: *                                                                                        |                                                          | EXT<br>DIG<br>CLI0      | ENSÃO EM EXI<br>ITE EM "PROP<br>QUE SOBRE O T | ECUÇÃO, A ME<br>OSTA" O NON<br>FÍTULO CORRE | ESMA PODERÁ SER VINCULADA A ELE. PARA REA<br>IE DO PROGRAMA. O SISTEMA CARREGARÁ OS<br>ESPONDENTE E DEPOIS EM "ADICIONAR". | LIZAR A VINCULAÇÃ<br>DADOS SOLICITADO |

Para realizar a vinculação, digite o nome do programa ao qual o projeto será vinculado e selecione a opção correspondente disponibilizada pelo sistema:

| Proposta: *                                                |                                                   |         |                   |                |             |      |
|------------------------------------------------------------|---------------------------------------------------|---------|-------------------|----------------|-------------|------|
| Título                                                     | Tipo de Atividade de Extensão                     |         | Coordenador(a)    | )              |             |      |
| INCUBADORA TECNOLÓGICA DE<br>COOPERATIVAS POPULARES - ITCP | Programa de Extensão                              | NOME DO | COORDENADOR(A)    | <b>—</b>       |             |      |
| Atividade de Extensão                                      | o Tipo de Atividade de Extensão Início do Vínculo |         | Início do Vínculo | Fim do Vínculo | Tipo Status | Ação |
| Nenhum registro foi encontrado                             |                                                   |         |                   |                |             |      |

O nome do programa selecionado aparecerá por extenso no campo "Proposta". Clique em "Adicionar":

| ſ | Proposta: *                                             |
|---|---------------------------------------------------------|
|   | INCUBADORA TECNOLÓGICA DE COOPERATIVAS POPULARES - ITCP |
|   | + Adicionar                                             |

Depois de adicionado, o nome do programa aparecerá no campo inferior com o status "em análise". Clique em "Salvar":

| Proposta: *                                                  |                                           |                   |                |             |      |
|--------------------------------------------------------------|-------------------------------------------|-------------------|----------------|-------------|------|
| ➡ Adicionar<br>Lista das atividades que o coordenador(a) de: | sta proposta solicitou vinculação.        |                   |                |             |      |
| Atividade de Extensão                                        | Tipo de Atividade de Extensão             | Início do Vínculo | Fim do Vínculo | Tipo Status | Ação |
| INCUBADORA TECNOLÓGICA DE<br>COOPERATIVAS POPULARES - ITCP   | Programa de Extensão                      |                   |                | EM ANALISE  | 6    |
| Lista das atividades que outros co                           | ordenadores solicitaram para vincular com | esta proposta     |                |             |      |
|                                                              |                                           |                   |                |             |      |
|                                                              |                                           |                   |                |             |      |
| Salvar 🔸                                                     |                                           |                   |                |             |      |

# ATENÇÃO!

Só será possível encaminhar (tramitar) a proposta do projeto de extensão após a coordenação do programa aprovar o vínculo.

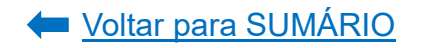

**COORDENAÇÃO DO PROGRAMA:** para aprovar o vínculo da ação proposta a seu programa, acesse o sistema e, na tela inicial, em "Vinculação de Atividades de Extensão", selecione a opção "aprovar":

| linhas Propostas Relação de propostas                                                                                                    |                                                                           |                             |                               |  |      |  |  |  |
|----------------------------------------------------------------------------------------------------|---------------------------------------------------------------------------|-----------------------------|-------------------------------|--|------|--|--|--|
| ▲ Avisos                                                                                                    |                                                                           |                             |                               |  |      |  |  |  |
| En caad eem, ae akri chamada, por fuor informe tolos contelodo que ethore na anção: "betalhar" do<br>Somente as proposates em encoção fosma monotadas. Obras proposates que aparezement monor nadas aos<br>Canços de cargo torársi não perencidado que preencheitos con valores incorretas foi atribuído a valor 1. la<br>Encina automitica de emai año está amodo feito en momento. A funcionalidade está aligondel fulurament<br>Crian Nova Alividades de Estensão<br>Norcosación de Mixidades de Estensão | erro.<br>mente para manter a lógica<br>so deverá ser corrigido pelo<br>e. | no sistema.<br>coordenador. |                               |  |      |  |  |  |
| As atividades de extensão abaixo requerem aprovação ou rejeição de vinculação:                                                                                                    |                                                                           |                             |                               |  |      |  |  |  |
| Atividade de Extensão                                                                                                    | Coordenador                                                               | Tipo                        | Vincular com:                 |  | Ação |  |  |  |
| TESTE PROEC 1 NOME DO COORCEMUDOR(A) Evento de Edensilo CODE espaço dialógico de saberes, formação e integração de esperiências extensionistas.                                                                                                    |                                                                           |                             |                               |  |      |  |  |  |
|                                                                                                    | Página: 1 de 1   Total: 1                                                 | registros 🖂 < 1             | > H 20 ✓ registros por pagina |  |      |  |  |  |

Assim que a coordenação do programa aprovar o vínculo, o proponente do projeto receberá um e-mail de confirmação e o vínculo na proposta aparecerá com o status "aprovado":

| Proposta: *      Adicionar                                                                  |                               |                   |                |             |      |
|---------------------------------------------------------------------------------------------|-------------------------------|-------------------|----------------|-------------|------|
| Atividade de Extensão                                                                       | Tipo de Atividade de Extensão | Início do Vínculo | Fim do Vínculo | Tipo Status | Ação |
| COEX: espaço dialógico de saberes, formação e<br>integração de experiências extensionistas. | Projeto de Extensão           | 30/05/2023        | 29/07/2023     | APROVADO    | •    |
| 3 Salvar                                                                                    |                               |                   |                |             |      |

**Observação:** somente após o projeto de extensão ter sido aprovado em todas as instâncias é que poderão ser vinculadas atividades de extensão ao projeto (ex: eventos, cursos e prestações de serviço), as quais aparecerão no campo "Lista das atividades que outros coordenadores solicitaram para vincular com esta proposta" ao clicar no sinal de "+" para exibição.

# 1.4.2. Características Gerais

| ividades de Extensão Vinculadas                                                                                                    | Características Gerais                                                                                                    | Adequação aos Principio                                                                                                    | A se Prolinged                                                                                                    | Objetivos de Dese                                                                                                    | envolvimento Sustentavel (                                                                                                    | UDS) Palavras-Chave                                                                                                    |                                                                                                    |
|----------------------------------------------------------------------------------------------------|----------------------------------------------------------------------------------------------------|----------------------------------------------------------------------------------------------------|----------------------------------------------------------------------------------------------------|----------------------------------------------------------------------------------------------------|----------------------------------------------------------------------------------------------------|----------------------------------------------------------------------------------------------------|----------------------------------------------------------------------------------------------------|
| ade Administrativa do Projeto                                                                                                    | ituições rarceiras — Fui                                                                                                    | Silco Alvo Equipe                                                                                                    | Ações Realizadas                                                                                                    | Relatorios                                                                                                    | Turmas vincutadas (Cre                                                                                                    | ditação)                                                                                                    |                                                                                                    |
| Dbjetivo Geral: *?                                                                                                    |                                                                                                    |                                                                                                    |                                                                                                    |                                                                                                    |                                                                                                    |                                                                                                    |                                                                                                    |
| DESCREVER COM VERBO N<br>AVALIAÇÃO. DEVE SER EVIL                                                                                                    | O INFINITIVO. DEVER<br>ENTE, DIRETO E CON                                                                                                    | Á INDICAR O QUE A<br>CISO, SEM EXPLICA                                                                                                    | AÇÃO PROPOS<br>ÇÕES ADICIONAI                                                                                                    | is.                                                                                                    | ALCANÇAR/PROMOVE                                                                                                    | ER DE MODO A TORNA                                                                                                    | AR POSSÍVEL SUA                                                                                                    |
| 9978                                                                                                    |                                                                                                    |                                                                                                    |                                                                                                    |                                                                                                    |                                                                                                    |                                                                                                    |                                                                                                    |
| Objetivos Específicos: * ?                                                                                                    |                                                                                                    |                                                                                                    |                                                                                                    |                                                                                                    |                                                                                                    |                                                                                                    |                                                                                                    |
| DESCREVER COM VERBO I<br>PERMITIR A ANÁLISE DO AL                                                                                                    | IO INFINITIVO. DEVER<br>CANCE DO OBJETIVO                                                                                                    | A INDICAR DE FOR<br>GERAL. CADA OBJE                                                                                                    | MA DETALHADA<br>TIVO ESPECÍFICO                                                                                                    | O QUE A AÇÃO<br>PODE CONTE                                                                                                    | ) PROPOSTA PRETEN<br>MPLAR AÇÕES ESPEC                                                                                                    | IDE ALCANÇAR/PROM<br>ÉFICAS QUE ORIENTAN                                                                                                    | OVER DE MODO A<br>A METODOLOGIA                                                                                                    |
| DA PROPOSIA.                                                                                                    |                                                                                                    |                                                                                                    |                                                                                                    |                                                                                                    |                                                                                                    |                                                                                                    |                                                                                                    |
| lustificativa: * ?                                                                                                    |                                                                                                    |                                                                                                    |                                                                                                    |                                                                                                    |                                                                                                    |                                                                                                    |                                                                                                    |
| PODE SEN BASSADA EMI T<br>SUSTENTA O DESENVOLVIM<br>EM DEMANDAS INSTITUCIO<br>IMPORTÁNCIA DO PROJET<br>PROJETO/PROGRAMA DE E<br>DA PESQUISA OU DE OUTR.<br>CONSISTÊNCIA DA INTERVI<br>RELACIONADOS COM A AÇÍ<br>AO DESCRÉDITO DA NECE:<br>ESCOPO DO PROJETO/PRO                                                                                                    | NES FONDAMENTOS I<br>ENTO DAS ATTVIDADE<br>NAIS, DE ÓRGÃOS P<br>O/PROGRAMA PARA<br>KTENSÃO E NÃO DE A<br>IS ATIVIDADES FORM.<br>:NÇÃO EXTENSIONIS<br>IO. JUSTIFICATIVAS G<br>SIDADE DA AÇÃO. A .<br>GRAMA.                                                                                                    | SE (3) EM RESULTAI<br>ÚBLICOS OU DECO<br>O ATENDIMENTO I<br>ITIVIDADES NECESS<br>ATIVAS, COMO É O C<br>TA POSSA SER VER<br>ENÉRICAS, QUE NÃI<br>JUSTIFICATIVA PODI                                                                                                    | DOS DE PROJETO<br>IRRENTES DE IN<br>DAS DEMANDAS<br>JÁRIAS PARA DET<br>ASO DE ESTÁGIO<br>IFICADA. A JUST<br>O ASSEGUREM D<br>E DESTACAR OS                                                                                                    | DIS OU PROGRA<br>TERVENÇÕES<br>E, AO MESN<br>FERMINADA CO<br>DS. OS FUNDAÎ<br>"IFICATIVA DEV<br>E FORMA EVID<br>IMPACTOS ECO                                                                                                    | MAS ANTERIORES. A JUS<br>MAS ANTERIORES. A JUS<br>IO TEMPO, PERMITE<br>MUNIDADE, MAS QUE<br>IENTOS TEÓRICOS D<br>E ESTAR, PORTANTO<br>ENTE AS RAZÕES PAI<br>DNÔMICOS, SOCIAIS,                                                                                                    | UISTIFICATIVA POEL<br>TIFICATIVA POEL<br>SEGURAR QUE S<br>SE INSEREM EM OUT<br>EVEM SER APRESENT,<br>ANCORADA EM DAD<br>RA A EXISTÊNCIA DE P<br>ÉTICOS, POLÍTICOS E                                                                                                    | STAR ANCORADA<br>CARACTERIZAR A<br>E TRATA DE UM<br>RO EIXO, COMO O<br>ADOS PARA QUE A<br>IOS ESPECÍFICOS,<br>ROPOSTAS INDUZ<br>ACADÊMICOS DO                                                                                                    |
| 9992                                                                                                    |                                                                                                    |                                                                                                    |                                                                                                    |                                                                                                    |                                                                                                    |                                                                                                    |                                                                                                    |
| Metodologia: *?                                                                                                    |                                                                                                    |                                                                                                    |                                                                                                    |                                                                                                    |                                                                                                    |                                                                                                    |                                                                                                    |
|                                                                                                    | IAMENTO DO PROJET                                                                                                    | O/PROGRAMA. NÃO                                                                                                    | PODEM SER AP                                                                                                    | ROVADAS PRO                                                                                                    | POSTAS CUJA METO                                                                                                    | CRITA NAS PROPOST<br>DOLOGIA ESTEJA DES                                                                                                    | CRITA DE FORMA                                                                                                    |
| GENÉRICA. A COORDENAÇ,<br>DE INSERÇÃO DE ESTUDAN<br>E ESSA PARTICIPAÇÃO<br>VOLUNTÁRIOS/VOLUNTÁRI.                                                                                                    | IAMENTO DO PROJET<br>ÃO DEVE DETALHAR A<br>TES NÃO SERÃO APR<br>DEVERÁ SER CONF<br>AS.                                                                                                    | O/PROGRAMA. NÁC<br>METODOLOGIA, EXI<br>OVADAS. NÃO EXIS<br>IRMADA EM CAD                                                                                                    | ) PODEM SER AP<br>PLICANDO SEU C<br>TE PROJETO/PR(<br>A RELATÓRIO                                                                                                    | ROVADAS PRO<br>ARÁTER EXTEI<br>OGRAMA DE EX<br>ANUAL, POR                                                                                                    | VE ESTAR BEM DES<br>POSTAS CUJA METO<br>ISIONISTA. PROPOST<br>(TENSÃO SEM A PART<br>MEIO DE CADAST                                                                                                    | CRITA NAS PROPOSI<br>DOLOGIA ESTEJA DES<br>AS QUE NÃO APRESEN<br>ICIPAÇÃO DE ESTUDA<br>RO DE ESTUDANTE:                                                                                                    | AS, PERMITINDO<br>CRITA DE FORMA<br>ITEM A PREVISÃO<br>INTES NA EQUIPE<br>S BOLSISTAS E                                                                                                    |
| GENÉRICA. A COORDENAÇ.<br>DE INSERÇÃO DE ESTUDAH<br>E ESSA PARTICIPAÇÃO<br>VOLUNTÁRIOS/VOLUNTÁRI<br>9993<br>Resultados Esperados: *                                                                                                    | IAMENTO DO PROJET<br>IÓD DEVE DETALHAR A<br>TES NÃO SERÃO APR<br>DEVERÁ SER CONF<br>AS.                                                                                                    | O/PROGRAMA, NAC<br>METODOLOGIA, EXI<br>IOVADAS. NÃO EXIS<br>IRMADA EM CAD                                                                                                    | D PODEM SER AP<br>PLICANDO SEU C<br>TE PROJETO/PRI<br>A RELATÓRIO                                                                                                    | ARÁTER EXTEI<br>OGRAMA DE EJ<br>ANUAL, POR                                                                                                    | VE ESTAR BERM DES<br>POSTAS CULA METO<br>ISIONISTA. PROPOST<br>(TENSÃO SEM A PART<br>MEIO DE CADAST                                                                                                    | CRITA NAS PROPOSI<br>JOLOGIA ESTEJA DES<br>AS QUE NÃO APRESEN<br>ICIPAÇÃO DE ESTUDA<br>RO DE ESTUDANTE:                                                                                                    | 'AS, PERMITINDO<br>CRITA DE FORMA<br>ITEM A PREVISÃO<br>INTES NA EQUIPE<br>S BOLSISTAS E                                                                                                    |
| GENÉRICA. A COORDENAÇ,<br>DE INSERÇÃO DE ESTUDAI<br>E ESSA PARTICIPAÇÃO<br>VOLUNTÁRIOS/VOLUNTÁRI<br>3993<br>Resultados Esperados: *<br>EXPLICITAR O QUE SE ESPI                                                                                                    | IAMENTO DO PROJET<br>IO DEVE DETALHAR A<br>ITES NÃO SERÃO APF<br>DEVERÁ SER CONF<br>AS.                                                                                                    | O/PROGRAMA. NAG<br>METODLOGIA, EXI<br>IOVADAS. NÃO EXIS<br>IRMADA EM CAD                                                                                                    | D PODEM SER AP<br>PLICANDO SEU C<br>TE PROJETO/PRI<br>A RELATÓRIO                                                                                                    | ODOLOGIA PRO<br>ARÁTER EXTEL<br>OGRAMA DE EX<br>ANUAL, POR                                                                                                    | VE ESIAR BEM DES<br>POSTAS CUJA METOI<br>ISIONISTA, PROPOST<br>TENSÃO SEM A PART<br>TENSÃO SEM A PART<br>MEIO DE CADAST                                                                                                    | CRITA NAS PROPOSI<br>JOLOGIA ESTEJA DES<br>AS QUE NÃO APRESEN<br>ICIPAÇÃO DE ESTUDA<br>RO DE ESTUDANTE:                                                                                                    | 'AS, PERMITINDO<br>CRITA DE FORMA<br>ITEM A PREVISÃO<br>INTES NA EQUIPE<br>S BOLSISTAS E                                                                                                    |
| GENÉRICA. À COORDENAÇ,<br>DE INSERÇÃO DE ESTUDAI<br>E ESSA PARTICIPAÇÃO<br>VOLUNTÁRIOS/VOLUNTÁRI<br>9993<br>Resultados Esperados: *<br>EXPLICITAR O QUE SE ESPI<br>10000                                                                                                    | IAMENTO DO PROJET<br>IO DEVE DETALHAR A<br>ITES NÃO SERÃO APF<br>DEVERÁ SER CONF<br>AS.                                                                                                    | O/PROGRAMA. NAC<br>METODOLOGIA, EXI<br>IOVADAS. NÃO EXIS<br>IRMADA EM CAD                                                                                                    | ) PODÉM SER AP<br>PLICANDO SEU C<br>TE PROJETO/PR<br>A RELATÓRIO                                                                                                    | ROVADAS PRO<br>ARÁTER EXTEI<br>OGRAMA DE EX<br>ANUAL, POR                                                                                                    | VE ESIAR BEM DES<br>POSTAS CUJA METOI<br>ISIONISTA, PROPOST<br>ITENSÃO SEM A PART<br>MEIO DE CADAST                                                                                                    | CRITA NAS PROPOSI<br>JOLOGIA ESTEJA DES<br>AS QUE NÃO APRESEN<br>TCIPAÇÃO DE ESTUDA<br>RO DE ESTUDANTE:                                                                                                    | AS, PERMITINDO<br>CRITA DE FORMA<br>ITEM A PREVISÃO<br>INTES NA EQUIPE<br>S BOLSISTAS E                                                                                                    |
| GENÉRICA. A COORDENAÇ.<br>DE INSERÇÃO DE ESTUDAJ<br>E ESSA PARTICIPAÇÃO<br>VOLUNTÁRIOS/VOLUNTÁRI<br>9993<br>Resultados Esperados: *<br>EXPLICITAR O QUE SE ESPI<br>10000<br>Acompanhamento e Avaliação: *                                                                                                    | IAMENTO DO PROJET<br>IO DEVE DETALHAR A<br>ITES NÃO SERÃO APR<br>DEVERÁ SER CONF<br>AS.                                                                                                    | O/PROGRAMA. NAC<br>METODOLOGIA, EXI<br>IOVADAS. NÃO EXIS<br>IRMADA EM CAD                                                                                                    | DODEM SER AP<br>PLICANDO SEU C<br>TE PROJETO/PRI<br>A RELATÓRIO                                                                                                    | ROVADAS PRO<br>ARÁTER EXTEI<br>OGRAMA DE ED<br>ANUAL, POR                                                                                                    | VE ESIAR BEM DES<br>POSTAS CUJA METOI<br>ISIONISTA, PROPOST<br>ITENSÃO SEM A PART<br>MEIO DE CADAST                                                                                                    | CRITA NAS PROPOSI<br>JOLOGIA ESTEJA DES<br>AS QUE NÃO APRESEN<br>ICIPAÇÃO DE ESTUDA<br>RO DE ESTUDANTE:                                                                                                    | AS, PERMITINDO<br>CRITA DE FORMA<br>ITEM A PREVISÃO<br>INTES NA EQUIPE<br>S BOLSISTAS E                                                                                                    |
| Companhamento e Avaliação: *  DEVE SER DETALHADO, INI ELABORADO DUE SE ESPI  DEVE SER DETALHADO, INI ELABORADO DETALHA ETABORADO DO PROJETO DEVE SER DETALHADO, INI ELABORADO DETALHA ETAP PERSPECTIVA DA COMUNID COMUNIDADE. A AVALIAÇÃO DA AVALIAÇÃO DO PROJETO BALIZADORES DA ANÁLISE E                                                                                                    | IAMENTO DO PROJET<br>IÓ DEVE DETALHAR A<br>ITES NÃO SERÃO APF<br>DEVERÁ SER CONF<br>AS.<br>ERA ALCANÇAR A PAF<br>DICANDO AS FORMAS<br>AS, FORMAS E NÍVEIS<br>ADE ATENDIDA, SEJA<br>POR TODAS AS PESSO<br>(PROGRAMA DEVE ES<br>DA QUALIDADE DA PR                                                                                                    | O/PROGRAMA. NAC<br>METODLOGIA, EXI<br>IOVADAS. NÃO EXIS<br>IRMADA EM CAD<br>STIR DE CADA OBJE<br>EXIR DE CADA OBJE<br>EXISTRUMENTOS<br>S DE AVALIAÇÃO. PA<br>EM TERMOS DE BE<br>OAS DA EQUIPE E PI<br>ITAR ADEQUADO À<br>OPOSTA E COMO SE                                                                                                    | PODEM SER AP<br>PLICANDO SEU C<br>TE PROJETO/PRI<br>A RELATÓRIO<br>TIVO ESPECÍFICO<br>S (SE HOUVER) I<br>NRA SEREM APRI<br>SECIO PERCE<br>ELOS ÓRGÃOS SI<br>PROPOSTA, PERI<br>EUS RESULTADO                                                                                                    | POROLOGIA DE<br>ARÁTER EXTER<br>OGRAMA DE ED<br>ANUAL, POR<br>D.<br>D.<br>D.<br>D.<br>D.<br>D.<br>D.<br>D.<br>D.<br>D.<br>D.<br>D.<br>D.                                                                                                    | VE ESIAR BEM<br>POSTAS CUJA METO<br>ISIONISTA, PROPOST<br>TENSÃO SEM A PART<br>MEIO DE CADAST<br>MEIO DE CADAST<br>ARO ALCANCE DOS<br>IOPOSTAS DEVEM DI<br>APROPRIAÇÃO DE (<br>EVE SER OBJETO DE<br>IFICAR DE QUE FORM<br>IDOS.                                                                                                    | CRITA NAS PROPOSI<br>JOLOGIA ESTEJA DES<br>AS QUE NÃO APRESEN<br>ICIPAÇÃO DE ESTUDANTE:<br>O DE ESTUDANTE:<br>RESULTADOS. UMA<br>SCRIMINAR AVALIAÇÃI<br>JONHECIMENTOS OU<br>ANÁLISE. OU SEJA, O<br>A SERÁ AVALIADO E C                                                                                                    | AS, PERMITINDO<br>(CRITA DE FORMA<br>ITEM A PREVISÃO<br>INTES NA EQUIPE<br>S BOLSISTAS E<br>BOLSISTAS E<br>PROPOSTA BEM<br>D QUE INCLUA A<br>TÉCNICAS PELA<br>DETALHAMENTO<br>IUAIS SERÃO OS                                                                                                    |
| Cominication of policity of policity of po | IAMENTO DO PROJET<br>IO DEVE DETALHAR A<br>ITES NÃO SERÃO APP<br>DEVERÁ SER CONF<br>AS.<br>ERA ALCANÇAR A PAF<br>DICANDO AS FORMAS<br>AS, FORMAS E NÍVEIS<br>ADE ATENDIDA, SEJA<br>POR TODAS AS PESS<br>/PROGRAMA DEVE ES<br>JA QUALIDADE DA PR                                                                                                    | O/PROGRAMA. NAC<br>METODOLOGIA, EXI<br>IOVADAS. NÃO EXIS<br>IRMADA EM CAD<br>RTIR DE CADA OBJE<br>S E INSTRUMENTOS<br>S DE AVALIAÇÃO. P<br>EM TERMOS DE BE<br>OAS DA EQUIPE E P<br>ISTAR ADEQUADO À I<br>OPOSTA E COMO SE                                                                                                    | PODEM SER AP<br>PLICANDO SEU C<br>TE PROJETO/PR<br>A RELATÓRIO<br>TIVO ESPECÍFICO<br>S (SE HOUVER) I<br>NRA SEREM APRC<br>ENEFICIO PERCENTA<br>SUS PROPOSTA, PERI<br>SUS RESULTADO:                                                                                                    | PARA VERIFIC<br>DVADAS PRO<br>ARÁTER EXTE<br>ANUAL, POR<br>DANUAL, POR<br>DANUAL, | VE ESIAR BEM DEVENTAR SUJA METO<br>ISIONISTA, PROPOST<br>TENSÃO SEM A PART<br>MEIO DE CADAST<br>MEIO DE CADAST<br>AR O ALCANCE DOS<br>IOPOSTAS DEVEM DI<br>EVE SER OBJETO DE<br>FICAR DE QUE FORM<br>IDOS.                                                                                                    | CRITA NAS PROPOSI<br>JOLOGIA ESTEJA DES<br>AS QUE NÃO APRESEN<br>TCIPAÇÃO DE ESTUDA<br>RO DE ESTUDANTE:<br>DE ESTUDANTE:<br>RESULTADOS. UMA<br>SCRIMINAR AVALIAÇÃI<br>JONHECIMENTOS OU<br>ANÁLISE. OU SEJA, O I<br>A SERÁ AVALIADO E C                                                                                                    | AS, PERMITINDO<br>CRITA DE FORMA<br>ITEM A PREVISÃO<br>INTES NA EQUIPE<br>S BOLSISTAS E<br>BOLSISTAS E<br>PROPOSTA BEM<br>D QUE INCLUA A<br>TÉCNICAS PELA<br>DETALHAMENTO<br>IUAIS SERÃO OS                                                                                                    |
| Companhamento e Avaliação: *  EXPLICITAR O QUE SE ESP  COMPANAMENTA O QUE SE ESP  COMPANAMENTA O QUE SE ESP  COMPANHAMENTO E Avaliação: *  EXPLICITAR O QUE SE ESP  COMPANHAMENTO E Avaliação: *  DEVE SER DETALHADO, INI ELABORADA DETALHA ETAF PERSPECTIVA DA COMUNID COMUNIDADE. A AVALIAÇÃO D DA AVALIAÇÃO DO PROJETO BALIZADORES DA ANÁLISE I  DEVE SER RESTRITA ÀQUEL DA ABNT. REFERÊNCIAS GE NOS QUAIS A PROPOSTA A  TIVIDADES, PERMITINDO AMPLIAÇÃO DE ESTUDOS, C AS AÇÕES SERÃO DESENI APRESENTAÇÕES ME VEN                                                                                                    | IAMENTO DO PROJET<br>IO DEVE DETALHAR A<br>ITES NÃO SERÃO APR<br>DEVERÁ SER CONF<br>AS.<br>ERA ALCANÇAR A PAF<br>DICANDO AS FORMAS<br>AS, FORMAS E NÍVEIS<br>ADE ATENDIDA, SEJA<br>POR TODAS AS PESS<br>IPROGRAMA DEVE ES<br>DA QUALIDADE DA PR<br>A QUE FUNDAMENTA<br>INÉRICAS PODEM IND<br>SE BASEIA. UMA PRA<br>ARTICULAR CONHEC<br>INE FORTALEÇA NÃO<br>'OLVIDAS. A BIBLIOG<br>TOS, QUALIFICANDO '                           | O/PROGRAMA. NAC<br>METODOLOGIA, EXI<br>IOVADAS. NÃO EXIS<br>IRMADA EM CAD<br>RTIR DE CADA OBJE<br>S E INSTRUMENTO<br>DE AVALIAÇÃO DE BE<br>OAS DA EQUIPE E PI<br>E ORIENTA O TRABA<br>ICAR FRAGILIDADE<br>POSTA E COMO SE<br>E ORIENTA O TRABA<br>ICAR FRAGILIDADE<br>POSTA EXTENSIÓ<br>APENAS O CONHEC<br>RAFIA ORIENTADA                                                                                                    | PODEM SER AP     PLICANDO SEU C     TE PROJECTO/PR     A RELATÓRIO      TIVO ESPECÍFICO      S (SE HOUVER) I     RA SEREM APR     RELATÓRIO      LHO EXTENSION     TEÓRICA DA PRO     LINO ESPECÍFICO      LHO EXTENSION     TEÓRICA DA PRO     INSTA DEVE TER     SERVE DE BASE     S PRODUZIDOS F                                                                                                    | PARA VERIFIC/<br>OCRAMA DE E)<br>ANUAL, POR<br>D.<br>D.<br>D.<br>D.<br>D.<br>D.<br>D.<br>D.<br>D.<br>D.<br>D.<br>D.<br>D.                                                                                                    | VE ESIAR BEM DES<br>POSTAS CUJA METOI<br>ISIONISTA, PROPOST<br>ITENSÃO SEM A PARI<br>MEIO DE CADAST<br>MEIO DE CADAST<br>AR O ALCANCE DOS<br>OPOSTAS DEVEM DI<br>APROPRIAÇÃO DE (<br>EVE SER OBJETO DE<br>IFICAR DE QUE FORM<br>DOS.<br>IDA-SE LISTAR 10 TÍTI<br>IÃO DETALHAR EXAT.<br>DE SÓLIDA PESQUE<br>ZESTIGAÇÃO QUE A<br>IALOGUE COM OS CO<br>ANTES NA FUNDAME                                                                                                    | CRITA NAS PROPOSI<br>JOLOGIA ESTEJA DES<br>AS QUE NÃO APRESEN<br>ICIPAÇÃO DE ESTUDANTE<br>RO DE ESTUDANTE<br>RO DE ESTUDANTE<br>SCRIMINAR AVALIAÇÃO<br>SCRIMINAR AVALIAÇÃO<br>SCRIMINAR AVALIAÇÃO<br>ANÁLISE. OU SEJA, O I<br>A SERÁ AVALIADO E C<br>ULOS PRINCIPAIS, CON<br>AMENTE OS FUNDAME<br>A CIENTÍFICA QUE D<br>PROFUNDE INFORMA<br>NHECIMENTOS DA CO<br>ENTAÇÃO TEÓRICA DI     | AS, PERMITINDO<br>(AS, PERMITINDO<br>(CRITA DE FORMA<br>ITEM A PREVISÃO<br>INTES NA EQUIPE<br>S BOLSISTAS E<br>PROPOSTA BEM<br>DO QUE INCLUA A<br>TÉCNICAS PELA<br>DETALHAMENTO<br>UJAIS SERÃO OS<br>IFORME NORMAS<br>INTOS TEÓRICOS<br>É RESPALDO ÁS<br>CÓES, DADOS E<br>MUNIDADE ONDE<br>E RELATÓRIOS E                                                                    |
| Companhamento e Avaliação:<br>EXPLICITAR O QUE SE ESP<br>Companhamento e Avaliação:<br>EXPLICITAR O QUE SE ESP<br>Companhamento e Avaliação:<br>EXPLICITAR O QUE SE ESP<br>Companhamento e Avaliação:<br>DEVE SER DETALHADO, INI<br>ELABORADA DETALHA ETAF<br>PERSPECTIVA DA COMUNIDA<br>COMUNIDADE, A AVALIAÇÃO<br>DA AVALIAÇÃO DO PROJETO<br>BALIZADORES DA ANÁLISE I<br>S996<br>Bibliografia:<br>DEVE SER RESTRITA ÀQUEL<br>DA ABNT. REFERÊNCIAS GE<br>NOS QUAIS A PROPOSTA<br>ATIVIDADES, PERMITINDO<br>AMPLIAÇÃO DE ESTUDOS, C<br>AS AÇÕES SERÃO DESENI                                                                                                    | AMENTO DO PROJET<br>IO DEVE DETALHAR A<br>ITES NÃO SERÃO APP<br>DEVERÁ SER CONF<br>AS.<br>ERA ALCANÇAR A PAF<br>DICANDO AS FORMAS<br>AS, FORMAS E NÍVEIS<br>AS, FORMAS E NÍVEIS<br>ADE ATENDIDA, SELJA<br>POR TODAS AS PESSI<br>/PROGRAMA DEVE ES<br>JA QUALIDADE DA PRI<br>NÉRICAS PODEM IND<br>SE BASEIA. UMA PRI<br>ARTICULAR CONHEC<br>JUE FORTALCOA NÍO<br>OLVIDAS. A BIBLIOG<br>TOS, QUALIFICANDO I                        | O/PROGRAMA. NAC<br>METODOLOGIA, EXI<br>IOVADAS. NÃO EXIS<br>IRMADA EM CAD<br>RTIR DE CADA OBJE<br>S E INSTRUMENTOS<br>S DE AVALIAÇÃO. PA<br>EM TERMOS DE BE<br>DAS DA EQUIPE E PI<br>ITAR ADEQUADO À<br>I OPOSTA E COMO SE<br>E ORIENTA O TRABA<br>ICAR FRAGULIDADE<br>DPOSTA EXTENSIOI<br>IMENTOS E INSTIGUI                                                                                                    | PODEM SER AP<br>PUICANDO SEU C<br>TE PROJECTO/PRI<br>A RELATÓRIO<br>TIVO ESPECÍFICO<br>S (SE HOUVER) I<br>RRA SEREM APRI<br>ENERCIÓN DERCE<br>LINO EXTENSION<br>LHO EXTENSION<br>LHO EXTENSION<br>LHO EXTENSION<br>SERVE DA PRI<br>VIENTO DA PRI<br>VIENTO DA COU<br>SERVE DE BASS<br>S PRODUZIDOS F                                                                                                    | PARA VERIFIC,<br>DOGRAMA DE ED<br>ANUAL, POR<br>D.<br>D.<br>D.<br>D.<br>D.<br>D.<br>D.<br>D.<br>D.<br>D.<br>D.<br>D.<br>D.                                                                                                    | VE ESIAR BEM<br>POSTAS CUJA METOI<br>ISIONISTA, PROPOST<br>TENSÃO SEM A PART<br>MEIO DE CADAST<br>MEIO DE CADAST<br>MEIO DE CADAST<br>MEIO DE CADAST<br>INFORMA<br>INFORMA<br>INTO<br>INFORMA<br>INFORMA<br>INFORMA<br>INFORMA<br>INFORMA<br>INFORMA<br>INFORMA<br>I | CRITA NAS PROPOSI<br>JOLOGIA ESTEJA DES<br>AS QUE NÃO APRESEN<br>JOIPAÇÃO DE ESTUDANTE:<br>O DE ESTUDANTE:<br>O DE ESTUDANTE:<br>SCRIMINAR AVALIAÇÃI<br>JONHECIMENTOS OU<br>ANÁLISE. OU SEJA, O<br>A SERÁ AVALIADO E O<br>JULOS PRINCIPAIS, CON<br>AMENTE OS FUNDAME<br>A CIENTÍFICA QUE D<br>PROFUNDE INFORMA<br>NHECIMENTOS DA CO<br>ENTAÇÃO TEÓRICA DE                               | AS, PERMITINDO<br>(CRITA DE FORMA<br>ITEM A PREVISÃO<br>INTES NA EQUIPE<br>S BOLSISTAS E<br>BOLSISTAS E<br>PROPOSTA BEM<br>D QUE INCLUA A<br>TÉCNICAS PELA<br>D QUE INCLUA A<br>TÉCNICAS PELA<br>DETALHAMENTO<br>IUAIS SERÃO OS<br>IFORME NORMAS<br>INTOS TEÓRICOS<br>É RESPALDO ÁS<br>ÇÕES, DADOS E<br>MUNIDADE ONDE<br>E RELATÓRIOS E                                      |
| Com RECRA A COORDENAÇ,<br>DE INSERÇÃO DE ESTUDAJ<br>E ESSA PARTICIPAÇÃO<br>VOLUNTÁRIOS/VOLUNTÁRI<br>9993<br>Resultados Esperados: *<br>EXPLICITAR O QUE SE ESP<br>10000<br>Acompanhamento e Avaliação: *<br>DEVE SER DETALHADO, INI<br>ELABORADA DETALHA ETAF<br>PERSPECTIVA DA COMUNID<br>COMUNIDADE. A AVALIAÇÃO<br>DA AVALIAÇÃO DO PROJETO<br>BALIZADORES DA ANÁLISE I<br>9996<br>Bibliografia: *<br>DEVE SER RESTRITA ÀQUEL<br>DA ABNT. REFERÊNCIAS GE<br>NOS QUAIS A PROPOSTA<br>ATIVIDADES, PERMITINDO<br>A AVALDES, PERMITINDO<br>A SAÇÕES SERÃO DESENY<br>APRESENTAÇÕES EM EVEN<br>9995                                                                                                    | IAMENTO DO PROJET<br>IO DEVE DETALHAR A<br>ITES NÃO SERÃO APP<br>DEVERÁ SER CONF<br>AS.<br>ERA ALCANÇAR A PAF<br>DICANDO AS FORMAS<br>AS, FORMAS E NÍVEIS<br>AS, FORMAS E NÍVEIS<br>ADE ATENDIDA, SEJA<br>POR TODAS AS PESS<br>I/PROGRAMA DEVE ES<br>JA QUALIDADE DA PR<br>A QUE FUNDAMENTA<br>I<br>NÉRICAS PODEM IND<br>SE BASEIA. UMA PR<br>ARTICULAR CONHEC<br>NE FORTALEÇA NÃO<br>OLVIDAS. A BIBLIOG<br>TOS, QUALIFICANDO    | O/PROGRAMA. NAC<br>METODOLOGIA, EXI<br>OVADAS. NÃO EXIS<br>IRMADA EM CAD<br>RTIR DE CADA OBJE<br>S E INSTRUMENTOS<br>S DE AVALIAÇÃO. PA<br>EM TERMOS DE BE<br>OAS DA EQUIPE E PI<br>STAR ADEQUADO À I<br>OPOSTA E COMO SE<br>E ORIENTA O TRABA<br>ICAR FRAGLIDADE<br>OPOSTA E XTENSIO<br>APENAS O CONHEC<br>RAFIA ORIENTADA<br>A TEMÁTICA DO PRO                                                                                      | PODEM SER AP<br>PULCANDO SEU C<br>TE PROJECTO/PR<br>A RELATÓRIO<br>TIVO ESPECÍFICO<br>S (SE HOUVER) I<br>RA SEREM APRO<br>ELOS ÓRGÃOS SI<br>PROPOSTA, PERI<br>SUS RESULTADO<br>LHO EXTENSION<br>TEÓRICA DA PRO<br>INSTA DEVE TER<br>INSTA DEVE TER<br>AR A ESTRUTU<br>SERVE DE BASI<br>S PRODUZIDOS F                                                                                                    | PARA VERIFIC,<br>OGRAMA DE ED<br>ANUAL, POR<br>D.<br>D.<br>D.<br>D.<br>D.<br>D.<br>D.<br>D.<br>D.<br>D.<br>D.<br>D.<br>D.                                                                                                    | VE ESITAR BEM DESTIGATES<br>POSTAS CUJA METO<br>ISIONISTA, PROPOST<br>TENSÃO SEM A PART<br>MEIO DE CADAST<br>MEIO DE CADAST<br>MEIO DE CADAST<br>AR O ALCANCE DOS<br>IOPOSTAS DEVEM DI<br>EVE SER OBJETO DE<br>FICAR DE QUE FORM<br>DOS.                                                                                                    | CRITA NAS PROPOSI<br>JOLOGIA ESTEJA DES<br>AS QUE NÃO APRESEN<br>ICIPAÇÃO DE ESTUDANTE:<br>O DE ESTUDANTE:<br>O DE ESTUDANTE:<br>SCRIMINAR AVALIACÁN<br>JONHECIMENTOS OU<br>ANÁLISE OU SEJA, O<br>A SERÁ AVALIADO E O<br>MENTE OS FUNDAME<br>A CIENTÍFICA QUE D<br>PROFUNDE INFORMA<br>NHECIMENTOS DA CO<br>INTAÇÃO TEÓRICA DE                                                          | AS, PERMITINDO<br>(AS, PERMITINDO<br>(CRITA DE FORMA<br>ITEM A PREVISÃO<br>INTES NA EQUIPE<br>S BOLSISTAS E<br>BOLSISTAS E<br>PROPOSTA BEM<br>D QUE INCLUA A<br>D QUE INCLUA A<br>TÉCNICAS PELA<br>O QUE INCLUA A<br>TÉCNICAS PELA<br>D TÉCNICAS PELA<br>D TÉCNICAS PELA<br>SETALHAMENTO<br>UAIS SERÃO OS<br>IFORME NORMAS<br>É RESPALDO ÁS<br>ÇÕES, DADOS E<br>RELATÓRIOS E |
| DEVE SER DETALHADO, IN<br>ELABORADA DE ESTUDA<br>ELABORADA DE ESP<br>ELABORADA DE ESP<br>10000<br>Acompanhamento e Avaliação: *<br>DEVE SER DETALHADO, IN<br>ELABORADA DETALHA ETAF<br>PERSPECTIVA DA COMUNID<br>COMUNIDADE. A AVALIAÇÃO<br>DA AVALIAÇÃO DO PROJETO<br>BALIZADORES DA ANÁLISE I<br>DEVE SER RESTRITA ÁQUEL<br>DA ABNT. REFERÊNCIAS GE<br>NOS QUAIS A PROPOSTA<br>ATIVIDADES, PERMITINDO<br>AMPLIAÇÃO DE ESTUDOS, G<br>AS AÇÕES SERÃO DESENN<br>APRESENTAÇÕES EM EVEN<br>19995                                                                                                    | IAMENTO DO PROJET<br>IO DEVE DETALHAR A<br>ITES NÃO SERÃO APR<br>DEVERÁ SER CONF<br>AS.<br>ERA ALCANÇAR A PAF<br>DICANDO AS FORMAS<br>AS, FORMAS E NÍVEIS<br>ADE ATENDIDA, SEJA<br>POR TODAS AS PESS<br>PROGRAMA DEVE ES<br>DA QUALIDADE DA PR<br>A QUE FUNDAMENTA<br>NÉRICAS PODEM IND<br>SE BASEIA. UMA PR<br>ARTICULAR CONHEC<br>IUE FORTALEÇA NÃO<br>OLVIDAS A BIBLIOG<br>TOS, QUALIFICANDO I                                | O/PROGRAMA. NAC<br>METODOLOGIA, EXI<br>IOVADAS. NÃO EXIS<br>IRMADA EM CAD<br>RTIR DE CADA OBJE<br>S E INSTRUMENTOO<br>S E AVALIAÇÃO. PA<br>EM TERMOS DE BE<br>OAS DA EQUIPE E PI<br>E ORIENTA O TRABA<br>ICAR FRAGILIDADE<br>OPOSTA E COMO SE<br>E ORIENTA O TRABA<br>ICAR FRAGILIDADE<br>OPOSTA E XTENSIO<br>A TEMÁTICA DO PRO<br>A TEMÁTICA DO PRO                                                                                  | PODEM SER AP<br>PUICANDO SEU C<br>TE PROJECTO/PRI<br>A RELATÓRIO<br>TIVO ESPECÍFICO<br>S (SE HOUVER) I<br>RRA SEREM APRI<br>NEREICIO PERCE<br>LOS ÓRGÃOS SI<br>UNESTOL PERCE<br>SUS RESULTADOS<br>LHO EXTENSION<br>TEÓRICA DA PRO<br>VISTA DEVE TER<br>SERVEI DE BASIS<br>S PRODUZIDOS F<br>DJETO/PROGRAM                                                                                                    | PARA VERIFIC/<br>OGRAMA DE SANDAL, POR<br>ANUAL, POR<br>ANUAL, POR<br>D.<br>D.<br>D.<br>D.<br>D.<br>D.<br>D.<br>D.<br>D.<br>D.<br>D.<br>D.<br>D.                                                                                                    | VE ESITAR BEM DES<br>POSTAS CUJA METOI<br>ISIONISTA, PROPOST<br>TENSÃO SEM A PARI<br>MEIO DE CADAST<br>MEIO DE CADAST<br>MEIO DE CADAST<br>APROPRIAÇÃO DE I<br>EVE SER OBJETO DE<br>FICAR DE QUE FORM<br>DOS.<br>NDA-SE LISTAR 10 TÍTI<br>JÃO DETALHAR EXAT.<br>DE SÓLIDA PESQUIS<br>VESTIGAÇÃO QUE A<br>IALOGUE COM OS CO<br>ANTES NA FUNDAME                                                                                                    | CRITA NAS PROPOSI<br>JOLOGIA ESTEJA DES<br>AS QUE NÃO APRESEN<br>ICIPAÇÃO DE ESTUDANTE:<br>O DE ESTUDANTE:<br>SCRIMINAR AVALIAÇÃO<br>SCRIMINAR AVALIAÇÃO<br>SCRIMINAR AVALIAÇÃO<br>SCRIMINAR AVALIAÇÃO<br>DI A SERÁ AVALIADO E C<br>ULOS PRINCIPAIS, CON<br>AMENTE OS FUNDAME<br>A CIENTÍFICA QUE D<br>PROFUNDE INFORMA<br>NHECIMENTOS DA CO<br>INTAÇÃO TEÓRICA DE                      | AS, PERMITINDO<br>(CRITA DE FORMA<br>ITEM A PREVISÃO<br>INTES NA EQUIPE<br>S BOLSISTAS E<br>PROPOSTA BEM<br>D QUE INCLUA A<br>TÉCNICAS PELA<br>DETALHAMENTO<br>IUAIS SERÃO OS<br>IFORME NORMAS<br>É RESPALDO ÀS<br>É RESPALDO ÀS<br>É RESPALDO ÀS<br>E RELATÓRIOS E                                                                                                    |
| Comini ricerico Fordinacio<br>GENERICA. A COORDENAÇ,<br>DE INSERÇÃO DE ESTUDAI<br>E ESSA PARTICIPAÇÃO<br>VOLUNTÁRIOS/VOLUNTÁRI<br>9993<br>Resultados Esperados: *<br>EXPLICITAR O QUE SE ESP<br>10000<br>Acompanhamento e Avaliação: *<br>DEVE SER DETALHADO, INI<br>ELABORADA DETALHA ETAF<br>PERSPECTIVA DA COMUNID<br>COMUNIDADE. A AVALIAÇÃO<br>DA AVALIAÇÃO DO PROJETO<br>BALIZADORES DA ANÁLISE I<br>9996<br>Bibliografia: *<br>DEVE SER RESTRITA ÂQUEL<br>DA ABNT. REFERÊNCIAS GE<br>NOS QUAIS A PROPOSTA<br>ATIVIDADES, PERMITINDO<br>AMPLIAÇÃO DE ESTUDOS, (<br>AS A ÇÕES SERÃO DESEM<br>APRESENTAÇÕES EM EVEN<br>9995<br>Área Temática: * SELECIO<br>Educação<br>Área de Abrangência: * SELECIO                                                                                                    | IAMENTO DO PROJET<br>IO DEVE DETALHAR A<br>ITES NÃO SERÃO APR<br>DEVERÁ SER CONF<br>AS.<br>ERA ALCANÇAR A PAF<br>DICANDO AS FORMAS<br>AS, FORMAS E NÍVEIS<br>ADE ATENDIDA, SEJA<br>POR TODAS AS PESS<br>PAR QUALIDADE DA PR<br>A QUE FUNDAMENTA I<br>NÉRICAS PODEM IND<br>SE BASEIA. UMA PR<br>ARTICULAR CONHEC<br>IUE FORTALEÇA NÃO<br>TOLVIDAS. A BIBLIOG<br>TOS, QUALIFICANDO I<br>INE A PRINCIPAL ÁRE.<br>ECIONE A ÁREA DE A | O/PROGRAMA. NAC<br>METODOLOGIA, EXI<br>IOVADAS. NÃO EXIS<br>IRMADA EM CAD<br>RTIR DE CADA OBJE<br>S E INSTRUMENTOS<br>S DE AVALIAÇÃO. PA<br>EM TERMOS DE BE<br>OAS DA EQUIPE E PI<br>OAS DA EQUIPE E PI<br>TERMOS DE BE<br>OAS DA EQUIPE E PI<br>TER ADEQUADO À I<br>OPOSTA E COMO SE<br>OPOSTA E COMO SE<br>DE ORIENTA O TRABA<br>OPOSTA E COMO SE<br>INTRA RAEQUADO À<br>OPOSTA E COMO SE<br>A TEMÁTICA DO PRO<br>BRANGÊNCIA DO PRO | PODEM SER AP<br>PULCANDO SEU C<br>TE PROJECTO/PRI<br>A RELATÓRIO<br>TIVO ESPECÍFICO<br>S (SE HOUVER) I<br>IRA SEREM APRO<br>INFRIO PERCE<br>LINO EXTENSION<br>TEÓRICO PERCE<br>LLIO EXTENSION<br>TEÓRICO PERCE<br>LLIO EXTENSION<br>TEÓRICA DA PRO<br>INSTA DEVE TER<br>INSTA DEVE TER<br>INSTA DEVE T | PARA VERIFIC<br>OGRAMA DE<br>ANUAL, POR<br>ANUAL, POR<br>D.<br>D.<br>D.<br>D.<br>D.<br>D.<br>D.<br>D.<br>D.<br>D.<br>D.<br>D.<br>D.                                                                                                    | VE ESIAR BEM<br>POSTAS CUJA METO<br>ISIONISTA, PROPOST<br>TENSÃO SEM A PARI<br>TENSÃO SEM A PARI<br>TENSÃO SEM A PARI<br>TENSÃO SEM A PROPENSIÓN<br>CADASE CADAST<br>MEIO DE CADAST<br>MEIO DE CADAST<br>MEIO DE CADAST<br>MEIO DE CADAST<br>MEIO DE CADAST<br>MEIO DE CADAST<br>MEIO DE CADAST<br>MEIO DE SOLIDA PESQUIS<br>VESTIGAÇÃO QUE A<br>IALOGUE COM OS CO<br>ANTES NA FUNDAME                                                                                                    | CRITA NAS PROPOSI<br>JOLOGIA ESTEJA DES<br>AS QUE NÃO APRESEN<br>ICIPAÇÃO DE ESTUDANTE:<br>O DE ESTUDANTE:<br>CONTRACTOR DE ESTUDANTE:<br>O DE ESTUDANTE:<br>SCRIMINAR AVALIAÇÃI<br>JONHECIMENTOS OU<br>ANÁLISE OU SEJA, O I<br>A SERÁ AVALIADO E O<br>JULOS PRINCIPAIS, CON<br>AMENTE OS FUNDAME<br>A CIENTÍFICA QUE D<br>PROFUNDE INFORMAN<br>NHECIMENTOS DA CO<br>INTAÇÃO TEÓRICA DE | AS, PERMITINDO<br>(CRITA DE FORMA<br>ITEM A PREVISÃO<br>INTES NA EQUIPE<br>S BOLSISTAS E<br>PROPOSTA BEM<br>D QUE INCLUA A<br>TÉCNICAS PELA<br>O QUE INCLUA A<br>TÉCNICAS PELA<br>DETALHAMENTO<br>IUAIS SERÃO OS<br>IFORME NORMAS<br>KITOS TEÓRICOS<br>É RESPALDO ÁS<br>ÇÕES, DADOS E<br>MUNIDADE ONDE<br>E RELATÓRIOS E                                                     |

# Preencher todos os campos e clicar em "Salvar":

(Fonte: <u>COMUNICADO N° 04/2021 – CAEX</u>, p. 4-8)

### 1.4.3. Adequação aos Princípios Extensionistas

Nesta aba deverá ser evidenciado de que forma o projeto ou programa proposto atenderá aos princípios extensionistas. Após preencher os campos, clique em "Salvar":

| Preenchimento                                                                                                    |                                                                                                    |                                                                                                    |                                                                                                    |                                                                                                    |                                                                                                    |                                                                                                    |                                                                                                    |
|----------------------------------------------------------------------------------------------------|----------------------------------------------------------------------------------------------------|----------------------------------------------------------------------------------------------------|----------------------------------------------------------------------------------------------------|----------------------------------------------------------------------------------------------------|----------------------------------------------------------------------------------------------------|----------------------------------------------------------------------------------------------------|----------------------------------------------------------------------------------------------------|
| Atividades de Extensão Vinculadas                                                                                                    | Características Gerais                                                                                                    | Adequação aos Princínio                                                                                                    | e Extensionistas                                                                                                    | Objetivos de Dese                                                                                                    | envolvimento Sustentável (ODS)                                                                                                    | Palayras-Chave                                                                                                    | 1                                                                                                    |
| Sede Administrativa do Projeto                                                                                                    | Instituições Parceiras                                                                                                    | Público Alvo Equipe                                                                                                    | Ações Realizadas                                                                                                    | Relatórios                                                                                                    | Turmas Vinculadas (Creditação                                                                                                    | )                                                                                                    |                                                                                                    |
|                                                                                                    |                                                                                                    |                                                                                                    |                                                                                                    |                                                                                                    |                                                                                                    |                                                                                                    |                                                                                                    |
| A PROPOSTA DE PRO.<br>AÇÕES. UM PROJETO<br>COMUNIDADE ONDE<br>DESENVOLVIMENTO, F<br>QUESTÕES PRIORITÁR<br>CAPAZ DE MANTER AÇ<br>ÉTICOS, FINANCEIROS<br>A EXECUÇÃO, SEJA<br>ENCAMINHAMENTOS.                                                                                                    | IETO/PROGRAMA DEVE<br>J/PROGRAMA DEVE S<br>AS AÇÕES SERÃO F<br>VARA O DESENVOLVIM<br>RIAS, COM ABRANGÊN<br>ÕES COMPROMETIDAS<br>PARAA PROPOSTA E A<br>NA FINALIZAÇÃO D                                                                                                    | E DESTACAR O QUE ESI<br>ER PROPOSTO CONSII<br>ERALIZADAS, VISANDO<br>ENTO REGIONAL E PAF<br>CIA SUFICIENTE QUE P<br>COM A MUDANÇA SOCI<br>EXECUÇÃO DE AÇÕES,<br>D PROJETO/PROGRAM                                                                                                    | PERA REALIZAR<br>DERANDO O RE<br>ORIAR CONDI<br>RA O FORTALEC<br>ERMITA ATUAR I<br>IAL. A COORDEN.<br>ASSUMINDO AS I<br>A, PREPARANDI                                                                                                    | E O IMPACTO<br>SPEITO PELA<br>ÇÕES PARA (<br>MENTO DE PO<br>DE FORMA INTI<br>AÇÃO DO PRO.<br>RESPONSABILI<br>D A COMUNIE                                                                                                    | QUE OBJETIVA ALCANÇAR<br>S CARACTERISTICAS, NEC<br>JONSOLIDAR ATIVIDADES<br>DLÍTICAS PÚBLICAS. A INTE<br>EGRADA COM A COMUNIDA<br>IETO/PROGRAMA DEVE EST<br>DADES DECORRENTES DAS<br>JADE PARA O ENCERRAI                                                                                                    | COM O DESENVO<br>ESSIDADES E IN<br>QUE CONTRIBU<br>RIVENÇÃO DEVE<br>DE, TORNANDO-<br>AR ATENTA AOS L<br>INTERVENÇÕES,<br>MENTO OU DEFI                                                                                                    | DLVIMENTO DAS<br>VTERESSES DA<br>AM PARA SEU<br>FOCALIZAR AS<br>A AUTÓNOMA E<br>JIMTES LEGAIS,<br>SEJA DURANTE<br>ININDO NOVOS                                                                                                    |
| 9993                                                                                                    |                                                                                                    |                                                                                                    |                                                                                                    |                                                                                                    |                                                                                                    |                                                                                                    |                                                                                                    |
| Quanto a Interação Dialógica: *                                                                                                    |                                                                                                    |                                                                                                    |                                                                                                    |                                                                                                    |                                                                                                    |                                                                                                    |                                                                                                    |
| O PROJETO/PROGRAMA<br>PROJETO/PROGRAMA<br>FOCOS PRIORITÁRIOS<br>SOBRETUDO, OBEDEC<br>PROJETO/PROGRAMA<br>AS AÇÕES DEVEM SER<br>DOCENTES, TÉCNICAS<br>AÇÕES E AVALIAÇÕES<br>INTERVENÇÃO, CARAC<br>ESSA ATUAÇÃO DEVE                                                                                                    | MA DEVE SER FRUTO<br>NASCE DA ARTICULAÇ<br>DE ATUAÇÃO. O PLAM<br>EENDO AOS PRECEITO<br>DEVE CONSIDERAR AS<br>PLANEJADAS E DESEI<br>E TÉCNICOS ADMINIS<br>. O DÍÁLOGO SE CARA<br>TERÍSTICA DA EXTENS<br>ESTAR EXPLICITADA N.                                                                                                    | DO DIÁLOGO ENTRE<br>ÃO ENTRE A COMUNIDA<br>AO ENTRE A COMUNIDA<br>ELJAMENTO, A EXECUÇ<br>IS ÉTICOS ENVOLVIDOS<br>REPERCUSSÕES E O PI<br>IVOLVIDAS EM CONJUN<br>ITRATIVOS) DEVEM TER<br>CTERIZA TAMBÉM PELA<br>ÃO, DEVE ESTAR EVIDE<br>A METODOLOGIA ADOT/                                                                                                    | A EQUIPE E A<br>JDE E A UNIVERSI<br>ÃO E A AVALIAÇ<br>S NAS INTERVEI<br>REPARO DA COM<br>ITO, E TODAS PES<br>A POSSIBILIDA<br>A INTERAÇÃO EN<br>INCIADA, DESTAC<br>ADA NA PROPOS                                                                                                    | COMUNIDADE<br>DADE, A PARTI<br>ÃO DAS AÇÕE<br>NÇÕES COM S<br>UNIDADE PARA<br>SOAS ENVOLV<br>DE DE SE EXP<br>TRE AS E OS II<br>CANDO DE QUE<br>TA.                                                                                                    | E NA QUAL PRETENDE AI<br>R DA TROCA DE SABERES E<br>S DEVEM SER REALIZADOS<br>IERES HUMANOS OU ANIM<br>O ENFRENTAMENTO DAS D<br>VIDAS (COMUNIDADE, ENTID<br>RESSAR E PARTICIPAR DA<br>VITEGRANTES DIRETAMENT<br>FORMA O PROJETO/PROGI                                                                                                    | TUAR. ISSO SIGN<br>E COM A INDICAÇÃ<br>5 DE FORMA COM<br>IAIS. O ENCERRA<br>IVERSAS ETAPAS<br>ADES PARCEIRAS<br>CONSTRUÇÃO D<br>E ENVOLVIDOS NO<br>RAMA ATUA COM J                                                                                                    | IFICA QUE UM<br>SO DE QUAIS OS<br>IPARTILHADA E,<br>IMENTO DE UM<br>DO PROCESSO.<br>S, ESTUDANTES,<br>OS OBJETIVOS,<br>O TRABALHO. A<br>A COMUNIDADE.                                                                                                    |
| 9992                                                                                                    |                                                                                                    |                                                                                                    |                                                                                                    |                                                                                                    |                                                                                                    |                                                                                                    |                                                                                                    |
| Quanto a Interdisciplinaridade/In                                                                                                    | terprofissionalidade: *                                                                                                    |                                                                                                    |                                                                                                    |                                                                                                    |                                                                                                    |                                                                                                    |                                                                                                    |
| ENTRE ESTAS. ASSIM,<br>CONHECIMENTOS DENT<br>ORIENTAR AS ATIVIDADE<br>O CAEX ANALISA AS I<br>DISCIPLINAS, SETORES,<br>DE ARTICULAÇÃO COM.<br>DE CADA UM DESSES D<br>PÚBLICAS EM CADA UM<br>INTEGRADO. AO MESMO<br>AÇÕES POSSAM FOME<br>REDUÇÃO DAS DESIGU,<br>DEVE PERMITIR O DIAGI                                                                                       | UM PROJETO/FNGGR.<br>TRO DE UMA MESMA Å<br>SE EM DIFERENTES VEF<br>PROPISSÕES OU ÅRE<br>MUNICÍPIO, ESTADO OL<br>IFERENTES NÍVEIS, PE<br>4 DOS DIFERENTES NÍ<br>V TEMPO EM QUE AS AN<br>ITAR O DESENVOLVIMI<br>ALDADES. OS PROJETI<br>VÓSTICO E O FOMENTO                                                                                                    | AMA DEVE ENVOLVER<br>(REA. É DESEJÁVEL QU<br>(TENTES DO CONHECIM<br>INISTAS E A ARTICUL/<br>AS DE CONHECIMENTO<br>I GOVERNO FEDERAL E<br>RMITINDO O ATENDIMEI<br>VEIS SEJA ARTICULAD<br>;ÕES EXTENSIONISTAS<br>SINTO E A ESTRUTURAÇ<br>SO/FOCGRAMAS DE EX<br>) DE AÇÕES QUE PREEN                                                                                                | MAIS DE UMA J<br>JE MAIS DE UM<br>ENTO, QUE DEVE<br>AÇÃO COM AS J<br>UM PROJETO/P<br>DEVE IDENTIFIC/<br>NTO ÀS EXIGÊNC<br>A AO CONHECIM<br>DEVEM SE GUIA<br>ÃO DE NOVAS P<br>TENSÃO NÃO DE<br>ICHAM LACUNAS                                                                                      | AREA DE COM<br>DOCENTE ATU<br>M CONTRIBUIR<br>DEMAIS AÇÕE<br>ROGRAMA POI<br>ROS LIMITES,<br>IAS DE CADA I<br>ENTO TEÓRIC<br>R PELAS POLÍT<br>DLÍTICAS QUE<br>VEM SUBSTITI<br>QUE DE OUTR                                                                                                | INELUMENTO E JOD PROFIS<br>E, INDICANDO A PRESENÇ.<br>PARA O ALCANCE DO OBJE<br>S, IDENTIFICANDO A ARTI<br>DE INTEGRAR AÇÕES DE DI<br>O ALCANCE DA PROPOSTA<br>IM DELES. É IMPORTANTE<br>I DA ÁREA, DESENVOLVEN<br>TICAS PÚBLICAS JÁ VIGENT<br>ATENDAM ÁS NECESSIDAD<br>UIR A AÇÃO DO ESTADO OU<br>FAFORMA PODERIAM NÃO S                                                                                | A DE UMA EQUIP<br>TIVO DO PROJETI<br>CULAÇÃO ENTRE<br>FERENTES SETOR<br>E AS DIFERENTES<br>QUE A ANÁLISE D<br>IDO UM PENSAMI<br>TES, É IMPORTANI<br>VES DE INCLUSÃO<br>DE POLÍTICAS PI<br>SER IDENTIFICAD/                                                                           | ICULAÇÃO DE<br>EQUE POSSA<br>O/PROGRAMA.<br>E DIFERENTES<br>RES OU NÍVEIS<br>S NORMATIVAS<br>AS POLÍTICAS<br>ENTO CRÍTICO<br>TE QUE ESSAS<br>D SOCIAL E DE<br>ÚGLICAS, MAS<br>AS.                                                                            |
| 9989                                                                                                    |                                                                                                    |                                                                                                    |                                                                                                    |                                                                                                    |                                                                                                    |                                                                                                    |                                                                                                    |
| Quanto a Indissocialidade entre E                                                                                                    | nsino, Pesquisa e Extensão:                                                                                                    | •                                                                                                    |                                                                                                    |                                                                                                    |                                                                                                    |                                                                                                    |                                                                                                    |
| O PROJETO/PROGRAM<br>OU, AO MENOS, VISUAL<br>CARACTERIZAR A EXTE<br>NÃO SIGNIFICA APENAT<br>DEMONSTRADO DE QU<br>EXTENSÃO OU SE É DE<br>E PARA AS DEFINIÇÕES<br>DURANTE A EXECUÇÃA<br>FORMA INTEGRADA E II<br>UM PROJETO/PROGRAJ<br>DE PROJETO DEVE E<br>EXTENSIONISTAS E A J<br>INDICAR A FORMA DE<br>INDIVIDUAIS OU DE CO<br>MONITORIA, MESTRADU<br>DE EXTENSÃO, EM TER | A DEVE PERMITIR QUE<br>LIZADOS COMO PERSPI<br>INSÃO - TRABALHO CO<br>S A PRESENÇA DE AÇÕ<br>E FORMA "AQUELA" F<br>CORRENTE DELAS, A P<br>DAS ATIVIDADES DO P<br>O U A AVALIAÇÃO DA S<br>NDISSOCIÁVEL, E NÃO<br>WA PODEM ATUAR EM F<br>XPLICITAR A ARTICUI<br>ARTICULAÇÃO COM AS<br>PARTICIPAÇÃO DE EST<br>-ORIENTAÇÃO COMO I<br>O E DEMAIS AÇÕES QU<br>MOS DE CONTEÚDO, IN | OS TRÉS EIXOS DA FOR<br>ECTIVA DE INTEGRAÇÃO<br>M GRUPOS E/OU PESS<br>ES NOS TRÉS EIXOS, M.<br>ESQUISA SE INTEGRA<br>ESQUISA DEVE FORNEC<br>ROJETO/RPOGRAMA DE<br>3 AÇÕES EXTENSIONIST<br>APENAS QUE LISTE ATII<br>"ASES DISTINTAS QUE P<br>AÇÃO ENTRE CADA I<br>3 DEMAIS AÇÕES, IDEN<br>"UDANTES DE GRADUA<br>MONOGRAFIAS, PESQUI<br>E COMPÕEM A FORMAÇ<br>IDICANDO A RELAÇÃO E | EMAÇÃO DOS ES<br>D. EMBORA A IND<br>OAS EXTERNAS I<br>AS, A ARTICULAÇ<br>COM AS DEMAIS<br>ZER AS BASES D<br>E EXTENSÃO, MAI<br>AS. PORTANTO,<br>VIDADES CUJA C<br>IRVILEGIAM MAI<br>UM DELES PAR<br>TIFICANDO A AF<br>TIFICANDO A MOISCIPLI<br>ÇÃO, PODENDO<br>ISA EM DISCIPLI<br>ESTREITA COM A | IUDANTES - EN<br>ISSOCIABILIDA<br>DU INTERNAS,<br>ÁO ENTRE ELL<br>A CÓES, DEVE<br>E CONHECIMER<br>E CONHECIMER<br>S, AO MESMO T<br>É IMPORTANTE<br>SIM OU OUTR<br>A A FORMATA<br>TICULAÇÃO E<br>SUM OU OUTR<br>A A FORMATA<br>TICULAÇÃO E<br>E INICIAÇÃ<br>ESDE QUE ESDE<br>PROPOSTA DO | ISINO, PESQUISA E EXTENS<br>IDE DEVA SER VALORIZADA<br>DEMARCADOS PELA INTER<br>ES. NÃO BASTA INDICAR QU<br>SER INDICARO SE ELA FO<br>ITO PARA O ENSIMO NA ÁRE<br>EMPO, A PESQUISA PODE SI<br>E QUE O PROJETO DE EXTE<br>SUE SER SUPOSTA PELOS A<br>DEIXO (ENSIMO, PESQUISA,<br>CÂO DA PROPOSTA. O C<br>NTRE OS TRÊS EIXOS DA I<br>MÉM ESTUDANTES DA PÓ<br>QO Á PESQUISA, PARTICIPA<br>PEOJETO/PROGRAMA. | iÃO - POSSAM SE<br>"A ÉNFASE DA PI<br>VENÇÃO. A INDISS<br>IE HÁ PESQUISA,<br>MENTA AS AÇÕE:<br>SA QUE É OBJETO<br>URGIR A PARTIR D<br>NSÃO COMPROVI<br>VALIADORES. AS.<br>OU EXTENSÃO) –<br>SAEX ANALISA A<br>FORMAÇÃO. A PI<br>S-GRADUAÇÃO E<br>UÇÃO EM INICIAÇ.<br>DES SE INTEGRAI | RINTEGRADOS<br>ROPOSTA DEVE<br>SOCIABILIDADE<br>MAS DEVE SER<br>S DE ENSINO E<br>DA PROPOSTA<br>SAS DEMANDAS<br>E QUE ATUA DE<br>ATIVIDADES DE<br>E A PROPOSTA<br>S PROPOSTA<br>S PROPOSTA<br>S OPOSTA DEVE<br>M TRABALHOS<br>ÃO CIENTÍFICA,<br>M À PROPOSTA |
| Quanto ao impacto na formação o                                                                                                    | liscente: *                                                                                                    |                                                                                                    |                                                                                                    |                                                                                                    |                                                                                                    |                                                                                                    |                                                                                                    |
|                                                                                                    | A OS DISCENTES PART                                                                                                    | ICIPARÃO DA ATIVIDAD                                                                                                    | E EXTENSIONIST                                                                                                    | A, DESTACAND                                                                                                    | O O PAPEL FORMATIVO DA                                                                                                    | AÇÃO PROPOSTA                                                                                                    | L                                                                                                    |
| 20000                                                                                                    |                                                                                                    |                                                                                                    |                                                                                                    |                                                                                                    |                                                                                                    |                                                                                                    |                                                                                                    |
| 🖺 Salvar                                                                                                    |                                                                                                    |                                                                                                    |                                                                                                    |                                                                                                    |                                                                                                    |                                                                                                    |                                                                                                    |

(Fonte: COMUNICADO N° 04/2021 - CAEX, p. 2-4)

### 1.4.4. Equipe

Nesta aba deverão ser informados os dados dos membros da equipe organizadora do projeto de extensão. De acordo com a <u>Resolução nº 57/19-CEPE</u>, o projeto de extensão deverá ter uma coordenadora ou um coordenador, o qual poderá contar com uma vice-coordenadora ou um vice-coordenador, como também um(a) secretário(a). A equipe organizadora poderá ser composta por docentes, discentes, técnica-administrativas e/ou técnico-administrativos ou externos a UFPR.

Para incluir um membro, digite o nome ou o CPF ou o passaporte. O sistema buscará automaticamente os dados da pessoa caso ela pertença à comunidade interna da UFPR. Caso não pertença, aparecerá em "Vínculo" a informação "Externo Voluntário". Clique sobre o nome/documento que aparecerá:

| Sede Administrativa do Projeto Instituições Parceiras Público Alvo Inscrições Equipe                   |                 |            |                   |             |              |                   |       |        |            |            |             |            |
|----------------------------------------------------------------------------------------------------|-----------------|------------|-------------------|-------------|--------------|-------------------|-------|--------|------------|------------|-------------|------------|
| quipe                                                                                                  |                 |            |                   |             |              |                   |       |        |            |            |             |            |
| lome ou Docun                                                                                          | iento (CPF ou P | assaporte) | * IIPO de V       | incuio:     |              | Non               | ne:   |        |            | Email:     |             |            |
| ren                                                                                                    |                 |            | - I 🔶 I           | IGITE O NOM | IE OU NÚMEI  | RO DO DOCU        | MENTO |        |            |            |             |            |
|                                                                                                    | Nome            |            | Docume            | nto         |              | Vínculo           |       |        |            |            |             |            |
| NOME DO                                                                                                | PARTICIPANT     | E 1 0      | úmero do CPF/Pass | porte       | Técnico admi | inistrativo (UFPR | र)    |        | SOBRE O NO | ME DA PESS | OA A SER II | SERIDA. SI |
| Robile Do Patração: Observação: PESSOA EXTERNA A UPPR, DIGITAR O NOME OU NÚMERO DO DOCUMENTO COMPLETO. |                 |            |                   |             |              |                   |       | DOCUME | NTO COMPLE | TO.        |             | NOMENO D   |
| irea de Atuação                                                                                        |                 |            |                   |             |              |                   |       |        |            |            |             |            |
| rea de Atuação<br>🕂 Adicionar                                                                          |                 |            |                   |             |              |                   |       |        |            |            |             |            |

Em seguida, informe e/ou atualize os dados da pessoa a ser incluída na equipe e clique em "Adicionar":

| Equipe                                                                            |                                                     |                                                                                          |                                                                     |
|-----------------------------------------------------------------------------------|-----------------------------------------------------|------------------------------------------------------------------------------------------|---------------------------------------------------------------------|
| Nome ou Documento (CPF ou Passaporte): * CPF DO MEMBRO                            | Tipo de Vínculo: *<br>Técnico administrativo (UFPR) | Nome: * NOME DO MEMBRO                                                                   | Email: *<br>E-MAIL DO MEMBRO                                        |
| Função: * Aluno(a) voluntário(a)                                                  | Titulação: *<br>Mestrado Profissional ~             | Instituição: INSTITUIÇÃO QUE ATU<br>NÃO TENHA, INFORMA<br>Universidade Federal do Parana | JA/ESTUDA. CASO<br>R "SEM VINCULO".                                 |
| Area de Atuação: ATUAÇÃO/<br>Comunicação FORMAÇÃO<br>PROFISSIONAL<br>Orientador * | Joservaçao:                                         |                                                                                          |                                                                     |
| NOME DO ORIENTADOR + Adicionar                                                    |                                                     | VERIFICAR E PREENCHER OS CAMPOS<br>ALTERADAS AS INFORMAÇÕES BUSCA                        | S MARCADOS COM *. PODERÃO SER<br>ADAS AUTOMATICAMENTE PELO SISTEMA. |

# ATENÇÃO!

- > A função escolhida é a função que aparecerá no certificado do membro da equipe.
- Caso o membro a ser adicionado na equipe seja uma pessoa externa a UFPR na condição de voluntária, deverá ser providenciada a assinatura do Termo de Adesão de Serviço Voluntário em Atividade de Extensão, conforme <u>IN 04/2021-PROEC/COEX</u>.

Segue texto da frente do certificado para visualização:

#### FRENTE DO CERTIFICADO

[NOME DO MEMBRO DA EQUIPE] participou como **[FUNÇÃO EXERCIDA]** no Projeto de Extensão "[NOME DO PROJETO]" coordenado por [NOME DO COORDENADOR(A)], cumprindo [QTD HORAS DISPENDIDAS] de atividades no período de XX/XX/XXXX a XX/XX/XXXX (PERÍODO DE DESENVOLVIMENTO DA ATIVIDADE), promovido pelo(a) [NOME DA UNIDADE PROPONENTE] da Universidade Federal do Paraná.

### Exemplo:

NOME DO PARTICIPANTE participou como ALUNO(A) VOLUNTÁRIO(A) no Projeto de "(NOME Extensão DO EVENTO)", coordenado (NOME DO por COORDENADOR(A)), cumprindo (QTD HORAS DISPENDIDAS) de atividades no período de XX/XX/XXXX a XX/XX/XXXX, promovido pelo(a) (NOME DA UNIDADE PROPONENTE) da Universidade Federal do Paraná.

Depois de adicionados, os membros da equipe aparecerão numa lista abaixo do botão "Adicionar". Verifique as informações inseridas, role até o final da página e clique em "Salvar".

🖹 Salvar

Para excluir ou editar as informações adicionadas, clique nos botões em vermelho ou laranja em "Ação" na linha de cada membro adicionado:

| + Adicionar |                      |                        |                   |                    |                          |                                      |                                     |              |            |            |       |      |
|-------------|----------------------|------------------------|-------------------|--------------------|--------------------------|--------------------------------------|-------------------------------------|--------------|------------|------------|-------|------|
| Documento   | Nome                 | Email                  | Matrícula<br>UFPR | Área de<br>Atuação | Titulação                | Instituição                          | Tipo de<br>Vínculo                  | Função       | Observação | Orientador | Bolsa | Ação |
|             | NOME<br>DO<br>MEMBRO | E-MAIL<br>DO<br>MEMBRO |                   | Administração      | Mestrado<br>Profissional | Universidade<br>Federal do<br>Paraná | Técnico<br>administrativo<br>(UFPR) | Coordenador( |            |            |       | 6    |

Caso um membro da equipe atue em mais de uma função (ex: será vicecoordenador, mas também será orientador), o mesmo deverá ser cadastrado duas vezes na equipe, sendo que em cada cadastro ele deverá ter uma "função" diferente atribuída.

Em "Atividades Práticas da Equipe", descreva o nome das atividades que irão compor o certificado da equipe participante do projeto. Por exemplo, se um discente atuou no projeto como membro voluntário na área de comunicação/marketing, na aba "Equipe" o mesmo poderá ser cadastrado na função "aluno(a) voluntário(a)" e, em "Atividades Práticas da Equipe", poderá ser escrita a atividade "elaboração e divulgação de material em mídias sociais". Segue texto do verso do certificado para visualização:

#### VERSO DO CERTIFICADO

(NOME DO PROJETO) Coordenador(a): (NOME) Data de Início: (DATA DE INÍCIO DO PROJETO) Data de Finalização: (DATA DE TÉRMINO DO PROJETO) Atividades do membro: - **(ATIVIDADE DESCRITA)**: (TOTAL DE HORAS

DESPENDIDA NA ATIVIDADE PELO MEMBRO)

### Exemplo:

(NOME DO PROJETO) Coordenador(a): (NOME) Data de Início: XX/XX/20XX Data de Finalização: XX/XX/20XX Atividades do membro: - Elaboração e divulgação de material em mídias sociais: 60h

Em "Data Início" e "Data Fim" informe o período que a atividade descrita será desenvolvida. Cada membro da equipe poderá desenvolver a atividade descrita em período <u>igual ou inferior</u> ao cadastrado neste campo. Preenchido os campos, clique em "Adicionar":

| Atividades Práticas                    | de Equipe                       |                                                                                                    |
|----------------------------------------|---------------------------------|----------------------------------------------------------------------------------------------------|
| Descrição: *<br>Elaboração e divulgaçã | o de material em mídias sociais | DESCREVER A ATIVIDADE REALIZADA PELOS MEMBROS DA EQUIPE, A QUAL APARECERÁ NO CERTIFICADO DE ATUAÇÃO DO MEMBRO.                                                               |
| Data Início: * 20/08/2023              | Data Fim: * 31/12/2023          | INFORMAR O PERÍODO TOTAL EM QUE A ATIVIDADE SERÁ DESENVOLVIDA. CADA MEMBRO PODERÁ<br>DESENVOLVER A ATIVIDADE DESCRITA EM PERÍODO IGUAL OU INFERIOR AO INFORMADO NESTE CAMPO. |
| + Adicionar                            | ←                               |                                                                                                    |

Depois de adicionadas, as atividades aparecerão numa lista abaixo do botão "Adicionar". Verifique as informações inseridas, role até o final da página e clique em "Salvar".

| 🖺 Salvar |
|----------|
|----------|

Para excluir ou editar as informações adicionadas, clique nos botões em vermelho ou laranja em "Ação" na linha de cada atividade adicionada:

| + Adicionar                                           |           |             |            |      |
|-------------------------------------------------------|-----------|-------------|------------|------|
|                                                       | Descrição | Data Início | Data Fim   | Ação |
| Elaboração e divulgação de material em mídias sociais |           | 20/08/2023  | 31/12/2023 |      |

Em "Vincular Atividade aos membros de Equipe", atribua a cada membro da equipe a atividade que desenvolveu, informando o período que se dedicou à atividade, bem como o total de horas despendidas. Por exemplo, se um membro atuou na "elaboração e divulgação de material em mídias sociais", selecione o nome do membro em "Pessoa". Observe que, ao lado do nome, aparecerá a função que foi atribuída a ele em "Equipe". Se tiver sido atribuída mais de uma função, selecione a função relacionada a atividade que deseja realizar a vinculação (neste caso, será "aluno(a) voluntário(a)").

Em seguida, localize a atividade relacionada à função exercida. Neste exemplo em comento, será a atividade "elaboração e divulgação de material em mídias sociais", que já foi cadastrada anteriormente no campo "Atividades Práticas da Equipe".

Informe a data que o membro iniciou e finalizou a execução da atividade selecionada em "data início" e "data fim". Lembre-se que esta data deverá ser <u>igual ou inferior</u> à data informada para a execução desta atividade no campo "Atividades Práticas da Equipe".

Após, informe a carga horária dedicada pelo membro na execução da atividade. Poderá ser informado o total de horas que o membro se dedicou à atividade durante o período compreendido entre a "data início" e "data fim" (para isso, selecione a opção "Total" em "Tipo Carga Horária") OU poderá ser informado o total de horas que o membro se dedicou semanalmente à atividade durante o período compreendido entre a "data início" e "data fim" (para isso, selecione a opção "Semanal" em "Tipo Carga Horária"). Neste último caso, depois de adicionada a informação, o sistema calculará automaticamente o total de horas dedicada pelo membro no período informado (contará o total de semanas informada entre a "data início" e "data fim" e multiplicará pelo total de horas semanais informado em "carga horária").

Preenchidas as informações, clique em "Adicionar":

| Vincular Atividade aos membros de Equipe                                                                                                    |                                                                                                    |  |  |  |  |  |  |  |
|----------------------------------------------------------------------------------------------------|----------------------------------------------------------------------------------------------------|--|--|--|--|--|--|--|
| -<br>Dados desse campo são base para gerar os certificados de participação, preencha somente um dos campos de carga horária. O sistema irá calcular o outro campo automaticamente.<br>- O Certificado de Atividade é utilizado quando há necessidade de gerar um certificado para o membro antes do relatório final/anual. |                                                                                                    |  |  |  |  |  |  |  |
| Pessoa: *                                                                                                    | Atividade: *       SELECIONE O MEMBRO JÁ CADASTRADO EM "EQUIPE" E INFORME A ATIVIDADE QUE ELE         Elaboração e divulgação de material embi       DESENVOLVERÁ, A QUAL FOI CADASTRADA EM "ATIVIDADES PRÁTICAS DA EQUIPE".                                                                                                    |  |  |  |  |  |  |  |
| Data Início: * 01/09/2023                                                                                                    | Data Fim: * INFORME O PERÍODO QUE O MEMBRO SE DEDICARÁ À ATIVIDADE SELECIONADA, LEMBRANDO QUE DEVE SER IGUAL OU INFERIOR AO PERÍODO INFORMADO DA ATIVIDADE EM "ATIVIDADES PRÁTICAS DA EQUIPE".                                                                                                    |  |  |  |  |  |  |  |
| Carga Horária: •<br>4.00<br>+ Adicionar                                                                                                    | Tipo Carga Horárias ← INFORME A CARGA HORÁRIA DEDICADA PELO MEMBRO À ATIVIDADE. SE SELECIONAR A OPÇÃO "TOTAL",<br>Total ● Semanal INFORME O TOTAL DE HORAS QUE O MEMBRO SE DEDICOU NO PERÍODO INFORMADO. SE SELECIONAR A<br>OPÇÃO "SEMANAL", INFORME O TOTAL DE HORAS SEMANAIS QUE O MEMBRO SE DEDICOU NO PERÍODO INFORMADO UN OPERÍODO INFORMADO QUE O SISTEMA CALCULARÁ AUTOMATICAMENTE A CARGA HORÁRIA TOTAL. |  |  |  |  |  |  |  |

Depois de adicionadas, as informações aparecerão numa lista abaixo do botão "Adicionar". Verifique as informações inseridas, role até o final da página e clique em "Salvar".

Salvar

Para excluir ou editar as informações adicionadas, clique nos botões em vermelho ou laranja em "Ação" na linha de cada membro/atividade adicionado:

| + Adicionar       |                                                             |             |            |           |             |                          |      |
|-------------------|-------------------------------------------------------------|-------------|------------|-----------|-------------|--------------------------|------|
| Nome              | Atividade                                                   | Data Início | Data Fim   | Ch. Total | Ch. Semanal | Certificado da Atividade | Ação |
| NOME DO<br>MEMBRO | Elaboração e<br>divulgação de material<br>em mídias sociais | 01/09/2023  | 15/12/2023 | 60.00     | 4.00        |                          | C D  |
|                   |                                                             |             |            |           |             |                          |      |
| 3 Salvar 🚽        | -                                                           |             |            |           |             |                          |      |

Segue texto do certificado para visualização das informações inseridas:

#### FRENTE DO CERTIFICADO

(NOME DO MEMBRO DA EQUIPE) participou como (FUNÇÃO EXERCIDA) no Projeto de Extensão "(NOME DO PROJETO)" coordenado por (NOME DO COORDENADOR(A)), cumprindo **(QTD HORAS DISPENDIDAS)** de atividades no período de **XX/XX/XXXX a XX/XX/XXXX (PERÍODO DE DESENVOLVIMENTO DA ATIVIDADE),** promovido pelo(a) (NOME DA UNIDADE PROPONENTE) da Universidade Federal do Paraná.

# Exemplo:

NOME DO MEMBRO DA EQUIPE participou como ALUNO(A) VOLUNTÁRIO(A) no(a) Projeto de Extensão "(NOME DO PROJETO)", coordenado (NOME por DO COORDENADOR(A)), cumprindo 60h de atividades no período de 01/09/2023 a 15/12/2023, promovido pelo(a) (NOME UNIDADE PROPONENTE) DA da Universidade Federal do Paraná.

### VERSO DO CERTIFICADO

(NOME DO PROJETO) Coordenador(a): (NOME) Data de Início: (DATA DE INÍCIO DO PROJETO) Data de Finalização: (DATA FIM DO PROJETO) Atividades do membro:

- (ATIVIDADE DESCRITA): (TOTAL DE HORAS DESPENDIDA NA ATIVIDADE PELO MEMBRO) Exemplo:

(NOME DO PROJETO) Coordenador(a): (NOME) Data de Início: 10/08/2023 Data de Finalização: 10/08/2024 Atividades do membro: - Elaboração e divulgação de material em mídias sociais: 60h

# 1.4.5. Ações Realizadas

O preenchimento desta aba é opcional e poderá ser preenchido posteriormente. Deverão ser inseridas as ações realizadas pelo projeto ou programa, as quais poderão subsidiar o preenchimento dos relatórios do projeto/programa, bem como contribuir para a construção de um banco de dados do projeto/programa, tais como: saídas de campo, eventos que não sejam registrados no Sistema Extensão (para os quais não serão gerados certificados), entre outros.

#### Exemplos:

| Tipo de Atividade                                                     | Descrição                                                                                                    | Data Início | Data Fim   | Carga Horária<br>Total | Ação       |
|-----------------------------------------------------------------------|----------------------------------------------------------------------------------------------------|-------------|------------|------------------------|------------|
| Formação da equipe                                                    | Em função da pandemia, da troca de todos os bolsistas e voluntários foram desenvolvidas<br>atividades que denominamos de endo-extensão.                                                              | 01/07/2021  | 31/10/2021 | 80                     | <b>e</b>   |
| Pesquisa junto aos estudantes<br>de Ciências Sociais                  | Realização de pesquisa on line junto ao curso de Ciências Sociais para mapeamento das<br>demandas extensionistas, visando a implantação das atividades obrigatórias de extensão a<br>partir de 2022. | 01/10/2021  | 15/12/2021 | 80                     | 2          |
| Participação no SIEPE                                                 | Preparação dos relatórios de atividades e documentários apresentados na Roda de Conversas                                                                                                    | 20/10/2021  | 10/11/2021 | 30                     | 2          |
| Rodas de Conversas                                                    | Discussão, on line, sobre os sentidos, significados e possibilidades extensionistas dentro do<br>curso, a partir de 2022.                                                                            | 01/10/2021  | 10/12/2021 | 30                     | <b>8 1</b> |
|                                                                       |                                                                                                    |             |            |                        |            |
| Apoio e divulgação à Oficina                                          | Apoio, acompanhamento e divulgação das atividades da oficina                                                                                                    | 22/08/2022  | 29/08/2022 | 8                      |            |
| Abertura da Exposição Virtual -                                       | Encontro com artistas participantes da Exposição Contemporâneas 2022                                                                                                    | 16/03/2022  | 16/03/2022 | 4                      | C 🖬        |
| Roda de Conversa                                                      | Palestra e Roda de Conversa sobre ensino de arte e a BNCC                                                                                                    | 04/04/2022  | 04/04/2022 | 4                      | <b>8</b>   |
| Aplicação do roteiro de<br>atividades nas escolas                     | Visita a escola e realização das atividades programas                                                                                                    | 01/08/2022  | 31/12/2022 | 120                    | C D        |
| Preparação de dinâmicas e<br>materiais para atividades nas<br>escolas | Criação de materiais e roteiros para atividades nas escolas                                                                                                    | 01/01/2022  | 31/12/2022 | 456                    | 2          |
| Reunião semanal                                                       | Distribuir e Organizar tarefas                                                                                                    | 01/01/2022  | 31/12/2022 | 60                     | <b>a</b>   |

Para inserir uma atividade, preencha os campos e clique em "Adicionar", conforme indicação a seguir:

| Preenchimento                     |                                                             |              |           |                    |                                                                                   |                                |  |  |
|-----------------------------------|-------------------------------------------------------------|--------------|-----------|--------------------|-----------------------------------------------------------------------------------|--------------------------------|--|--|
| Atividades de Extensão Vinculadas | Atividades de Extensão Vinculadas Características Gerais Ar |              |           |                    | equação aos Princípios Extensionistas Objetivos de Desenvolvimento Sustentável (O |                                |  |  |
| Sede Administrativa do Projeto    | Instituições Parceiras                                      | Público Alvo | Equipe    | Ações Realizadas   | Relatórios                                                                        | Turmas Vinculadas (Creditação) |  |  |
| Preenchimento desta aba é opciona | L.                                                          |              |           |                    |                                                                                   |                                |  |  |
| Tipo de Atividade: *              |                                                             |              |           |                    |                                                                                   |                                |  |  |
| Reunião Semanal                   |                                                             |              | INFORME   | O TIPO DE ATIVIDAI | DE A SER DESEN                                                                    | /OLVIDA OU JÁ REALIZADA        |  |  |
| Descrição: *                      |                                                             |              |           |                    |                                                                                   |                                |  |  |
| Realização de reunião semanal co  | m a equipe do projeto para                                  | planej 🔸     | DESCREVA  | A ATIVIDADE A SE   | R DESENVOLVIDA                                                                    | OU JÁ REALIZADA                |  |  |
| Data Início: *                    | Data Fim: *                                                 |              |           |                    |                                                                                   |                                |  |  |
| 21/08/2023                        | 31/12/2023                                                  |              | INFORME A | A DATA DE INÍCIO E | TÉRMINO DA ATIV                                                                   | IDADE                          |  |  |
| Carga Horária Total: *            |                                                             |              |           |                    |                                                                                   |                                |  |  |
| 34                                |                                                             |              | INFORME A | A CARGA HORÁRIA    | TOTAL DA ATIVID                                                                   | ADE                            |  |  |
| + Adicionar                       |                                                             |              |           |                    |                                                                                   |                                |  |  |

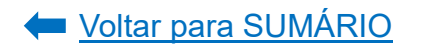

Depois de adicionadas, as informações aparecerão numa lista abaixo do botão "Adicionar". Verifique as informações inseridas, role até o final da página e clique em "Salvar".

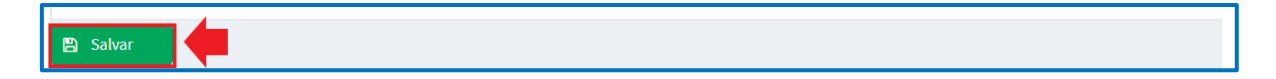

Para excluir ou editar as informações adicionadas, clique nos botões em vermelho ou laranja em "Ação" na linha de cada membro/atividade adicionado:

| + Adicionar       |                                                                                                    |             |            |                        |      |
|-------------------|----------------------------------------------------------------------------------------------------|-------------|------------|------------------------|------|
| Tipo de Atividade | Descrição                                                                                                    | Data Início | Data Fim   | Carga Horária<br>Total | Ação |
| Reunião Semanal   | Realização de reunião semanal com a equipe do projeto para planejamento, organização,<br>distribuição e avaliação das tarefas. | 21/08/2023  | 31/12/2023 | 34                     | C 🗊  |
|                   |                                                                                                    |             |            |                        |      |
| 🖺 Salvar          |                                                                                                    |             |            |                        |      |

### 1.4.6. Relatórios

Nesta aba serão exibidos os links para os relatórios anuais e final do Projeto que já foram criados, conforme exemplo a seguir:

| eenchimento                               |                        |                           |               |                  |            |                        |                                       |  |                    |
|-------------------------------------------|------------------------|---------------------------|---------------|------------------|------------|------------------------|---------------------------------------|--|--------------------|
| Atividades de Extensão Vinculadas         | Objetivos de Des       | senvolvimento Sustentável | (ODS)         | Palavras-Chave   |            |                        |                                       |  |                    |
| Sede Administrativa do Projeto            | Instituições Parceiras | Público Alvo              | Equipe        | Ações Realizadas | Relatórios | Turmas Vinculadas (Cre | editação)                             |  |                    |
| Relatórios Anuais                         |                        |                           |               |                  |            |                        |                                       |  |                    |
|                                           |                        | Código                    |               | Tipo             | Status     |                        |                                       |  |                    |
| Relatório Anual - A madeira má            | gica (2022)            |                           |               |                  |            | RAE-00004406           | Relatório Anual<br>(Programa/Projeto) |  | Relatório Aprovado |
| Relatório Anual - A madeira má            | gica (2021)            |                           |               |                  |            | RAE-00004405           | Relatório Anual<br>(Programa/Projeto) |  | Relatório Aprovado |
| Relatório Anual - A madeira má            | gica (2020)            |                           |               |                  |            | RAE-00004404           | Relatório Anual<br>(Programa/Projeto) |  | Relatório Aprovado |
| Relatório Anual - A madeira mágica (2019) |                        |                           |               |                  |            | RAE-00004403           | Relatório Anual<br>(Programa/Projeto) |  | Relatório Aprovado |
|                                           | Pági                   | ina: 1 de 1   Total:      | : 4 registros | H < 1            | > > 10     | ✓ registros por pagina |                                       |  |                    |

# 1.4.7. Turmas Vinculadas (Creditação)

Nesta aba serão exibidas as disciplinas dos cursos de graduação da UFPR que foram vinculadas ao Projeto ao Programa e que se referem ao processo de <u>integralização da extensão</u>. A vinculação da disciplina ao projeto/programa é solicitada via Sistema pela Coordenação de Curso, mas caberá à coordenação do projeto/programa aprovar ou rejeitar o vínculo. Exemplo:

a) Disciplina aguardando aprovação do vínculo com o projeto/programa:

| Preenchimento           |                                                                                                    |                           |              |        |                  |                   |                                |                 |
|-------------------------|----------------------------------------------------------------------------------------------------|---------------------------|--------------|--------|------------------|-------------------|--------------------------------|-----------------|
| Atividades de Exte      | ividades de Extensão Vinculadas Características Gerais Adequação aos Princípios Extensionistas Objetivos de Desenvolvimento Sustentável (ODS) |                           |              |        |                  | S) Palavras-Chave |                                |                 |
| Sede Administrati       | iva do Projeto                                                                                                    | Instituições Parceiras    | Público Alvo | Equipe | Ações Realizadas | Relatór           | ios Turmas Vinculadas (Credita | ação)           |
| As atividades de e      | extensão abaixo fo                                                                                                    | ram vinculadas em seu non | ne:          |        |                  |                   |                                |                 |
| Código da<br>Disciplina | Título                                                                                                    | CH Extensão               | CH Tot       | tal    | Vagas            |                   | Status                         | Ação            |
| OC410                   | INTRODUÇÃO<br>À EXTENSÃO                                                                                                    | 15                        | 15           |        | 29               |                   | Aguardando Aprovação           | 🗮 Listar Alunos |

b) Disciplina com vínculo rejeitado pela coordenação do projeto/programa:

| As atividades de extensão abaixo foram vinculadas em seu nome: |            |             |          |       |                 |                 |  |  |  |
|----------------------------------------------------------------|------------|-------------|----------|-------|-----------------|-----------------|--|--|--|
| Código da<br>Disciplina                                        | Título     | CH Extensão | CH Total | Vagas | Status          | Ação            |  |  |  |
| BQ099                                                          | BIOQUÍMICA | 15          | 75       | 0     | Turma Rejeitada | 🔳 Listar Alunos |  |  |  |

c) Disciplina com vínculo aprovado pela coordenação do projeto/programa:

| As atividades de exte   | ls atividades de extensão abaixo foram vinculadas em seu nome: |             |          |       |                    |                |               |  |  |
|-------------------------|----------------------------------------------------------------|-------------|----------|-------|--------------------|----------------|---------------|--|--|
| Código da<br>Disciplina | Título                                                         | CH Extensão | CH Total | Vagas | Orientador         | Status         | Ação          |  |  |
| SE635                   | EXPERIÊNCIAS<br>EXTENSIONISTAS<br>II                           | 120         | 120      | 10    | NOME DO ORIENTADOR | Turma Aprovada | Listar Alunos |  |  |

**COORDENAÇÃO DO PROJETO OU PROGRAMA:** para aprovar ou rejeitar o vínculo da disciplina ao seu projeto/programa, acesse o sistema e, na tela inicial, no menu lateral esquerdo, localize o perfil "Coordenador", clique em "Creditação da Extensão" e localize na tela "Vinculação de Atividade de Extensão". Selecione a opção "Aprovar" ou "Rejeitar":

| Extensão                                                                                                    |                                                                                                    |                                                      |                                                        |                |           |      | <b>=</b> 41          |  |
|----------------------------------------------------------------------------------------------------|----------------------------------------------------------------------------------------------------|------------------------------------------------------|--------------------------------------------------------|----------------|-----------|------|----------------------|--|
| 🔳 Minhas Ativ. de Extensão                                                                                                    | Creditação de Ex                                                                                                    | reditação de Extensão Ações Curriculares de Extensão |                                                        |                |           |      |                      |  |
| 嶜 Membro de Equipe 🛛 <                                                                                                    | 🛕 Instruções ao Coo                                                                                                    | Instruções ao Coordenador                            |                                                        |                |           |      |                      |  |
| Coordenador         Creditação de Extensão         Orientador         Orientador         Contentador         Contenador         Contentador         Contentador | Coordenador Creditação de Extensão e edensão necessitam aprovação:<br>Creditação de Extensão<br>Orientador Se você observar siguma incoerência reporte ao SIGA;<br>A Vinculação de Atividade de Extensão |                                                      |                                                        |                |           |      |                      |  |
|                                                                                                    | As atividades de extensão a                                                                                                    | baixo requerem aprovação (                           | ou rejeição de creditação:                             |                |           |      |                      |  |
|                                                                                                    | Código da Disciplina                                                                                                    | Nome da Disciplina                                   | Turma                                                  | CH<br>Extensão | CH Total  | Wras | Ação                 |  |
|                                                                                                    | TEP085A                                                                                                    | COMPORTAMENTO DO<br>CONSUMIDOR                       | PA                                                     | 12h            | 60h       | 20   | ✓ Aprovar Ø Rejeitar |  |
|                                                                                                    | TEP085A                                                                                                    | COMPORTAMENTO DO<br>CONSUMIDOR                       | PB                                                     | 12h            | 60h       | 20   | ✓ Aprovar Ø Rejeitar |  |
|                                                                                                    |                                                                                                    |                                                      | Página: 1 de 1   Total: 2 registros 🛛 K K K 1 > 🕅 10 🗸 | registros p    | or pagina |      |                      |  |

**a) Se a opção escolhida for "Rejeitar",** o sistema abrirá uma *pop up* questionando se deseja mesmo rejeitar a vinculação. Selecione a opção "Sim":

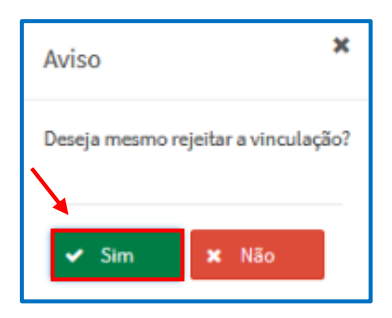

**b)** Se a opção escolhida for "Aprovar", o sistema abrirá uma *pop up* solicitando a indicação de um(a) orientador(a) para acompanhar a disciplina. No entanto, só será possível selecionar o nome do(a) orientador(a) que esteja previamente cadastrado(a) na <u>Equipe do Projeto/Programa</u> nesta função. Caso o(a) coordenador(a) queira se auto indicar para acompanhar a disciplina, também terá que estar cadastrado(a) como membro de equipe na função de orientador(a). Após selecionar o nome do orientador(a), clique em "Salvar":

| At | tente-se para a seleção abaixo!                                                                                                    | × |
|----|----------------------------------------------------------------------------------------------------|---|
|    | A Indique um orientador para a disciplina:                                                                                                    |   |
| 2  | Código da Disciplina:<br>TEP085A<br>Nome da Disciplina: COMPORTAMENTO DO CONSUMIDOR<br>Orientadores que fazem parte da<br>atividade de extensão:<br> |   |

A disciplina aparecerá com o status "Aprovada". Você poderá substituir a qualquer momento o(a) orientador(a) indicado. Para isso, clique em "Aprovada (Substituir Orientador)":

| A Vinculação de Ativ        | ▲ Vinculação de Atividade de Extensão |                                           |                |          |       |                                  |  |  |  |
|-----------------------------|---------------------------------------|-------------------------------------------|----------------|----------|-------|----------------------------------|--|--|--|
| As atividades de extensão a | baixo requerem aprovação              | ou rejeição de creditação:                |                |          |       |                                  |  |  |  |
| Código da Disciplina        | Nome da Disciplina                    | Turma                                     | CH<br>Extensão | CH Total | Vagas | Ação                             |  |  |  |
| SE635                       | EXPERIÊNCIAS<br>EXTENSIONISTAS II     | Interações Universidade-Empresas - Dayane | 120h           | 120h     | 10    | Aprovada (Substituir Orientador) |  |  |  |

O sistema encaminhará automaticamente um e-mail à Coordenação do Curso informando se o vínculo da disciplina com o projeto ou programa foi aprovado ou recusado.

**ORIENTADOR DA DISCIPLINA:** para acompanhar o andamento da disciplina à qual foi designado(a) como orientador(a) no projeto/programa do qual faz parte da equipe, acesse o sistema e, na tela inicial, no menu lateral esquerdo, localize o perfil "Orientador", clique em "Creditação da Extensão" e localize na tela "Vinculação de

Atividades de Extensão". As disciplinas vinculadas a você aparecerão listadas, conforme tela a seguir:

| Extensã                    | 0                                                      | =                                  |                                      |                                               |             |          |                |                   | <b>=</b> (      |
|----------------------------|--------------------------------------------------------|------------------------------------|--------------------------------------|-----------------------------------------------|-------------|----------|----------------|-------------------|-----------------|
| 🔳 Minhas Ativ. de Extensão | Minhas Abv. de Extensão Ações Curriculares de Extensão |                                    |                                      |                                               |             |          |                |                   |                 |
| 醬 Departamento             | <                                                      | A Vinculação de Atividade          | Vinculação de Atividades de Extensão |                                               |             |          |                |                   |                 |
| 嶜 CSE - Sociais Aplicadas  | <                                                      | As atividades de extensão abaixo f | oram vinculadas no seu nome:         |                                               |             |          |                |                   |                 |
| 嶜 Membro de Equipe         | <                                                      | Código da Disciplina               | Nome da Disciplina                   | Turma                                         | CH Extensão | CH Total | Vagas          | Plano de Trablaho | Ação            |
| 矕 Coordenador              | <                                                      |                                    | <b>K</b>                             | /                                             |             |          |                |                   |                 |
| 🐸 Orientador               | ٠,                                                     | SE635                              | EXPERIÊNCIAS<br>EXTENSIONISTAS II    | Interações Universidade-<br>Empresas - Dayane | 120h        | 120h     | 10             | Visualizar Plano  | 🔳 Listar Alunos |
| 🔳 Creditação de Extensão   |                                                        |                                    | 1                                    | Página: 1 de 1   Total: 1 registros           | K < 1       | > н      | 10 v registros | por pagina        |                 |
|                            |                                                        | 📕 Listar Alunos que Cumpriran      | Plano de Trabalho                    |                                               |             |          |                |                   |                 |

Para visualizar o Plano da Disciplina que acompanha, clique em "Visualizar Plano". O Sistema abrirá uma *pop up* na qual constarão as seguintes informações: "Objetivos", "Metodologia", "Cronograma" e "Articulação". Estas informações são cadastradas pela Coordenação do Curso da disciplina que foi vinculada ao projeto/programa. Caso não constem as informações do Plano, entrar em contato com a Coordenação do Curso.

| KPERIÊNCIAS EXTENSIONISTAS II                     | 20 |
|---------------------------------------------------|----|
| 🛦 Informações do Plano:                           |    |
| Objetivos:                                        |    |
| Informação indisponível no momento!               |    |
| Metodologia:                                      |    |
| Informação indisponível no momento!               |    |
| Cronograma:                                       |    |
| Informação indisponível no m <mark>omentol</mark> |    |
| Articulação:                                      |    |
| Informação indisponível no momento!               |    |

Na opção "Listar Alunos", você terá acesso à lista dos(as) estudantes matriculados(as) na disciplina, bem como deverá indicar, ao final da disciplina, se os(as) mesmos(as) cumpriram ou não o Plano de Trabalho proposto, selecionando a opção "Sim" ou "Não":

| Relação de Discentes                                                               |                  |                                            |  |  |  |  |  |
|------------------------------------------------------------------------------------|------------------|--------------------------------------------|--|--|--|--|--|
| Você pode classificar se o aluno cumpriu ou não o plano de trabalho: Aprovar Todos |                  |                                            |  |  |  |  |  |
| Documento 11                                                                       | Nome 11          | Matrícula 11<br>Cumpriu Plano de Trabalho? |  |  |  |  |  |
| CPF ESTUDANTE 1                                                                    | NOME ESTUDANTE 1 | GRR ESTUDANTE 1                            |  |  |  |  |  |
| CPF ESTUDANTE 2                                                                    | NOME ESTUDANTE 2 | GRR ESTUDANTE 2 Sim Ø Não                  |  |  |  |  |  |

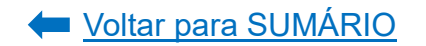

# 1.4.8. Demais Abas da Proposta

Verifique as orientações e passo a passo do preenchimento das demais aba:

| ABA                                            | ORIENTAÇÕES E PASSO<br>A PASSO |
|------------------------------------------------|--------------------------------|
| Objetivos de Desenvolvimento Sustentável (ODS) | <u>CLIQUE AQUI</u>             |
| Palavras-Chave                                 | <u>CLIQUE AQUI</u>             |
| Sede Administrativa do Projeto                 | <u>CLIQUE AQUI</u>             |
| Instituições Parceiras                         | <u>CLIQUE AQUI</u>             |
| Público Alvo                                   | <u>CLIQUE AQUI</u>             |
| Envio da Proposta                              | <u>CLIQUE AQUI</u>             |

# 1.5. Programa de Extensão

Considera-se programa de extensão o conjunto articulado de no mínimo 02 (dois) projetos vinculados que tenham clareza e direção rumo a um objetivo comum e que contemple os cinco princípios extensionistas, visando a resultados de mútuo interesse para a sociedade e para a comunidade acadêmica, com duração mínima de 4 anos e máxima de 10 anos (<u>Resolução nº 57/19-CEPE</u>, Artigo 17).

Um programa de extensão deve articular projetos em torno de uma temática específica, que atuam num mesmo território ou que prestam atendimento a uma mesma população e/ou grupo específico (<u>Resolução nº 57/19-CEPE</u>, Artigo 17, Inciso I).

Deverá também firmar parcerias com organizações da sociedade civil (voluntárias e sem fins lucrativos), com escolas estaduais e/ou municipais e/ou com espaços de divulgação científica e cultural (<u>Resolução nº 57/19-CEPE</u>, Artigo 17, Inciso II).

O programa deverá se integrar às linhas de ensino e de pesquisa desenvolvidas pela Universidade nos termos dos Projetos Pedagógicos dos Cursos e do Plano de Desenvolvimento Institucional (<u>Resolução nº 57/19-CEPE</u>, Artigo 17, Inciso IV). A coordenação do programa de extensão e a vice-coordenação, quando houver, deve acompanhar o desenvolvimento das atividades realizadas pelos projetos de extensão vinculados, visando a garantir a integração entre suas ações (<u>Resolução nº 57/19-CEPE</u>, Artigo 20, Parágrafo Único).

Propostas com recursos financeiros ou remuneração externos envolvidos deverão tramitar de forma concomitante de acordo com as normativas vigentes da UFPR, orientadas pela PROPLAN e pela SPIN (<u>Resolução nº 57/19-CEPE</u>, artigo 21, parágrafo primeiro).

# ATENÇÃO!

Antes de submeter a proposta, atente para o prazo total de análise e aprovação em todas as instâncias que é de:

✓ Programa de Extensão = até 45 (quarenta e cinco) dias

Fonte: INSTRUÇÃO NORMATIVA Nº 01/2021 - PROEC/COEX.

Para submeter um programa de extensão, acesse o **<u>Portal de Sistemas</u>** da UFPR e clique em "Extensão":

| Portal de Sistemas                                                                                                    |                                                                                                    |
|----------------------------------------------------------------------------------------------------|----------------------------------------------------------------------------------------------------|
|                                                                                                    | Usuario (E-mail sem @ufpr br)<br>Sentra<br>Entrar                                                    |
| O acesso ao SIGA e aos sistemas UFPR agora se dá por aquil A antiga infranet aos<br>poucos está sendo descontinuada e os sistemas que dela faziam parte estão sendo<br>gradativamente atualizados. | Acesso Externo - SIGA     Acesso Externo - SIGA     Recuperar sua senha     Solicitar email @utpr.br |
| S Acadêmico (Ensino, Pesquisa e Extensão)                                                                                                    | - SIGA e demais sistemas                                                                             |
| Extensão<br>Sistema de gerenciamento da extensão<br>universitária.<br>Gestão<br>Perfis de<br>secretari                                                                                             | e - Pós-Graduação<br>e coordenações lato sensu e<br>as dos PPGs                                      |

Na página inicial, em "Minhas Propostas", selecione a opção "Criar Nova Atividade de Extensão":

| Minhas Propostas Relação de propostas                                                                                                    |                                                                    |                                                                                                    |                                                                           |                                        |      |
|----------------------------------------------------------------------------------------------------|--------------------------------------------------------------------|----------------------------------------------------------------------------------------------------|---------------------------------------------------------------------------|----------------------------------------|------|
| Avisos                                                                                                    |                                                                    |                                                                                                    |                                                                           |                                        |      |
| <ul> <li>Em caso de erro, ao abrir chamado, por favor informar todo</li> <li>Somente as propostas em execução foram importadas. Out</li> <li>Campos de carga horária não preenchidos ou preenchidos</li> <li>Envio automático de email não está sendo feito no momen</li> </ul> | o conteúdo q<br>ras propostas<br>com valores in<br>to. A funcional | ue estiver na seção "Detalhes" c<br>que aparecerem foram criadas s<br>.corretos foi atribuído o valor 0.<br>idade está disponível futuramer | lo erro.<br>somente para manter a lo<br>isso deverá ser corrigido<br>ite. | ógica no sistema.<br>pelo coordenador. |      |
| + Criar Nova Atividade de Extensão                                                                                                    |                                                                    |                                                                                                    |                                                                           |                                        |      |
| Minhas Atividades de Extensão                                                                                                    |                                                                    |                                                                                                    |                                                                           |                                        |      |
| Atividade de Extensão Relatórios Anuals Relat                                                                                                    | órios Finais                                                       | Relatórios - Estudante                                                                                                    |                                                                           |                                        |      |
| Filtro de Pesquisa                                                                                                    |                                                                    |                                                                                                    |                                                                           |                                        |      |
| Código: Título:                                                                                                    | Tipo                                                               | de Atividade de Extensão:                                                                                                    | ~                                                                         | Status da Atividade de Extensão:       | ~    |
| Q Pesquisar 🥒 Limpar                                                                                                    |                                                                    |                                                                                                    |                                                                           |                                        |      |
| Título ↓₹                                                                                                    | Código ↓↑                                                          | Tipo ↓↑                                                                                                    | Status ↓↑                                                                 | Relatórios                             | Ação |
| PROJETO TESTE 1.0                                                                                                    | PEX-<br>00021690                                                   | Projeto de Extensão                                                                                                    | Em Preenchimento                                                          |                                        | t d  |

Clique na opção "Programa de Extensão":

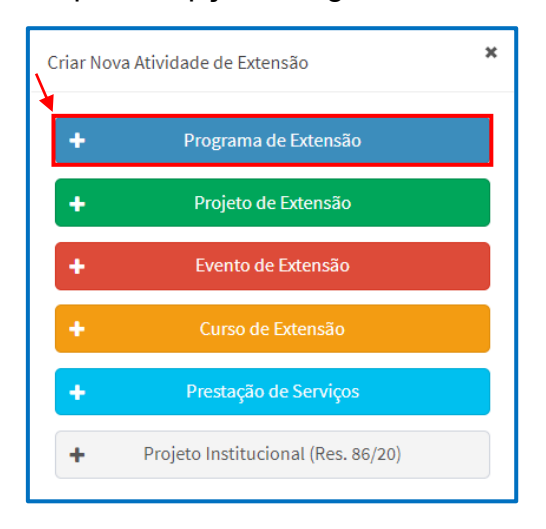

Preencha os dados iniciais do programa de extensão e clique em "Salvar":

| Programa de Extensão                                                                                                    |  |
|----------------------------------------------------------------------------------------------------|--|
| Em Preenchimento         GEP-HC         Departamento         CSE         CAEX         Atividade de Extensão Aprovada         Em Execução           Coordenador(a) precisa preencher o Relatório Final         Finalizado         Finalizado         Finalizado         Finalizado                                                                                                    |  |
| Código:<br>PRE-00006614 Título:  DESCRIÇÃO SUSCINTA DO PROGRAMA: PENSAR EM UMA MARCA FACILMENTE<br>teste proce Enviar Atividade de Extensão Enviar Atividade de Extensão                                                                                                    |  |
| Data de Início: * Data de PERÍODO EM QUE OCORRERÁ O PROGRAMA<br>11/08/2022 Finalização: * - (MÍNIMO DE 4 ANOS E MÁXIMO DE 10 ANOS)                                                                                                    |  |
| D1/08/2027 Dados do Coordenador                                                                                                    |  |
| Contianção, PODERá SELECIONAR A UNIDADE OFICIAL DE LOTAÇÃO (EX: DEPARTAMENTO) OU A UNIDADE EM QUE EXERCE         Seção de Planejamento e Gestão - Pró-Reitoria de Et: A FUNÇÃO TEMPORÁRIA (EX: PRÓ-REITORIA)         Vice-Coordenador:       CAMPO NÃO OBRIGATÓRIO. PODERÁ SER INDICADO UM(A) VICE-COORDENADOR(A), QUE TERÁ ACESSO À EDIÇÃO E À TRAMITAÇÃO DA PROPOSTA. CONTUDO, O MESMO PRECISARÁ SER CADASTRADO NA ABA "EQUIPE" NA FUNÇÃO DE VICE-COORDENADOR(A).         Secretário:       CAMPO NÃO OBRIGATÓRIO. PODERÁ SER INDICADO UM(A) SECRETÁRIO(A), QUE TERÁ ACESSO À EDIÇÃO DA PROPOSTA, MAS NÃO À TRAMITAÇÃO. CONTUDO, O (A) MESMO(A) PRECISARÁ SER CADASTRADO NA ABA "EQUIPE" NA FUNÇÃO DE VICE-COORDENADOR(A).         Secretário:       CAMPO NÃO OBRIGATÓRIO. PODERÁ SER INDICADO UM(A) SECRETÁRIO(A), QUE TERÁ ACESSO À EDIÇÃO DA PROPOSTA, MAS NÃO À TRAMITAÇÃO. CONTUDO, O(A) MESMO(A) PRECISARÁ SER CADASTRADO (A) NA ABA "EQUIPE" NA FUNÇÃO DE SECRETÁRIO(A).         Departamento de Análise:       CSE de Análise:         Departamento Institucional - COEX       CSE - PROEC         Descrição (texto a ser divulgado ao público externo): *       *         TEXTO DE DIVULGAÇÃO DO PROGRAMA A SER APRESENTADO PARA A COMUNIDADE.       1996 |  |
| A atividade extensionista ocorrerá no CHC (HC ou Vitor Ferreira do Amaral)? (Se sim, a atividade de extensão será<br>tramitada para a GEP-HC): * CASO A ATIVIDADE OCORRA NO COMPLEXO DO HOSPITAL DE CLÍNICAS OU NA MATERNIDADE VITOR FERREIRA DO AMARAL, MARQUE SIM<br>Sim © Não                                                                                                    |  |
| Preenchimento                                                                                                    |  |
| Salve a proposta primeiro.                                                                                                    |  |
| B Salvar                                                                                                    |  |

Após salvar a proposta, o campo "Preenchimento" ficará disponível para edição. Selecione aba por aba e proceda ao preenchimento da proposta, conforme indicação a seguir.

### 1.5.1. Atividades de Extensão Vinculadas

Esta aba deverá ser preenchida obrigatoriamente até o momento da submissão da proposta para apreciação das instâncias superiores, já que programas de extensão só serão aprovados caso tenham, no mínimo, 2 projetos de extensão vinculados a eles.

| Preenchimento                                                                      |                                                           |                 |                             |                          |                                                                                     |                                     |
|------------------------------------------------------------------------------------|-----------------------------------------------------------|-----------------|-----------------------------|--------------------------|-------------------------------------------------------------------------------------|-------------------------------------|
| Atividades de Extensão Vinculadas                                                  | erísticas Gerais                                          | Adequação       | aos Princípios E            | xtensionistas            | Objetivos de Desenvolvimento Sustentável (ODS)                                      | Palavras-Chave                      |
| Sede Administrativa do Projeto                                                     | Instituições Parceiras                                    | Público Alvo    | Inscrições                  | Equipe                   |                                                                                     |                                     |
| <u>O preenchimento desta aba é <b>opci</b></u><br>É permitido selecionar apenas um | ional. Caso seja inserida algu<br>a atividade de extensão | ma proposta par | a vinculação, a ti          | ramitação ocorr          | rerá somente quando existir a aprovação/rejeição da vir                             | <u>culação.</u>                     |
| (aprovada).                                                                        |                                                           | PAR/<br>PRO     | A REALIZAR A<br>JETO. O SIS | VINCULAÇÃO<br>STEMA CARR | )<br>De projetos de extensão, digite em "pro<br>Regará os dados solicitados. Clique | OPOSTA" O NOME DO<br>SOBRE O TÍTULO |
|                                                                                    |                                                           |                 | RESPONDENTE<br>EXECUÇÃO.    | E DEPOIS EM              | I "ADICIONAR". SÓ APARECERÃO NESTA LISTA PRO                                        | DJETOS DE EXTENSÃO                  |

Para realizar a vinculação, digite o nome do projeto ao qual o programa será vinculado e selecione a opção correspondente disponibilizada pelo sistema:

| Proposta: *                                                                 |                               |                            |                |             |      |
|-----------------------------------------------------------------------------|-------------------------------|----------------------------|----------------|-------------|------|
| Título                                                                      | Tipo de Atividade de Extensão | Coordenador(a)             |                |             |      |
| COEX: espaço dialógico de saberes,<br>formação e integração de experiências | Projeto de Extensão           | MAYARA ELITA BRAZ CARNEIRO | ←              |             |      |
| Alensionistas.                                                              | про астанацае ис сле          |                            | Fim do Vínculo | Tipo Status | Ação |
| Nenhum registro foi encontrado                                              |                               |                            |                |             |      |

O nome do projeto selecionado aparecerá por extenso no campo "Proposta". Clique em "Adicionar":

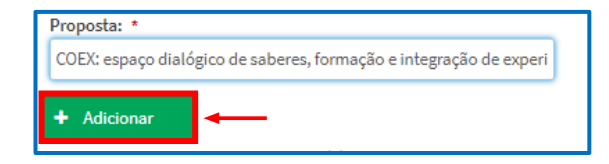

Depois de adicionado, o nome do projeto aparecerá no campo inferior com o status "em análise". Clique em "Salvar":

| Proposta: *  Adicionar  Lista das atividades que o coordenadoría) desta pr                  | oposta solicitou vinculação.             |                   |                |             |      |
|---------------------------------------------------------------------------------------------|------------------------------------------|-------------------|----------------|-------------|------|
| Atividade de Extensão                                                                       | Tipo de Atividade de Extensão            | Início do Vínculo | Fim do Vínculo | Tipo Status | Ação |
| COEX: espaço dialógico de saberes, formação e<br>integração de experiências extensionistas. | Projeto de Extensão                      |                   |                | EM ANALISE  | 8    |
| Lista das atividades que outros coorde                                                      | enadores solicitaram para vincular com « | esta proposta     |                |             | +    |
|                                                                                             |                                          |                   |                |             |      |
| 🖺 Salvar                                                                                    |                                          |                   |                |             |      |

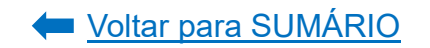

**COORDENAÇÃO DO PROJETO:** para aprovar o vínculo da ação proposta a seu projeto, acesse o sistema e, na tela inicial, em "Vinculação de Atividades de Extensão", selecione a opção "aprovar":

| linhas Propostas Relação de propostas                                                                                                    |                                                                                                    |                               |                                                                                         |                      |
|----------------------------------------------------------------------------------------------------|----------------------------------------------------------------------------------------------------|-------------------------------|-----------------------------------------------------------------------------------------|----------------------|
| Avisos                                                                                                    |                                                                                                    |                               |                                                                                         |                      |
| Em caso de em, ao ahiri chamado, por fanor informe todo o controldo que estiver na arção "Detal<br>Somente au proposta em execução forsam importada. Cubas proposta que aprecerem fosam o<br>Compardo ecarga horis indo spenetido esto premedidos com selem somentes fos atabidas o u<br>Emio automitico de email não está sendo feito no momento. A funcionalidade está disponível futu<br>Criara Nova Atrivádade de Estensão<br>A forman esta esta fabidade ano do Estensão | hes" do erro.<br>ladas somente para manter a lógica<br>lao 0. Isso deverá ser corrigido pelo<br>rramente. | i no sistema.<br>coordenador. |                                                                                         |                      |
| As atividades de extensão abaixo recuerem aorovação ou reieição de vinculação:                                                                                                    |                                                                                                    |                               |                                                                                         |                      |
| Atividade de Extensão                                                                                                    | Coordenador                                                                                               | Tipo                          | Vincular com:                                                                           | Ação                 |
| TESTE PROEC 1                                                                                                    | RENATA PLETSCH REIS<br>FORBECI                                                                            | Evento de Extensão            | COEX espaço dialógico de saberes, formação e integração de experiências extensionistas. | ✓ Aprovar Ø Rejeitar |
|                                                                                                    | Página: 1 de 1   Total: 1                                                                                 | registros H < 1               | > H 10 ✓ registros por pagina                                                           |                      |

Assim que a coordenação do projeto aprovar o vínculo, o proponente do programa receberá um e-mail de confirmação e o vínculo na proposta aparecerá com o status "aprovado":

| Proposta: *      Adicionar                                                                  |                               |                   |                |             |      |
|---------------------------------------------------------------------------------------------|-------------------------------|-------------------|----------------|-------------|------|
| Atividade de Extensão                                                                       | Tipo de Atividade de Extensão | Início do Vínculo | Fim do Vínculo | Tipo Status | Ação |
| COEX: espaço dialógico de saberes, formação e<br>integração de experiências extensionistas. | Projeto de Extensão           | 30/05/2023        | 29/07/2023     | APROVADO    | 0    |
| 월 Salvar                                                                                    |                               |                   |                |             |      |

# ATENÇÃO!

Só será possível encaminhar (tramitar) a proposta do programa de extensão após a coordenação do projeto aprovar o vínculo.

**Observação:** somente após o programa de extensão ter sido aprovado em todas as instâncias é que poderão ser vinculadas atividades de extensão ao programa (ex: projetos, eventos, cursos e prestações de serviço), as quais aparecerão no campo "Lista das atividades que outros coordenadores solicitaram para vincular com esta proposta" ao clicar no sinal de "+" para exibição.

### 1.5.2. Instituições Parceiras

Nesta aba deverá ser informada a instituição parceira do programa de extensão. Além de informar os dados no sistema, deverá ser verificado junto a <u>Superintendência de Parcerias e Inovação (SPIN)</u> os trâmites necessários para a formalização da parceria na UFPR.

Para iniciar, assinale a opção "Sim" na aba "Instituições Parceiras". Em "Descrição das Parcerias", descreva como se dará a atuação do(s) parceiro(s) na ação proposta. Digite o CNPJ da Instituição Parceira e clique em "Pesquisar CNPJ". O sistema carregará automaticamente os dados cadastrais da instituição parceira informada. Se tiver algum documento de formalização da parceria, poderá ser adicionado no campo "Anexo", em "Upload". Clique em "Adicionar".

| ividades de Extensão Vinculadas C                                                  | aracteristicas Gerais | Adequação                                                                                                    | aos Principios E | extensionistas                    | Objetivos de Desenvolvimento Sustentável (ODS)    | ) Palavras-Chave                               |  |
|------------------------------------------------------------------------------------|-----------------------|----------------------------------------------------------------------------------------------------|------------------|-----------------------------------|---------------------------------------------------|------------------------------------------------|--|
| ede Administrativa do Projeto Instit                                               | tuições Parceiras     | Público Alvo                                                                                                    | Inscrições       | Equipe                            |                                                   |                                                |  |
| nvolve Insituições Parceiras?:                                                     |                       |                                                                                                    |                  |                                   |                                                   |                                                |  |
| Sim Não                                                                            |                       |                                                                                                    |                  |                                   |                                                   |                                                |  |
| escrição das Parcerias: 🖣—— INFO                                                   | RMAR COMO SE          | DARA A ATUA                                                                                                    | AÇAO DO(S)       | PARCEIRO(S                        | ).                                                |                                                |  |
| instituição parceira sera parte integrant                                          | e da organização e no | cara responsavei                                                                                                    | peta divutgaçao  | o da ação e pela (                | cessão do espaço em que será desenvolvida a ação. |                                                |  |
|                                                                                    |                       |                                                                                                    |                  |                                   |                                                   |                                                |  |
|                                                                                    |                       |                                                                                                    |                  |                                   |                                                   |                                                |  |
| 839                                                                                |                       |                                                                                                    |                  |                                   |                                                   |                                                |  |
| CNPI: DIGITE O CNPJ DA INSTITU                                                     | JIÇÃO PARCEIRA        | E CLIQUE EM                                                                                                    | I "PESQUISA      | R CNPJ"                           |                                                   |                                                |  |
|                                                                                    | -                     |                                                                                                    |                  |                                   |                                                   |                                                |  |
|                                                                                    | <b>a</b> 5            |                                                                                                    |                  |                                   |                                                   |                                                |  |
| <b>*</b>                                                                           | <b>2</b> P            | esquisar CNPJ                                                                                                    |                  |                                   |                                                   |                                                |  |
| Razão Social:                                                                      | C Pe                  | esquisar CNPJ<br>antasia:                                                                                                    | -                | si                                | tuação:                                           | Data Situação:                                 |  |
| Razão Social:                                                                      | C Po                  | esquisar CNPJ<br>antasia:                                                                                                    | -→[              | si                                | tuação:                                           | Data Situação:                                 |  |
| Razão Social:                                                                      | O PA                  | esquisar CNPJ<br>Tantasia:                                                                                                    | ]←               | Si                                | tuação:                                           | Data Situação:<br>//                           |  |
| Razão Social:<br>Atividade Principal:                                              | Nome F                | esquisar CNPJ<br>iantasia:                                                                                                    | ]←               | Si                                | tuação:<br>:lefone:                               | Data Situação:<br>//<br>Endereço:              |  |
| Razão Social:<br>Atividade Principal:                                              | Nome F                | esquisar CNPJ<br>iantasia:                                                                                                    | ]←               | Si<br>Te                          | tuação:<br>:lefone:                               | Data Situação:<br>//<br>Endereço:              |  |
| Razão Social:<br>Atividade Principal:                                              | Nome F                | esquisar CNPJ<br>'antasia:                                                                                                    | ]←               | Si<br>Te                          | tuação:<br>:lefone:                               | Data Situação:<br>//<br>Endereço:              |  |
| Razão Social:<br>Atividade Principal:                                              | Nome F<br>Email:      | esquisar CNPJ<br>antasia:<br>emento:                                                                                           |                  | Si<br>Te<br>Ba                    | tuação:<br>elefone:                               | Data Situação:<br>/_/<br>Endereço:<br>CEP:     |  |
| Razão Social:<br>Atividade Principal:                                              | Nome F                | esquisar CNPJ<br>'antasia:<br>emento:                                                                                          | ]←               | Si<br>Te<br>B;                    | tuação:<br>elefone:                               | Data Situação:<br>//<br>Endereço:<br>          |  |
| Razão Social:<br>Atividade Principal:<br>Nº:                                       | Cidada:               | esquisar CNPJ<br>'antasia:<br>:mento:                                                                                          | ]←               | Si<br>Te<br>B;                    | tuação:<br>:lefone:<br>airro:                     | Data Situação:<br>//<br>Endereço:<br><br>CEP:  |  |
| Razão Social:<br>Atividade Principal:<br>Nº:                                       | Cidade:               | esquisar CNPJ<br>'antasia:<br>::::::::::::::::::::::::::::::::::                                                               |                  | Si<br>Te                          | tuação:<br>:lefone:<br>airro:                     | Data Situação:<br>_/_/<br>Endereço:<br>CEP:    |  |
| Razão Social:<br>Atividade Principal:<br>Nº:<br>UF:                                | Cidade:               | esquisar CNPJ<br>iantasia:<br>::::::::::::::::::::::::::::::::::                                                               |                  | Si<br>Te<br>Bi                    | tuação:<br>:lefone:<br>airro:                     | Data Situação:<br>//<br>Endereço:<br>CEP:      |  |
| Razão Social:<br>Atividade Principal:<br>Nº:<br>UF:                                | Cidade:               | esquisar CNPJ<br>iantasia:<br>emento:                                                                                          |                  | Si<br>Te<br>Bi                    | tuação:<br>:lefone:                               | Data Situação:<br>/<br>Endereço:<br>CEP:       |  |
| Razão Social:<br>Atividade Principal:<br>Nº:<br>UF:                                | Cidade:               | esquisar CNPJ<br>antasia:<br>mento:                                                                                            |                  | Si<br>Te<br>Bi<br>Bi              | tuação:<br>:lefone:<br>airro:                     | Data Situação:<br>/_/<br>Endereço:<br><br>CEP: |  |
| Razão Social:<br>Atividade Principal:<br>Nº:<br>UF:<br>Anexo:<br>CASO TE<br>PODERÁ | Cidade:               | esquisar CNPJ<br>antasia:<br>emento:<br>:<br>:<br>:<br>:<br>:<br>:<br>:<br>:<br>:<br>:<br>:<br>:<br>:<br>:<br>:<br>:<br>:<br>: | Formaliza        | Si<br>Te<br>Bi<br>C<br>CÂO DA PAR | tuação:<br>:lefone:<br>airro:                     | Data Situação:<br>_/_/<br>Endereço:<br>CEP:    |  |

Depois de adicionado, as informações referentes à Instituição Parceira aparecerão numa lista abaixo do botão "Adicionar". Para excluir ou editar a instituição parceira adicionada, clique nos botões em vermelho ou laranja em "Ação" na linha de cada instituição parceira já adicionada. Poderá ser adicionada mais de uma instituição. Após incluir a(s) instituição(ões) parceira(s), clique em "Salvar":

| CNPJ      | Razão<br>Social                                 | Telefone         | Situação | Data<br>Situação | CEP      | UF | Cidade   | Email    | Nome<br>Fantasia | Endereço                       | N°   | Compleme | ntoBairro | Atividade<br>Principal                                        | Anexo                                  | Ação |
|-----------|-------------------------------------------------|------------------|----------|------------------|----------|----|----------|----------|------------------|--------------------------------|------|----------|-----------|---------------------------------------------------------------|----------------------------------------|------|
| 75101873( | UNIVERSIE<br>TECNOLO<br>FEDERAL<br>DO<br>PARANA | (41)<br>33104549 |          | 07/12/199        | 80230901 | PR | CURITIBA | DIROF@U' | UTFPR            | AVENIDA<br>SETE DE<br>SETEMBR( | 3165 |          | CENTRO    | Educação<br>superior<br>-<br>graduaçãc<br>e pós-<br>graduaçãc | Carta de<br>Parceria<br>-<br>UTFPR.pdf | 6    |

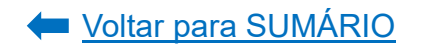
# 1.5.3. Demais Abas da Proposta

Verifique as orientações e passo a passo do preenchimento das demais aba:

| ABA                                            | ORIENTAÇÕES E PASSO<br>A PASSO |
|------------------------------------------------|--------------------------------|
| Características Gerais                         | <u>CLIQUE AQUI</u>             |
| Adequação aos Princípios Extensionistas        | CLIQUE AQUI                    |
| Objetivos de Desenvolvimento Sustentável (ODS) | <u>CLIQUE AQUI</u>             |
| Palavras-Chave                                 | <u>CLIQUE AQUI</u>             |
| Sede Administrativa do Projeto                 | <u>CLIQUE AQUI</u>             |
| Instituições Parceiras                         | <u>CLIQUE AQUI</u>             |
| Público Alvo                                   | <u>CLIQUE AQUI</u>             |
| Equipe                                         | <u>CLIQUE AQUI</u>             |
| Ações Realizadas                               | <u>CLIQUE AQUI</u>             |
| Relatórios                                     | <u>CLIQUE AQUI</u>             |
| Turmas Vinculadas (Creditação)                 | CLIQUE AQUI                    |
| Envio da Proposta                              | CLIQUE AQUI                    |

2. Tramitação de Atividades de Extensão

Conforme estabelecido pela <u>Resolução nº 57/19-CEPE</u>, as propostas de atividades de extensão, bem como seus relatórios anuais e/ou finais, serão submetidas à análise das instâncias superiores, as quais seriam: Departamento ou Instância Equivalente, Comitê Setorial de Extensão ou Comitê Institucional de Extensão e Comitê Assessor de Extensão.

**Ações de Extensão que ocorrerão no Complexo do Hospital de Clínicas** (CHC) serão analisadas previamente pela Unidade de Gestão de Graduação, Ensino Técnico e Extensão da Gerência de Ensino e Pesquisa (UGETE-GEP) do CHC.

Se aprovada, a proposta tramitará para ciência, análise e/ou aprovação pelas demais instâncias estabelecidas na <u>Resolução nº 57/19-CEPE</u>.

Em se tratando de propostas e relatórios cuja unidade de origem seja interna ao CHC-UFPR/Ebserh, caberá à unidade competente (UGETE-GEP) a análise de viabilidade/aprovação enquanto instância equivalente ao Departamento.

Fonte: INSTRUÇÃO NORMATIVA Nº 01/2023 - COEX/PROEC e UGETE-GEP

Para encaminhar a proposta ou relatório para análise das instâncias superiores, clique em "enviar para Departamento ou GEP-HC" no canto superior direito:

| Evento de Extensão                      |                    |                                    |                                           |
|-----------------------------------------|--------------------|------------------------------------|-------------------------------------------|
| Em Preenchimento GE                     | EP-HC Departamento | CSE Atividade de Extensão Aprovada | Em Execução Relatório Pendente Finalizado |
| Código:<br>EV-00005854                  |                    |                                    | D PDF - Evento de<br>Extensão Extensão    |
| Título: *                               |                    |                                    | Enviar Atividade de Extensão              |
| Data de Início: * Data de               |                    |                                    | Enviar para Departamento ou GEP-HC        |
| 23/07/2023 Finalização: *<br>29/07/2023 |                    |                                    | Dados do Coordenador                      |

Após clicar em enviar, no menu superior da proposta/relatório ficará indicado em azul o local que a proposta/relatório se encontra:

| Evento de Extensão |        | +                   |     |                                |             |                    |            |
|--------------------|--------|---------------------|-----|--------------------------------|-------------|--------------------|------------|
| Em Preenchimento   | GEP-HC | <b>Departamento</b> | CSE | Atividade de Extensão Aprovada | Em Execução | Relatório Pendente | Finalizado |
|                    |        |                     |     |                                |             |                    |            |

Caso o GEP-HC e/ou Departamento aprove a proposta/relatório, ela seguirá para análise do CSE e na guia de tramitação o CSE ficará destacado em azul:

| Evento de Extensão |        |              |     |                                |             |                    |            |
|--------------------|--------|--------------|-----|--------------------------------|-------------|--------------------|------------|
| Em Preenchimento   | GEP-HC | Departamento | CSE | Atividade de Extensão Aprovada | Em Execução | Relatório Pendente | Finalizado |

Somente nos casos de proposta ou relatório final de Projeto e Programa de **Extensão**, após aprovada(o) no CSE, seguirá para análise do CAEX, o qual ficará destacado em azul:

| Р | Projeto de Extensão |        |              |     |      |                                |             |                    |            |
|---|---------------------|--------|--------------|-----|------|--------------------------------|-------------|--------------------|------------|
|   |                     |        |              |     |      |                                |             |                    |            |
|   | Em Preenchimento    | GEP-HC | Departamento | CSE | CAEX | Atividade de Extensão Aprovada | Em Execução | Relatório Pendente | Finalizado |
| 1 |                     |        |              |     |      |                                |             |                    |            |

Caso o GEP-HC, Departamento, CSE ou CAEX não aprove a proposta/relatório e retorne ao proponente para ajustes, a proposta aparecerá no menu "Minhas Ativ. De Extensão" em "Atividades de Extensão em Adequação":

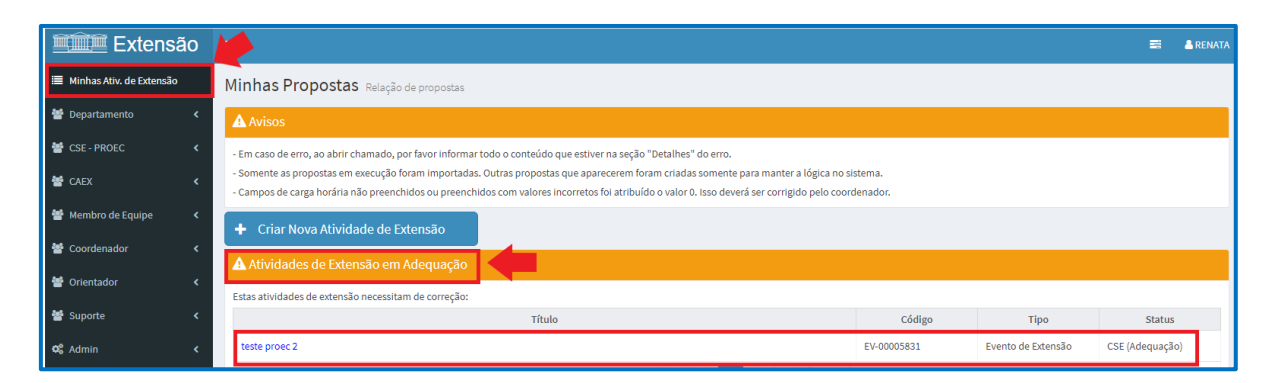

A proposta/relatório também aparecerá ao final da página, em "Minhas Atividades de Extensão". No caso de proposta de extensão, ela aparecerá na aba "Coordenador(a)", "Vice-Coordenador(a)" ou "Secretário(a)". Já se se tratar de relatórios, os mesmos aparecerão na aba "Relatórios Anuais" ou "Relatórios Finais". Na linha do título da proposta/relatório, conterá a informação "GEP-HC (Adequação)", "Departamento (Adequação)" OU "CSE (Adequação)" OU "CAEX (Adequação)":

| Mi | Minhas Atividades de Extensão                                                               |                     |               |                   |                   |                 |               |                |                  |             |                         |  |      |
|----|---------------------------------------------------------------------------------------------|---------------------|---------------|-------------------|-------------------|-----------------|---------------|----------------|------------------|-------------|-------------------------|--|------|
| ſ  | Coordenador(a)                                                                              | Vice-Coordenador(a) | Secretário(a) | Relatórios Anuais | Relatórios Finais | Relatórios de   | Atividades    | Atividades Enc | erradas Relatóri | os de Ativi | dades (Meus Relatórios) |  |      |
|    | Filtro de Pesq                                                                              | uisa                |               |                   |                   |                 |               |                |                  |             |                         |  |      |
|    | Código:     Título:     Tipo de Atividade de Extensão:     Status da Atividade de Extensão: |                     |               |                   |                   |                 |               |                | ~                |             |                         |  |      |
|    | Q Pesquisar                                                                                 | 🥒 Limpar            |               |                   |                   |                 |               |                |                  |             |                         |  |      |
|    |                                                                                             |                     | Título ↓↑     |                   |                   | Código ↓↑       | Tipo          | o ↓†           | Status ↓↑        |             | Relatórios              |  | Ação |
|    | EVENTO TESTE                                                                                |                     |               |                   |                   | EV-<br>00007284 | Evento de Ext | tensão         | CSE (Adequação)  | ] ←         |                         |  |      |

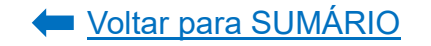

Ao clicar sob o título da proposta/relatório, a instância que analisou a proposta/relatório e devolveu para ajustes ficará sinalizada em laranja no menu superior:

| Evento de Extensão |        |              | Ŧ   |                                |             |                    |            |
|--------------------|--------|--------------|-----|--------------------------------|-------------|--------------------|------------|
| Em Preenchimento   | GEP-HC | Departamento | CSE | Atividade de Extensão Aprovada | Em Execução | Relatório Pendente | Finalizado |

Localize o campo "Adequação" na página inicial da proposta e verifique os ajustes solicitados pelo(a) parecerista. Caso deseje, poderá comentar e/ou justificar os ajustes realizados ou não realizados no campo "Escreva aqui a sua resposta, caso necessário.:"

| Adequação                                                                                                    |   |
|----------------------------------------------------------------------------------------------------|---|
| Efetue as correções conforme orientado abaixo.:<br>Inserir dados dos participantes<br>Escreva aqui a sua resposta, caso necessário.: | ← |
|                                                                                                    |   |
| 10000                                                                                                    |   |

Após realizados os ajustes na proposta/relatório, clique em "Salvar":

| Salvar 🔶 |
|----------|
|----------|

Em seguida, em "Enviar Atividade de Extensão", clique em "Confirmar correção":

| elatório Final (Curso/Evento/Prestação de Serviços)     |                   |                         |             |                    |   |                                                  |                           |                        |  |  |
|---------------------------------------------------------|-------------------|-------------------------|-------------|--------------------|---|--------------------------------------------------|---------------------------|------------------------|--|--|
| Em Preenchimento                                        | GEP-HC            | Departamento            | CSE         | Relatório Aprovado |   |                                                  |                           |                        |  |  |
| Código:<br>RE-00005711<br>Título:                       |                   |                         |             |                    |   | PDF - Relatório<br>À Final<br>(Curso/Evento/Pse) | Histórico de<br>Alteração | Adequação<br>Histórico |  |  |
| Relatório Final - Licenciame                            | nto ambiental par | a empreendimentos linea | ares (2023) |                    |   | Enviar Atividade de E                            | Extensão                  |                        |  |  |
| Data de Inicio: * Data d<br>29/11/2022 Finaliz<br>30/12 | e<br>ação: *      |                         |             |                    | - | 8                                                | Confirmar correção        |                        |  |  |

O sistema abrirá uma "pop up" questionando se deseja mesmo enviar a proposta/relatório novamente para análise. Clique em "Sim":

| Aviso           | ×                  |
|-----------------|--------------------|
| Deseja mesmo Co | onfirmar correção? |
| ¥               |                    |
| 🗸 Sim           | × Não              |

### 2.1. Departamento ou Instância Equivalente

Compete ao Departamento ou instância equivalente a análise das propostas e relatórios das atividades de extensão a ele vinculados. A aprovação deverá ser registrada em ata ou documento equivalente (<u>Resolução nº 57/19-CEPE</u>).

Ao Departamento ou instância equivalente cabe avaliar os aspectos das atividades de extensão no que tange aos recursos humanos, financeiros, tecnológicos e físicos envolvidos (<u>Instrução Normativa Nº 03/2021-COEX/PROEC</u>, artigo 4º).

Para verificar as propostas ou relatórios anuais/final das atividades de extensão que estão aguardando análise do Departamento ou instância equivalente acesse o **Portal de Sistemas** da UFPR e clique em "Extensão":

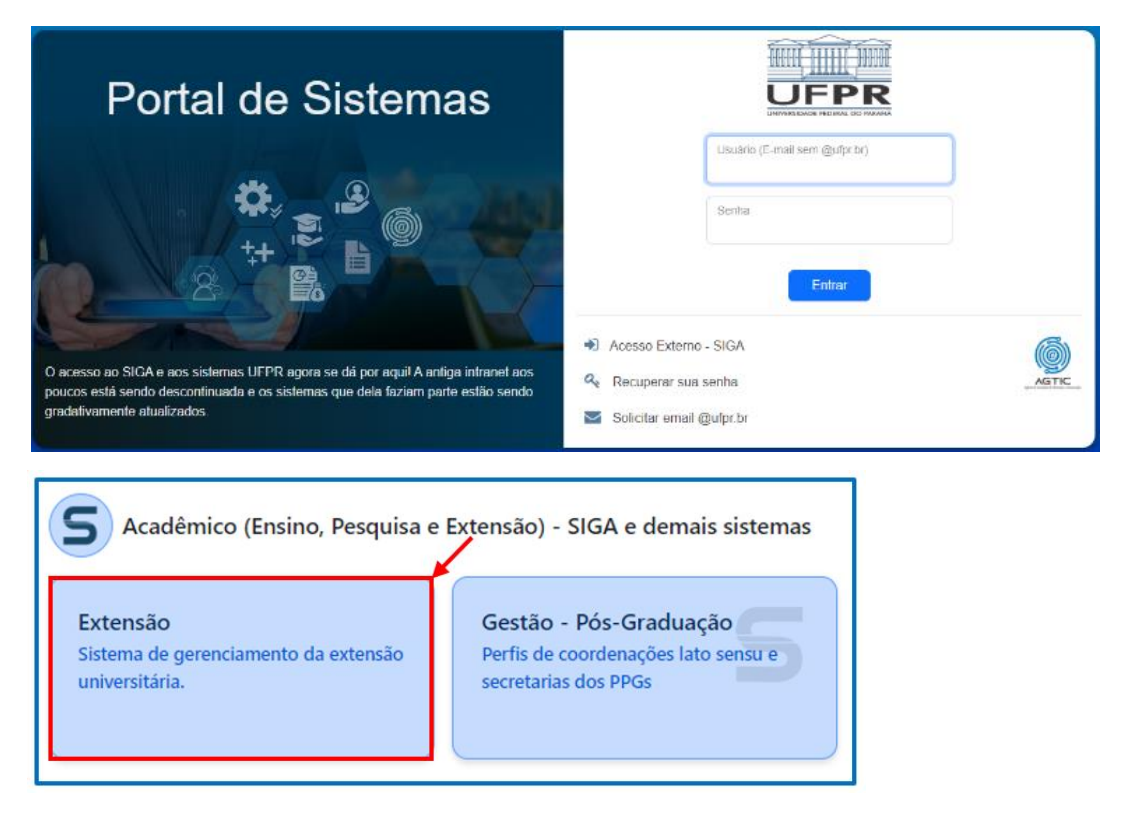

Acesse o perfil "Departamento" e clique em "Listar Ativ. De Extensão":

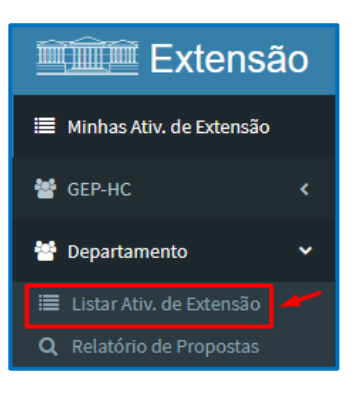

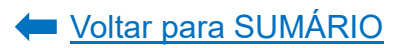

Nesta página, aparecerão as propostas e relatórios que estão pendentes de análise pelo Departamento ou instância equivalente. Para proceder à análise de uma proposta/relatório, clique sobre o título da mesma:

| Extensão                             | =                                                                 |               |               |            |                    |                    |              | 🗃 🛔 Edilson |
|--------------------------------------|-------------------------------------------------------------------|---------------|---------------|------------|--------------------|--------------------|--------------|-------------|
| 🔳 Minhas Ativ. de Extensão           | Departam                                                          | ento          |               |            |                    |                    |              |             |
| 營 GEP-HC ≮                           | Para ciência                                                      |               |               |            |                    |                    |              |             |
| 😁 Departamento 🛛 <                   | These Di                                                          | of diase life | Condendary It | Data       | Data               | ware life          | Chattan It   | 4-7-        |
| 🔳 Listar Ativ. de Extensão           | lituto 15                                                         | Codigo 11     | Coordenador 1 | Início ↓↑  | Fim ↓↑             | Tipo 11            | Status 1     | Ação        |
| Q Relatório de Propostas             | Clube do                                                          |               |               |            |                    |                    |              |             |
| 🖀 CSE - Palotina 🛛 🖌                 | Livro<br>SiBi/UFPR:<br>discussão<br>da obra<br>Ensaio EV-00005841 |               | 01/06/2023    | 30/06/2023 | Evento de Extensão | Departamento       | _            |             |
| CIPEAD <                             |                                                                   |               |               |            |                    |                    |              |             |
| 쓸 CAEX <                             | sobre a cegueira                                                  |               |               |            |                    |                    |              |             |
| 🖀 Membro de Equipe 🛛 <               | (José<br>Saramago)                                                |               |               |            |                    |                    |              |             |
| 🖀 Coordenador 🛛 <                    | Evento                                                            |               |               |            |                    |                    |              |             |
| 🖀 Orientador 🛛 🔇 <                   | com                                                               |               |               |            |                    |                    |              |             |
| 🕍 Suporte <                          | indígenas,<br>recontar a                                          | EV-00005069   |               | 25/03/2023 | 25/03/2023         | Evento de Extensão | Departamento |             |
| 🕫 Admin <                            | nossa<br>história                                                 |               |               |            |                    |                    |              | •           |
| <b>Q</b> Pesquisar Ativ. de Extensão | pelo olhar<br>decolonial                                          |               |               |            |                    |                    |              |             |

O sistema abrirá nova tela, na qual será possível realizar a leitura dos dados da proposta ou relatório. Se preferir, poderá gerar um arquivo PDF da proposta/relatório:

| Evento de Extensão                                                              |                                                               |
|---------------------------------------------------------------------------------|---------------------------------------------------------------|
| Em Preenchimento GEP-HC Departamento CSE                                        | Atividade de Extensão Aprovada Em Execução Relatório Pendente |
| FILAUZAGO                                                                       |                                                               |
| Código:<br>EV-00005841                                                          | PDF-<br>Evento de<br>Extensão                                 |
| Título: *                                                                       |                                                               |
| Clube do Livro SiBi/UFPR: discussão da obra Ensaio sobre a cegueira (José Saran | Enviar Atividade de Extensão                                  |
| Data de Início: Data de<br>• Finalização: •                                     | Enviar para CSE                                               |
| 01/06/2023 30/06/2023                                                           | Solicitar correções para o(a) coordenador(a)                  |

Para ler o detalhamento da proposta ou relatório no sistema, selecione aba por aba e realize a leitura dos dados:

| reenchimento                                     |                               |                  |                   |                                                |                                                          |          |  |  |
|--------------------------------------------------|-------------------------------|------------------|-------------------|------------------------------------------------|----------------------------------------------------------|----------|--|--|
| Atividades de Extensão Vinculadas                | Adequação                     | aos Princípios E | xtensionistas     | Objetivos de Desenvolvimento Sustentável (ODS) | Palavras-Chave                                           |          |  |  |
| Sede Administrativa do Projeto                   | Instituições Parceiras        | Público Alvo     | Inscrições        | Equipe                                         |                                                          |          |  |  |
| O preenchimento desta aba é <b>opcio</b>         | onal. Caso seja inserida algu | ima proposta par | a vinculação, a t | ramitação oco                                  | rrerá somente quando existir a aprovação/rejeição da vin | culação. |  |  |
| É permitido selecionar apenas uma<br>(aprovada). | atividade de extensão         |                  |                   |                                                |                                                          |          |  |  |
| Proposta: *                                      |                               |                  |                   |                                                |                                                          |          |  |  |
|                                                  |                               |                  |                   |                                                |                                                          |          |  |  |
| + Adicionar                                      |                               |                  |                   |                                                |                                                          |          |  |  |

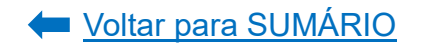

Caso a atividade de extensão a ser analisada seja uma proposta ou relatório de um projeto ou programa de extensão, o Departamento ou instância equivalente poderá:

- Submeter a proposta/relatório para apreciação em plenária; OU
- Aprovar a proposta/relatório por ad referendum contudo, neste caso, deverá homologar a decisão em plenária na próxima reunião.
- A proposta/relatório poderá ser aprovada com ou sem ressalvas OU poderá ser retornada ao proponente para ajustes.

**ATENÇÃO!** O prazo total para análise e aprovação em todas as instâncias das propostas de projetos e programas de extensão é de até 45 (quarenta e cinco) dias.

Fonte: INSTRUÇÃO NORMATIVA Nº 01/2021 - PROEC/COEX

As ressalvas, que seriam os ajustes pontuais a serem feitos na proposta/relatório e que não impediram sua aprovação, deverão ser informadas em documento a parte que deverá ser anexado ao sistema em "Arquivo Complementar ao Parecer", as quais serão consideradas na avaliação do CAEX.

Se o Departamento ou instância equivalente aprovou a proposta ou relatório com ou sem ressalvas, deverá obrigatoriamente efetuar o registro da aprovação em ata ou documento equivalente, mas o anexo do mesmo no sistema é opcional. Para aprovar a proposta/relatório no sistema com ou sem ressalvas, deverá localizar ao final da página da proposta /relatório o campo "Departamento", inserir as informações necessárias e clicar em "Salvar":

| Departamento                                                                                                    |
|----------------------------------------------------------------------------------------------------|
| Estou ciente do teor da atividade de extensão/relatório e me comprometo a realizar seu registro ou sua aprovação em Ata, de acordo com as Resolução nº 57 / 19 - CEPE: • |
| Aprovação ad referendum: *<br>O Sim 🔘 Não 🛶 INFORMAR SE APROVAÇÃO DA PROPOSTA FOI POR AD REFERENDUM OU NÃO.                                                              |
| Ata Plenária Departamental:<br>+ Upload - ITEM OPCIONAL: PODERÁ SER ANEXADA A ATA DA REUNIÃO EM QUE FOI APROVADA A PROPOSTA NA PLENÁRIA.                                 |
| Arquivo Complementar ao Parecer:<br>+ Upload                                                                                                    |
| Ata de Aprovação ad referendum:  Upload                                                                                                    |
| 🖺 Salvar 🗸                                                                                                    |

Em seguida, retornar ao início da página, no canto superior direito, e selecionar a opção "Enviar para CSE":

| Evento de Extensão                                                              |                                                               |
|---------------------------------------------------------------------------------|---------------------------------------------------------------|
| Em Preenchimento GEP-HC Departamento CSE                                        | Atividade de Extensão Aprovada Em Execução Relatório Pendente |
| Finalizado                                                                      |                                                               |
| Código:<br>EV-00005841<br>Título: *                                             | PDF -<br>Evento de<br>Extensão                                |
| Clube do Livro SiBi/UFPR: discussão da obra Ensaio sobre a cegueira (José Saran | Enviar Atividade de Extensão                                  |
| Data de Início: Data de Finalização: *                                          | Enviar para CSE                                               |
| 01/06/2023 30/06/2023                                                           | Solicitar correções para o(a) coordenador(a)                  |

O sistema abrirá uma pop-up, na qual deverá ser selecionada a opção "Sim":

| Aviso                        | ×  |
|------------------------------|----|
| Deseja mesmo Enviar para CSI | E? |
| ✓ Sim × Não                  |    |
|                              |    |

Caso o Departamento ou instância equivalente entenda que a proposta/relatório necessita de ajustes mais significativos, os quais impediram a aprovação da mesma no momento, o Departamento ou instância equivalente deverá retornar a proposta/relatório ao proponente e justificar o motivo da devolução. Para isso, localize na proposta o campo "Adequação" e descreva o motivo da devolução:

| Adequação                                                                                                    |
|----------------------------------------------------------------------------------------------------|
| Preencha somente se há necessidade de correção por parte do coordenador.: ?                                                                                                  |
| DESCREVER NESTE CAMPO O MOTIVO PARA DEVOLUÇÃO DA PROPOSTA, INFORMANDO QUAIS OS AJUSTES NECESSÁRIOS A SEREM REALIZADOS PARA QUE O PROPONENTE POSSA TER SUA PROPOSTA APROVADA. |
|                                                                                                    |
| 10000                                                                                                    |
| 10000                                                                                                    |

Na sequência, localize ao final da página da proposta/relatório o campo "Departamento", marque a opção de que está ciente da necessidade de registro em ata da aprovação da proposta/relatório e clique em "Salvar":

| Departamento                                                                                                    |  |  |  |  |  |  |  |  |  |  |
|----------------------------------------------------------------------------------------------------|--|--|--|--|--|--|--|--|--|--|
| Estou ciente do teor da atividade de extensão/relatório e me comprometo a realizar seu registro ou sua aprovação em Ata, de acordo com as Resolução nº 57 / 19 - CEPE: * |  |  |  |  |  |  |  |  |  |  |
| Aprovação ad referendum: *                                                                                                    |  |  |  |  |  |  |  |  |  |  |
| Ata Plenária Departamental:<br>Upload                                                                                                    |  |  |  |  |  |  |  |  |  |  |
| Arquivo Complementar ao Parecer:                                                                                                    |  |  |  |  |  |  |  |  |  |  |
| Ata de Aprovação ad referendum:   Upload                                                                                                    |  |  |  |  |  |  |  |  |  |  |
| Salvar                                                                                                    |  |  |  |  |  |  |  |  |  |  |

Em seguida, retornar ao início da página, no canto superior direito, e selecionar a opção "Solicitar correções para o(a) coordenador(a)":

| Evento de Extensão                                                                 |                   |                            |          |                              |                                |                                            |  |
|------------------------------------------------------------------------------------|-------------------|----------------------------|----------|------------------------------|--------------------------------|--------------------------------------------|--|
| Em Preenchimento                                                                   | GEP-HC            | Departamento               | CSE      | Atividade de Extensão Aprova | da Em Execução                 | Relatório Pendente                         |  |
| Finalizado                                                                         |                   |                            |          |                              |                                |                                            |  |
| Código:<br>EV-00005841<br>Título: *                                                |                   |                            |          | B                            | PDF -<br>Evento de<br>Extensão | istórico de<br>Alteração                   |  |
| Clube do Livro SiBi/UFPR: dis                                                      | scussão da obra E | nsaio sobre a cegueira (Jo | sé Saran | Env                          | iar Atividade de Exten         | são                                        |  |
| Data de Início:     Data de       *     Finalização       01/06/2023     30/06/202 | o: *<br>3         |                            |          |                              | Env<br>Solicitar correçõe      | iar para CSE<br>s para o(a) coordenador(a) |  |

O sistema abrirá uma pop-up, na qual deverá ser selecionada a opção "Sim":

| Aviso 🗶                                                    |
|------------------------------------------------------------|
| Deseja mesmo Solicitar correções para o(a) coordenador(a)? |
| Sim X Não                                                  |

Ao retornar a proposta/relatório ao proponente, a proposta/relatório ficará aparecendo na página inicial, no campo "Em adequação" até que o(a) proponente proceda aos ajustes solicitados:

| Em Adequação |             |                        |               |            |                   |                             |      |  |  |
|--------------|-------------|------------------------|---------------|------------|-------------------|-----------------------------|------|--|--|
| Título ↓↑    | Código ↓↑   | Coordenador 1          | Data Início 🕸 | Data Fim 🔱 | Tipo ↓↑           | Status ↓↑                   | Ação |  |  |
| CURSO PE1    | CE-00005026 | NOME DO COORDENADOR(A) | 04/03/2023    | 14/03/2023 | Curso de Extensão | Departamento<br>(Adequação) |      |  |  |
| Cientes      |             |                        |               |            |                   |                             |      |  |  |

Quando o(a) proponente realizar a adequação da proposta/relatório e encaminhar novamente para análise, a mesma aparecerá no campo "Retorno":

| ĺ | Retorno   |             |                        |               |             |                   |              |       |
|---|-----------|-------------|------------------------|---------------|-------------|-------------------|--------------|-------|
|   | Título ↓↑ | Código ↓↑   | Coordenador 1          | Data Início 🕸 | Data Fim ↓↑ | Tipo ↓↑           | Status ↓↑    | Ação  |
|   | CURSO PE1 | CE-00005026 | NOME DO COORDENADOR(A) | 04/03/2023    | 14/03/2023  | Curso de Extensão | Departamento | 🙆 🔳 🔳 |

Clique sob o título da proposta/relatório, verifique se a coordenação respondeu à adequação e, caso tenha respondido, proceder aos passos indicados anteriormente.

Caso a proposta ou relatório a ser analisado seja um curso, evento ou prestação de serviço de extensão, o Departamento ou instância equivalente deverá dar ciência na proposta e encaminhar ao CSE.

Poderá ser dado ciência na proposta/relatório com ou sem ressalvas OU poderá ser retornado ao proponente para ajustes.

# ATENÇÃO! O prazo total para análise e aprovação em todas as instâncias das propostas de: Curso ou Prestação de Serviço vinculado a um programa/projeto = até 10 (dez) dias Curso ou Prestação de Serviços isolados = até 20 (dez) dias Evento de Extensão vinculado a um programa/projeto = até 5 (cinco) dias Evento de Extensão isolado = até 7 (sete) dias Fonte: INSTRUÇÃO NORMATIVA Nº 01/2021 - PROEC/COEX Para verificar se a atividade proposta é vinculada a algum programa ou projeto, localize o campo "Preenchimento", na aba "Atividades de Extensão Vinculadas":

| Preenchimento                                                                                                 |                                                      |                       |                      |                       |                                                               |                                 |         |  |  |
|----------------------------------------------------------------------------------------------------|------------------------------------------------------|-----------------------|----------------------|-----------------------|---------------------------------------------------------------|---------------------------------|---------|--|--|
| Atividades de Extensão Vinculadas                                                                             | Características Gerais                               | Adequaçã              | o aos Princípios Ex  | tensionistas          | s Objetivos de Desenvolvimento Sustentável (ODS) Palavras-Cha |                                 |         |  |  |
| Sede Administrativa do Projeto Instituições Parceiras Público Alvo Inscrições Equipe                          |                                                      |                       |                      |                       |                                                               |                                 |         |  |  |
| O preenchimento desta aba é opcion<br>É permitido selecionar apenas uma a<br>(aprovada).<br>Proposta: •       | al. Caso seja inserida algur<br>tividade de extensão | <u>na proposta pa</u> | ra vinculação, a tr. | <u>amitação ocorr</u> | rerá somente quando exist                                     | ir a aprovação/rejeição da vinc | ulação. |  |  |
| Atividade de Extensão                                                                                         | Tipo de Atividade de E                               | xtensão               | Início do Víncu      | ılo                   | Fim do Vínculo                                                | Tipo Status                     | Ação    |  |  |
| Comunicar Direitos: políticas<br>afirmativas, de inclusão e de<br>gênero da Universidade Federal<br>do Paraná | Projeto de Extensão                                  | 1                     | 4/04/2023            | 25/                   | 03/2023                                                       | APROVADO                        | ٥       |  |  |

Se o Departamento ou instância equivalente deu ciência na proposta/relatório com ou sem ressalvas, deverá obrigatoriamente efetuar o registro da ciência em ata ou documento equivalente, mas o anexo do mesmo no sistema é opcional. Não é necessário submeter para apreciação em plenária.

As ressalvas, que seriam os ajustes pontuais a serem feitos na proposta/relatório e que não impediram sua ciência, deverão ser informadas em documento a parte que deverá ser anexado ao sistema em "Arquivo Complementar ao Parecer", as quais serão consideradas na avaliação do CAEX.

Para dar ciência na proposta/relatório no sistema com ou sem ressalvas, deverá localizar ao final da página da proposta/relatório o campo "Departamento", inserir as informações necessárias e clicar em "Salvar":

| Departamento                                                                                                    |
|----------------------------------------------------------------------------------------------------|
| Estou ciente do teor da atividade de extensão/relatório e me comprometo a realizar seu registro ou sua aprovação em Ata, de acordo com as Resolução nº 57 / 19 – CEPE: *                                                              |
| Aprovação ad referendum: *                                                                                                    |
| Ata Plenária Departamental:                                                                                                    |
| Upload     ITEM OPCIONAL: PODERÁ SER ANEXADA A ATA DA REUNIÃO EM QUE FOI DADO CIÊNCIA DA ATIVIDADE DE EXTENSÃO AOS INTEGRANTES DO DEPARTAMENTO OU INTÂNCIA EQUIVALENTE.                                                               |
| Arquivo Complementar ao Parecer:                                                                                                    |
| + Upload ITEM OPCIONAL: CASO TENHA SIDO OBSERVADA A NECESSIDADES DE AJUSTES PONTUAIS NA PROPOSTA/ RELATÓRIO, ANEXAR DOCUMENTO INFORMANDO QUAIS SÃO OS AJUSTES PARA QUE O CSE OS CONSIDERE QUANDO DA AVALIAÇÃO DA PROPOSTA/ RELATÓRIO. |
| Ato de Anzenezão ed referendum                                                                                                    |
| ta de Aprovação ao referendum:                                                                                                    |
| 🖺 Salvar                                                                                                    |

Em seguida, retornar ao início da página, no canto superior direito, e selecionar a opção "Enviar para CSE":

| Evento de Extensão                                                              |                                                               |
|---------------------------------------------------------------------------------|---------------------------------------------------------------|
| Em Preenchimento GEP-HC Departamento CSE                                        | Atividade de Extensão Aprovada Em Execução Relatório Pendente |
| Finalizado                                                                      |                                                               |
| Código:<br>EV-00005841<br>Título: *                                             | PDF-<br>Evento de<br>Extensão Extensão                        |
| Clube do Livro SIBI/UFPR: discussão da obra Ensaio sobre a cegueira (José Saran | Enviar Atividade de Extensão                                  |
| Data de Início: Data de Finalização: *                                          | Enviar para CSE                                               |
| 01/06/2023 30/06/2023                                                           | Solicitar correções para o(a) coordenador(a)                  |

O sistema abrirá uma pop-up, na qual deverá ser selecionada a opção "Sim":

| Aviso 🗶                       |
|-------------------------------|
| Deseja mesmo Enviar para CSE? |
|                               |
| Sim X Não                     |

Caso o Departamento ou instância equivalente entenda que a proposta/relatório necessita de ajustes mais significativos, os quais impediram a ciência da mesma no momento, o Departamento ou instância equivalente deverá retornar a proposta/relatório ao proponente e justificar o motivo da devolução. Para isso, localize na proposta o campo "Adequação" e descreva o motivo da devolução:

| Adequação                                                                                                    |
|----------------------------------------------------------------------------------------------------|
| Preencha somente se há necessidade de correção por parte do coordenador.: ?                                                                                                  |
| DESCREVER NESTE CAMPO O MOTIVO PARA DEVOLUÇÃO DA PROPOSTA, INFORMANDO QUAIS OS AJUSTES NECESSÁRIOS A SEREM REALIZADOS PARA QUE O PROPONENTE POSSA TER SUA PROPOSTA APROVADA. |
|                                                                                                    |
| 10000                                                                                                    |

Na sequência, localize ao final da página da proposta/relatório o campo "Departamento", marque a opção de que está ciente da necessidade de registro em ata da ciência da proposta/relatório e clique em "Salvar":

| Departamento                                                                                                    |
|----------------------------------------------------------------------------------------------------|
| Estou ciente do teor da atividade de extensão/relatório e me comprometo a realizar seu registro ou sua aprovação em Ata, de acordo com as Resolução nº 57 / 19 - CEPE: • |
| Aprovação ad referendum: * CAMPO OBRIGATÓRIO<br>Sim  Não                                                                                                    |
| Ata Plenária Departamental:                                                                                                    |
| + Upload                                                                                                    |
| Arquivo Complementar ao Parecer:                                                                                                    |
| + Upload                                                                                                    |
| Ata de Aprovação ad referendum:                                                                                                    |
| + Upload                                                                                                    |
| 🖺 Salvar 🔶                                                                                                    |

Em seguida, retornar ao início da página, no canto superior direito, e selecionar a opção "Solicitar correções para o(a) coordenador(a)":

| Evento de Extensão                                                              |                                                               |
|---------------------------------------------------------------------------------|---------------------------------------------------------------|
| Em Preenchimento GEP-HC Departamento CSE                                        | Atividade de Extensão Aprovada Em Execução Relatório Pendente |
| Finalizado                                                                      |                                                               |
| Código:<br>EV-00005841<br>Título: •                                             | POF-<br>E Evento de<br>Extensão Extensão Extensão             |
| Clube do Livro SiBi/UFPR: discussão da obra Ensaio sobre a cegueira (José Saran | Enviar Atividade de Extensão                                  |
| Data de Início: Data de<br>* Finalização: *                                     | Enviar para CSE                                               |
| 01/06/2023 30/06/2023                                                           | Solicitar correções para o(a) coordenador(a)                  |

O sistema abrirá uma pop-up, na qual deverá ser selecionada a opção "Sim":

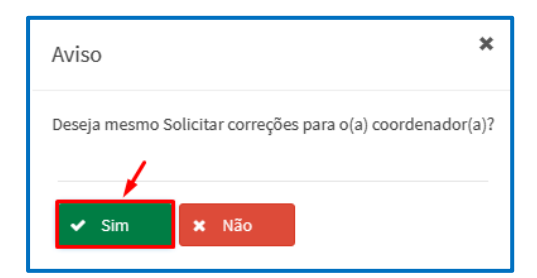

Ao retornar a proposta/relatório ao proponente, a proposta/relatório ficará aparecendo na página inicial, no campo "Em adequação" até que o proponente proceda aos ajustes solicitados:

| Em Adequaçã | ăo          |                          |                |                               |                   |                             |      |
|-------------|-------------|--------------------------|----------------|-------------------------------|-------------------|-----------------------------|------|
| Título ↓↑   | Código ↓↑   | Coordenador ↓↑           | Data Início ↓↑ | Data Fim $\downarrow\uparrow$ | Tipo ↓↑           | Status ↓↑                   | Ação |
| CURSO PE1   | CE-00005026 | EDILSON RAFAEL RODRIGUES | 04/03/2023     | 14/03/2023                    | Curso de Extensão | Departamento<br>(Adequação) |      |

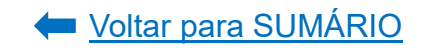

Quando o proponente realizar a adequação da proposta/relatório e encaminhar novamente para análise, a mesma aparecerá no campo "Retorno":

| Retorno   |             |                        |                |            |                   |              |      |
|-----------|-------------|------------------------|----------------|------------|-------------------|--------------|------|
| Título ↓↑ | Código ↓↑   | Coordenador 1          | Data Início ↓↑ | Data Fim 🗍 | Tipo ↓↑           | Status 1     | Ação |
| CURSO PE1 | CE-00005026 | NOME DO COORDENADOR(A) | 04/03/2023     | 14/03/2023 | Curso de Extensão | Departamento |      |

Clique sob o título da proposta/relatório, verifique se o coordenador respondeu à adequação e, caso tenha respondido, proceder aos passos indicados anteriormente.

Para consultar as propostas e relatórios das atividades extensionistas que já tramitaram pelo Departamento, localize ao final da página o campo "Histórico das Atividades". Poderão ser utilizados os filtros de pesquisa para uma busca mais específica ou poderá ser gerada a lista com todas as propostas e relatórios que tramitaram pelo Departamento por meio do clique ao botão "Pesquisar Aprovadas":

| storico de Atividades<br>Filtro de Pesquisa       |                                                  |                             |
|---------------------------------------------------|--------------------------------------------------|-----------------------------|
| Código: Título:<br>Títo de Atividade de Extensão: | Coordenador:<br>Status da Atividade de Extensão: | ~                           |
| Q Pesquisar Aprovadas                             |                                                  | Exportar CSV Exportar Excel |

2.2. Comitê Setorial e Comitê Institucional de Extensão

De acordo com a <u>Resolução nº 57/19-CEPE</u>, compete aos Comitês Setoriais de Extensão (Artigo 14) e ao Comitê Institucional de Extensão (Artigo 15), entre outras atribuições:

- apoiar e acompanhar o desenvolvimento das atividades de Programas e Projetos de extensão, bem como dar ciência às propostas e relatórios finais encaminhados ao CAEX;
- analisar, emitir parecer relativo aos âmbitos acadêmico, formativo e extensionista e aprovar, via Sistema de Gestão da Extensão, propostas e relatórios de Eventos, de Cursos e Prestação de Serviço Extensionista, no âmbito do seu Setor ou Campus;
- analisar, emitir parecer relativo aos âmbitos acadêmico, formativo e extensionista e aprovar, via Sistema de Gestão da Extensão, os relatórios anuais de Programas e Projetos oriundos de Unidades proponentes do Setor/Campi Avançados e encaminhá-los para certificação.

Não compete aos Comitês Setorial e Institucional de Extensão a análise quanto às dimensões financeiras e orçamentárias das propostas e relatórios de atividades de extensão (<u>Resolução nº 57/19-CEPE</u>, artigo 14, parágrafo 1º).

Para verificar as propostas ou relatórios anuais/final das atividades de extensão que estão aguardando análise do Comitê Setorial ou Institucional de Extensão acesse o **Portal de Sistemas** da UFPR e clique em "Extensão":

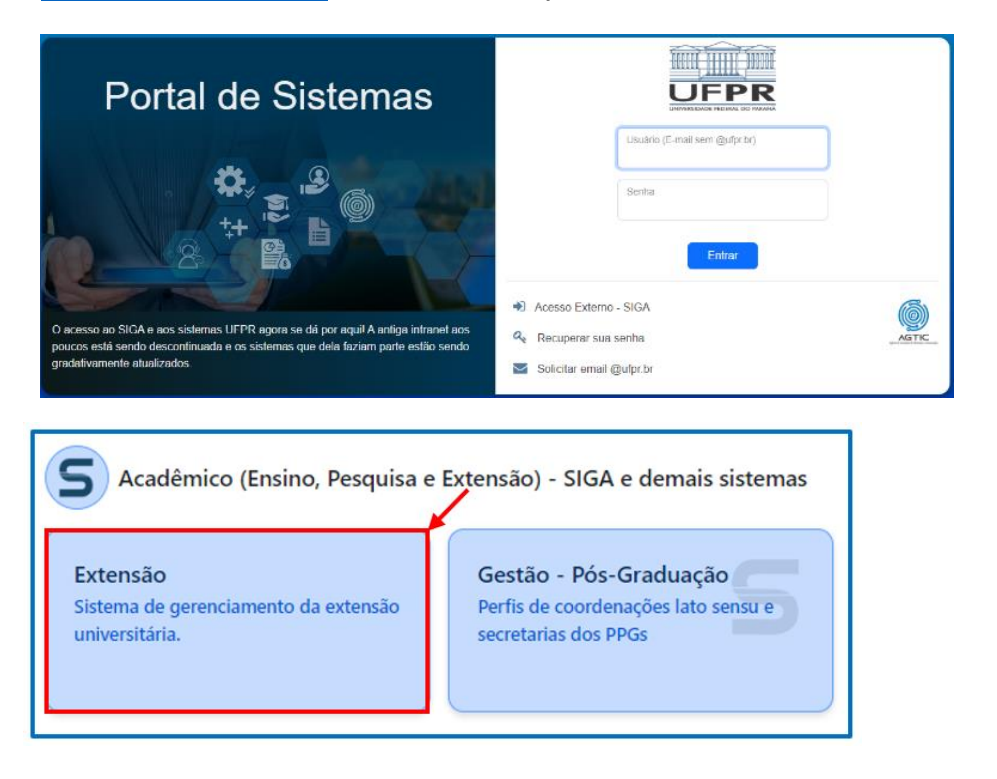

Acesse o perfil "CSE" e clique em "Listar Ativ. De Extensão":

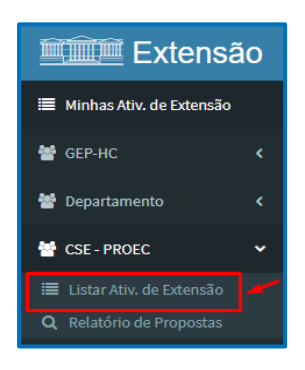

Nesta página, aparecerão as propostas e relatórios que estão pendentes de ciência e de análise pelo Comitê Setorial ou Institucional de Extensão:

| CSE - PR           | OEC                   |                                                                           |                      |                |                        |                          |                    |
|--------------------|-----------------------|---------------------------------------------------------------------------|----------------------|----------------|------------------------|--------------------------|--------------------|
| Para ciênc         | ia 🔶 propostas        | S E RELATÓRIOS ANUAIS DE PROJETOS E PROGRAMAS DE                          | EXTENSÃO             |                |                        |                          |                    |
| Título ↓↑          | Código ↓↑             | Coordenador 1                                                             | Data<br>Início ↓↑    | Data<br>Fim ↓↑ | Tipo ↓↑                | Status ↓↑                | Ação               |
| Projeto 1<br>teste | PEX-00005555          | NOME DO(A) COORDENADOR(A)                                                 | 01/01/2023           | 31/12/2023     | Projeto de Extensão    | CSE                      |                    |
| Aguardan           | do Relator 🔶          | ANÁLISE PENDENTE DE RELATÓRIOS ANUAIS DE PROGRA                           | AMAS E PROJETOS DE   | EXTENSÃO E DE  | PROPOSTAS E RELATÓRIOS | DE CURSO, EVENTOS E PRES | STAÇÃO DE SERVIÇOS |
| Título ↓↑          | Código ↓†             | Coordenador $\downarrow\uparrow$ Relator/Parecerista $\downarrow\uparrow$ | Data<br>Início ↓† Fi | Data<br>m ↓↑   | Tipo ↓↑                | Status ↓↑                | Ação               |
| Nenhum re          | gistro foi encontrado |                                                                           |                      |                |                        |                          |                    |
|                    |                       | Página: 1 de 1   Total: 0 registros                                       | € < >                | 10 🗸           | registros por pagina   |                          |                    |

Caso a atividade de extensão a ser analisada seja uma proposta ou relatório final de um projeto ou programa de extensão, o presidente do Comitê Setorial ou Institucional de Extensão deverá dar ciência na proposta e encaminhar ao CAEX.

**ATENÇÃO!** O prazo total para análise e aprovação em todas as instâncias das propostas de projetos e programas de extensão é de até 45 (quarenta e cinco) dias.

Poderá ser dado ciência na proposta/relatório com ou sem ressalvas OU poderá ser retornado ao proponente para ajustes.

As ressalvas, que seriam os ajustes pontuais a serem feitos na proposta/relatório e que não impediram sua ciência, poderão ser informadas em documento a parte a ser anexado ao sistema em "Anexo Complementar", as quais serão consideradas na avaliação do CAEX.

Para proceder à leitura de uma proposta/relatório, clique sobre o título da mesma:

| Para ciênc         | cia          |                           |                   |                |                     |           |      |
|--------------------|--------------|---------------------------|-------------------|----------------|---------------------|-----------|------|
| Título ↓↑          | Código 🎝     | Coordenador 1             | Data<br>Início ↓↑ | Data<br>Fim ↓î | Tipo ↓↑             | Status ↓↑ | Ação |
| Projeto 1<br>teste | PEX-00005555 | NOME DO(A) COORDENADOR(A) | 01/01/2023        | 31/12/2023     | Projeto de Extensão | CSE       |      |

O sistema abrirá nova tela, na qual será possível realizar a leitura dos dados da proposta ou relatório. Se preferir, poderá gerar um arquivo PDF da proposta/relatório:

| Em Preenchimento     GEP-HC     Departamento     CSE     CAEX     Atividade de Extensão Aprovada     Em Execução       Relatório Pendente     Finalizado |
|----------------------------------------------------------------------------------------------------|
| Relatório Pendente Finalizado                                                                                                    |
|                                                                                                    |
| Código:<br>PEX-00005555 PEX-00005555 PEX-00005555 Histórico de<br>Extensão                                                                               |
| Título: *                                                                                                    |

Para ler o detalhamento da proposta ou relatório no sistema, selecione aba por aba e realize a leitura dos dados:

| ede Administrativa do Projeto Instituições Parceiras Público Alvo Inscrições Equipe  preenchimento desta aba é <b>opcional.</b> Caso seja inserida alguma proposta para vinculação, a tramitação ocorrerá somente quando existir a aprovação/rejeição da vinculação. permitido selecionar apenas uma atividade de extensão aprovada).  roposta: • | tividades de Extensão Vinculadas                                                                    | Características Gerais                                   | Adequação               | aos Princípios E           | Extensionistas   | Objetivos de Desenvolvimento Sustentável (ODS)          | Palavras-Chave |
|----------------------------------------------------------------------------------------------------|----------------------------------------------------------------------------------------------------|----------------------------------------------------------|-------------------------|----------------------------|------------------|---------------------------------------------------------|----------------|
| 2 preenchimento desta aba é opcional. Caso seja inserida alguma proposta para vinculação, a tramitação ocorrerá somente quando existir a aprovação/rejeição da vinculação,<br>permitido selecionar apenas uma atividade de extensão<br>aprovada). roposta: *                                                                                      | ede Administrativa do Projeto                                                                       | Instituições Parceiras                                   | Público Alvo            | Inscrições                 | Equipe           |                                                         |                |
| Proposta: *                                                                                                    | <u>D preenchimento desta aba é opcie</u>                                                            | onal. Caso seja inserida algu                            | <u>ima proposta pai</u> | r <u>a vinculação, a t</u> | tramitação ocori | rerá somente quando existir a aprovação/rejeição da vir | nculação.      |
|                                                                                                    | <u>D preenchimento desta aba é <b>opci</b>e</u><br>É permitido selecionar apenas uma<br>(aprovada). | onal. Caso seja inserida algu<br>a atividade de extensão | <u>ima proposta pai</u> | ra vinculação, a t         | tramitação ocori | rerá somente quando existir a aprovação/rejeição da vii | nculação.      |

Para dar ciência na proposta/relatório no sistema com ou sem ressalvas, deverá localizar ao final da página da proposta/relatório o campo "Ciência CSE", inserir as informações necessárias e clicar em "Salvar":

| Ciência CSE                                                                                                    |
|----------------------------------------------------------------------------------------------------|
| Estou ciente da tramitação atividade: *                                                                                                    |
| + Upload ITEM OPCIONAL: CASO TENHA SIDO OBSERVADA A NECESSIDADE DE AJUSTES PONTUAIS, ANEXAR DOCUMENTO INFORMANDO QUAIS SERÃO OS<br>AJUSTES NECESSÁRIOS PARA QUE O CAEX OS CONSIDERE QUANDO DA AVALIAÇÃO DA PROPOSTA / RELATÓRIO. |
| 🖺 Salvar                                                                                                    |

Em seguida, retornar ao início da página, no canto superior direito, e selecionar a opção "Enviar para CAEX":

| rojeto de Exten         | são            |    |              |     |      |                                |                                                                                                    |                               |            |
|-------------------------|----------------|----|--------------|-----|------|--------------------------------|----------------------------------------------------------------------------------------------------|-------------------------------|------------|
| Em Preenchin            | iento GEP-H    | нс | Departamento | CSE | CAEX | Atividade de Extensão Aprovada | Em Execução                                                                                                    | Relatório Pendente            | Finalizado |
| Código:<br>PEX-00005555 |                |    |              |     |      | De PDF-                        | Projeto de<br>ensão                                                                                            | Histórico de<br>Alteração     |            |
| Projeto 1 teste         |                |    |              |     |      | Enviar A                       | tividade de Extens                                                                                             | ião                           | <u>i</u>   |
| Data de Início: •       | Data de        |    |              |     |      |                                |                                                                                                    | Enviar para CAEX              |            |
| 01/01/2023              | Finalização: * |    |              |     |      | 8                              | Solicitar corr                                                                                                 | eções para o(a) coordenador(a | )          |
|                         | 31/12/2023     |    |              |     |      |                                | and a second second second second second second second second second second second second second second second |                               |            |

O sistema abrirá uma pop-up, na qual deverá ser selecionada a opção "Sim":

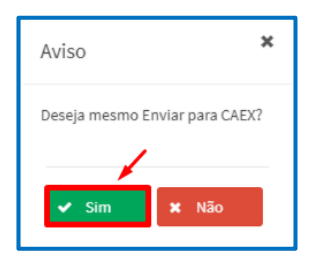

**Caso o Comitê Setorial ou Institucional de Extensão entenda que a proposta/relatório necessita de ajustes mais significativos**, os quais impediram a ciência da mesma no momento, o Comitê Setorial ou Institucional de Extensão deverá retornar a proposta/relatório ao proponente e justificar o motivo da devolução.

Para isso, localize na proposta o campo "Adequação" e descreva o motivo da devolução:

| Adequação                                                                                                    |
|----------------------------------------------------------------------------------------------------|
| Preencha somente se há necessidade de correção por parte do coordenador <b>: ?</b><br>Descrever neste campo o motivo para devolução da proposta, informando quais os ajustes necessários a serem realizados para que o proponente possa ter sua proposta aprovada. |
| 10000                                                                                                    |

Na sequência, localize ao final da página da proposta/relatório o campo "Ciência CSE", marque a opção de que está ciente da proposta/relatório e clique em "Salvar":

| Ciência CSE                             |  |
|-----------------------------------------|--|
| Estou ciente da tramitação atividade: * |  |
| Anexo Complementar:<br>+ Upload         |  |
| 🖺 Salvar                                |  |

Em seguida, retornar ao início da página, no canto superior direito, e selecionar a opção "Solicitar correções para o(a) coordenador(a)":

| Projeto de Extensão     |            |              |        |                          |                    |                   |                              |            |
|-------------------------|------------|--------------|--------|--------------------------|--------------------|-------------------|------------------------------|------------|
| Em Preenchimento        | GEP-HC     | Departamento | CSE CA | EX Atividade de Extensão | Aprovada           | Em Execução       | Relatório Pendente           | Finalizado |
| Código:<br>PEX-00005555 |            |              |        |                          | PDF - Pro<br>Exter | rojeto de<br>nsão | Histórico de<br>Alteração    |            |
| Título: *               |            |              |        |                          | Enviar Ati         | ividado do Evtons | ão                           |            |
| Projeto 1 teste         |            |              |        |                          |                    | Mudde de Exteris  |                              |            |
| Data de Início: • Data  | de         |              |        |                          | 8                  |                   | Enviar para CAEX             |            |
| 01/01/2023 Fina         | lização: * |              |        |                          |                    | Solicitar corre   | eções para o(a) coordenador( | a)         |
| 31/                     | 12/2023    |              |        |                          |                    |                   |                              |            |

O sistema abrirá uma pop-up, na qual deverá ser selecionada a opção "Sim":

| Aviso 🗙                                                    |
|------------------------------------------------------------|
| Deseja mesmo Solicitar correções para o(a) coordenador(a)? |
| ✓ Sim × Não                                                |

Ao retornar a proposta/relatório ao proponente, a proposta/relatório ficará aparecendo na página inicial, no campo "Em adequação" até que o proponente proceda aos ajustes solicitados:

| Em Adequação   |             |                              |                            |                   |                |                    |                 |      |
|----------------|-------------|------------------------------|----------------------------|-------------------|----------------|--------------------|-----------------|------|
| Título ↓†      | Código ↓↑   | Coordenador 1                | Relator/Parecerista 1      | Data<br>Início ↓† | Data<br>Fim ↓↑ | Tipo ↓↑            | Status ↓↑       | Ação |
| Evento 1 teste | EV-00005548 | NOME DO(A)<br>COORDENADOR(A) | NOME DO (A)<br>PARECERISTA | 01/01/2023        | 01/02/2023     | Evento de Extensão | CSE (Adequação) |      |

Quando o proponente realizar a adequação da proposta/relatório e encaminhar novamente para ciência, a mesma aparecerá no campo "Para ciência":

| Para ciência      |              |                              |               |                               |                      |           |      |
|-------------------|--------------|------------------------------|---------------|-------------------------------|----------------------|-----------|------|
| Título ↓↑         | Código ↓↑    | Coordenador 1                | Data Início 🕸 | Data Fim $\downarrow\uparrow$ | Tipo ↓↑              | Status ↓↑ | Ação |
| Programa P2 Teste | PRE-00005072 | NOME DO(A)<br>COORDENADOR(A) | 30/04/2023    | 30/04/2030                    | Programa de Extensão | CSE       |      |

Clique sob o título da proposta/relatório, verifique se o coordenador respondeu à adequação e, caso tenha respondido, proceder aos passos indicados anteriormente.

Caso a atividade de extensão a ser analisada seja uma proposta ou relatório de um curso, evento ou prestação de serviço OU um relatório anual de um projeto ou programa de extensão, o Comitê Setorial ou Institucional de Extensão deverá:

- Analisar, emitir parecer e aprovar cursos, eventos e prestação de serviço SEM VÍNCULO com programas e projetos de extensão (ações isoladas);
- Dar ciência e aprovar cursos, eventos e prestação de serviço VINCULADOS a programas e projetos de extensão já aprovados pelo CAEX;
- Analisar, emitir parecer e aprovar relatórios anuais de programas e projetos de extensão.

A proposta/relatório poderá ser aprovada com ou sem ressalvas OU poderá ser retornada ao proponente para ajustes.

|           | ATENÇÃO!                                                                                                    |
|-----------|----------------------------------------------------------------------------------------------------|
| 0         | prazo total para análise e aprovação em todas as instâncias das propostas de:                                                                                                    |
|           | <ul> <li>Curso ou Prestação de Serviço vinculados a programa/projeto = até 10 (dez) dias</li> <li>Curso ou Prestação de Serviços isolados = até 20 (dez) dias</li> <li>Evento de Extensão vinculado a um programa/projeto = até 5 (cinco) dias</li> <li>Evento de Extensão isolado = até 7 (sete) dias</li> <li>Projeto e Programa de Extensão = até 45 (quarenta e cinco) dias</li> </ul> |
| Fonte: IN | STRUÇÃO NORMATIVA N° 01/2021 - PROEC/COEX                                                                                                    |

Para verificar se o curso, evento ou prestação de serviço é vinculado a algum programa ou projeto de extensão, clique sob o título da proposta, entre na proposta e localize o campo "Preenchimento", na aba "Atividades de Extensão Vinculadas":

| eenchimento                                                                                                    |                        |              |                      |              |                       |                           |                |  |  |  |
|----------------------------------------------------------------------------------------------------|------------------------|--------------|----------------------|--------------|-----------------------|---------------------------|----------------|--|--|--|
| Atividades de Extensão Vinculadas                                                                                                    | Características Gerais | Adequaç      | ão aos Princípios Ex | tensionistas | Objetivos de Desenvol | vimento Sustentável (ODS) | Palavras-Chave |  |  |  |
| Sede Administrativa do Projeto                                                                                                    | Instituições Parceiras | Público Alvo | Inscrições           | Equipe       |                       |                           |                |  |  |  |
| O preenchimento desta aba é opcional. Caso seja inserida alguma proposta para vinculação, a tramitação ocorrerá somente quando existir a aprovação/rejeição da vinculação.<br>É permitido selecionar apenas uma atividade de extensão<br>(aprovada).  Proposta: *  Addicionar |                        |              |                      |              |                       |                           |                |  |  |  |
| Atividade de Extensão                                                                                                    | Tipo de Atividade de E | xtensão      | Início do Vínco      | ulo          | Fim do Vínculo        | Tipo Status               | Ação           |  |  |  |
| Comunicar Direitos: políticas<br>afirmativas, de inclusão e de<br>gênero da Universidade Federal<br>do Paraná                                                                                                    | Projeto de Extensão    |              | 14/04/2023           |              | 15/03/2023            | APROVADO                  |                |  |  |  |

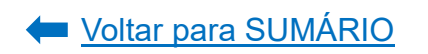

### 2.2.1. Análise de Propostas e Relatórios - SEM VÍNCULO

Antes de iniciar a análise de uma proposta/relatório de um curso, evento ou prestação de serviço SEM VÍNCULO ou de um relatório anual de projeto ou programa de extensão, a SECRETARIA ou PRESIDÊNCIA do Comitê deverá, primeiramente, designar um parecerista. Para isso, localize a proposta/relatório na página inicial em "Aguardando Relator" e clique sobre o título:

| Aguardando Relator |                 |                           |                  |                |             |                   |              |                |  |  |
|--------------------|-----------------|---------------------------|------------------|----------------|-------------|-------------------|--------------|----------------|--|--|
|                    |                 |                           |                  |                |             |                   | Exportar CSV | Exportar Excel |  |  |
| Título ↓↑          | Código ↓↑       | Coordenador ↓↑            | Relator - CSE ↓↑ | Data Início ↓↑ | Data Fim ↓↑ | Tipo ↓↑           | Status ↓↑    | Ação           |  |  |
| English at UFPR    | CE-<br>00007762 | NOME DO(A) COORDENADOR(A) |                  | 02/09/2023     | 16/12/2023  | Curso de Extensão | CSE          |                |  |  |

O sistema abrirá uma nova tela. Localize, ao final da página, o campo "Análise CSE". Selecione o nome do parecerista (relator) que fará a análise da proposta/relatório e clique em "Salvar":

| Instâncias                             |
|----------------------------------------|
| GEP-HC Departamento CIPEAD CSE CAEX    |
| Análise CSE                            |
| Relator: V<br>NOME DO(A) PARECERISTA V |
| Data da Ata:                           |
| Nº da Ata:                             |
|                                        |
| 🖺 Salvar                               |

A proposta/relatório irá migrar para o campo "Parecer Pendente" na tela inicial. Para ordenar as propostas por nome do parecerista, poderá clicar na seta ao lado do campo "Relator/Parecerista", que o sistema organizará em ordem alfabética. O parecerista designado receberá uma notificação por e-mail.

| Título ↓↑                                                                      | Código ↓↑   | Coordenador ↓↑                   | Relator/Parecerista       | Data<br>Início ↓↑ | Data<br>Fim ↓↑ | Tipo ↓↑            | Status ↓↑ | Ação |
|--------------------------------------------------------------------------------|-------------|----------------------------------|---------------------------|-------------------|----------------|--------------------|-----------|------|
| CINE URBE: o<br>direito à<br>cidade na<br>Mostra<br>Audiovisual<br>da 75º SBPC | EV-00005533 | NOME DO(A)<br>COORDENAD<br>OR(A) | NOME DO(A)<br>PARECERISTA | 20/02/2023        | 29/07/2023     | Evento de Extensão | CSE       |      |
| CURSO PE1                                                                      | CE-00005026 | NOME DO(A)<br>COORDENAD<br>OR(A) | NOME DO(A)<br>PARECERISTA | 04/03/2023        | 14/03/2023     | Curso de Extensão  | CSE       |      |

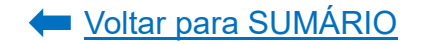

# PARECERISTA

Para verificar quais propostas/relatórios estão atribuídos a você para análise, acesse a página inicial do sistema, clique em "Minhas Ativ. De Extensão" e localize o campo "Relatar Atividades de Extensão" e clique sobre a proposta/relatório a ser analisado:

| Tytopoão                   |                                                                                                    |                                                                                                    |                   | _      |          |  |  |  |  |  |  |
|----------------------------|----------------------------------------------------------------------------------------------------|----------------------------------------------------------------------------------------------------|-------------------|--------|----------|--|--|--|--|--|--|
|                            |                                                                                                    |                                                                                                    |                   | 8      | A RENATA |  |  |  |  |  |  |
| 🗮 Minhas Ativ. de Extensão | Minhas Propostas Relação de propostas                                                                                                    |                                                                                                    |                   |        |          |  |  |  |  |  |  |
| 🚰 Departamento 🛛 <         | Avisos                                                                                                    |                                                                                                    |                   |        |          |  |  |  |  |  |  |
| 🔮 CSE - PROEC 🛛 <          | - Em caso de erro, ao abrir chamado, por favor informar todo o conteúdo que estiver na seção "Detalhes" do erro.                                                                                                    | io de erro, ao abrir chamado, por favor informar todo o conteúdo que estiver na seção "Detalhes" do erro. |                   |        |          |  |  |  |  |  |  |
| 督 CAEX <                   | - Somente as propostas em execução foram importadas. Outras propostas que aparecerem foram criadas somente para manter a lógica no sistema.<br>- Campos de carga horária não preenchidos ou preenchidos com valores incorretos foi atribuído o valor 0. Isso deverá ser corrigido pelo coordenador. |                                                                                                    |                   |        |          |  |  |  |  |  |  |
| 🖀 Membro de Equipe 🛛 <     | - Envio automático de email não está sendo feito no momento. A funcionalidade está disponível futuramente.                                                                                                    |                                                                                                    |                   |        |          |  |  |  |  |  |  |
| Market Coordenador <       | + Criar Nova Atividade de Extensão                                                                                                    |                                                                                                    |                   |        |          |  |  |  |  |  |  |
| 曫 Orientador 🛛 <           | 🖍 Relatar Aividades de Extensão                                                                                                    |                                                                                                    |                   |        |          |  |  |  |  |  |  |
| 嶜 Suporte 🛛 🖌              | Você foi designado para relatar as atividades de extensão abaixo:                                                                                                    |                                                                                                    |                   |        |          |  |  |  |  |  |  |
| ¢¢° Admin ∢                | Título                                                                                                    | Código                                                                                                    | Тіро              | Status |          |  |  |  |  |  |  |
|                            |                                                                                                    | CE-00005026                                                                                               | Curso de Extensão | CSE    |          |  |  |  |  |  |  |

O sistema abrirá nova tela, na qual será possível realizar a leitura dos dados da proposta ou relatório. Se preferir, poderá gerar um arquivo PDF da proposta/relatório:

| Projeto de Extensão                  |            |              |     |      |                                            |
|--------------------------------------|------------|--------------|-----|------|--------------------------------------------|
| Em Preenchimento                     | GEP-HC     | Departamento | CSE | CAEX | Atividade de Extensão Aprovada Em Execução |
| Relatório Pendente                   | Finalizado |              |     |      |                                            |
| Código:<br>PEX-00005555<br>Título: * |            |              |     |      | PDF -<br>Projeto de<br>Extensão            |
| Projeto 1 teste                      |            |              |     |      | Dados do Coordenador                       |

Para ler o detalhamento da proposta ou relatório no sistema, selecione aba por aba e realize a leitura dos dados:

| Preenchimento                                         |                        |                                         |            |               |                                                |                |
|-------------------------------------------------------|------------------------|-----------------------------------------|------------|---------------|------------------------------------------------|----------------|
| Atividades de Extensão Vinculadas                     | Características Gerais | Adequação aos Princípios Extensionistas |            | xtensionistas | Objetivos de Desenvolvimento Sustentável (ODS) | Palavras-Chave |
| Sede Administrativa do Projeto Instituições Parceiras |                        | Público Alvo                            | Inscrições | Equipe        |                                                |                |
|                                                       |                        |                                         |            |               |                                                |                |

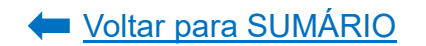

As orientações para análise das propostas e relatórios podem ser visualizadas:

- ✓ Neste documento, nas orientações para cadastro das propostas e relatórios de extensão (acesse o Sumário);
- ✓ Comunicado Nº 03/2021 CAEX informa os aspectos a serem conferidos nas propostas e relatórios de cursos, eventos e prestação de serviço extensionista vinculados a projetos ou programas de extensão;
- ✓ Comunicado Nº 04/2021 CAEX orientações para elaboração de proposta de projeto e programa de extensão e avaliação de propostas;
- ✓ Comunicado Nº 05/2021 CAEX orientações para avaliação de relatório de projetos de extensão;
- Orientações para a "Sistematização de Experiências".

Para aprovar com ou sem ressalvas OU solicitar a correção da proposta/relatório, deverá localizar ao final da página da proposta/relatório o campo "Análise CSE", inserir as informações necessárias e clicar em "Recomendar Aprovação" OU "Recomendar Adequação":

| Análise CSE                                                                                                    | APÓS CLICAR EM "RECOMENDAR APROV<br>OU EM "RECOMENDAR ADEQUAÇÃO", O SI<br>CARREGARÁ UMA POP UP. SELECIONE | /AÇÃO"<br>ISTEMA<br>: "SIM" |
|----------------------------------------------------------------------------------------------------|----------------------------------------------------------------------------------------------------|-----------------------------|
| Relator:                                                                                                    | PARA CONFIRMAR A OPÇAO ESCOLHIDA:                                                                         |                             |
| NOME DO PARECERISTA                                                                                               |                                                                                                    |                             |
| Data da Ata:                                                                                                    | Aviso                                                                                                    | ;                           |
| /_/                                                                                                    | Confirmar envio do parecer para APRO                                                                      | OVAÇÃO                      |
| N° da Ata:                                                                                                    |                                                                                                    | -                           |
|                                                                                                    |                                                                                                    |                             |
| Parecer                                                                                                    | Sim Xião                                                                                                  |                             |
|                                                                                                    |                                                                                                    |                             |
| Parecer:                                                                                                    | Aviso                                                                                                    | 1                           |
| ESCREVER SE APROVA COM OU SEM RESSALVAS A PROPOSTA/<br>RELATÓRIO OU SE SERÁ NECESSÁRIO O PROPONENTE REALIZAR      |                                                                                                    |                             |
| AJUSTES. CASO O PARECER SEJA FAVORÁVEL À APROVAÇÃO, MAS<br>CONTENHA RESSALVAS, DESCREVER QUAIS SERIAM OS AJUSTES. | Confirmar envio do parecer para ADEQ                                                                      | )UAÇÃO                      |
| 10000                                                                                                    |                                                                                                    |                             |
| ✓ Recomendar Aprovação ✓ Recomendar Adequação                                                                     | Sim X Não                                                                                                 |                             |
|                                                                                                    |                                                                                                    |                             |

| Aviso                                     | ĸ  |
|-------------------------------------------|----|
| Confirmar envio do parecer para APROVAÇÃO | )? |
| ✓ Sim ¥ Não                               |    |
|                                           |    |
| Aviso                                     |    |
| Confirmar envio do parecer para ADEQUAÇÃO | ?  |
| <u> </u>                                  |    |
| ✓ Sim ¥ Não                               |    |

As ressalvas, que seriam os ajustes pontuais a serem feitos na proposta/relatório e que não impedem sua aprovação, deverão ser informadas no campo "Parecer". Depois de realizado o parecer pelo(a) relator(a), se a proposta/relatório for aprovada/o pelo(a) parecerista, irá migrar para o campo "Para Homologação" na tela inicial do CSE:

| Para Homol | Para Homologação |                              |                           |                |                               |                   |           |      |  |  |
|------------|------------------|------------------------------|---------------------------|----------------|-------------------------------|-------------------|-----------|------|--|--|
| Título ↓↑  | Código ↓↑        | Coordenador 🕼                | Relator/Parecerista ↓↑    | Data Início ↓↑ | Data Fim $\downarrow\uparrow$ | Tipo ↓↑           | Status ↓↑ | Ação |  |  |
| CURSO PE1  | CE-00005026      | NOME DO(A)<br>COORDENADOR(A) | NOME DO(A)<br>PARECERISTA | 04/03/2023     | 14/03/2023                    | Curso de Extensão | CSE       |      |  |  |

Após a apreciação do parecer em plenária do Comitê Setorial ou Institucional de Extensão, a **SECRETARIA** ou **PRESIDÊNCIA** deverá acessar a proposta/relatório e proceder à sua aprovação ou retornar ao proponente para ajustes (correções).

a) Para aprovar a proposta/relatório, localize ao final da página da proposta/relatório o campo "Análise CSE", informe a data da reunião em que foi aprovada a proposta/relatório e o número da ata desta reunião. Depois clique em "Salvar":

| nstâncias                    |                                                                                |
|------------------------------|--------------------------------------------------------------------------------|
| GEP-HC Departamento          | CIPEAD CSE CAEX                                                                |
| Análise CSE                  |                                                                                |
| Relator:                     | RISTA ~                                                                        |
| Data da Ata:                 | INFORMAR A DATA DE REUNIÃO DA PLENÁRIA EM QUE FOI APROVADO O PARECER.          |
| N° da Ata:                   | INFORMAR O NÚMERO DE REGISTRO DA ATA DA REUNIÃO EM QUE FOI APROVADO O PARECER. |
| Parecer                      |                                                                                |
| Parecer:<br>FAVORÁVEL        |                                                                                |
| Parecer está pronto para hom | ιοlogação do CSE: Recomenda <u>APROVAÇÃO</u>                                   |
| 🖺 Salvar                     |                                                                                |

Em seguida, retornar ao início da página, no canto superior direito, e selecionar a opção "Aprovar Proposta":

| Curso de Extensão            |                     |              |        |     |                       |                     |                 |                           |                          |
|------------------------------|---------------------|--------------|--------|-----|-----------------------|---------------------|-----------------|---------------------------|--------------------------|
| Em Preenchimento             | GEP-HC              | Departamento | CIPEAD | CSE | Atividade de Extensão | Aprovada            | Em Execução     | Relatório Pend            | ente Finalizado          |
| Código:<br>CE-00005026       |                     |              |        |     |                       | PDF - Cur<br>Extens | rso de<br>Ião   | Histórico de<br>Alteração | Adequação -<br>Histórico |
| CURSO PE1                    | Titulo: • CURSO PE1 |              |        |     |                       | Enviar Ativ         | idade de Extens | ão                        |                          |
| Data de Início: * Data de    | 2                   |              |        |     | <b>•</b>              | 8                   | ł               | Aprovar Proposta          |                          |
| 04/03/2023 Finaliz<br>14/03/ | ação: *<br>2023     |              |        |     |                       | 8                   | Solicitar corre | ções para o(a) coorder    | ador(a)                  |

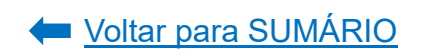

O sistema abrirá uma pop-up, na qual deverá ser selecionada a opção "Sim":

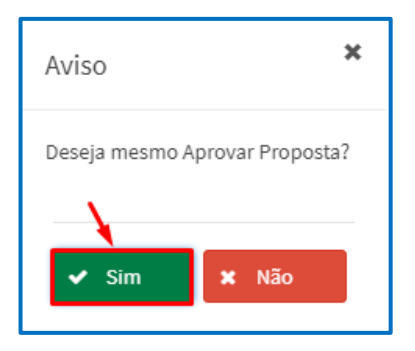

**b)** Para retornar a proposta/relatório ao proponente para ajustes, localize na proposta o campo "Adequação" e descreva o motivo da devolução:

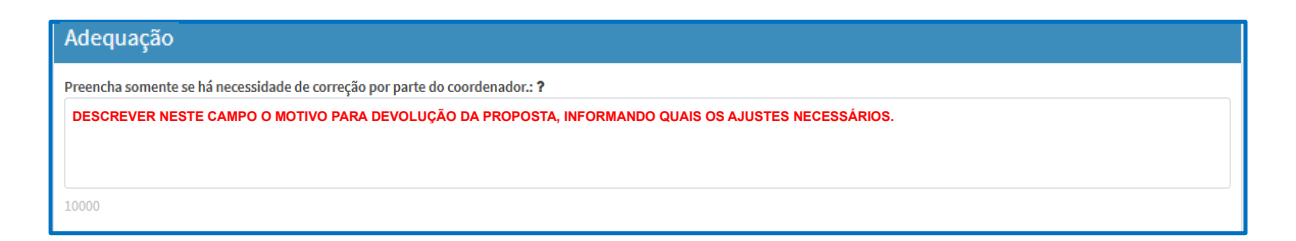

Localize ao final da página da proposta/relatório o campo "Análise CSE", informe a data da reunião em que foi aprovado o parecer e o número da ata desta reunião. Depois clique em "Salvar":

| stâncias                                                                                  |
|-------------------------------------------------------------------------------------------|
| GEP-HC Departamento CIPEAD CSE CAEX                                                       |
| Análise CSE                                                                               |
| Relator:           NOME DO(A) PARECERISTA                                                 |
| Data da Ata:                                                                              |
| 12/12/2023 INFORMAR O NÚMERO DE REGISTRO DA ATA DA REUNIÃO EM QUE FOI APROVADO O PARECER. |
| N° da Ata:                                                                                |
| 12 INFORMAR A DATA DE REUNIÃO DA PLENÁRIA EM QUE FOI APROVADO O PARECER.                  |
| Parecer                                                                                   |
| Parecer:<br>FAVORÁVEL                                                                     |
| Parecer está pronto para homologação do CSE: Recomenda <u>APROVAÇÃO</u>                   |
|                                                                                           |
| Salvar                                                                                    |

Em seguida, retornar ao início da página, no canto superior direito, e selecionar a opção "Solicitar correções para o(a) coordenador(a)":

| GEP-HC                    | Departamento                              | CSE                                             | Atividade de Extensão Aprovada                      | Em Execução                                                                                             | Relatório Pendente Finalizado                                                                                                    |                                                                                                    |
|---------------------------|-------------------------------------------|-------------------------------------------------|-----------------------------------------------------|----------------------------------------------------------------------------------------------------|----------------------------------------------------------------------------------------------------|----------------------------------------------------------------------------------------------------|
|                           |                                           |                                                 |                                                     | PDF - Evento de<br>Extensão                                                                             | e Histórico de Alteração Ad                                                                                                    | equação -<br>listórico                                                                                                    |
|                           |                                           |                                                 |                                                     | Enviar Atividad                                                                                         | e de Extensão                                                                                                    |                                                                                                    |
| de                        |                                           |                                                 |                                                     | B                                                                                                    | Aprovar Proposta                                                                                                    |                                                                                                    |
| <b>zação: *</b><br>2/2023 |                                           |                                                 | -                                                   |                                                                                                    | Solicitar correções para o(a) coordenador(a)                                                                                                    |                                                                                                    |
|                           | <u>сЕР-НС</u><br>de<br>zação: •<br>2/2023 | GEP-HC Departamento<br>de<br>zação: •<br>2/2023 | GEP-HC Departamento CSE<br>de<br>zação: •<br>2/2023 | CEP-HC     Departamento     CSE     Atividade de Extensão Aprovada       de       zação: *       2/2023 | GEP-HC       Departamento       CSE       Atividade de Extensão Aprovada       Em Execução         Image: Constraint of the state of the state of | CEP-HC       Departamento       CSE       Atividade de Extensão Aprovada       Em Execução       Relatório Pendente       Finalizado         Image: Compartamento       CSE       Atividade de Extensão Aprovada       Em Execução       Image: Compartamento       Adventação         Image: Compartamento       CSE       Atividade de Extensão       Image: Compartamento       Adventação       Image: Compartamento       Adventação       Image: Compartamento       Adventação       Image: Compartamento       Adventação       Image: Compartamento       Adventação       Image: Compartamento       Adventação       Image: Compartamento       Adventação       Image: Compartamento       Adventação       Image: Compartamento       Adventação       Image: Compartamento       Image: Compartamento       Adventação       Image: Compartamento       Image: Compartamento       Adventação       Image: Compartamento       Image: Compartament |

O sistema abrirá uma pop-up, na qual deverá ser selecionada a opção "Sim":

| Aviso                                               | ×        |
|-----------------------------------------------------|----------|
| Deseja mesmo Solicitar correções para o(a) coorden: | ador(a)? |
| Sim X Não                                           |          |

Ao retornar a proposta/relatório ao proponente, a proposta/relatório ficará aparecendo na página inicial, no campo "Em adequação" até que o proponente proceda aos ajustes solicitados:

| Em Adequação   |             |                              |                           |                   |                |                    |                 |      |
|----------------|-------------|------------------------------|---------------------------|-------------------|----------------|--------------------|-----------------|------|
| Título ↓↑      | Código ↓↑   | Coordenador 1                | Relator/Parecerista 1     | Data<br>Início ↓† | Data<br>Fim ↓↑ | Tipo ↓↑            | Status ↓↑       | Ação |
| Evento 1 teste | EV-00005548 | NOME DO(A)<br>COORDENADOR(A) | NOME DO(A)<br>PARECERISTA | 01/01/2023        | 01/02/2023     | Evento de Extensão | CSE (Adequação) |      |

Quando o proponente realizar a adequação da proposta/relatório e encaminhar novamente ao Comitê Setorial ou Institucional de Extensão, a mesma aparecerá no campo "Retorno". A proposta/relatório ficará pendente de nova análise pelo CSE. Para liberar a proposta para reanálise do parecerista, clique em "Confirmar ciência do retorno":

| Ret     | torno                                     |                 |                              |                           |                |             |                       |            |                |
|---------|-------------------------------------------|-----------------|------------------------------|---------------------------|----------------|-------------|-----------------------|------------|----------------|
|         |                                           |                 |                              |                           |                |             | Exp                   | portar CSV | Exportar Excel |
|         | Título ↓↑                                 | Código ↓↑       | Coordenador 1                | Relator - CSE ↓↑          | Data Início ↓↑ | Data Fim ↓↑ | Tipo ↓↑               | Status ↓↑  | Ação           |
| M<br>SI | ostra Gilda da Boca Maldita na 75ª<br>3PC | EV-<br>00005527 | NOME DO(A)<br>COORDENADOR(A) | NOME DO(A)<br>PARECERISTA | 02/05/2023     | 31/07/2023  | Evento de<br>Extensão | CSE        |                |

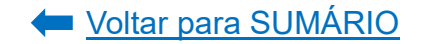

O sistema carregará uma "pop up" perguntando se deseja liberar a proposta para novo parecer. Clique em "Sim":

| Aviso              | ×                    |
|--------------------|----------------------|
| Ciente retorno, li | iberar novo parecer? |
| <u> </u>           |                      |
| 🗸 Sim              | × Não                |

A proposta voltará para o campo "Parecer Pendente" e o(a) parecerista designado(a) deverá proceder a novo parecer, conforme passos indicados anteriormente.

# 2.2.2. Análise de Propostas e Relatórios – VINCULADOS

A análise de uma proposta/relatório de um curso, evento ou prestação de serviço VINCULADO a um projeto ou programa de extensão é um processo simples, visto que não há a necessidade de avaliar o caráter extensionista da proposta/relatório, mas apenas observar certos campos da proposta/relatório a fim de se evitar a emissão incorreta ou incompleta dos certificados da equipe organizadora e dos participantes.

De acordo com o <u>Comunicado n° 03/2021 – CAEX</u>, os aspectos a serem observados na proposta/relatório são:

- ✓ Carga horária do curso (deve ser entre 8h e 179h);
- Carga horária de ministrantes de curso: conferir, na aba "Equipe" da proposta, se a soma das cargas horárias dos(as) ministrantes não excedem a carga horária total do curso. Caso exceda, verificar se há justificativa para tal, explicitada na metodologia da proposta;
- Carga horária do certificado x Carga horaria da proposta: conferir se a carga horária total da atividade extensionista reflete o somatório das cargas horárias das atividades que compõem o certificado dos participantes, as quais foram detalhadas na aba "Inscrições";
- ✓ Conferir, na aba "Inscrições", as atividades elencadas para compor o certificado dos participantes de curso ou evento. Não devem compor o certificado dos participantes as atividades relacionadas à organização do curso ou evento, tais como: preparação, coordenação, divulgação, avaliação.

Esta análise pode ser realizada pela SECRETARIA ou PRESIDÊNCIA do CSE, não sendo necessária a atribuição da proposta ou relatório a um(a) parecerista.

 a) Se a proposta/relatório estiver adequada, a SECRETARIA ou PRESIDÊNCIA do CSE deverá localizar ao final da página da proposta/relatório o campo "Análise CSE" e clicar em "Clique aqui para aprovar atividade sem relator":

| stâncias                                                                                                    |
|----------------------------------------------------------------------------------------------------|
| GEP-HC Departamento CIPEAD CSE CAEX                                                                                                    |
| Análise CSE                                                                                                    |
| Aprovação Automática                                                                                                    |
| A atividade está vinculada a programas ou projetos já aprovados. De acordo com o Art. 27 da Resolução 57/19 e a Instrução Normativa 03/2021 é possível aprovar a atividade sem parecer. |
| ✓ Clique Aqui para Aprovar Atividade Sem Relator                                                                                                    |

O sistema carregará uma *pop up* questionando se deseja mesmo aprovar a atividade. Clique em "Sim":

| Aviso           | ×                   |
|-----------------|---------------------|
| Deseja mesmo aj | provar a atividade? |
| <u> </u>        |                     |
| ✓ Sim           | 🗙 Não               |

A proposta/relatório será aprovado e ficará disponível para consulta no campo "Histórico de Atividades".

 b) Se a proposta/relatório necessitar correções, a SECRETARIA ou PRESIDÊNCIA do CSE deverá localizar o campo "Adequação" na proposta/relatório e escrever o motivo da devolução:

| Adequação                                                                                                    |
|----------------------------------------------------------------------------------------------------|
| Preencha somente se há necessidade de correção por parte do coordenador: ?           DESCREVER NESTE CAMPO O MOTIVO PARA DEVOLUÇÃO DA PROPOSTA, INFORMANDO QUAIS OS AJUSTES NECESSÁRIOS. |
| 10000                                                                                                    |

Em seguida, retornar ao início da página, no canto superior direito, e selecionar a opção "Solicitar correções para o(a) coordenador(a)":

| Evento de Extensão     |          |              |     |                                |                            |                                    |                          |
|------------------------|----------|--------------|-----|--------------------------------|----------------------------|------------------------------------|--------------------------|
| Em Preenchimento       | GEP-HC   | Departamento | CSE | Atividade de Extensão Aprovada | Em Execução                | Relatório Pendente                 | Finalizado               |
| Código:<br>EV-00005548 |          |              |     |                                | PDF - Evento o<br>Extensão | le Histórico de<br>III Alteração   | Adequação -<br>Histórico |
| Título: *              |          |              |     |                                | Enviar Atividad            | de de Extensão                     |                          |
| Data de Início: * Data | de       |              |     |                                | B                          | Aprovar Proposta                   |                          |
| 01/01/2023 Final       | zação: * |              |     | -                              | 8                          | Solicitar correções para o(a) coor | denador(a)               |
| 01/0                   | 2/2023   |              |     |                                |                            |                                    |                          |

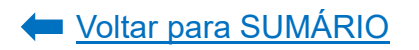

O sistema abrirá uma pop-up, na qual deverá ser selecionada a opção "Sim":

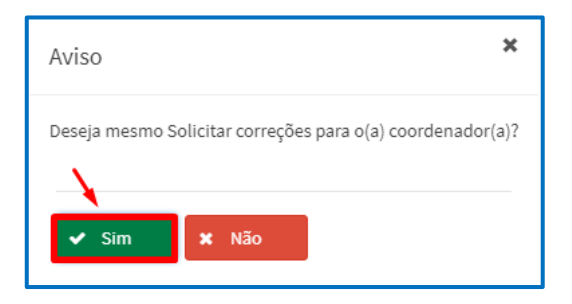

Ao retornar a proposta/relatório ao proponente, a proposta/relatório ficará aparecendo na página inicial, no campo "Em adequação" até que o proponente proceda aos ajustes solicitados:

| Em Adequação   |             |                              |                           |                   |                |                    |                 |      |
|----------------|-------------|------------------------------|---------------------------|-------------------|----------------|--------------------|-----------------|------|
| Título ↓↑      | Código ↓↑   | Coordenador 1                | Relator/Parecerista 1     | Data<br>Início ↓† | Data<br>Fim ↓↑ | Tipo ↓↑            | Status ↓↑       | Ação |
| Evento 1 teste | EV-00005548 | NOME DO(A)<br>COORDENADOR(A) | NOME DO(A)<br>PARECERISTA | 01/01/2023        | 01/02/2023     | Evento de Extensão | CSE (Adequação) |      |

Quando o proponente realizar a adequação da proposta/relatório e encaminhar novamente ao Comitê Setorial ou Institucional de Extensão, aparecerá no campo "Retorno". A proposta/relatório ficará pendente de nova análise pelo CSE.

Se as adequações tiverem sido corrigidas, seguir o passo a passo indicado na alínea "a". Caso contrário, repetir o passo a passo indicado nesta alínea.

2.3. Comitê Assessor de Extensão

De acordo com o artigo 11 da <u>Resolução nº 57/19-CEPE</u>, compete ao Comitê Assessor de Extensão (CAEX) entre outras atribuições:

analisar e emitir, via Sistema de Gestão da Extensão, parecer relativo aos âmbitos acadêmico, formativo e extensionista e aprovar, via Sistema de Gestão da Extensão, propostas e relatórios finais de Programas e Projetos de Extensão.

Não compete ao Comitê Assessor de Extensão a análise quanto às dimensões financeiras e orçamentárias das propostas e relatórios de atividades de extensão (<u>Resolução nº 57/19-CEPE</u>, artigo 11, parágrafo 1º).

Para verificar as propostas ou relatórios finais das atividades de extensão que estão aguardando análise do CAEX acesse o <u>Portal de Sistemas</u> da UFPR e clique em "Extensão":

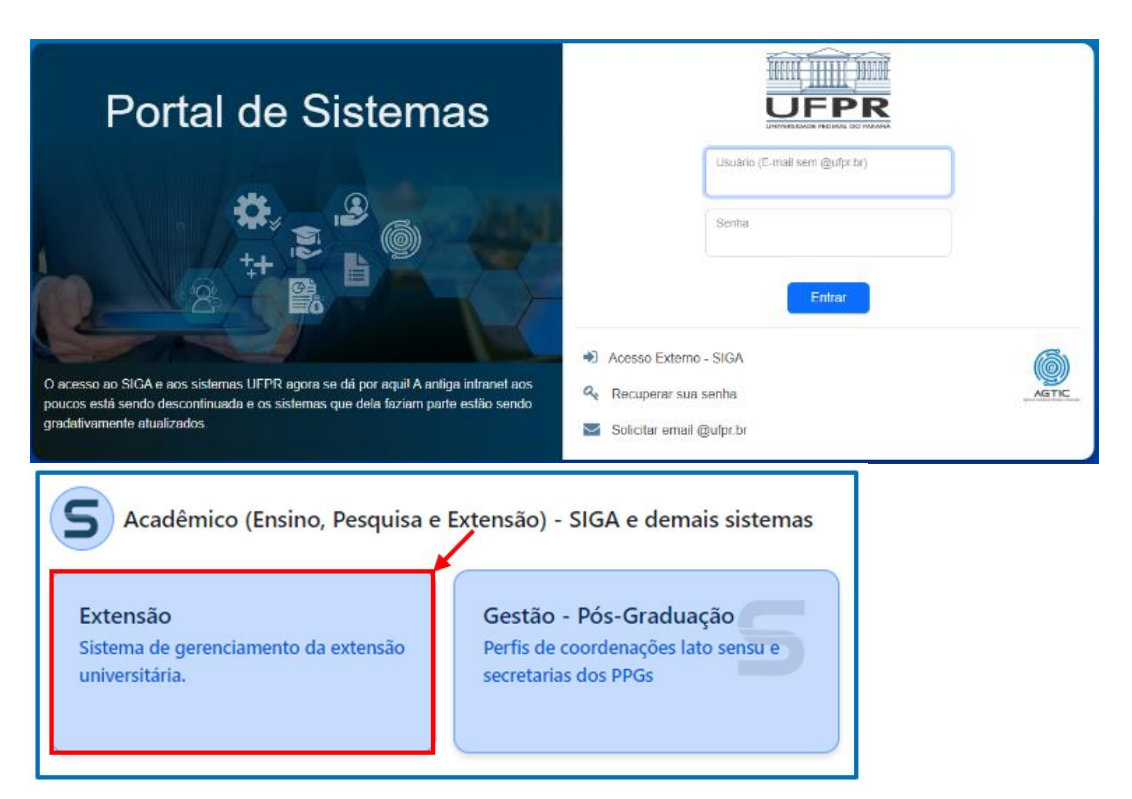

Acesse o perfil "CAEX" e clique em "Listar Ativ. De Extensão":

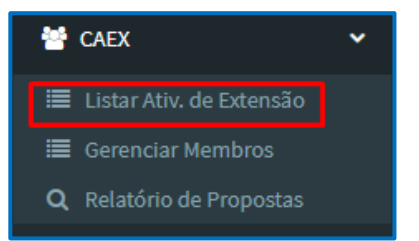

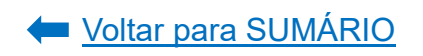

Nesta página, aparecerão as propostas e relatórios que estão pendentes de análise pelo Comitê Assessor de Extensão:

| CAEX - Comitê Assessor                                                                      | de Extensão  |                           |                                          |                   |                |                                       |          |      |
|---------------------------------------------------------------------------------------------|--------------|---------------------------|------------------------------------------|-------------------|----------------|---------------------------------------|----------|------|
| Aguardando Relator                                                                          |              |                           |                                          |                   |                |                                       |          |      |
| Título ↓↑                                                                                   | Código ↓≟    | Coordenador 1             | Relator/Parecerista $\downarrow\uparrow$ | Data<br>Início ↓↑ | Data<br>Fim ↓↑ | Tipo ↓↑                               | Status 1 | Ação |
| Relatório Anual - Espaços em<br>comum: práticas artísticas em<br>cerâmica- 2º Edição (2022) | RAE-00003900 | NOME DO(A)<br>COORDENADOR | (A)                                      |                   |                | Relatório Anual<br>(Programa/Projeto) | CAEX     |      |
| Programa P2 Teste                                                                           | PRE-00005072 | NOME DO(A)<br>COORDENADOR | (A)                                      | 30/04/2023        | 30/04/2030     | Programa de Extensão                  | CAEX     |      |

A proposta/relatório poderá ser aprovada com ou sem ressalvas OU poderá ser retornada ao proponente para ajustes.

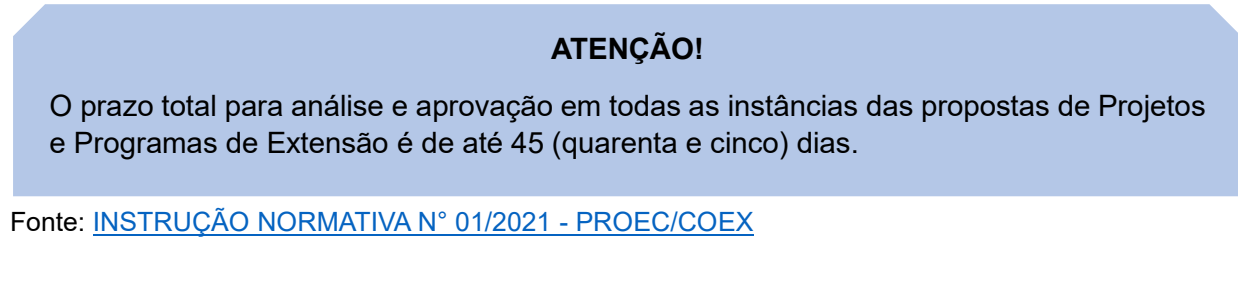

Antes de iniciar a análise de uma proposta/relatório anual de projetos e programas de extensão, a SECRETARIA ou PRESIDÊNCIA do Comitê deverá, primeiramente, designar um parecerista. Para isso, localize a proposta/relatório na página inicial em "Aguardando Relator" e clique sobre o título:

| Aguardando Relator                                 |              |                     |                       |                   |                |                                       |          |      |
|----------------------------------------------------|--------------|---------------------|-----------------------|-------------------|----------------|---------------------------------------|----------|------|
| Título ↓↑                                          | Código ↓↑    | Coordenador 🕸       | Relator/Parecerista 🕸 | Data<br>Início ↓↑ | Data<br>Fim ↓↑ | Tipo 🎵                                | Status 1 | Ação |
| Relatório Anual -<br>Praticando Biologia<br>(2022) | RAE-00003234 | MARIANA DA<br>ROCHA |                       |                   |                | Relatório Anual<br>(Programa/Projeto) | CAEX     |      |

O sistema abrirá uma nova tela. Localize, ao final da página, o campo "Análise CAEX". Selecione o nome do parecerista (relator) que fará a análise da proposta/relatório e clique em "Salvar":

| Análise CAEX                      |
|-----------------------------------|
| Relator: * NOME DO(A) PARECERISTA |
| Data da Ata:                      |
| Nº da Ata de Aprovação:           |
| Parecer:                          |
| 🖺 Salvar 🚽 🗕                      |

Voltar para SUMÁRIO

A proposta/relatório irá migrar para o campo "Parecer Pendente" na tela inicial. Para ordenar as propostas por nome do parecerista, poderá clicar na seta ao lado do campo "Relator/Parecerista", que o sistema organizará em ordem alfabética. O parecerista designado receberá uma notificação por e-mail.

| Parecer Pendente | Parecer Pendente |                                  |                           |                   |                |                     |           |      |  |  |  |
|------------------|------------------|----------------------------------|---------------------------|-------------------|----------------|---------------------|-----------|------|--|--|--|
| Título ↓↑        | Código ↓↑        | Coordenador 1                    | Relator/Parecerista       | Data<br>Início ↓↑ | Data<br>Fim ↓1 | Tipo ↓L             | Status ↓↑ | Ação |  |  |  |
| UFPR Tour        | PEX-00005832     | NOME DO(A)<br>COORDENA<br>DOR(A) | NOME DO(A)<br>PARECERISTA | 05/06/2023        | 05/06/2025     | Projeto de Extensão | CAEX      |      |  |  |  |

**PARECERISTA:** Para verificar quais propostas/relatórios estão atribuídos a você para análise, acesse a página inicial do sistema, clique em "Minhas Ativ. De Extensão", localize o campo "Relatar Atividades de Extensão" e clique sobre a proposta/relatório a ser analisado:

| Extensão                     |                                                                                                    |             |                   | 8      | 🔺 RENATA |  |  |  |
|------------------------------|----------------------------------------------------------------------------------------------------|-------------|-------------------|--------|----------|--|--|--|
| 🗮 Minhas Ativ. de Extensão   | Minhas Propostas Relação de propostas                                                                                                    |             |                   |        |          |  |  |  |
| 🚰 Departamento 🛛 🖌           | Avisos                                                                                                    |             |                   |        |          |  |  |  |
| 🖀 CSE - PROEC 🛛 🖌            | Em caso de erro, ao abrir chamado, por favor informar todo o conteúdo que estiver na seção "Detalhes" do erro.                                                                                                    |             |                   |        |          |  |  |  |
| 📽 CAEX <                     | - Somente as propostas em execução foram importadas. Outras propostas que aparecerem foram criadas somente para manter a lógica no sistema.<br>- Campos de carga horária não preenchidos ou preenchidos com valores incorretos foi atribuído o valor 0. Isso deverá ser corrigido pelo coordenador. |             |                   |        |          |  |  |  |
| 🖀 Membro de Equipe 🛛 🖌       | - Envio automático de email não está sendo feito no momento. A funcionalidade está disponível futuramente.                                                                                                    |             |                   |        |          |  |  |  |
| Coordenador 🛛 <              | + Criar Nova Atividade de Extensão                                                                                                    |             |                   |        |          |  |  |  |
| Orientador 🗸                 | 🖋 Relatar Aividades de Extensão                                                                                                    |             |                   |        |          |  |  |  |
| 曫 Suporte 🛛 <                | Você foi designado para relatar as atividades de extensão abaixo:                                                                                                    |             |                   |        |          |  |  |  |
| ¢o% Admin ≺                  | Título                                                                                                    | Código      | Tipo              | Status | 2        |  |  |  |
| O Pesquisar Ativ de Extensão | CURSO PE1                                                                                                    | CE-00005026 | Curso de Extensão | CSE    |          |  |  |  |

O sistema abrirá nova tela, na qual será possível realizar a leitura dos dados da proposta ou relatório. Se preferir, poderá gerar um arquivo PDF da proposta/relatório:

| Projeto de Extensão     |            |              |     |      |                                 |                               |
|-------------------------|------------|--------------|-----|------|---------------------------------|-------------------------------|
| Em Preenchimento        | GEP-HC     | Departamento | CSE | CAEX | Atividade de Extensão Aprovada  | Em Execução                   |
| Relatório Pendente      | Finalizado |              |     |      |                                 |                               |
| Código:<br>PEX-00005832 |            |              |     |      | PDF -<br>Projeto de<br>Extensão | III Histórico de<br>Alteração |
| UFPR Tour               |            |              |     |      | Enviar Atividade de             | e Extensão                    |

Para ler o detalhamento da proposta ou relatório no sistema, selecione aba por aba e realize a leitura dos dados:

| eenchimento                                                                                         |                                                      |                         |                          |                 |                                                        |                  |  |  |  |
|----------------------------------------------------------------------------------------------------|------------------------------------------------------|-------------------------|--------------------------|-----------------|--------------------------------------------------------|------------------|--|--|--|
| Atividades de Extensão Vinculadas                                                                   | Características Gerai:                               | s Adequação             | aos Princípios E         | xtensionistas   | Objetivos de Desenvolvimento Sustentável (ODS)         | Palavras-Chave   |  |  |  |
| Sede Administrativa do Projeto                                                                      | Instituições Parceiras                               | Público Alvo            | Inscrições               | Equipe          |                                                        |                  |  |  |  |
| <u>O preenchimento desta aba é <b>opcio</b></u><br>É permitido selecionar apenas uma<br>(aprovada). | nal. Caso seja inserida alg<br>atividade de extensão | <u>uma proposta par</u> | <u>a vinculação, a t</u> | ramitação ocorr | erá somente quando existir a aprovação/rejeição da vir | <u>iculação.</u> |  |  |  |
| Proposta: *                                                                                         |                                                      |                         |                          |                 |                                                        |                  |  |  |  |
| + Adicionar                                                                                         |                                                      |                         |                          |                 |                                                        |                  |  |  |  |

As orientações para análise das propostas e relatórios podem ser visualizadas:

- Neste documento, nas orientações para cadastro das propostas e relatórios de extensão (<u>acesse o Sumário</u>);
- <u>Comunicado Nº 03/2021 CAEX</u> informa os aspectos a serem conferidos nas propostas e relatórios de cursos, eventos e prestação de serviço extensionista vinculados a projetos ou programas de extensão;
- ✓ <u>Comunicado Nº 04/2021 CAEX</u> orientações para elaboração de proposta de projeto e programa de extensão e avaliação de propostas;
- ✓ <u>Comunicado № 05/2021 CAEX</u> orientações para avaliação de relatório de projetos de extensão;
- ✓ Orientações para a "Sistematização de Experiências".

Para aprovar com ou sem ressalvas OU solicitar a correção da proposta/relatório, deverá localizar ao final da página da proposta/relatório o campo "Análise CAEX", inserir as informações necessárias e clicar em "Salvar":

| Análise CAEX                                                                                                    |                                                                                                    |
|----------------------------------------------------------------------------------------------------|----------------------------------------------------------------------------------------------------|
| Relator: *                                                                                                    |                                                                                                    |
| NOME DO(A) PARECERISTA                                                                                                   | ~                                                                                                    |
| Data da Ata:                                                                                                    |                                                                                                    |
| //                                                                                                    |                                                                                                    |
| № da Ata de Aprovação:                                                                                                   |                                                                                                    |
|                                                                                                    |                                                                                                    |
| Parecer: *                                                                                                    |                                                                                                    |
| Sou de parecer favorável à aprovação da pro                                                                              | oposta.                                                                                                    |
| ESCREVER SE APROVA COM OU SEM RESSALV.<br>NECESSÁRIO O PROPONENTE REALIZAR AJUS<br>APROVAÇÃO, MAS CONTENHA RESSALVAS, DE | AS A PROPOSTA / RELATÓRIO OU SE SERÁ<br>TES. CASO PARECER SEJA FAVORÁVEL À<br>SCREVE- LAS PARA A CORREÇÃO. |
| 9951                                                                                                    |                                                                                                    |
| 🖺 Salvar                                                                                                    |                                                                                                    |

Depois de realizado o parecer pelo(a) relator(a), a proposta/relatório irá migrar para o campo "Para Homologação" na tela inicial do CAEX:

| Para Homologação  |              |                              |                           |                   |                |                      |           |      |  |  |
|-------------------|--------------|------------------------------|---------------------------|-------------------|----------------|----------------------|-----------|------|--|--|
| Título ↓↑         | Código 🖺     | Coordenador 1                | Relator/Parecerista 1     | Data<br>Início ↓↑ | Data<br>Fim ↓↑ | Tipo ↓↑              | Status ↓↑ | Ação |  |  |
| Programa P2 Teste | PRE-00005072 | NOME DO(A)<br>COORDENADOR(A) | NOME DO(A)<br>PARECERISTA | 30/04/2023        | 30/04/2030     | Programa de Extensão | CAEX      |      |  |  |

Após a apreciação do parecer em plenária do CAEX, a **SECRETARIA** ou **PRESIDÊNCIA** deverá acessar a proposta/relatório e proceder à sua aprovação ou retornar ao proponente para ajustes (correções).

**Para aprovar a proposta/relatório**, localize ao final da página da proposta/relatório o campo "Análise CAEX", informe a data da reunião em que foi aprovada a proposta/relatório e o número da ata desta reunião. Depois clique em "Salvar":

| Polator: *                          |                   |                                                                                  |
|-------------------------------------|-------------------|----------------------------------------------------------------------------------|
| NOME DO(A) PARECERISTA              | λ                 | ~                                                                                |
| Data da Ata:                        |                   |                                                                                  |
| 29/05/2023                          | -                 | INFORMAR A DATA DA REUNIÃO DA PLENÁRIA EM QUE FOI<br>APROVADO O PARECER          |
| Nº da Ata de Aprovação<br>011       | :                 | INFORMAR O NÚMERO DE REGISTRO DA ATA DA REUNIÃO EN<br>QUE FOI APROVADO O PARECER |
| Parecer:<br>Sou favorável à aprovaç | ão sem ressalvas. | PODERÁ SER ACRESCIDA A INFORMAÇÃO REFERENTE À                                    |
|                                     |                   | APROVAÇÃO DO PARECER NA PLENÁRIA                                                 |

As ressalvas, que seriam os ajustes pontuais a serem feitos na proposta/relatório e que não impedem sua aprovação, deverão ser informadas no campo "Parecer".

Em seguida, retornar ao início da página, no canto superior direito, e selecionar a opção "Aprovar Proposta":

| Programa de Extensão                                                                                       |                                |                                                                         |
|----------------------------------------------------------------------------------------------------|--------------------------------|-------------------------------------------------------------------------|
| Em Preenchimento GEP-HC Depart<br>Relatório Pendente Finalizado                                            | amento CSE CAEX Atividade de E | Extensão Aprovada Em Execução                                           |
| Código:<br>PRE-00005072<br>Título: *                                                                       | B                              | PDF -<br>Programa<br>de Extensão                                        |
| Programa P2 Teste                                                                                          | En                             | iviar Atividade de Extensão                                             |
| Data de Início:         Data de           •         Finalização: •           30/04/2023         30/04/2030 |                                | Aprovar Proposta           Solicitar correções para o(a) coordenador(a) |

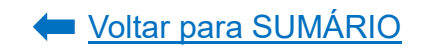

O sistema abrirá uma pop-up, na qual deverá ser selecionada a opção "Sim":

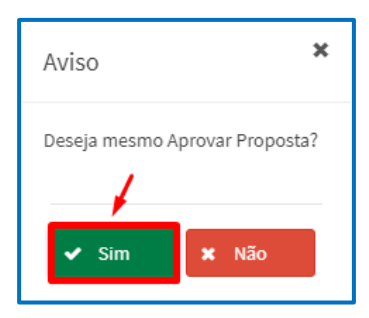

Para retornar a **proposta/relatório ao proponente para ajustes,** localize na proposta o campo "Adequação" e descreva o motivo da devolução:

| Adequação                                                                                           |
|----------------------------------------------------------------------------------------------------|
| Preencha somente se há necessidade de correção por parte do coordenador.: ?                         |
| DESCREVER NESTE CAMPO O MOTIVO PARA DEVOLUÇÃO DA PROPOSTA, INFORMANDO QUAIS OS AJUSTES NECESSÁRIOS. |
|                                                                                                    |

Localize ao final da página da proposta/relatório o campo "Análise CAEX", informe a data da reunião em que foi aprovado o parecer e o número da ata desta reunião. Depois clique em "Salvar":

| Análise CAEX                             |                                                                                      |
|------------------------------------------|--------------------------------------------------------------------------------------|
| Relator: *                               |                                                                                      |
| NOME DO(A) PARECERISTA                   | ~                                                                                    |
| Data da Ata:                             |                                                                                      |
| 29/05/2023                               | INFORMAR A DATA DA REUNIÃO DA<br>PLENÁRIA EM QUE FOI APROVADO O<br>PARECER.          |
| Nº da Ata de Aprovação:                  |                                                                                      |
| 011                                      | INFORMAR O NUMERO DE REGISTRO DA ATA<br>DA REUNIÃO EM QUE FOI APROVADO O<br>PARECER. |
| Parecer:                                 |                                                                                      |
| Sou favorável à aprovação sem ressalvas. | REFERENTE À APROVAÇÃO DO PARECER<br>NA PLENÁRIA.                                     |
| 🖺 Salvar                                 |                                                                                      |

Em seguida, retornar ao início da página, no canto superior direito, e selecionar a opção "Solicitar correções para o(a) coordenador(a)":

| Projeto de Extensão                                                                                |                     |              |     |      |                                                                         |
|----------------------------------------------------------------------------------------------------|---------------------|--------------|-----|------|-------------------------------------------------------------------------|
| Em Preenchimento                                                                                   | GEP-HC              | Departamento | CSE | CAEX | Atividade de Extensão Aprovada Em Execução                              |
| Relatório Pendente                                                                                 | Finalizado          |              |     |      |                                                                         |
| Código:<br>PEX-00005832<br>Título: *                                                               |                     |              |     |      | PDF-<br>Projeto de<br>Extensão                                          |
| UFPR Tour                                                                                          |                     |              |     |      | Enviar Atividade de Extensão                                            |
| Data de Início:         Data de           *         Finalizaç           05/06/2023         05/06/2 | <b>ão: *</b><br>025 |              |     |      | Aprovar Proposta           Solicitar correções para o(a) coordenador(a) |

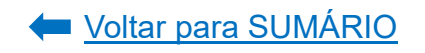

O sistema abrirá uma *pop-up*, na qual deverá ser selecionada a opção "Sim":

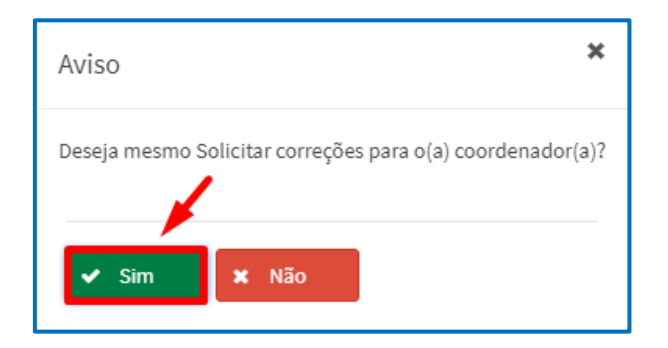

Ao retornar a proposta/relatório ao proponente, a proposta/relatório ficará aparecendo na página inicial, no campo "Em adequação" até que o proponente proceda aos ajustes solicitados:

| Em Adequação         |              |                              |                           |                   |                |                      |                  |      |  |  |
|----------------------|--------------|------------------------------|---------------------------|-------------------|----------------|----------------------|------------------|------|--|--|
| Título ↓↑            | Código ↓↑    | Coordenador 🔱                | Relator/Parecerista 🕸     | Data<br>Início ↓↑ | Data<br>Fim ↓† | Tipo ↓↑              | Status ↓↑        | Ação |  |  |
| Programa P2<br>Teste | PRE-00005072 | NOME DO(A)<br>COORDENADOR(A) | NOME DO(A)<br>PARECERISTA | 30/04/2023        | 30/04/2030     | Programa de Extensão | CAEX (Adequação) |      |  |  |

Quando o proponente realizar a adequação da proposta/relatório e encaminhar novamente ao Comitê Assessor de Extensão, a mesma aparecerá no campo "Para Homologação":

| Para Homologação  |             |                              |                           |                   |                |                    |           |      |
|-------------------|-------------|------------------------------|---------------------------|-------------------|----------------|--------------------|-----------|------|
| Título ↓↑         | Código ↓↑   | Coordenador 1                | Relator/Parecerista 1     | Data<br>Início ↓↑ | Data<br>Fim ↓↑ | Tipo ↓↑            | Status ↓↑ | Ação |
| CURSO PE1         | CE-00005026 | NOME DO(A)<br>COORDENADOR(A) | NOME DO(A)<br>PARECERISTA | 04/03/2023        | 14/03/2023     | Curso de Extensão  | CSE       |      |
| Evento 1<br>teste | EV-00005548 | NOME DO(A)<br>COORDENADOR(A) | NOME DO(A)<br>PARECERISTA | 01/01/2023        | 01/02/2023     | Evento de Extensão | CSE       |      |

A proposta/relatório ficará pendente de nova análise e aparecerá na tela inicial do(a) parecerista anteriormente atribuído. Assim que ele/ela concluir nova análise, clique sob o título da proposta/relatório e proceda aos passos indicados anteriormente.
3. Cadastro de Relatórios de Extensão

A coordenação de cada ação extensionista deverá elaborar e encaminhar para análise das instâncias superiores os relatórios das atividades executadas, os quais permitirão avaliar se houve o alcance dos objetivos propostos, como também certificar a equipe organizadora e os participantes envolvidos na ação, além de contribuir para a avaliação e a elaboração dos indicadores que norteiam a política extensionista da Universidade.

**Para evento, curso e prestação de serviço de extensão** deverá ser elaborado e submetido para apreciação das instâncias superiores **um relatório** ao final de execução da atividade.

**Para projeto e programa de extensão** deverão ser elaborados e submetidos para apreciação das instâncias superiores:

- a) **Relatórios Anuais** ao final de cada ano em que o projeto ou programa esteve vigente;
- b) **Relatório Final** no momento do encerramento do projeto ou programa neste caso, não será necessário produzir o relatório anual; e
- c) -Relatório Individual de Atividade para cada estudante de ensino técnico ou graduação da UFPR que participou da equipe organizadora do projeto/programa, o qual será preenchido anualmente pelo(a) estudante OU no momento em que houver o encerramento da participação no projeto ou troca da função no projeto (ex: passou de voluntário a bolsista do projeto e vice-versa).
- 3.1. Relatório Final de Curso, Evento e Prestação de Serviço de Extensão

Para preencher o relatório final do curso, evento ou prestação do serviço, acesse o **Portal de Sistemas** da UFPR e clique em "Extensão":

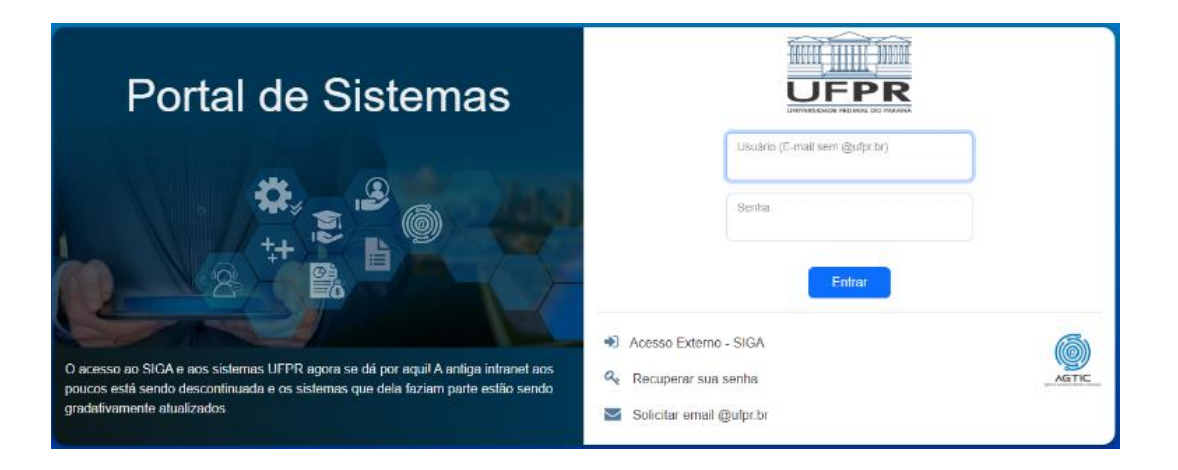

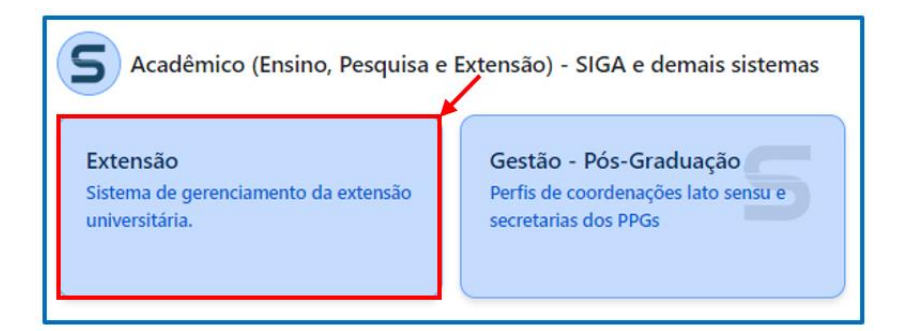

Na página inicial, em "Minhas Ativ. de Extensão", localize a aba "Atividade de Extensão" e clique em "Final" ao lado da atividade encerrada:

| Extensão                             | •=                                                                                                    | = A  |
|--------------------------------------|----------------------------------------------------------------------------------------------------|------|
| 🔳 Minhas Ativ. de Extensão           | Minhas Propostas Relação de propostas                                                                                                    |      |
| 🐮 Departamento 🛛 🖌                   | ▲ Avisos                                                                                                    |      |
| 🔮 CSE - PROEC 🛛 <                    | - Em caso de erro, ao abrir chamado, por favor informar todo o conteúdo que estiver na seção "Detalhes" do erro.                                                                                                    |      |
| Marka CAEX <                         | <ul> <li>- Somente as propostas em execução foram importadas. Outras propostas que aparecerem foram criadas somente para manter a lógica no sistema.</li> <li>- Campos de carga horária não preenchidos ou preenchidos com valores incorretos foi atribuído o valor 0. Isso deverá ser corrigido pelo coordenador.</li> </ul> |      |
| 😤 Membro de Equipe 🛛 <               | + Criar Nova Atividade de Extensão                                                                                                    |      |
| 曫 Coordenador 🛛 <                    | Minhas Atividades de Extensão                                                                                                    |      |
| 😁 Orientador 🛛 <                     |                                                                                                    |      |
| 🐮 Suporte 🛛 📢                        | Atividade de Extensão         Relatórios Anuais         Relatórios Finais         Relatórios - Estudante         Atividades Encerradas                                                                                                    |      |
| ଦଞ୍ଚ Admin ଏ                         | Filtro de Pesquisa                                                                                                    |      |
| <b>Q</b> Pesquisar Ativ. de Extensão | Código:     Título:     Tipo de Atividade de Extensão:     Status da Atividade de Extensão:                                                                                                    | <    |
|                                      | Q Pesquisar                                                                                                    |      |
|                                      | Título l† Código l† Tipo l† Status l† Relatóri                                                                                                    | Ação |
|                                      | teste proec 2 EV-<br>00005831 Evento de Extensão Relatório Pendente 🗋 Final                                                                                                    | ත    |

**Após clicar no botão "Final", o sistema abrirá uma nova tela para preenchimento das informações**, cujo título é "Relatório Final (Curso/Evento/Prestação de Serviços)". Clique em "Salvar":

| Relatório Final (Curso/Evento/Prestação de Serviços)                                                                                           |                                    |
|----------------------------------------------------------------------------------------------------|------------------------------------|
| Em Preenchimento GEP-HC Departamento CSE Relatório Aprovado                                                                                    |                                    |
| Título:<br>Relatório Final - Comunidade na UFPR: Participe! (2023)                                                                             | Enviar Atividade de Extensão       |
| Data de Início: • Data de                                                                                                    | Enviar para Departamento ou GEP-HC |
| 29/05/2023<br>Unidade Proponente - Unidade Gestora:                                                                                            | Dados do Coordenador               |
| Seção de Planejamento e Gestão - Pró-Reitoria de Extensão e Cultura                                                                            | Nome:                              |
| A atividade extensionista ocorrerá no CHC (HC ou Vitor Ferreira do Amaral)? (Se sim, a atividade de extensão será<br>tramitada para a GED.HC): | Email:                             |
| Não                                                                                                    | Lotação:                           |
| Carga Horária Total: 0h                                                                                                    | Setor/Unidade Gestora:             |
|                                                                                                    | SIAPE:                             |
|                                                                                                    | ca Solicitar Troca de Coordenação  |

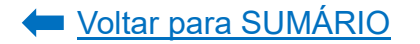

| reenchimento                                                                                                    |                                                                          |                                                                                                    |                                                                               |                                                      |            |                                    |                 |              |                   |  |
|----------------------------------------------------------------------------------------------------|--------------------------------------------------------------------------|----------------------------------------------------------------------------------------------------|-------------------------------------------------------------------------------|------------------------------------------------------|------------|------------------------------------|-----------------|--------------|-------------------|--|
| tilize o botão 'Sinc                                                                                                    | ronizar' pa                                                              | ara atualizar os dados do relató                                                                                                    | irio com alteraçõe                                                            | s que foram feitas na atividade de exte              | nsão. AVIS | 60: A atividade de extensão será : | salva automatic | amente após  | a sincronização.  |  |
| C Sincronizar                                                                                                    |                                                                          |                                                                                                    |                                                                               |                                                      |            |                                    |                 |              |                   |  |
| Dados Gerais                                                                                                    | Ativida                                                                  | ides de Extensão Vinculadas                                                                                                    | Público Alvo                                                                  | Pessoas Atingidas - Diretamente                      | Pesso      | as Atingidas - Indiretamente       | Articulação     | Equipe       | Atividades        |  |
| Membro por Ativ                                                                                                    | ridade                                                                   | Certificado em Língua Estrar                                                                                                    | ngeira Inscri                                                                 | ções Participantes/Ouvintes - Ativ                   | /idades    | Participantes/Ouvintes - Dad       | os Particip     | antes/Ouvint | es - Certificados |  |
| Produtos e Publi                                                                                                    | icações                                                                  | Anexo Complementar                                                                                                    |                                                                               |                                                      |            |                                    |                 |              |                   |  |
| Objetivos Espe<br>- apresentar à c<br>- divulgar as aç<br>- divulgar os ca<br>- orientar a con<br>- explicitar à co<br>Houve alteraci | cificos:<br>comunida<br>ões de ext<br>nais de co<br>nunidade<br>munidade | de o conceito de extensão univ<br>tensão que estão vigentes na U<br>municação para que a comuni<br>sobre como participar das açõe<br>e como apresentar uma deman<br>tetivos da atividade de extensã | ersitária;<br>FPR;<br>dade externa tom<br>es;<br>ida de extensão pa<br>io?: * | e conhecimento das ações existentes n<br>ara a UFPR. | a UFPR;    |                                    |                 |              |                   |  |
| Sim O                                                                                                    | Não                                                                      | eavos da advidade de extenso                                                                                                    |                                                                               |                                                      |            |                                    |                 |              |                   |  |
| Salvar                                                                                                    |                                                                          |                                                                                                    |                                                                               |                                                      |            |                                    |                 |              |                   |  |

Selecione aba por aba e proceda ao preenchimento do relatório, conforme indicação a seguir.

3.1.1. Dados Gerais

Nesta aba deverá ser informado se houve alteração do Objetivo Geral e dos Objetivos Específicos definidos quando da elaboração da proposta de extensão.

Estes dados foram preenchidos na aba "Características Gerais" da ação proposta: <u>Características Gerais do Evento</u>, <u>Características Gerais do Curso</u> e <u>Características</u> <u>Gerais da Prestação de Serviço</u>.

Caso não tenha ocorrido alteração nos Objetivos Geral e Específicos, assinale a opção "Não" e clique em "Salvar":

|   | Dados Gerais                                                                                                    | Ativida                                                                                                   | ides de Extensão Vinculadas                                                                                                    | Públic                                                                    | o Alvo P                      | 'essoas Atingidas - Diretamente                                                | Pesso              | as Atingidas - Indiretamente | Arti | culação  | Equipe       | Atividades        |
|---|----------------------------------------------------------------------------------------------------|----------------------------------------------------------------------------------------------------|----------------------------------------------------------------------------------------------------|---------------------------------------------------------------------------|-------------------------------|--------------------------------------------------------------------------------|--------------------|------------------------------|------|----------|--------------|-------------------|
|   | Membro por Ativi                                                                                                    | idade                                                                                                    | Certificado em Língua Estrar                                                                                                    | ngeira                                                                    | Inscrições                    | Participantes/Ouvintes - Ativi                                                 | dades              | Participantes/Ouvintes - Dao | los  | Particip | antes/Ouvint | es - Certificados |
|   | Produtos e Public                                                                                                    | cações                                                                                                    | Anexo Complementar                                                                                                    |                                                                           |                               |                                                                                |                    |                              |      |          |              |                   |
|   | Objetivo Geral:<br>Apresentar as at<br>Objetivos Espee<br>- apresentar à cu<br>- divulgar as açã<br>- divulgar os car<br>- orientar a com<br>- explicitar à cor<br>Houve alteraçã<br>Sim | ções de er<br>cíficos:<br>omunidad<br>ses de ext<br>nais de co<br>unidade<br>munidade<br>o nos obj<br>Não | xtensão que são desenvolvidas<br>de o conceito de extensão univ<br>tensão que estão vigentes na U<br>municação para que a comuni-<br>sobre como participar das açõe<br>e como apresentar uma deman<br>tetivos da atividade de extensã | na UFPR<br>ersitária;<br>FPR;<br>dade exte<br>es;<br>da de exte<br>io?: * | e fomentar a<br>erna tome con | participação da comunidade exter<br>hecimento das ações existentes na<br>JFPR. | na nestas<br>UFPR; | : ações.                     |      |          |              |                   |
| E | ) Salvar                                                                                                    | •                                                                                                    | _                                                                                                    |                                                                           |                               |                                                                                |                    |                              |      |          |              |                   |

Caso tenha ocorrido alteração nos Objetivos Geral e Específicos, assinale a opção "Sim". O sistema carregará automaticamente o campo "Justificativa" para que discorra os novos objetivos e motivo da alteração dos objetivos. Clique em "Salvar":

| Objetivo Geral:                                                                                                    |
|----------------------------------------------------------------------------------------------------|
| Apresentar as ações de extensão que são desenvolvidas na UFPR e fomentar a participação da comunidade externa nestas ações, |
|                                                                                                    |
| Objetivos Específicos:                                                                                                    |
| - apresentar à comunidade o conceito de extensão universitária:                                                             |
| - divulgar as años de extensão que estão vigantes na HEPP*                                                                  |
| diverso a social de comunicação para que a comunidad autorea toma conhecimente das ações evictores en LICPD;                |
| - divigar de carias de containeação para que a containeade exerta come connectmento das ações existences na ori riv,        |
| - onenaria comunidade sobre como participar das adoes,                                                                      |
| - explicitar a comunidade como apresentar uma demanda de extensão para a UFPR.                                              |
| Hanna a Marana a shi shi an da shi shi da da sakara 200 e                                                                   |
| nouve atteração nos objetivos da attividade de extensão:: *                                                                 |
| Não Não                                                                                                    |
|                                                                                                    |
| Justificativa: *                                                                                                    |
|                                                                                                    |
| DEVERA DESCREVER US NOVUS OBJETIVOS GERAL EJOU ESPECIFICOS E JUSTIFICAR O MICITVO DA ALTERAÇÃO.                             |
|                                                                                                    |
|                                                                                                    |
| 1000                                                                                                    |
| 7000                                                                                                    |
|                                                                                                    |
|                                                                                                    |
|                                                                                                    |
|                                                                                                    |
|                                                                                                    |

## 3.1.2. Atividades de Extensão Vinculadas

Nesta aba aparecerão os projetos ou programas de extensão cuja atividade executada se encontra vinculada:

| Dados Gerais Atividades de Extensão Vinculadas P      | úblico Alvo Pessoas Atingidas - Diretamente Pesso | as Atingidas - Indiretamente  | Articulação Equipe       | Atividades        |
|-------------------------------------------------------|---------------------------------------------------|-------------------------------|--------------------------|-------------------|
| Membro por Atividade Certificado em Língua Estrangeir | a Inscrições Participantes/Ouvintes - Atividades  | Participantes/Ouvintes - Dado | os Participantes/Ouvinte | es - Certificados |
| Produtos e Publicações Anexo Complementar             |                                                   |                               |                          |                   |
| Atividade de Extensão                                 | Tipo de Atividade de Extensão                     | Início do Vínculo             | Fim do Vínculo           | Tipo Status       |
| teste proec                                           | Programa de Extensão                              | 24/08/2023                    | 29/05/2023               | APROVADO          |
|                                                       |                                                   |                               |                          |                   |
| Salvar                                                |                                                   |                               |                          |                   |

Estes dados foram preenchidos na aba "Atividades de Extensão Vinculadas" da ação proposta.

Caso o evento, curso ou prestação de serviço executado seja uma ação integrante de um programa ou projeto de extensão ou caso necessite editar/excluir os dados da ação já vinculada, acesse a proposta e edite o campo conforme orientações contidas neste documento no item <u>Atividades de Extensão Vinculadas</u>.

## 3.1.3. Público Alvo

Nesta aba aparecerão as informações relativas ao público alvo atingido pelo evento, curso ou prestação de serviço, cadastradas na proposta de extensão:

| Dados Gerais Ativida                            | ades de Extensão Vinculadas Púb                                      | lico Alvo Pesso | as Atingidas - Diretament       | e Pesso       | oas Atingidas - Indiretamente                     | Articulação E         | iquipe Ativida         | Ides     |        |
|-------------------------------------------------|----------------------------------------------------------------------|-----------------|---------------------------------|---------------|---------------------------------------------------|-----------------------|------------------------|----------|--------|
| Membro por Atividade                            | Certificado em Língua Estrangeira                                    | Inscrições      | Participantes/Ouvintes -        | Atividades    | Participantes/Ouvintes - Dade                     | os Participante       | s/Ouvintes - Certifi   | cados    |        |
| Produtos e Publicações                          | Anexo Complementar                                                   |                 |                                 |               |                                                   |                       |                        |          |        |
|                                                 | População/Cominudade Atingida                                        |                 | Local de atuação da<br>extensão | СЕР           | Logradouro                                        | Complemento           | Bairro                 | Cidade   | Estado |
| membros da comunida<br>sociedade civil, com int | de externa a UFPR acima de 18 anos e<br>eresse nas ações de extensão | organizações da | UFPR                            | 81530-<br>000 | Avenida Coronel Francisco<br>Heráclito dos Santos | Centro<br>Politécnico | Jardim das<br>Américas | Curitiba | PR     |

Para preencher ou editar os dados, acesse a proposta e edite o campo conforme orientações contidas neste documento no item <u>Público Alvo</u>.

## 3.1.4. Pessoas Atingidas – Diretamente

Informe o número de pessoas atingidas diretamente pela ação executada em "Quantidade" e clique em "Salvar":

| Dados Gerais Ativid        | ades de Extensão Vinculadas    | Público Alvo        | Pessoas Atingidas - Diretamente       | Pessoas Atingidas - Indiretamente  | Articulação  | Equipe        | Atividades        |  |
|----------------------------|--------------------------------|---------------------|---------------------------------------|------------------------------------|--------------|---------------|-------------------|--|
| Membro por Atividade       | Certificado em Língua Estra    | ngeira Inscriçõ     | es Participantes/Ouvintes - Ativ      | dades Participantes/Ouvintes - Dao | dos Particip | antes/Ouvinte | es - Certificados |  |
| Produtos e Publicações     | Anexo Complementar             |                     |                                       |                                    |              |               |                   |  |
| Insira o valor da quantida | ade de pessoas atingidas.      |                     |                                       |                                    |              |               |                   |  |
|                            |                                | Populaç             | ão/Comunidade Atingida                |                                    |              |               | Quantidade        |  |
| membros da comunida        | ide externa a UFPR acima de 18 | anos e organizações | da sociedade civil, com interesse na: | ações de extensão                  |              | 100           |                   |  |
| 🖹 Salvar 🗲                 |                                |                     |                                       |                                    |              |               |                   |  |

A descrição da População/Comunidade Atingida é a que foi informada em <u>Público</u> <u>Alvo</u> na ação proposta, conforme explicitado no item anterior.

## 3.1.5. Pessoas Atingidas – Indiretamente

Caso a ação executada tenha atingido pessoas de forma indireta, informar neste campo a quantidade de pessoas indiretamente atingidas e, em "Descrição do método utilizado", como foi realizada a mensuração dessa quantidade de pessoas. Clique em "Adicionar":

**Exemplo 01:** a ação executada se tratava de um evento online, o qual foi gravado e disponibilizado posteriormente para acesso público, por exemplo, na plataforma "You Tube". Participaram do evento online 30 pessoas. Contudo, o vídeo do evento teve 100 visualizações posteriormente. Logo, 30 pessoas foram diretamente atingidas e 100 pessoas indiretamente atingidas.

**Exemplo 02:** a ação executada se tratava de uma capacitação para docentes que atuam no ensino básico, cujo conteúdo poderia ser replicado em sala de

aula. Participaram do curso 20 docentes. No entanto, cada docente repassará o conhecimento obtido em uma turma de 20 estudantes. Logo, 20 pessoas foram diretamente atingidas pelo curso e 400 pessoas indiretamente atingida.

| Dados Gerais Ativida                                                 | des de Extensão Vinculadas                   | Público Alvo     | Pessoas Atingidas - Diretamente   | Pessoas Atingidas - Indiretamente | Articulação   | Equipe        | Atividades        |
|----------------------------------------------------------------------|----------------------------------------------|------------------|-----------------------------------|-----------------------------------|---------------|---------------|-------------------|
| lembro por Atividade                                                 | Certificado em Língua Estrar                 | ngeira Inscriçõe | es Participantes/Ouvintes - Ativi | dades Participantes/Ouvintes - Da | idos Particip | pantes/Ouvint | es - Certificados |
| rodutos e Publicações                                                | Anexo Complementar                           |                  |                                   |                                   |               |               |                   |
| Dados                                                                |                                              |                  |                                   |                                   |               |               |                   |
|                                                                      |                                              |                  |                                   |                                   |               |               |                   |
|                                                                      |                                              |                  |                                   |                                   |               |               |                   |
| Descrição do método u                                                | ıtilizado: *                                 |                  |                                   |                                   |               |               |                   |
| Descrição do método u<br>DESCREVER CO                                | ıtilizado: *<br>MO FOI MENSURADO O T         | OTAL DE PESSO    | AS ATINGIDAS INDIRETAMENT         | E                                 |               |               |                   |
| Descrição do método u<br>DESCREVER CO<br>Quantidade de pessoa        | ıtilizado: *<br>MO FOI MENSURADO O T<br>s: * | OTAL DE PESSO    | AS ATINGIDAS INDIRETAMENT         | E                                 |               |               |                   |
| Descrição do método u<br>DESCREVER CO<br>Quantidade de pessoa<br>100 | utilizado: *<br>MO FOI MENSURADO O T<br>s: * | OTAL DE PESSO    | AS ATINGIDAS INDIRETAMENT         | E                                 |               |               |                   |
| Descrição do método o<br>DESCREVER CO<br>Quantidade de pessoa<br>100 | ıtilizado: *<br>MO FOI MENSURADO O T<br>s: * | OTAL DE PESSO    | AS ATINGIDAS INDIRETAMENT         | E                                 |               |               |                   |

As informações inseridas aparecerão abaixo do botão "Adicionar". Se estiverem corretas, clique em "Salvar":

| + Adicionar                                                                                                    |                       |      |
|----------------------------------------------------------------------------------------------------|-----------------------|------|
| Descrição do método utilizado                                                                                                    | Quantidade de pessoas | Ação |
| Foi realizada a capacitação de 20 docentes que atuam no ensino básico, cujo conteúdo<br>poderia ser replicado em sala de aula. Como cada docente tem 20 alunos, foram atingidas<br>400 pessoas indiretamente. | 400                   | C II |
| 🖹 Salvar                                                                                                    |                       |      |

Para editar ou excluir, clique nos botões ao lado da informação adicionada e depois clique em "Salvar":

| + Adicionar                                                                                                    |                       |      |
|----------------------------------------------------------------------------------------------------|-----------------------|------|
| Descrição do método utilizado                                                                                                    | Quantidade de pessoas | Ação |
| Foi realizada a capacitação de 20 docentes que atuam no ensino básico, cujo conteúdo<br>poderia ser replicado em sala de aula. Como cada docente tem 20 alunos, foram atingidas<br>400 pessoas indiretamente. | 400                   | 6    |
| 🖺 Salvar                                                                                                    |                       |      |

## 3.1.6. Articulação

Informar, nesta aba, a articulação da ação executada com a pesquisa e com a formação em dados quantitativos, a fim de subsidiar indicadores da extensão.

Em "Articulação – Pesquisa", na "Modalidade de Pesquisa", informe com qual tipo de trabalho científico a ação executada se relacionou: teses de doutorado, grupo de pesquisas, monografias e etc. E, em "Quantidade", informe o total de trabalhos científicos envolvidos. Poderão ser adicionados vários vínculos com a pesquisa que a ação proposta teve. Clique em "Adicionar":

| ados Gerais Ativida                                                        | ades de Extensão Vinculadas  | Público Alvo | Pe       | essoas Atingidas - Diretamente                                                 | Pesso           | as Atingidas - Indiretamente                             | Articulação                    | Equipe        | Atividade           |
|----------------------------------------------------------------------------|------------------------------|--------------|----------|--------------------------------------------------------------------------------|-----------------|----------------------------------------------------------|--------------------------------|---------------|---------------------|
| embro por Atividade                                                        | Certificado em Língua Estran | geira Insc   | rições   | Participantes/Ouvintes - Ativio                                                | lades           | Participantes/Ouvintes - Da                              | idos Particip                  | antes/Ouvinte | es - Certificad     |
| odutos e Publicações                                                       | Anexo Complementar           |              |          |                                                                                |                 |                                                          |                                |               |                     |
|                                                                            |                              |              |          |                                                                                |                 |                                                          |                                |               |                     |
| Articulação - Pesqu                                                        | Jisa                         |              |          |                                                                                |                 |                                                          |                                |               |                     |
| Articulação - Pesqu<br>Modalidade de Pesqui                                | uisa                         |              |          |                                                                                |                 |                                                          |                                |               |                     |
| Articulação - Pesqu<br>Modalidade de Pesqui<br>Monografia                  | uisa<br>sa: *                | ~            | •        | - SELECIONE O TIPO DE TRAI                                                     | BALHO           | CIENTÍFICO COM O QUAL A                                  | A AÇÃO EXECUT                  | TADA SE RE    | LACIONOL            |
| Articulação - Pesqu<br>Modalidade de Pesqui<br>Monografia<br>Quantidade: * | isa<br>sa: *                 | ~            | -        | - SELECIONE O TIPO DE TRAI                                                     | BALHO           | CIENTÍFICO COM O QUAL /                                  | A AÇÃO EXECUI                  | TADA SE RE    | LACIONOL            |
| Articulação - Pesqu<br>Modalidade de Pesqui<br>Monografia<br>Quantidade: * | isa<br>sa: •                 | ~            | <b>←</b> | - SELECIONE O TIPO DE TRAI<br>INFORME A QUANTIDADE D<br>AÇÃO EXECUTADA SE RELA | BALHO<br>E TRAB | CIENTÍFICO COM O QUAL /<br>ALHO CIENTÍFICO SELECIO<br>U. | A AÇÃO EXECUT<br>DNADO NO ITEN | TADA SE RE    | LACIONOU<br>COM QUE |

As informações inseridas aparecerão abaixo do botão "Adicionar". Se estiverem corretas, clique em "Salvar" ao final da página:

| + Adicionar                    |            |            |      |
|--------------------------------|------------|------------|------|
|                                | Modalidade | Quantidade | Ação |
| Monografia                     |            | 5          | 6    |
| Mestrado                       |            | 3          | 6    |
| Articulação - Formação         |            |            |      |
| Modalidade de Formação: *      |            |            |      |
| Técnico                        | ~          |            |      |
| Quantidade: *                  |            |            |      |
| + Adicionar                    |            |            |      |
|                                | Modalidade | Quantidade | Ação |
| Nenhum registro foi encontrado |            |            |      |
|                                |            |            |      |
|                                |            |            |      |
|                                |            |            |      |

Para editar ou excluir, clique nos botões ao lado da informação adicionada e depois clique em "Salvar" ao final da página:

| + Adicionar |            |      |
|-------------|------------|------|
| Modalidade  | Quantidade | Ação |
| Monografia  | 5          | 2    |
| Mestrado    | 3          | 6    |
|             |            |      |
| 🖺 Salvar    |            |      |

Em "Articulação – Formação", na "Modalidade de Formação", informe com qual tipo de formação a ação executada se relacionou: ensino de graduação, ensino técnico e/ou pós-graduação. E, em "Quantidade", informe o total de estudantes envolvidos. Poderão ser adicionados vários vínculos com o ensino que a ação proposta teve. Clique em "Adicionar":

| Articulação - Formação                 |                                                                                   |
|----------------------------------------|-----------------------------------------------------------------------------------|
| Modalidade de Formação: *<br>Graduação | SELECIONE A MODALIDADE DE ENSINO COM A QUAL A AÇÃO EXECUTADA SE RELACIONOU.       |
| Quantidade: *                          | INFORME A QUANTIDADE DE ESTUDANTES DA MODALIDADE SELECIONADA NO ITEM ANTERIOR COM |
|                                        | QUE A AÇÃO EXECUTADA SE RELACIONOU.                                               |

As informações inseridas aparecerão abaixo do botão "Adicionar". Se estiverem corretas, clique em "Salvar" ao final da página:

| + Adicionar   |            |      |
|---------------|------------|------|
| Modalidade    | Quantidade | Ação |
| Graduação     | 30         | C 🗴  |
| Pós-Graduação | 2          | C 🖬  |
|               |            |      |
| 🖺 Salvar      |            |      |

Para editar ou excluir, clique nos botões ao lado da informação adicionada e depois clique em "Salvar" ao final da página:

|   | + Adicionar   |            |      |
|---|---------------|------------|------|
|   | Modalidade    | Quantidade | Ação |
|   | Graduação     | 30         | C 🗊  |
|   | Pós-Graduação | 2          | C 🖞  |
|   |               |            |      |
| B | Salvar        |            |      |

## 3.1.7. Equipe

Nesta aba aparecerão os dados da equipe organizadora do evento, curso ou prestação de serviço, os quais foram preenchidos na aba "Equipe" da ação proposta:

| ۵ | ados Gerais     | Atividades de Exte              | ensão Vinculadas Públi    | co Alvo F         | 'essoas Atingidas - Di        | retamente Pe             | ssoas Atingidas - Ind                | liretamente                         | Articulação     | Equipe     |      | Atividad    | es         |       |
|---|-----------------|---------------------------------|---------------------------|-------------------|-------------------------------|--------------------------|--------------------------------------|-------------------------------------|-----------------|------------|------|-------------|------------|-------|
| N | lembro por Ativ | idade Certifica                 | ado em Língua Estrangeira | Inscrições        | Participantes/C               | uvintes - Atividade      | s Participantes                      | /Ouvintes - Dado                    | s Particip      | antes/Ouvi | ntes | - Certifica | ados       |       |
| F | rodutos e Publi | cações Anexo (                  | Complementar              |                   |                               |                          |                                      |                                     |                 |            |      |             |            |       |
|   | Documento       | Nome                            | Email                     | Matrícula<br>UFPR | Área de Atuação               | Titulação                | Instituição                          | Tipo de Vínco                       | ulo Fu          | nção       | Obs  | ervação     | Orientador | Bolsa |
|   | CPF 001         | NOME DO<br>MEMBRO<br>EQUIPE 001 | E-MAIL 001                |                   | planejamento e<br>execução    | Mestrado<br>Acadêmico    | Universidade<br>Federal do<br>Paraná | Técnico<br>administrativo<br>(UFPR) | o Ministra      | inte       |      |             |            |       |
|   | CPF 002         | NOME DO<br>MEMBRO<br>EQUIPE 002 | E-MAIL 002                |                   | comunicação                   | Especialização           | Universidade<br>Federal do<br>Paraná | Técnico<br>administrativo<br>(UFPR) | Vice<br>coorder | nador(a)   |      |             |            |       |
|   | CPF 003         | NOME DO<br>MEMBRO<br>EQUIPE 003 | E-MAIL 003                |                   | planejamento e<br>organização | Mestrado<br>Profissional | Universidade<br>Federal do<br>Paraná | Técnico<br>administrativo<br>(UFPR) | o Coorde        | nador(a)   |      |             |            |       |

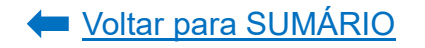

Caso necessite editar/excluir os dados da equipe, acesse a proposta e edite o campo conforme orientações contidas neste documento no item <u>Equipe</u>. Na sequência, na página do Relatório, clique em "Sincronizar" para atualizar as informações no relatório.

| Preenchimento                                                                                                    |                                                                                                    |                |  |  |  |  |  |
|----------------------------------------------------------------------------------------------------|----------------------------------------------------------------------------------------------------|----------------|--|--|--|--|--|
| Utilize o botão 'Sincronizar' para atualizar os dados do relatório com alterações que foram feitas na atividade de extensão. AVISO: A atividade de extensão será salva automaticamente após a sincronização. |                                                                                                    |                |  |  |  |  |  |
| Dados Gerais Atividades de Extensão Vinculad                                                                                                    | Público Alvo Pessoas Atingidas - Diretamente Pessoas Atingidas - Indiretamente Articulação Equipe               | Atividades     |  |  |  |  |  |
| Membro por Atividade Certificado em Língua B                                                                                                    | rangeira Inscrições Participantes/Ouvintes - Atividades Participantes/Ouvintes - Dados Participantes/Ouvintes - | - Certificados |  |  |  |  |  |
| Produtos e Publicações Anexo Complementar                                                                                                    |                                                                                                    |                |  |  |  |  |  |

#### 3.1.8. Atividades

Nesta aba aparecerão as atividades do evento, curso ou prestação de serviço, as quais foram preenchidas na aba "Equipe", em "<u>Atividades Práticas de Equipe</u>", da ação proposta:

| Dados Gerais Ati      | idades de Extensão Vinculadas P  | Público Alvo Pe | ssoas Atingidas - Diretamente  | Pessoas | Atingidas - Indiretamente    | Articulação    | Equipe Ativida         | des        |
|-----------------------|----------------------------------|-----------------|--------------------------------|---------|------------------------------|----------------|------------------------|------------|
| Membro por Atividade  | Certificado em Língua Estrangeir | ra Inscrições   | Participantes/Ouvintes - Ativi | idades  | Participantes/Ouvintes - Dao | los Participan | tes/Ouvintes - Certifi | cados      |
| Produtos e Publicaçõe | Anexo Complementar               |                 |                                |         |                              |                |                        |            |
|                       |                                  |                 | Descrição                      |         |                              |                | Data Início            | Data Fim   |
| planejamento e orga   | nização do evento                |                 |                                |         |                              |                | 01/04/2023             | 25/05/2023 |
| divulgação do event   |                                  |                 |                                |         |                              |                | 01/05/2023             | 25/05/2023 |
| Apresentação da Pa    | estra A                          |                 |                                |         |                              |                | 26/05/2023             | 26/05/2023 |
| Apresentação da Pa    | estra B                          |                 |                                |         |                              |                | 27/05/2023             | 27/05/2023 |
| execução do evento    |                                  |                 |                                |         |                              |                | 26/05/2023             | 29/05/2023 |

Caso necessite editar/excluir os dados da atividade, acesse a proposta e edite o campo conforme orientações contidas neste documento no item "<u>Atividades Práticas</u> <u>da Equipe</u>" em <u>Equipe</u>. Na sequência, na página do Relatório, clique em "Sincronizar" para atualizar as informações no relatório.

| Preenchiment                                                                                                    |           |                              |                |                                  |         |                              |              |              |                   |
|----------------------------------------------------------------------------------------------------|-----------|------------------------------|----------------|----------------------------------|---------|------------------------------|--------------|--------------|-------------------|
| Utilize o botão 'Sincronizar' para atualizar os dados do relatório com alterações que foram feitas na atividade de extensão. AVISO: A atividade de extensão será salva automaticamente após a sincronização. |           |                              |                |                                  |         |                              |              |              |                   |
| Dados Gerais                                                                                                    | Ativid    | ades de Extensão Vinculadas  | Público Alvo   | Pessoas Atingidas - Diretamente  | Pesso   | as Atingidas - Indiretamente | Articulação  | Equipe       | Atividades        |
| Membro por A                                                                                                    | tividade  | Certificado em Língua Estran | geira Inscriçõ | ões Participantes/Ouvintes - Ati | vidades | Participantes/Ouvintes - Dao | los Particip | antes/Ouvint | es - Certificados |
| Produtos e Pu                                                                                                    | blicações | Anexo Complementar           |                |                                  |         |                              |              |              |                   |

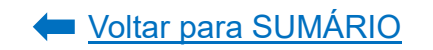

#### 3.1.9. Membro por Atividade

Nesta aba aparecerão as atividades que foram executadas por cada membro da equipe organizadora do evento, curso ou prestação de serviço, as quais constarão no certificado e foram preenchidas na aba "Equipe" em "<u>Vincular Atividade aos</u> <u>membros de Equipe</u>", da ação proposta:

|   | Dados Gerais Atividades de Extensão Vinculadas Pú      | iblico Alvo | Pessoas Atingidas - Diretamente  | Pessoas | Atingidas - In | diretamente A      | Articulação | Equipe Ati        | vidades    |           |
|---|--------------------------------------------------------|-------------|----------------------------------|---------|----------------|--------------------|-------------|-------------------|------------|-----------|
| ſ | Membro por Atividade Certificado em Língua Estrangeira | Inscriçõe   | s Participantes/Ouvintes - Ativ  | idades  | Participante   | s/Ouvintes - Dados | Participan  | tes/Ouvintes - Ce | rtificados |           |
|   | Produtos e Publicações Anexo Complementar              |             |                                  |         |                |                    |             |                   |            |           |
|   | Nome                                                   |             | Atividade                        |         |                | Data Início        | Data Fin    | n Ch. To          | al Ch      | . Semanal |
|   | NOME DO MEMBRO 1 - Coordenador(a)                      |             | planejamento e organização do ev | rento   |                | 01/04/2023         | 25/05/2023  | 28                | 4          |           |
|   | NOME DO MEMBRO 2 Vice coordenador(a)                   |             | divulgação do evento             |         |                | 01/05/2023         | 25/05/2023  | 6                 | 2          |           |
|   | NOME DO MEMBRO 3 - Ministrante                         |             | Apresentação da Palestra A       |         |                | 26/05/2023         | 26/05/2023  | 4                 | 4          |           |

Caso necessite editar/excluir os dados da atividade realizada por cada membro de equipe, acesse a proposta e edite o campo conforme orientações contidas neste documento no item "<u>Vincular Atividade aos membros de Equipe</u>" em <u>Equipe</u>. Na sequência, na página do Relatório, clique em "Sincronizar" para atualizar as informações no relatório.

| Preenchimento                                                                                                    |                                   |                |                                |        |                               |             |              |                   |
|----------------------------------------------------------------------------------------------------|-----------------------------------|----------------|--------------------------------|--------|-------------------------------|-------------|--------------|-------------------|
| Utilize o botão 'Sincronizar' para atualizar os dados do relatório com alterações que foram feitas na atividade de extensão. AVISO: A atividade de extensão será salva automaticamente após a sincronização. |                                   |                |                                |        |                               |             |              |                   |
| Dados Gerais Ativida                                                                                                    | ides de Extensão Vinculadas Po    | úblico Alvo Pe | ssoas Atingidas - Diretamente  | Pessoa | s Atingidas - Indiretamente   | Articulação | Equipe       | Atividades        |
| Membro por Atividade                                                                                                    | Certificado em Língua Estrangeira | a Inscrições   | Participantes/Ouvintes - Ativi | dades  | Participantes/Ouvintes - Dado | s Particip  | antes/Ouvint | es - Certificados |
| Produtos e Publicações                                                                                                    | Anexo Complementar                |                |                                |        |                               |             |              |                   |

## 3.1.10. Certificado em Língua Estrangeira

O certificado será gerado automaticamente pelo Sistema em língua portuguesa. Caso deseje que seja gerado o certificado de participação da equipe organizadora do evento, curso ou prestação de serviço na língua inglesa e/ou espanhola, assinalar a opção correspondente e clicar em "Salvar":

| Dados Gerais Ativida       | des de Extensão Vinculadas Público Alvo Pessoas Atingi | das - Diretamente Pessoas Atingidas - Indir | retamente Articulação Equip        | e Atividades Membro por Atividade       |
|----------------------------|--------------------------------------------------------|---------------------------------------------|------------------------------------|-----------------------------------------|
| Certificado em Língua Estr | angeira Inscrições Participantes/Ouvintes - Atividades | Participantes/Ouvintes - Dados Partici      | ipantes/Ouvintes - Certificados Pr | odutos e Publicações Anexo Complementar |
| Documento                  | Nome                                                   | Email                                       | Função                             | Certificado em Língua Estrangeira       |
| CPF 1                      | NOME DO MEMBRO 1                                       | E-MAIL DO MEMBRO 1                          | Organizador(a)                     | Língua:                                 |
| CPF 2                      | NOME DO MEMBRO 2                                       | E-MAIL DO MEMBRO 2                          | Vice coordenador(a)                | Língua:                                 |
| 🖺 Salvar                   | ←                                                      |                                             |                                    |                                         |

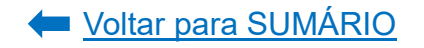

#### 3.1.11. Inscrições

Nesta aba aparecerão as informações relativas à inscrição do evento, curso ou prestação de serviço, as quais foram preenchidas na aba "<u>Inscrições</u>" da ação proposta:

| Dados Gerais Ati                                                                                                    | vidades de Extensão Vinculadas                                                                                                    | Público Alvo                                                               | Pessoas Atingidas - Diretamente                              | Pessoas Atingidas - Indiretamente | Articulação    | Equipe        | Atividades        |
|----------------------------------------------------------------------------------------------------|----------------------------------------------------------------------------------------------------|----------------------------------------------------------------------------|--------------------------------------------------------------|-----------------------------------|----------------|---------------|-------------------|
| Membro por Atividade                                                                                                    | Certificado em Língua Estra                                                                                                    | ingeira Inscrições                                                         | Participantes/Ouvintes - Ativi                               | dades Participantes/Ouvintes -    | Dados Particip | oantes/Ouvint | es - Certificados |
| Produtos e Publicaçõe                                                                                                    | Anexo Complementar                                                                                                    |                                                                            |                                                              |                                   |                |               |                   |
| Critérios de Inscriçã<br>Poderão se inscrever<br>Critérios de Frequêr<br>O participante dever<br>Critérios de Certifica<br>Será emitido certifica | o e Seleção:<br>pessoas maiores de 18 anos. As v<br>cia e Aproveitamento:<br>á assinar a lista de frequência todo<br>ção:<br>do aos participantes que obtivera | agas ofertadas serão pr<br>os os dias do evento.<br>am frequência mínima g | eenchidas por ordem cronológica o<br>geral de 75% no evento. | le inscrição.                     |                |               |                   |
| Local da Inscrição:<br>A inscrição será reali:                                                                                                    | zada por meio de formulário onlin                                                                                                    | e disponibilizado no sit                                                   | e do evento.                                                 |                                   |                |               |                   |
| Período de Inscrição<br>01/05/2023                                                                                                    | - Início: Período de Inscriç<br>19/05/2023                                                                                                    | ão - Fim:                                                                  |                                                              |                                   |                |               |                   |
| Vagas para Estudant<br>5                                                                                                    | es:                                                                                                    | /agas para Servidores:<br>5                                                | Vaga<br>20                                                   | as para Comunidade Externa:       |                |               |                   |
| Total de Vagas:<br>30                                                                                                    |                                                                                                    |                                                                            |                                                              |                                   |                |               |                   |

Caso necessite editar/excluir as informações relativas à inscrição do evento, curso ou prestação de serviço, acesse a proposta e edite o campo conforme orientações contidas neste documento no item "<u>Inscrições</u>". Na sequência, na página do Relatório, clique em "Sincronizar" para atualizar as informações no relatório.

| Preenchimento                                                                                                    |                              |                 |                                   |                                   |               |                               |  |  |  |  |
|----------------------------------------------------------------------------------------------------|------------------------------|-----------------|-----------------------------------|-----------------------------------|---------------|-------------------------------|--|--|--|--|
| Utilize o botão 'Sincronizar' para atualizar os dados do relatório com alterações que foram feitas na atividade de extensão. AVISO: A atividade de extensão será salva automaticamente após a sincronização. |                              |                 |                                   |                                   |               |                               |  |  |  |  |
| Dados Gerais Ativid                                                                                                    | ades de Extensão Vinculadas  | Público Alvo    | Pessoas Atingidas - Diretamente   | Pessoas Atingidas - Indiretamente | Articulação   | Equipe Atividades             |  |  |  |  |
| Membro por Atividade                                                                                                    | Certificado em Língua Estrar | ngeira Inscriçã | ões Participantes/Ouvintes - Ativ | idades Participantes/Ouvintes - D | ados Particip | antes/Ouvintes - Certificados |  |  |  |  |
| Produtos e Publicações                                                                                                    | Anexo Complementar           |                 |                                   |                                   |               |                               |  |  |  |  |

#### 3.1.12. Participantes/Ouvintes – Atividades

Nesta aba aparecerão as informações relativas à programação do evento, curso ou prestação de serviço, as quais foram preenchidas na aba "<u>Inscrições</u>" da ação proposta:

| Dados Gerais                                                               | Ativida | ides de Extensão Vinculadas | Público Alvo Pess | soas Atinį           | gidas - Diretamente | Pessoa  | as Atingida          | as - Indiretamente | Articulação             | Equipe Ativida | ades       |
|----------------------------------------------------------------------------|---------|-----------------------------|-------------------|----------------------|---------------------|---------|----------------------|--------------------|-------------------------|----------------|------------|
| Membro por Atividade Certificado em Língua Estrangeira Inscrições Particip |         |                             |                   | pantes/Ouvintes - At | ividades            | Partici | pantes/Ouvintes - Da | dos Participar     | ntes/Ouvintes - Certifi | cados          |            |
| Produtos e Publ                                                            |         |                             |                   |                      |                     |         |                      |                    |                         |                |            |
| ld Descrição                                                               |         |                             |                   |                      | CH. Teórica         | CH. Pi  | rática               | CH. EAD            | CH. Total               | Data Início    | Data Fim   |
| 1555                                                                       | Palestr | a A                         |                   |                      | 4                   | 0       |                      |                    | 4                       | 26/05/2023     | 26/05/2023 |
| 1556                                                                       | Palestr | a B                         |                   |                      | 4                   | 0       |                      |                    | 4                       | 27/05/2023     | 27/05/2023 |
| 1557                                                                       | Palestr | аC                          |                   |                      | 4                   | 0       |                      |                    | 4                       | 28/05/2023     | 28/05/2023 |
| 1558                                                                       | Oficina | A                           |                   |                      | 0                   | 4       |                      |                    | 4                       | 29/05/2023     | 29/05/2023 |

Caso necessite editar/excluir as informações relativas à programação do evento, curso ou prestação de serviço, acesse a proposta e edite o campo conforme orientações contidas neste documento no item "<u>Inscrições</u>". Na sequência, na página do Relatório, clique em "Sincronizar" para atualizar as informações no relatório.

| Preenchimento                                                                                                    |                              |               |                                     |                     |                      |           |              |                   |  |  |  |
|----------------------------------------------------------------------------------------------------|------------------------------|---------------|-------------------------------------|---------------------|----------------------|-----------|--------------|-------------------|--|--|--|
| Utilize o botão 'Sincronizar' para atualizar os dados do relatório com alterações que foram feitas na atividade de extensão. AVISO: A atividade de extensão será salva automaticamente após a sincronização. |                              |               |                                     |                     |                      |           |              |                   |  |  |  |
| Dados Gerais Ativid                                                                                                    | ades de Extensão Vinculadas  | Público Alvo  | Pessoas Atingidas - Diretamente     | Pessoas Atingidas - | Indiretamente A      | ticulação | Equipe       | Atividades        |  |  |  |
| Membro por Atividade                                                                                                    | Certificado em Língua Estran | geira Inscriç | ções Participantes/Ouvintes - Ativi | dades Participan    | tes/Ouvintes - Dados | Participa | antes/Ouvint | es - Certificados |  |  |  |
| Produtos e Publicações                                                                                                    | Anexo Complementar           |               |                                     |                     |                      |           |              |                   |  |  |  |

#### 3.1.13. Participantes/Ouvintes – Dados

Nesta aba deverão ser inseridos os dados dos participantes/ouvintes do evento, curso ou prestação de serviço. Os participantes/ouvintes poderão ser adicionados um a um diretamente nesta aba ou poderão ter seus dados importados por meio de uma planilha no formato CSV.

a) **Para adicionar os participantes/ouvintes (um a um)**, preencha todos os campos e clique em "Adicionar":

| Dados do Participante/Ouvinte                                                                        |                                                                                                    |
|----------------------------------------------------------------------------------------------------|----------------------------------------------------------------------------------------------------|
| Documento: *                                                                                         |                                                                                                    |
| 00000001                                                                                             | INFORME O CPF/PASSAPORTE DO PARTICIPANTE.                                                                                                    |
| Nome: *                                                                                              |                                                                                                    |
| PARTICIPANTE 01                                                                                      | INFORME O NOME COMPLETO DO PARTICIPANTE (IRÁ PARA O CERTIFICADO).                                                                                  |
| Email: *                                                                                             |                                                                                                    |
| participante1@ufpr.br                                                                                | INFORME O E-MAIL DO PARTICIPANTE PARA RECEBIMENTO DO CERTIFICADO.                                                                                  |
| Frequência: * Aproveitamento: *                                                                      | A                                                                                                    |
| 100 🔶 100 🗘                                                                                          | INFORME A FREQUENCIA E O APROVEITAMENTO DO PARTICIPANTE DE ACORDO COM OS CRITERIOS     INFORMADOS NO ITEM "INSCRIÇÕES" DO RELATÓRIO/AÇÃO PROPOSTA. |
| Atividades: *                                                                                        | SELECIONE AS ATIVIDADES QUE O PARTICIPANTE/QUIVINTE EREQUENTOU AS ATIVIDADES DISPONÍVEIS                                                           |
| Palestra A 🗶 Palestra C 🗶 🗸                                                                          | PARA SELEÇÃO SÃO AS QUE FORAM INFORMADAS NA PROGRAMAÇÃO GERAL DA AÇÃO PROPOSTA.<br>MAIORES DETALHES VIDE EXPLICAÇÃO NO ITEM "INSCRIÇÕES".          |
| Título do Trabalho (se houver):                                                                      |                                                                                                    |
|                                                                                                    |                                                                                                    |
| Observação (se houver):                                                                              |                                                                                                    |
|                                                                                                    |                                                                                                    |
| Língua:<br>Inglês Espanhol CASO DESEJE, PODERÁ<br>SELECIONE A OPÇÃO DE                               | SER GERADO O CERTIFICADO AO PARTICIPANTE/OUVINTE EM LÍNGUA INGLESA E/OU ESPANHOLA. PARA ISSO,<br>Esejada.                                          |
| Gerar Certificado?: *<br>CASO O PARTICIPANTE/OUVINTE TENHA OB<br>OPCÃO. CASO CONTRÁRIO, NÃO MARQUE E | TIDO A FREQUÊNCIA E APROVEITAMENTO MÍNIMOS EXIGIDOS PARA RECEBER O CERTIFICADO, SELECIONE ESTA<br>ISTA OPCÃO.                                      |
| + Adicionar                                                                                          |                                                                                                    |

**ATENÇÃO:** caso tenha sido cadastrada a programação do evento, curso ou prestação de serviço de forma única na ação proposta, cada participante/ouvinte será vinculado a apenas uma atividade geral. Caso a programação tenha sido cadastrada de forma detalhada, cada participante/ouvinte poderá ser vinculado a atividade descrita de acordo com a participação efetiva na mesma. Maiores detalhes em "Inscrições".

Os dados dos participantes aparecerão abaixo do botão "Adicionar". Confira os dados e clique em "Salvar":

|   | Documento | Nome               | Email            | Frequência | Aproveitamento | Atividades                                                  | Título | Observação | Cert. Em Lingua<br>Estrangeira | Gerar<br>Certificado? | Ação |
|---|-----------|--------------------|------------------|------------|----------------|-------------------------------------------------------------|--------|------------|--------------------------------|-----------------------|------|
|   | 000000001 | PARTICIPANTE<br>01 | participante1@uf | 100        | 100            | - Palestra A<br>- Palestra C                                |        |            |                                | Sim                   | C I  |
|   | 000000002 | PARTICIPANTE<br>2  | participante2@uf | 90         | 100            | - Palestra A<br>- Palestra B<br>- Palestra C<br>- Oficina A |        |            |                                | Sim                   | 6    |
| B | Salvar    | ←                  |                  |            |                |                                                             |        |            |                                |                       |      |

Para editar ou excluir, clique nos botões ao lado da informação adicionada e depois clique em "Salvar":

| Documento | Nome               | Email            | Frequência | Aproveitamento | Atividades                                                  | Título | Observação | Cert. Em Lingua<br>Estrangeira | Gerar<br>Certificado? | Ação |
|-----------|--------------------|------------------|------------|----------------|-------------------------------------------------------------|--------|------------|--------------------------------|-----------------------|------|
| 000000001 | PARTICIPANTE<br>01 | participante1@uf | 100        | 100            | - Palestra A<br>- Palestra C                                |        |            |                                | Sim                   | 2    |
| 000000002 | PARTICIPANTE<br>2  | participante2@uf | 90         | 100            | - Palestra A<br>- Palestra B<br>- Palestra C<br>- Oficina A |        |            |                                | Sim                   | 8    |
| 🖺 Salvar  | ←                  |                  |            |                |                                                             |        |            |                                |                       |      |

b) Para importar os participantes/ouvintes de uma planilha, primeiramente realize o download do modelo da planilha para preenchimento dos dados. Por se tratar de uma planilha no formato XLSX, recomenda-se a utilização do software livre <u>LibreOffice</u> Calc:

| Importar XLSX                                                                                                    |
|----------------------------------------------------------------------------------------------------|
| <ul> <li>- Clique no botão 'Baixar Modelo' para baixar o arquivo XLSX para o preenchimento dos dados.</li> <li>- Utilize preferêncialmente o LibreOffice Calc.</li> <li>Descrição dos campos: <ul> <li>documento: O cpl/passaporte do participante (somente números)</li> <li>nome: Nome do participante</li> <li>email: Email do participante</li> <li>frequencia: Frequência do participante (número entre 0 e 100)</li> <li>aproveitamento: Aproveitamento do participante (número entre 0 e 100)</li> <li>gerar_certificado: Indica se é para gerar o certificado para o participante (preencher com Sim ou Não)</li> <li>atividades: Atividades que o participante requentou (ver explicação abaixo)</li> <li>lingua_estrangeira: Indica se é para gerar o certificado em Ingua estrangeira (ver explicação abaixo)</li> <li>titulo: Título do trabalho apresentado pelo participante (opcional)</li> </ul> </li> </ul> |
| <ul> <li>Certifique-se de que a coluna "documento" está em modo texto em vez de numérico.</li> <li>CPFs existentes na tabela não vão ser alterados com a importação do XLSX.</li> <li>Na coluna "atividades", preencha com 'en' para lagiês ou "es" para Espanhol. Você pode inserir mais de uma língua separada por "-", Ex: 1-2-3.</li> <li>Na coluna "lingua_estrangeira", preencha com 'en' para lagiês ou "es" para Espanhol. Você pode inserir mais de uma língua separada por "-", Ex: en-es.</li> <li>Se não quiser o certificado em língua estrangeira, deixe em branco.</li> <li>Utilize UTF-8 como conjunto de caracteres/encoding).</li> <li>Prencha a coluna "gerar_certificado" com Sim ou Não.</li> <li>NÃO ALTERE OS NOMES DAS COLUNAS E NEM A ORDEM DELAS.</li> <li>Baixar Modelo</li> <li>Importar XLSX</li> </ul>                                                                                         |

## A planilha será aberta no seguinte formato:

|                  | modelo (4).cs\      | / - Libre(      | Office Ca       | lc               |                                   |                                 |                                     |                         |             | _                |                    | ×     |
|------------------|---------------------|-----------------|-----------------|------------------|-----------------------------------|---------------------------------|-------------------------------------|-------------------------|-------------|------------------|--------------------|-------|
| <u>A</u> rqu     | uivo <u>E</u> ditar | E <u>x</u> ibir | <u>I</u> nserir | <u>F</u> ormatar | Est <u>i</u> los <u>P</u> lanilha | <u>D</u> ados Fe <u>r</u> ramer | ntas <u>J</u> anela                 | Aj <u>u</u> da          |             |                  |                    | ⊕ ×   |
|                  | • 📄 •               |                 |                 |                  | X 🖻 🔓                             | i 🎸 🤌 i 🤆                       | $\rightarrow$ $\rightarrow$ $\cdot$ | Aby 🔛                   | •           | · ↑↓ ª           | ↓ <mark>Z</mark> ↓ | 🏹 - » |
| Lib              | eration Sans        | × 1             | 0 ~             | ΝI               | <u>S</u>   <u>A</u> - K           | §. •   ≣ ≡                      |                                     |                         | ≝   ⊑       | • % (            | 0.0 7              | »     |
| A1               |                     | ~   <b>f</b> ;  | ζΣ              | =   docume       | ento                              |                                 |                                     |                         |             |                  | -                  | 6     |
|                  | Δ                   |                 | -               |                  |                                   |                                 |                                     | 1                       |             |                  |                    |       |
| -                | ~                   | в               | C               | D                | E                                 | F                               | G                                   | Н                       | 1           | J                |                    |       |
| 1                | documento           | nome            | C<br>email      | D<br>frequencia  | E<br>aprov eitamento              | F<br>gerar_certificado          | G<br>atividades                     | H<br>lingua_estrangeira | l<br>titulo | J<br>observ acao | /                  |       |
| 1<br>2           | documento           | nome            | C<br>email      | D<br>frequencia  | E<br>aprov eitamento              | F<br>gerar_certificado          | G<br>atividades                     | H<br>lingua_estrangeira | l<br>titulo | J<br>observaçao  |                    | #     |
| 1<br>2<br>3      | documento           | nome            | C<br>email      | D<br>frequencia  | E<br>aproveitamento               | F<br>gerar_certificado          | G<br>atividades                     | H<br>lingua_estrangeira | l<br>titulo | J<br>observacao  |                    |       |
| 1<br>2<br>3<br>4 | documento           | nome            | c<br>email      | D<br>frequencia  | E<br>aproveitamento               | F<br>gerar_certificado          | G<br>atividades                     | H<br>lingua_estrangeira | l<br>titulo | J<br>observaçao  |                    |       |

Salve a planilha clicando em "Arquivo" e, na sequência, em "Salvar como...". Selecione a pasta de destino, digite um nome para o arquivo e clique em "Salvar":

| modelo (4) csv - LibreOffice Calc      | 🖬 Salvar como                                         | ×                             |
|----------------------------------------|-------------------------------------------------------|-------------------------------|
| Arguivo Editar Exibir Inserir Formatar | ← → × ↑ ■ > OneDrive - ufpr.br > Área de Trabalho v õ | 🔎 Pesquisar em Área de Trabal |
|                                        | Organizar 👻 Nova pasta                                | 8= - 😗                        |
|                                        | OneDrive - ufpr.br                                    | Status Data de i              |
| Abrir Ctrl+O                           | > 📃 Área de Trabalho 📃 Convénio 52-2021 - Atalho      | Ø 25/04/20                    |
| 👳 Abrir arquivo <u>r</u> emoto         | Arquivos de Chat do Microsoft                         |                               |
| Documentos recentes                    | > GAST                                                |                               |
| B factor                               | General Antonio Chat Files                            |                               |
|                                        | > 🧾 Ponto Renata - SEPLAG                             |                               |
| 🖉 Assistentes 🕨 👯                      | > SBPC                                                |                               |
| C Modelos                              | > 🔜 Este Computador                                   |                               |
|                                        |                                                       |                               |
| 🚫 Re <u>c</u> arregar                  | Tipo: Texto CSV                                       | ~                             |
| Versões                                | Extensão de arquivo                                   |                               |
|                                        | automática                                            |                               |
| 🗖 Salvar Ctries                        | Criptografar com                                      |                               |
| 📃 🔂 Sal <u>v</u> ar arquivo remoto 🦰 — | chave GPG                                             |                               |
| Salvar como Ctrl+Shift+S               | configurações do<br>filtro                            |                               |
| Salvar uma cópia                       | ∧ Ocultar pestas                                      | Salvar Cancelar               |

Se o aplicativo carregar uma "pop up" questionando o formato do arquivo a ser mantido, clique em "Utilizar o formato Excel 2007-2019":

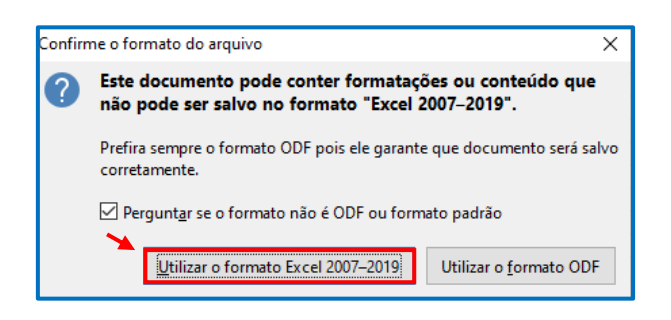

Preencha a planilha de acordo com as seguintes orientações:

- a) **Documento:** informar número do CPF ou Passaporte do participante/ouvinte. Digite apenas números.
- b) **Nome:** informe o nome completo do participante/ouvinte, o qual irá constar no certificado.
- c) **E-mail:** informe o e-mail do participante/ouvinte para recebimento do certificado.
- d) Frequencia: informe a frequência do participante/ouvinte de acordo com os critérios informados no item "inscrições" do relatório/ação proposta. Deverá ser informado um número entre 1 a 100.
- e) Aproveitamento: informe o aproveitamento do participante/ouvinte de acordo com os critérios informados no item "inscrições" do relatório/ação proposta. Deverá ser informado um número entre 1 a 100.
- f) Gerar Certificado: caso o participante/ouvinte tenha obtido a frequência e aproveitamento mínimos exigidos para receber o certificado, digite "sim". Caso contrário, digite "não".

 g) Atividades: informe o ID das atividades que o participante/ouvinte frequentou. O número (ID) está indicado na aba "Participantes/Ouvintes – Atividades":

| Γ | Membro por Atividade |            | Certificado em Língua Estrangeira | Inscrições Part | icipantes/Ouvintes - At | ividades P | 'articipantes/Ouvintes - Da | ados Participan | Participantes/Ouvintes - Certificae |            |
|---|----------------------|------------|-----------------------------------|-----------------|-------------------------|------------|-----------------------------|-----------------|-------------------------------------|------------|
|   | Produtos e Pu        | blicações  | Anexo Complementar                |                 |                         |            |                             |                 |                                     |            |
|   | ld                   |            | Descrição                         | CH. Teórica     | CH. Prátic              | a CH. EAD  | CH. Total                   | Data Início     | Data Fim                            |            |
|   | 1555                 | Palest     | ra A                              | 4               | 0                       |            | 4                           | 26/05/2023      | 26/05/2023                          |            |
|   | 1556                 | Palest     | ra B                              |                 | 4                       | 0          |                             | 4               | 27/05/2023                          | 27/05/2023 |
|   | 1557                 | Palestra C |                                   |                 | 4                       | 0          |                             | 4               | 28/05/2023                          | 28/05/2023 |
|   | 1558                 | Oficin     | a A                               | 0               | 4                       |            | 4                           | 29/05/2023      | 29/05/2023                          |            |

Exemplo: o Participante 1 frequentou todas as atividades do evento. Deste modo, na planilha, deverão ser inseridas as ID's de todas as atividades, separadas apenas por um traço "-" (1555-1556-1557-1558). Já o Participante 2 assistiu apenas a Palestra B e Oficina A; logo deverão ser inseridas as ID's deste modo: "1556-1558".

- h) Língua Estrangeira: caso deseje, poderá ser gerado o certificado ao participante/ouvinte em língua inglesa e/ou espanhola. Para isso, informe "en" para inglês e "es" para espanhol. Caso deseje nas duas línguas, digite "enes".
- i) **Título:** preenchimento opcional. Informar o título do trabalho apresentado pelo participante/ouvinte.
- j) Observação: preenchimento opcional. Informe alguma observação sobre o participante.

Caso deseje copiar os dados de outra planilha/documento para esta planilha modelo baixada do Sistema, lembre-se de copiar e colar apenas valores para não alterar a formatação da planilha modelo. Para isso, após copiar os dados da planilha de origem, você deve colocar o cursor (mouse) sobre a célula da planilha modelo em que deseja inserir a informação copiada, clicar com o botão direito do mouse, em seguida clicar em "colar especial" e, na sequência, em "valores":

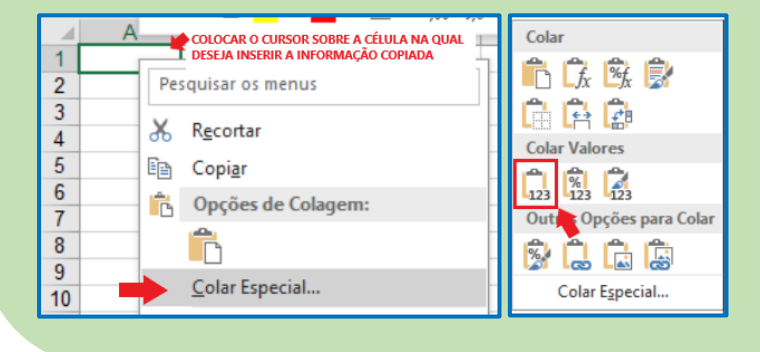

Segue modelo de planilha preenchida:

| documento    | nome           | email                                   | frequencia | aprov eitamento | gerar_certificado | atividades          | lingua_estrangeira | titulo | observ acao |
|--------------|----------------|-----------------------------------------|------------|-----------------|-------------------|---------------------|--------------------|--------|-------------|
| 333333333333 | Participante 1 | participante1@ufpr.br                   | 100        | 100             | sim               | 1555-1556-1557-1558 |                    |        |             |
| 10010011010  | Participante 2 | participante2@ufpr.br                   | 90         | 100             | sim               | 1556-1558           | en-es              |        |             |
| 22222222222  | Participante 3 | participante3@ufpr.br                   | 60         | 70              | não               | 1557                |                    |        |             |
|              |                | ( · · · · · · · · · · · · · · · · · · · |            |                 |                   |                     |                    |        |             |

Depois de concluído o preenchimento, clique em "Salvar":

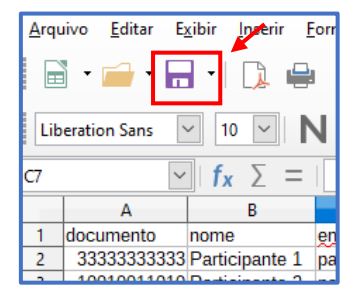

## Retorne à tela do sistema, clique em "Importar XLSX":

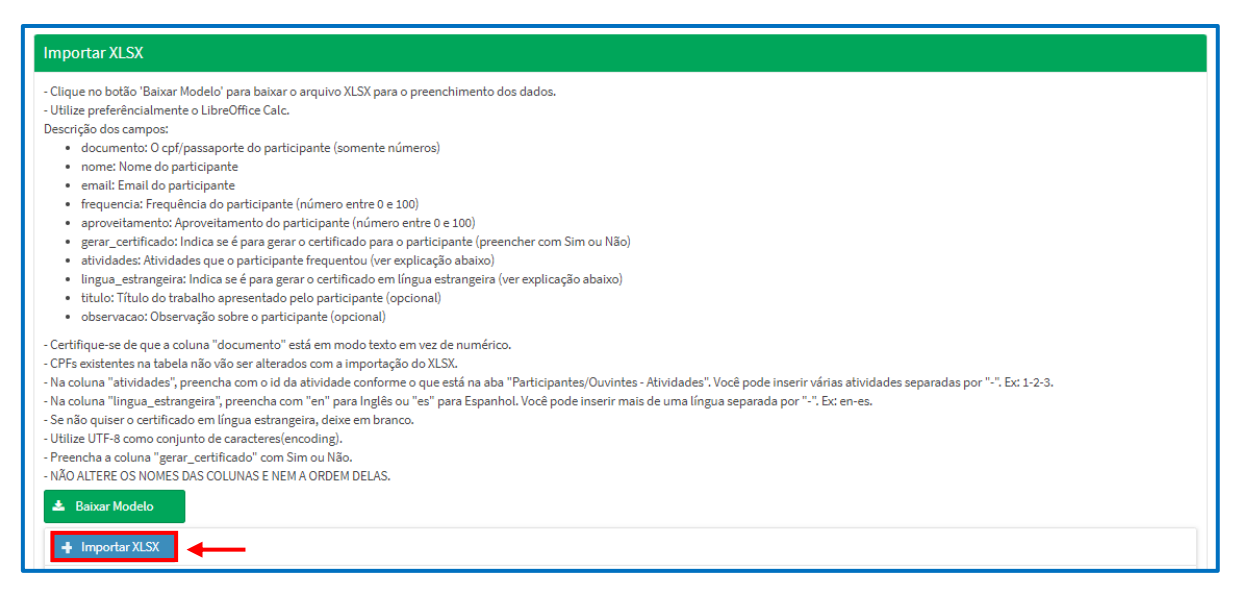

Localize a planilha salva e clique em "abrir":

| 💿 Abrir                   |                                         | ×                     |
|---------------------------|-----------------------------------------|-----------------------|
| ← → × ↑ 드 > Este Computad | lor → Área de Trabalho 🛛 🗸 💍            |                       |
| Organizar 🔻 Nova pasta    |                                         | := - 🔟 🕐              |
|                           | ^ Nome                                  | Stat ^                |
| 🗸 📌 Acesso rápido         | 📌 Frequência                            | 0                     |
| 📃 Área de Trabalho 🛛 🖈    | 🛋 fundo                                 | 0                     |
| 🕂 Downloads 🛛 🖈           | 📓 lista de participantes                | 0                     |
| 🗄 Documentos 🛛 🖈          | 🏧 portabilidaderenatapletschreisforbeci | Ø 🗸                   |
| 🔤 imagens 🔹 🔹             | v <                                     | >                     |
| Nome: lista de pa         | rticipantes ~                           | Todos os arquivos 🗸 🗸 |
|                           |                                         | Abrir Cancelar        |

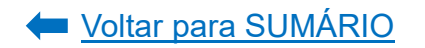

Caso o sistema consiga importar os dados, aparecerá uma mensagem no topo da tela "Importação concluída com sucesso":

#### Importação concluída com sucesso

Caso o sistema não consiga importar os dados, aparecerá uma mensagem de erro no topo da tela indicando o erro na planilha. Neste caso, o erro informado foi no código da atividade do participante 2, cujo número do documento é "10010011010". O código informado foi 1546, mas a ID correta é 1556.

#### 10010011010: Atividade inválida: 1546

Os dados importados aparecerão ao final da tela, abaixo do botão "Adicionar". Clique em "Salvar":

| Documento         Nome         Email         Frequência         Aproveltamento         Atividades           33333333333         Participante 1         participante1@uf         100         100         - Palestra A<br>- Palestra B<br>- Palestra C<br>- Oficina A           10010011010         Participante 2         participante2@uf         90         100         - Palestra B<br>- Oficina A | Título | Observação | Estrangeira            | Certificado? | Açâ        |
|----------------------------------------------------------------------------------------------------|--------|------------|------------------------|--------------|------------|
| 3333333333     Participante 1     participante1@uf     100     100     - Palestra A       301001011010     Participante 2     participante2@uf     90     100     - Palestra B       - Oficina A                                                                                                    |        |            |                        |              |            |
| 10010011010 Participante 2 participante2@uf 90 100 - Palestra B<br>- Oficina A                                                                                                    |        |            |                        | Sim          | <b>a</b> 1 |
|                                                                                                    |        |            | - Inglês<br>- Espanhol | Sim          | Ø          |
| 222222222 Participante 3 participante3@uf 60 70 -Palestra C                                                                                                    |        |            |                        | Não          | ß          |

Para editar ou excluir, clique nos botões ao lado da informação adicionada e depois clique em "Salvar":

| Documento   | Nome           | Email            | Frequência | Aproveitamento | Atividades                                                  | Título | Observação | Cert. Em Lingua<br>Estrangeira | Gerar<br>Certificado? | A |
|-------------|----------------|------------------|------------|----------------|-------------------------------------------------------------|--------|------------|--------------------------------|-----------------------|---|
| 3333333333  | Participante 1 | participante1@uf | 100        | 100            | - Palestra A<br>- Palestra B<br>- Palestra C<br>- Oficina A |        |            |                                | Sim 🔶                 | ß |
| 10010011010 | Participante 2 | participante2@uf | 90         | 100            | - Palestra B<br>- Oficina A                                 |        |            | - Inglês<br>- Espanhol         | Sim                   | Ø |
| 22222222222 | Participante 3 | participante3@uf | 60         | 70             | - Palestra C                                                |        |            |                                | Não                   | ß |

#### 3.1.14. Participantes/Ouvintes – Certificados

Nesta aba aparecerão os certificados dos participantes/ouvintes. Contudo, os mesmos só serão gerados pelo Sistema e enviados automaticamente ao e-mail de cada participante/ouvinte após a aprovação do relatório final nas instâncias superiores.

#### 3.1.15. Produtos e Publicações

Caso o evento, curso ou prestação de serviço tenha gerado algum produto ou publicação, deverá ser informado nesta aba (exemplos: anais, artigos e etc). Para isso, selecione o nome do membro da equipe que produziu ou contribuiu para a produção do produto e/ou da publicação e clique em "Pesquisar":

## ATENÇÃO!

Só serão exibidos os produtos e publicações que o membro da equipe tenha informado/cadastrado em seu <u>currículo lattes</u>.

| Dados Gerais Ativida                | ades de Extensão Vinculadas    | Público Alvo P | Pessoas Atingidas - Diretamente Po                                            | essoas Atingidas - Indiretamente                                                    | Articulação                    | Equipe Ativida                        | des      |
|-------------------------------------|--------------------------------|----------------|-------------------------------------------------------------------------------|-------------------------------------------------------------------------------------|--------------------------------|---------------------------------------|----------|
| Membro por Atividade                | Certificado em Língua Estrange | ira Inscrições | Participantes/Ouvintes - Atividade                                            | es Participantes/Ouvintes - Da                                                      | dos Participa                  | intes/Ouvintes - Certifi              | ados     |
| Produtos e Publicações              | Anexo Complementar             |                |                                                                               |                                                                                     |                                |                                       |          |
| Filtro de Pesquisa                  |                                |                |                                                                               |                                                                                     |                                |                                       |          |
| Thuố de Lesquisa                    |                                |                |                                                                               |                                                                                     |                                |                                       |          |
|                                     |                                |                |                                                                               |                                                                                     |                                |                                       |          |
| Membro:                             |                                |                |                                                                               |                                                                                     |                                |                                       |          |
| Membro:<br>NOME DO MEMBR            | O E CPF                        | ~ <b>+</b>     | SELECIONE O NOME DO MEN<br>DO PRODUTO E/OU PUBLICA<br>PREVIAMENTE EM SEU NO C | IBRO DA EQUIPE QUE PRODUZ<br>ÇÃO. O PRODUTO E/OU PUBLI<br>URRÍCULO LATTES.          | IU OU CONTRIBU<br>CAÇÃO DEVERÁ | IIU PARA A PRODUÇ<br>ESTAR CADASTRA   | 10<br>00 |
| Membro:<br>NOME DO MEMBR<br>Título: | O E CPF                        | ~ Ano:         | SELECIONE O NOME DO MEM<br>DO PRODUTO E/OU PUBLICA<br>PREVIAMENTE EM SEU NO C | IBRO DA EQUIPE QUE PRODUZ<br>ÇÃO. O PRODUTO E/OU PUBLI<br>URRÍCULO LATTES.<br>Tipo: | IU OU CONTRIBU<br>CAÇÃO DEVERÁ | IIU PARA A PRODUÇ.<br>ESTAR CADASTRA  | 10<br>00 |
| Membro:<br>NOME DO MEMBR<br>Título: | O E CPF                        | Ano:           | SELECIONE O NOME DO MEN<br>DO PRODUTO E/OU PUBLICA<br>PREVIAMENTE EM SEU NO C | IBRO DA EQUIPE QUE PRODUZ<br>ÇÃO. O PRODUTO E/OU PUBLI<br>URRÍCULO LATTES.<br>Tipo: | IU OU CONTRIBU<br>CAÇÃO DEVERÁ | IIU PARA A PRODUÇ.<br>ESTAR CADASTRAI | io<br>00 |

O sistema carregará automaticamente os produtos e publicações do membro da equipe selecionado e que foram cadastrados previamente no <u>currículo lattes</u>. Localize o(s) produto(s) desejado(s) e/ou a(s) publicação(ões) desejada(s) e clique em "Adicionar":

| Q Pesquisar 🥒 Limpar                                                                                                    |        |                    |             |
|----------------------------------------------------------------------------------------------------|--------|--------------------|-------------|
| Título ↓↑                                                                                                    | Ano ↓↑ | Tipo ↓↑            | Ação        |
| Análise do sistema de gerenciamento de compras (sigecom) como ferramenta de apoio a fase preparatória de<br>pregões: o caso do CAV/UDESC | 2014   | Trabalho em Evento | + Adicionar |
| Cultura, universidade e sociedade: reflexões a partir da política institucional da cultura da Universidade Federal do<br>Paraná          | 2015   | Trabalho em Evento | + Adicionar |

Depois de adicionado(s), o(s) produto(s)/publicação(ões) aparecerá(ão) listado(s) no campo inferior. Clique em "Salvar":

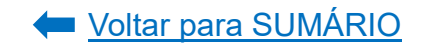

| bocanicito | Titulo                                                                                                    | Ano  | Tipo               | Ação |
|------------|----------------------------------------------------------------------------------------------------|------|--------------------|------|
|            | Análise do sistema de gerenciamento de compras<br>(sigecom) como ferramenta de apoio a fase preparatória de<br>pregões: o caso do CAV/UDESC | 2014 | Trabalho em Evento | ۵    |
|            | (sigecom) como terramenta de apolo a tase preparatoria de<br>pregões: o caso do CAV/UDESC                                                   | 2014 | Trabalho em Evento |      |

Para excluir, clique no botão em vermelho em "Ação" na linha de cada produto e/ou publicação já adicionado(a). Clique em "Salvar":

| Análise do sistema de gerenciamento de compras<br>(sigecom) como ferramenta de apoio a fase preparatória de<br>pregões: o caso do CAV/UDESC | 2014 | Trabalho em Evento | â |
|----------------------------------------------------------------------------------------------------|------|--------------------|---|
| pregões: o caso do CAV/UDESC                                                                                                    |      |                    |   |

## 3.1.16. Anexo Complementar

Neste campo poderá ser adicionado um documento visando complementar as informações relativas ao relatório final e que considera relevante do evento, curso ou prestação de serviço ocorrido. Poderá ser anexado apenas um arquivo de, no máximo, 10MB. Caso queira adicionar mais de um documento, recomenda-se que os inclua numa pasta e realize a conversão da mesma para arquivo tipo "zip" ou "rar".

Para adicionar um documento, clique em "Upload":

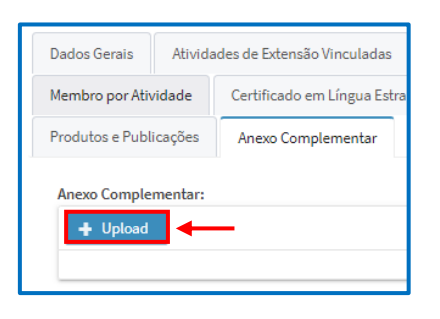

Localize o documento no arquivo e clique em "abrir". O sistema fará o upload do arquivo e o mesmo aparecerá abaixo da informação "Anexo Complementar". Clique em "Salvar" para adicionar o documento ou clique em "Retirar" para excluí-lo:

| Produtos e Publicações Anexo Complementar                             |   |  |  |  |  |
|-----------------------------------------------------------------------|---|--|--|--|--|
| Anexo Complementar:<br>Carta de Parceria - UTFPR.pdf <b>× Retirar</b> |   |  |  |  |  |
| 🖹 Salvar 🖌                                                            | - |  |  |  |  |

## 3.1.17. Envio do Relatório

Depois de preenchida todas as informações, envie o relatório para avaliação do Departamento. Para isso, clique em "enviar para Departamento ou GEP-HC" no canto superior direito:

| Relatório Final (Curs                 | o/Evento/Presta                    | ção de Serviços) |     |                    |   |                                                  |                              |      |
|---------------------------------------|------------------------------------|------------------|-----|--------------------|---|--------------------------------------------------|------------------------------|------|
| Em Preenchiment                       | GEP-HC                             | Departamento     | CSE | Relatório Aprovado |   |                                                  |                              |      |
| Código:<br>RE-00007067                |                                    |                  |     |                    |   | PDF - Relatório<br>D Final<br>(Curso/Evento/Pse) | Histórico de<br>Alteração    |      |
| Relatório Final - Comun               | dade na UFPR: Partic               | ipe! (2023)      |     |                    |   | Enviar Atividade de E                            | -<br>xtensão                 |      |
| Data de Início: * Da<br>26/05/2023 Fi | ta de<br>nalização: *<br>0/05/2023 |                  |     |                    | - | E Env                                            | viar para Departamento ou Gl | P-HC |

O sistema carregará uma *pop up* perguntando se deseja mesmo enviar o relatório. Clique em "Sim":

| Aviso                                         | ×   |
|-----------------------------------------------|-----|
| Deseja mesmo Enviar para Departamento ou GEP- | HC? |
| Sim X Não                                     |     |

Após clicar em enviar, no menu superior ficará indicado em azul o local que a proposta se encontra:

| Relatório Final (Curso/Evento/Prestação de Seraços) |        |              |     |                    |
|-----------------------------------------------------|--------|--------------|-----|--------------------|
| Em Preenchimento                                    | GEP-HC | Departamento | CSE | Relatório Aprovado |

## 3.2. Relatório Anual de Projeto e Programa de Extensão

Para preencher o relatório anual do projeto ou programa de extensão, acesse o **Portal de Sistemas** da UFPR e clique em "Extensão":

| Portal de Sistemas                                                                                                    |                                                                            |
|----------------------------------------------------------------------------------------------------|----------------------------------------------------------------------------|
|                                                                                                    | Sentra<br>Entrar                                                           |
| O acesso ao SICA e aos sistemas UFPR agora se dá por aquil A antiga intranet aos<br>poucos está sendo descontinuada e os sistemas que dela faziam parte estão sendo<br>gradativamente atualizados | Acesso Externo - SIGA     Recuperar sua senha     Solicitar email @ulpr.br |
| S Acadêmico (Ensino, Pesquisa e Extensão) -                                                                                                    | SIGA e demais sistemas                                                     |
| Extensão<br>Sistema de gerenciamento da extensão<br>universitária.<br>Gestão<br>Perfis de<br>secretaria                                                                                           | - Pós-Graduação<br>coordenações lato sensu e<br>s dos PPGs                 |

Na página inicial, em "Minhas Ativ. de Extensão", localize a aba "Coordenador(a)" e clique em "Anual" ao lado da atividade:

| Extensão                      | =  |                                                                                                |                                                                            |                                    |                                                                       |                                     |                  |      |
|-------------------------------|----|------------------------------------------------------------------------------------------------|----------------------------------------------------------------------------|------------------------------------|-----------------------------------------------------------------------|-------------------------------------|------------------|------|
| 🔳 Minhas Ativ. de Extensão    | М  | inhas Propostas Relação de propos                                                              | as                                                                         |                                    |                                                                       |                                     |                  |      |
| 🐮 Departamento 🛛 <            |    |                                                                                                |                                                                            |                                    |                                                                       |                                     |                  |      |
| 🗑 CSE - PROEC 🔹               |    |                                                                                                | Atividade de exte                                                          | ensão "teste                       | proec 2 (PRESTAÇÃO)" car                                              | ncelada com sucesso.                |                  |      |
| 출 CAEX 🗸                      |    | Avisos                                                                                         |                                                                            |                                    |                                                                       |                                     |                  |      |
| 😁 Membro de Equipe 🛛 🔇        | Ŀ  | Em caso de erro, ao abrir chamado, por favor infe                                              | ormar todo o conteúdo que estiver na                                       | a seção "Detalh                    | es" do erro.                                                          |                                     |                  |      |
| 볼 Coordenador 〈               |    | Somente as propostas em execução foram impor<br>Campos de carga horária não preenchidos ou pre | tadas. Outras propostas que aparece<br>enchidos com valores incorretos foi | erem foram cria<br>atribuído o val | idas somente para manter a lógi<br>or 0. Isso deverá ser corrigido pe | ica no sistema.<br>Ilo coordenador. |                  |      |
| 🕈 Orientador 🛛 🔇              |    | <ul> <li>Criar Nova Atividade de Extensão</li> </ul>                                           |                                                                            |                                    |                                                                       |                                     |                  |      |
| 🗃 Suporte 🛛 🖌                 |    | Minhas Atividades de Extensão                                                                  |                                                                            |                                    |                                                                       |                                     |                  |      |
| 🕫 Admin <                     | 16 |                                                                                                |                                                                            |                                    | )(                                                                    |                                     |                  |      |
| Q Pesquisar Ativ. de Extensão |    | Coordenador(a) Vice-Coordenador(a)                                                             | Secretário(a) Relatórios Anu                                               | iais Relat                         | órios Finais Relatórios - Es                                          | tudante Atividades Encerra          | das              |      |
|                               |    | Filtro de Pesquisa                                                                             |                                                                            |                                    |                                                                       |                                     |                  |      |
|                               |    | Código: Título:                                                                                | Tipo de A                                                                  | Atividade de Ex                    | densão:                                                               | Status da Ativida                   | ide de Extensão: | ~    |
|                               |    | Q Pesquisar 🥒 Limpar                                                                           |                                                                            |                                    |                                                                       |                                     |                  |      |
|                               |    | Título 🌵                                                                                       |                                                                            | Código ↓↑                          | Tipo ↓↑                                                               | Status ↓↑                           | Relatórios       | Ação |
|                               |    | teste proec                                                                                    |                                                                            | PRE-<br>00006814                   | Programa de Extensão                                                  | Em Execução                         | 🗋 Anual 📑 Final  | প্র  |

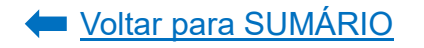

Após clicar no botão "Anual", o sistema abrirá uma *pop up* com os anos de vigência do projeto/programa para os quais os relatórios anuais deverão ser preenchidos. Clique sobre o ano que se deseja produzir o relatório.

Atenção: o sistema habilitará o preenchimento de um relatório anual por vez e em ordem cronológica de vigência do projeto/programa. Por exemplo, se desejar iniciar o preenchimento do relatório do ano vigente, mas ainda não iniciou o preenchimento do relatório do ano anterior, preencha primeiramente o relatório do ano anterior para que o sistema libere o preenchimento do relatório do ano vigente.

| Relatórios Anuais | ;    | × |
|-------------------|------|---|
| D                 | 2022 |   |
| ß                 | 2023 |   |
| D                 | 2024 |   |
| C                 | 2025 |   |
| C                 | 2026 |   |
| D                 | 2027 |   |

**O sistema abrirá uma nova tela para preenchimento das informações**, cujo título é "Relatório Anual (Programa/Projeto)". Clique em "Salvar":

| Relatório Anual (Programa/Projeto)                                                                                |                                      |
|----------------------------------------------------------------------------------------------------|--------------------------------------|
| Em Preenchimento GEP-HC Departamento CSE Relatório Aprovado                                                       |                                      |
| Título:<br>Relatório Anual - teste proec (2022)                                                                   | Enviar Atividade de Extensão         |
| Data de Início: * Data de                                                                                         | 🖺 Enviar para Departamento ou GEP-HC |
| 01/08/2022 Finalização: *                                                                                         |                                      |
| 31/12/2022                                                                                                    | Dados do Coordenador                 |
| Unidade Proponente - Unidade Gestora:                                                                             |                                      |
| Seção de Planejamento e Gestão - Pró-Reitoria de Extensão e Cultura                                               | Nome:                                |
| A atividade extensionista ocorrerá no CHC (HC ou Vitor Ferreira do Amaral)? (Se sim, a atividade de extensão será | Documento (CPF ou Passaporte):       |
| tramitada para a GEP-HC):                                                                                         | Email:                               |
| Não                                                                                                    | Lotação:                             |
|                                                                                                    | Setor/Unidade Gestora:               |
|                                                                                                    | SIAPE:                               |
|                                                                                                    | ち Solicitar Troca de Coordenação     |

| reenchimento<br>tilize o botão 'Sino                                                                                                    | ronizar' p                                                                                      | ara atualizar os dados do re                                                                                                    | latório com alterações                                                                                                    | s que foram feitas                                                                                                    | na atividade de exter                                                                                                    | nsão. AVIS                                                                     | SO: A atividade de exter                                                                                                    | nsão será                                                                      | i salva automatica                                                                                                    | mente após                                                                                      | a sincronização.                                                                                                    |                                                                                       |
|----------------------------------------------------------------------------------------------------|-------------------------------------------------------------------------------------------------|----------------------------------------------------------------------------------------------------|----------------------------------------------------------------------------------------------------|----------------------------------------------------------------------------------------------------|----------------------------------------------------------------------------------------------------|--------------------------------------------------------------------------------|----------------------------------------------------------------------------------------------------|--------------------------------------------------------------------------------|----------------------------------------------------------------------------------------------------|-------------------------------------------------------------------------------------------------|----------------------------------------------------------------------------------------------------|---------------------------------------------------------------------------------------|
| Dados Gerais                                                                                                    | Ativida                                                                                         | ades de Extensão Vinculada<br>Relatório - Estudante                                                                                                    | s Público Alvo<br>Certificado em Líng                                                                                                    | Pessoas Ating                                                                                                    | jidas - Diretamente<br>Produtos e Public                                                                                                    | Pesso                                                                          | as Atingidas - Indiretar<br>Ações Realizadas                                                                                                    | mente<br>Anexo                                                                 | Articulação<br>o Complementar                                                                                                    | Equipe                                                                                          | Atividades                                                                                                    |                                                                                       |
| Objetivo Gerai<br>Atender à dem<br>Objetivos Esp<br>Proporcionar à<br>r parcerias con<br>e interna e ext<br>o de relatórios<br>Realizar ações<br>alizacão da Ext | l:<br>ecíficos:<br>à equipe d<br>n outras lf<br>erna para<br>finais de<br>de orienta<br>rensão. | omunidade UFPR e de outri<br>a COEX/PROEC formação er<br>S públicas para ações de co<br>a Extensão. Realizar evento:<br>programas e projetos de ext<br>ação para integração de pro | as IES quanto à formaç<br>n concepção e gestão<br>impartilhamento e for<br>periódicos de compa<br>ensão. Incentivar e bu<br>gramas e projetos de c | ção na/para Exter<br>da Extensão Univ<br>mação em Extens<br>rtilhamento e viv<br>Iscar meios para v<br>extensão com o ci | asão Universitária visa<br>ersitária. Executar açi<br>ão Universitária. Rea<br>ência da extensão e s<br>riabilizar a participaçã<br>urrículo dos cursos de | ando o inc<br>ões de for<br>lizar anua<br>ua articul<br>ăo de doc<br>e graduaç | cremento e a valorizaçã<br>rmação em Extensão U<br>Ilmente o Encontro de<br>Iação com os currículo:<br>entes, técnicas, técnica<br>ão. Elaborar e socializa | ão transfo<br>niversitár<br>Extensão<br>s dos curs<br>os e disce<br>ar materia | ormadora das açõe<br>ria por meio do diá<br>e Cultura - ENEC n<br>sos de graduação.<br>ntes da UFPR em e<br>ais didáticos e de a | es extensioni<br>logo com a o<br>la perspectiv<br>Estudar form<br>eventos de es<br>poio sobre E | stas na universida<br>comunidade UFPf<br>a da formação da<br>nas de divulgação<br>ctensão como CBI<br>xtensão Universit | ide.<br>R. Estabelece<br>i comunidad<br>e socializaçã<br>EU e SEURS.<br>ária e Integr |
| Houve alteraç<br>Sim ()<br>Salvar                                                                                                    | ão nos ob<br>Não                                                                                | jetivos da atividade de exte                                                                                                    | ensão?: *                                                                                                    |                                                                                                    |                                                                                                    |                                                                                |                                                                                                    |                                                                                |                                                                                                    |                                                                                                 |                                                                                                    |                                                                                       |

Selecione aba por aba e proceda ao preenchimento do relatório, conforme indicação a seguir.

#### 3.2.1. Dados Gerais

Nesta aba deverá ser informado se houve alteração do Objetivo Geral e dos Objetivos Específicos definidos quando da elaboração da proposta de extensão. Estes dados foram preenchidos na aba "<u>Características Gerais</u>" da ação proposta.

Caso não tenha ocorrido alteração nos Objetivos Geral e Específicos, assinale a opção "Não" e clique em "Salvar":

| Dados Gerais Atividades de Extensão Vinculada                                                                                                    | s Público Alvo                                                                                                    | Pessoas Ating                                                                                                    | idas - Diretamente                                                                                                    | Pesso                                                                         | as Atingidas - Indiretan                                                                                                    | nente                                                                     | Articulação                                                                                                    | Equipe                                                                                      | Atividades                                                                                                    |                                                                                           |
|----------------------------------------------------------------------------------------------------|----------------------------------------------------------------------------------------------------|----------------------------------------------------------------------------------------------------|----------------------------------------------------------------------------------------------------|-------------------------------------------------------------------------------|----------------------------------------------------------------------------------------------------|---------------------------------------------------------------------------|----------------------------------------------------------------------------------------------------|---------------------------------------------------------------------------------------------|----------------------------------------------------------------------------------------------------|-------------------------------------------------------------------------------------------|
| Membro por Atividade Relatório - Estudante                                                                                                    | Certificado em Lín                                                                                                    | gua Estrangeira                                                                                                    | Produtos e Public                                                                                                    | ações                                                                         | Ações Realizadas                                                                                                    | Anex                                                                      | o Complementar                                                                                                    |                                                                                             |                                                                                                    |                                                                                           |
| Objetivo Geral:<br>Atender à demanda da comunidade UFPR e de outr<br>Objetivos Específicos:<br>Proporcionar à equipe da COEX/PROEC formação e<br>r parcerias com outras IES públicas para ações de co<br>e interna e externa para a Extensão. Realizar evento<br>o de relatórios finais de programas e projetos de ext<br>Realizar ações de orientação para integração de pro<br>alização da Extensão. | as IES quanto à forma<br>n concepção e gestão<br>mpartilhamento e fo<br>s periódicos de compi<br>ensão. Incentivar e bi<br>gramas e projetos de | ção na/para Exter<br>da Extensão Univ<br>rmação em Extens<br>artilhamento e viv<br>iscar meios para v<br>extensão com o ci | asão Universitária visa<br>ersitária. Executar aç<br>íão Universitária. Rea<br>ência da extensão e s<br>iabilizar a participaçi<br>urrículo dos cursos de | indo o ini<br>ões de foi<br>lizar anua<br>ua articu<br>io de doc<br>e graduaç | cremento e a valorizaçã<br>rmação em Extensão Ur<br>Ilmente o Encontro de f<br>lação com os currículos<br>entes, técnicas, técnico<br>ão. Elaborar e socializa | o transfo<br>niversitár<br>Extensão<br>dos curr<br>s e disce<br>r materia | ormadora das açõe<br>ria por meio do diá<br>e Cultura - ENEC n<br>sos de graduação.<br>intes da UFPR em e<br>ais didáticos e de a | is extensioni<br>logo com a<br>a perspectiv<br>Estudar forr<br>iventos de e<br>poio sobre E | istas na universid<br>comunidade UFP<br>va da formação d<br>nas de divulgaçã<br>xtensão como CE<br>Extensão Universi | ade.<br>R. Estabelece<br>a comunidad<br>o e socializaçã<br>SEU e SEURS.<br>tária e Integr |
| Houve alteração nos objetivos da atividade de extr<br>Sim 🔘 Não                                                                                                    | ensão?: *                                                                                                    |                                                                                                    |                                                                                                    |                                                                               |                                                                                                    |                                                                           |                                                                                                    |                                                                                             |                                                                                                    |                                                                                           |
| 🖺 Salvar                                                                                                    |                                                                                                    |                                                                                                    |                                                                                                    |                                                                               |                                                                                                    |                                                                           |                                                                                                    |                                                                                             |                                                                                                    |                                                                                           |

Caso tenha ocorrido alteração nos Objetivos Geral e Específicos, assinale a opção "Sim". O sistema carregará automaticamente o campo "Justificativa" para que discorra os novos objetivos e motivo da alteração dos objetivos. Clique em "Salvar":

| Dados Gerais                                                                                                    | Ativida                                                                                                    | ades de Extensão Vinculada                                                                                                    | s Público Alvo                                                                                                    | Pessoas Ating                                                                                                    | idas - Diretamente                                                                                                    | Pesso                                                                          | as Atingidas - Indiretan                                                                                                    | nente                                                                       | Articulação                                                                                                    | Equipe                                                                                          | Atividades                                                                                                    |
|----------------------------------------------------------------------------------------------------|----------------------------------------------------------------------------------------------------|----------------------------------------------------------------------------------------------------|----------------------------------------------------------------------------------------------------|----------------------------------------------------------------------------------------------------|----------------------------------------------------------------------------------------------------|--------------------------------------------------------------------------------|----------------------------------------------------------------------------------------------------|-----------------------------------------------------------------------------|----------------------------------------------------------------------------------------------------|-------------------------------------------------------------------------------------------------|----------------------------------------------------------------------------------------------------|
| Membro por Ativ                                                                                                    | idade                                                                                                    | Relatório - Estudante                                                                                                    | Certificado em Lín                                                                                                    | gua Estrangeira                                                                                                    | Produtos e Public                                                                                                    | ações                                                                          | Ações Realizadas                                                                                                    | Anexo                                                                       | o Complementar                                                                                                    |                                                                                                 |                                                                                                    |
| Objetivo Geral<br>Atender à dem:<br>Objetivos Espe<br>Proporcionar à<br>e interna e exte<br>o de relatórios<br>Realizar ações<br>alização da Exte<br>Houve alteração | inda da c<br>cíficos:<br>equipe d<br>outras IE<br>rna para a<br>inais de p<br>le orienta<br>ensão.<br>o nos obj | omunidade UFPR e de outra<br>a COEX/PROEC formação er<br>S públicas para ações de co<br>Extensão. Realizar evento<br>rogramas e projetos de ext<br>sção para integração de pro<br>ietivos da atividade de exte | as IES quanto à forma<br>n concepção e gestão<br>impartilhamento e foi<br>o periódicos de compu<br>ensão. Incentivar e bu<br>gramas e projetos de<br>ensão?: • | ição na/para Exten<br>I da Extensão Univ<br>rmação em Extens<br>artilhamento e viv<br>Jscar meios para v<br>extensão com o cu | esão Universitária visa<br>ersitária. Executar aç<br>ião Universitária. Rea<br>ência da extensão e s<br>iabilizar a participaçã<br>urrículo dos cursos de | ando o inc<br>ões de for<br>lizar anua<br>ua articul<br>io de doc<br>e graduaç | cremento e a valorizaçã<br>mação em Extensão Ur<br>Imente o Encontro de l<br>ação com os currículos<br>entes, técnicos, técnico<br>ão. Elaborar e socializa | o transfo<br>niversitári<br>Extensão<br>dos curs<br>s e discer<br>r materia | rmadora das açõe<br>ia por meio do diá<br>e Cultura - ENEC r<br>tos de graduação.<br>ntes da UFPR em e<br>is didáticos e de a | es extensioni<br>ilogo com a «<br>aa perspectiv<br>Estudar form<br>eventos de e<br>poio sobre E | stas na universidade.<br>comunidade UFPR. Esta<br>va da formação da comu<br>nas de divulgação e soci<br>tensão como CERU e S<br>xtensão Universitária e |
| Justificativa: '                                                                                                    |                                                                                                    |                                                                                                    |                                                                                                    |                                                                                                    |                                                                                                    |                                                                                |                                                                                                    |                                                                             |                                                                                                    |                                                                                                 |                                                                                                    |
|                                                                                                    | ESCRE                                                                                                    | VER OS NOVOS OBJE                                                                                                    | TIVOS GERAL E/C                                                                                                    | DU ESPECÍFICO                                                                                                    | DS E JUSTIFICAR                                                                                                    | о моті                                                                         | VO DA ALTERAÇÃ(                                                                                                    | <b>D</b> .                                                                  |                                                                                                    |                                                                                                 |                                                                                                    |
| 1000                                                                                                    |                                                                                                    |                                                                                                    |                                                                                                    |                                                                                                    |                                                                                                    |                                                                                |                                                                                                    |                                                                             |                                                                                                    |                                                                                                 |                                                                                                    |
|                                                                                                    |                                                                                                    |                                                                                                    |                                                                                                    |                                                                                                    |                                                                                                    |                                                                                |                                                                                                    |                                                                             |                                                                                                    |                                                                                                 |                                                                                                    |
| Salvar                                                                                                    |                                                                                                    |                                                                                                    |                                                                                                    |                                                                                                    |                                                                                                    |                                                                                |                                                                                                    |                                                                             |                                                                                                    |                                                                                                 |                                                                                                    |

## 3.2.2. Atividades de Extensão Vinculadas

Nesta aba aparecerão as atividades de extensão que se encontram vinculadas ao projeto ou programa:

| Dados Gerais Ativid    | ades de Extensão Vinculadas   | Público Alvo Pe  | ssoas Atingidas - Diretamente  | Pessoa | as Atingidas - Indiretamente | Articulação  | Equipe        | Atividades        |      |
|------------------------|-------------------------------|------------------|--------------------------------|--------|------------------------------|--------------|---------------|-------------------|------|
| Membro por Atividade   | Certificado em Língua Estrang | eira Inscrições  | Participantes/Ouvintes - Ativi | idades | Participantes/Ouvintes - Dao | dos Particij | oantes/Ouvint | es - Certificados |      |
| Produtos e Publicações | Anexo Complementar            |                  |                                |        |                              |              |               |                   |      |
| Ativio                 | lade de Extensão              | Tipo             | de Atividade de Extensão       |        | Início do Vínculo            | Fim do \     | ínculo        | Tipo Sta          | atus |
| teste proec            |                               | Programa de Exte | nsão                           |        | 24/08/2023                   | 29/05/2023   |               | APROVADO          |      |
|                        |                               |                  |                                |        |                              |              |               |                   |      |
| Salvar                 |                               |                  |                                |        |                              |              |               |                   |      |

Estes dados foram preenchidos na aba "Atividades de Extensão Vinculadas" da ação proposta.

Caso necessite editar/excluir os dados da ação já vinculada, acesse a proposta e edite o campo conforme orientações contidas neste documento no item: <u>Atividades de Extensão Vinculadas do Projeto</u> ou <u>Atividades de Extensão Vinculadas do Projeto</u> <u>Programa</u>.

Na sequência, na página do Relatório, clique em "Sincronizar" para atualizar as informações no relatório:

| Preenchimento                                      |                               |                       |                       |            |                          |          |                  |              |                  |
|----------------------------------------------------|-------------------------------|-----------------------|-----------------------|------------|--------------------------|----------|------------------|--------------|------------------|
| Utilize o botão 'Sincronizar' para atualizar os da | dos do relatório com alteraçõ | es que foram feitas r | na atividade de exten | isão. AVIS | 60: A atividade de exten | são será | salva automatica | mente após : | a sincronização. |
| 2 Sincronizar                                      |                               |                       |                       |            |                          |          |                  |              |                  |
| Dados Gerais Atividades de Extensão                | /inculadas Público Alvo       | Pessoas Atingio       | das - Diretamente     | Pesso      | as Atingidas - Indiretam | nente    | Articulação      | Equipe       | Atividades       |
| Membro por Atividade Relatório - Estu              | dante Certificado em Lír      | ngua Estrangeira      | Produtos e Publica    | ações      | Ações Realizadas         | Anex     | o Complementar   |              |                  |

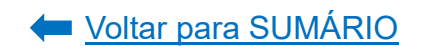

#### 3.2.3. Público Alvo

Nesta aba aparecerão as informações relativas ao público alvo atingido pelo programa ou projeto de extensão, cadastradas na proposta de extensão:

| Dados Gerais    | Ativida     | ades de Extensão Vinculadas | Público Alvo        | Pessoas Atingio  | das - Diretamente | Pesso | oas Atingidas - Indiretan | nente | Articulação  | Equipe | Atividades |       |    |
|-----------------|-------------|-----------------------------|---------------------|------------------|-------------------|-------|---------------------------|-------|--------------|--------|------------|-------|----|
| Membro por Ativ | vidade      | Relatório - Estudante       | Certificado em Líng | ua Estrangeira   | Produtos e Public | ações | Ações Realizadas          | Anexo | Complementar |        |            |       |    |
| Рорг            | ulação/Co   | minudade Atingida           | Local de atua       | ação da extensão | CEP               |       | Logradouro                |       | Complemento  | Bairro | Cidade     | Estad | lo |
| Comunidade i    | interna e e | externa a UPPR              | todos os campi d    | a UFPR           | 80020-240         | Ru    | a Alfredo Bufren          | 3° an | dar - PROEC  | Centro | Curitiba   | PR    |    |

Para preencher ou editar os dados, acesse a proposta e edite o campo conforme orientações contidas neste documento no item <u>Público Alvo</u>. Na sequência, na página do Relatório, clique em "Sincronizar" para atualizar as informações no relatório:

| Preenchim       | ento         |                                  |                         |                    |                       |           |                           |           |                  |              |                  |
|-----------------|--------------|----------------------------------|-------------------------|--------------------|-----------------------|-----------|---------------------------|-----------|------------------|--------------|------------------|
| Utilize o botão | 'Sincroniza  | ar' para atualizar os dados do n | elatório com alterações | s que foram feitas | na atividade de exter | nsão. AVI | ISO: A atividade de exter | nsão será | salva automatica | mente após : | a sincronização. |
| Sincroni        | ar           | <                                |                         |                    |                       |           |                           |           |                  |              |                  |
| Dados Ger       | ais Ati      | ividades de Extensão Vinculada   | as Público Alvo         | Pessoas Ating      | idas - Diretamente    | Pess      | oas Atingidas - Indiretar | nente     | Articulação      | Equipe       | Atividades       |
| Membro p        | or Atividade | e Relatório - Estudante          | Certificado em Líng     | gua Estrangeira    | Produtos e Public     | ações     | Ações Realizadas          | Anexo     | Complementar     |              |                  |

## 3.2.4. Pessoas Atingidas – Diretamente

Informe o número de pessoas atingidas diretamente pela ação executada em "Quantidade" e clique em "Salvar":

| Dados Gerais Ativid        | ades de Extensão Vinculada: | s Público Alvo      | Pessoas Ating  | idas - Diretamente | Pesso | as Atingidas - Indiretam | nente Articulação  | Equipe | Atividades |
|----------------------------|-----------------------------|---------------------|----------------|--------------------|-------|--------------------------|--------------------|--------|------------|
| Membro por Atividade       | Relatório - Estudante       | Certificado em Líng | ua Estrangeira | Produtos e Public  | ações | Ações Realizadas         | Anexo Complementar |        |            |
| Insira o valor da quantida | ade de pessoas atingidas.   |                     |                |                    |       |                          |                    |        |            |
|                            |                             | Popula              | ıção/Comunidad | e Atingida         |       |                          |                    |        | Quantidade |
| Comunidade interna e       | externa a UPPR              |                     |                |                    |       |                          |                    | 100    |            |
|                            |                             |                     |                |                    |       |                          |                    |        |            |
| 🖹 Salvar 🔶                 |                             |                     |                |                    |       |                          |                    |        |            |

A descrição da População/Comunidade Atingida é a que foi informada em <u>Público</u> <u>Alvo</u> na ação proposta, conforme explicitado no item anterior.

#### 3.2.5. Pessoas Atingidas – Indiretamente

Caso a ação executada tenha atingido pessoas de forma indireta, informar neste campo a quantidade de pessoas indiretamente atingidas e, em "Descrição do método utilizado", como foi realizada a mensuração dessa quantidade de pessoas. Clique em "Adicionar":

**Exemplo:** uma das ações executadas do projeto/programa se tratava de uma capacitação para docentes que atuam no ensino básico, cujo conteúdo poderia ser replicado em sala de aula. Participaram do curso 20 docentes. No entanto, cada docente repassará o conhecimento obtido em uma turma de 20 estudantes. Logo, 20 pessoas foram diretamente atingidas pelo curso e 400 pessoas indiretamente atingida.

| ados Gerais Ativida                                                  | ades de Extensão Vinculadas                    | Público Alvo Pe   | essoas Atingidas - Diretamente | Pessoas Atingidas - Indiretamente  | Articulação Equipe    | Atividades           |
|----------------------------------------------------------------------|------------------------------------------------|-------------------|--------------------------------|------------------------------------|-----------------------|----------------------|
| lembro por Atividade                                                 | Certificado em Língua Estran                   | ngeira Inscrições | Participantes/Ouvintes - Ativi | dades Participantes/Ouvintes - Dad | dos Participantes/Ouv | intes - Certificados |
| rodutos e Publicações                                                | Anexo Complementar                             |                   |                                |                                    |                       |                      |
| Dados                                                                |                                                |                   |                                |                                    |                       |                      |
|                                                                      |                                                |                   |                                |                                    |                       |                      |
|                                                                      |                                                |                   |                                |                                    |                       |                      |
| Descrição do método                                                  | utilizado: *                                   |                   |                                | _                                  |                       |                      |
| Descrição do método<br>DESCREVER CO                                  | utilizado: *<br>MO FOI MENSURADO O To          | OTAL DE PESSOAS   | ATINGIDAS INDIRETAMENT         | E                                  |                       |                      |
| Descrição do método<br>DESCREVER CO<br>Quantidade de pessoa          | utilizado: *<br>MO FOI MENSURADO O To<br>Is: * | OTAL DE PESSOAS   | ATINGIDAS INDIRETAMENT         | E                                  |                       |                      |
| Descrição do método o<br>DESCREVER CO<br>Quantidade de pessoa<br>100 | utilizado: *<br>MO FOI MENSURADO O To<br>Is: * | OTAL DE PESSOAS   | ATINGIDAS INDIRETAMENT         | E                                  |                       |                      |
| Descrição do método o DESCREVER CO<br>Quantidade de pessoa<br>100    | utilizado: *<br>MO FOI MENSURADO O To<br>15: * | OTAL DE PESSOAS   | ATINGIDAS INDIRETAMENT         | E                                  |                       |                      |

As informações inseridas aparecerão abaixo do botão "Adicionar". Se estiverem corretas, clique em "Salvar":

| + Adicionar                                                                                                    |                       |      |
|----------------------------------------------------------------------------------------------------|-----------------------|------|
| Descrição do método utilizado                                                                                                    | Quantidade de pessoas | Ação |
| Foi realizada a capacitação de 20 docentes que atuam no ensino básico, cujo conteúdo<br>poderia ser replicado em sala de aula. Como cada docente tem 20 alunos, foram atingidas<br>400 pessoas indiretamente. | 400                   | C II |
| 🖺 Salvar                                                                                                    |                       |      |

Para editar ou excluir, clique nos botões ao lado da informação adicionada e depois clique em "Salvar":

| + Adicionar                                                                                                    |                       |      |
|----------------------------------------------------------------------------------------------------|-----------------------|------|
| Descrição do método utilizado                                                                                                    | Quantidade de pessoas | Ação |
| Foi realizada a capacitação de 20 docentes que atuam no ensino básico, cujo conteúdo<br>poderia ser replicado em sala de aula. Como cada docente tem 20 alunos, foram atingidas<br>400 pessoas indiretamente. | 400                   | 6. 8 |
| 🖺 Salvar                                                                                                    |                       |      |

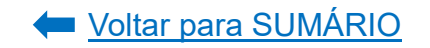

## 3.2.6. Articulação

Informar, nesta aba, a articulação da ação executada com a pesquisa e com a formação em dados quantitativos, a fim de subsidiar indicadores da extensão.

Em "Articulação – Pesquisa", na "Modalidade de Pesquisa", informe com qual tipo de trabalho científico a ação executada se relacionou: teses de doutorado, grupo de pesquisas, monografias e etc. E, em "Quantidade", informe o total de trabalhos científicos envolvidos. Poderão ser adicionados vários vínculos com a pesquisa que a ação proposta teve. Clique em "Adicionar":

| Dados Gerais    | Ativida                                                     | ades de Extensão Vinculadas | Público Alvo | Pe                                       | ssoas Atingidas - Diretamente                   | Pesso   | as Atingidas - Indiretamente   | Articulação  | Equipe                          | Atividades |
|-----------------|-------------------------------------------------------------|-----------------------------|--------------|------------------------------------------|-------------------------------------------------|---------|--------------------------------|--------------|---------------------------------|------------|
| Membro por Ativ | Vembro por Atividade Certificado em Língua Estrangeira Insc |                             | ngeira Inscr | scrições Participantes/Ouvintes - Ativid |                                                 | idades  | Participantes/Ouvintes - Dao   | dos Particip | ipantes/Ouvintes - Certificados |            |
| Produtos e Publ | icações                                                     | Anexo Complementar          |              |                                          |                                                 |         |                                |              |                                 |            |
| Articulosão     | Doog                                                        | uico                        |              |                                          |                                                 |         |                                |              |                                 |            |
| Articulação     | ) - Pesqi                                                   | uisa                        |              |                                          |                                                 |         |                                |              |                                 |            |
| Modalidade      | de Pesqui                                                   | isa: *                      |              |                                          |                                                 |         |                                |              |                                 |            |
| Monografia      |                                                             |                             | ~            | -                                        | SELECIONE O TIPO DE TRA                         | BALHO   | CIENTÍFICO COM O QUAL A        | AÇÃO EXECUT  | TADA SE RE                      | ELACIONOU. |
| Quantidade      | *                                                           |                             |              |                                          |                                                 |         |                                |              |                                 |            |
| 5               |                                                             |                             |              | -                                        | INFORME A QUANTIDADE I<br>AÇÃO EXECUTADA SE REL | DE TRAE | ALHO CIENTÍFICO SELECIO<br>DU. | NADO NO ITEM | ANTERIOR                        | COM QUE A  |
| + Adiciona      | ar                                                          | ←                           |              |                                          | -                                               |         |                                |              |                                 |            |

As informações inseridas aparecerão abaixo do botão "Adicionar". Se estiverem corretas, clique em "Salvar" ao final da página:

|                                | Modalidade | Quantidade | Ação |
|--------------------------------|------------|------------|------|
| Monografia                     |            | 5          | 2    |
| Mestrado                       |            | 3          | C 🗊  |
| rticulação - Formação          |            |            |      |
| Nodalidade de Formação: *      |            |            |      |
| Técnico                        | ~          |            |      |
| Quantidade: *                  |            |            |      |
| + Adicionar                    |            |            |      |
|                                | Modalidade | Quantidade | Ação |
| Nenhum registro foi encontrado |            |            |      |
|                                |            |            |      |
|                                |            |            |      |

Para editar ou excluir, clique nos botões ao lado da informação adicionada e depois clique em "Salvar" ao final da página:

| + Adicionar |                |    |
|-------------|----------------|----|
| Modalidade  | Quantidade Açã | ăo |
| Monografia  | 5              |    |
| Mestrado    | 3              |    |
| 🖹 Salvar    |                |    |

Em "Articulação – Formação", na "Modalidade de Formação", informe com qual tipo de formação a ação executada se relacionou: ensino de graduação, ensino técnico e/ou pós-graduação. E, em "Quantidade", informe o total de estudantes envolvidos. Poderão ser adicionados vários vínculos com o ensino que a ação proposta teve. Clique em "Adicionar":

| ,<br>Articulação - Formação            |                                                                                   |
|----------------------------------------|-----------------------------------------------------------------------------------|
| Modalidade de Formação: *<br>Graduação | SELECIONE A MODALIDADE DE ENSINO COM A QUAL A AÇÃO EXECUTADA SE RELACIONOU.       |
| Quantidade: *<br>30                    | INFORME A QUANTIDADE DE ESTUDANTES DA MODALIDADE SELECIONADA NO ITEM ANTERIOR COM |
| + Adicionar                            | QUE A AÇÃO EAECOTADA SE RELACIÓNOU.                                               |

As informações inseridas aparecerão abaixo do botão "Adicionar". Se estiverem corretas, clique em "Salvar" ao final da página:

| + Adicionar   |            |      |
|---------------|------------|------|
| Modalidade    | Quantidade | Ação |
| Graduação     | 30         | C D  |
| Pós-Graduação | 2          | 2    |
|               |            |      |
| 🖹 Salvar      |            |      |

Para editar ou excluir, clique nos botões ao lado da informação adicionada e depois clique em "Salvar" ao final da página:

|   | + Adicionar   |            |      |
|---|---------------|------------|------|
|   | Modalidade    | Quantidade | Ação |
|   | Graduação     | 30         | C II |
|   | Pós-Graduação | 2          | C 🖬  |
|   |               |            |      |
| 8 | Salvar        |            |      |

#### 3.2.7. Equipe

Nesta aba aparecerão os dados da equipe do projeto ou programa de extensão, os quais foram preenchidos na aba "Equipe" da ação proposta:

| lembro por Ativ | idade Relatório                 | - Estudante Certifica | do em Língua      | a Estrangeira      | Produtos e Publi      | icações                       | Ações R    | ealizadas                       | Anexo   | Complementar           |            |                    |    |
|-----------------|---------------------------------|-----------------------|-------------------|--------------------|-----------------------|-------------------------------|------------|---------------------------------|---------|------------------------|------------|--------------------|----|
| Documento       | Nome                            | Email                 | Matrícula<br>UFPR | Área de<br>Atuação | Titulação             | Instit                        | uição      | Tipo de V                       | /inculo | Função                 | Observação | Orientador         | Bo |
| CPF 001         | NOME DO<br>MEMBRO<br>EQUIPE 001 | E-MAIL                |                   | Gestão             | Graduação             | Universi<br>Federal<br>Paraná | dade<br>do | Discente<br>Graduação<br>(UFPR) | þ       | Aluno(a) bolsista      |            | PARTICIPA<br>NTE 3 |    |
| 000000002       | PARTICIPANTE 2                  | participante2@ufpr.br |                   | Comunicação        | Mestrado<br>Acadêmico | UFPR                          |            | Técnico<br>administra<br>(UFPR) | ativo   | Vice<br>coordenador(a) |            |                    |    |
| 0000000001      | PARTICIPANTE 1                  | participante1@ufpr.br |                   | Gestão             | Doutorado             | UFPR                          |            | Docente (l                      | JFPR)   | Coordenador(a)         |            |                    |    |
| 000000003       | PARTICIPANTE 3                  | participante3@ufpr.br |                   | Educação           | Doutorado             | UFPR                          |            | Docente (l                      | JEPR)   | Orientador(a)          |            |                    |    |

Caso necessite editar/excluir os dados da equipe, acesse a proposta e edite o campo conforme orientações contidas neste documento no item <u>Equipe</u>. Na sequência, na página do Relatório, clique em "Sincronizar" para atualizar as informações no relatório.

| P                                                                                                    | eenchimento                                      |                    |                |                                      |               |                                     |             |                                     |            |
|----------------------------------------------------------------------------------------------------|--------------------------------------------------|--------------------|----------------|--------------------------------------|---------------|-------------------------------------|-------------|-------------------------------------|------------|
| Utilize o botão 'Sincronizar' para atualizar os dados do relatório com alterações que foram feitas na atividade de extensão. AVISO: A atividade de extensão será salva automaticamente após a sincronização. |                                                  |                    |                |                                      |               |                                     |             |                                     |            |
|                                                                                                    | 2 Sincronizar                                    |                    |                |                                      |               |                                     |             |                                     |            |
| Dados Gerais Atividades de Extensão Vinculadas Público                                                                                                    |                                                  |                    |                | Pessoas Atingidas - Dire             | tamente Pesso | as Atingidas - Indiretamente        | Articulação | Equipe                              | Atividades |
|                                                                                                    | Membro por Atividade Certificado em Língua Estra |                    | geira Inscriçõ | rições Participantes/Ouvintes - Ativ |               | ades Participantes/Ouvintes - Dados |             | Participantes/Ouvintes - Certificad |            |
|                                                                                                    | Produtos e Publicações                           | Anexo Complementar |                |                                      |               |                                     |             |                                     |            |

## 3.2.8. Atividades

Nesta aba aparecerão as atividades do projeto ou programa de extensão, as quais foram preenchidas na aba "Equipe", em "<u>Atividades Práticas de Equipe</u>", da ação proposta:

| Dados Gerais Atividades de Extensão Vinculadas Público Alvo Pessoas Atingidas - Diretamente Pessoas Atingidas - Indiretamente Articulação                                       | Equipe Ativida | des        |  |  |  |  |  |  |
|----------------------------------------------------------------------------------------------------|----------------|------------|--|--|--|--|--|--|
| Membro por Atividade         Relatório - Estudante         Certificado em Língua Estrangeira         Produtos e Publicações         Ações Realizadas         Anexo Complementar |                |            |  |  |  |  |  |  |
| Descrição                                                                                                    | Data Início    | Data Fim   |  |  |  |  |  |  |
| Coordenação   Atividades gerais de Coordenação                                                                                                    | 01/08/2022     | 01/08/2027 |  |  |  |  |  |  |
| Orientação   Atividades gerais de orientação das ações                                                                                                    | 01/08/2022     | 01/08/2023 |  |  |  |  |  |  |
| Promoção de eventos   Contato com palestrantes, desenvolvimento da arte para divulgação, divulgação                                                                             | 01/08/2022     | 01/08/2027 |  |  |  |  |  |  |
| Planejamento com comunidades   Participar das ações, planejamento, e articulação do projeto. Avaliar                                                                            | 01/08/2022     | 31/12/2022 |  |  |  |  |  |  |

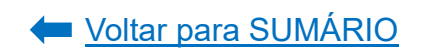

Caso necessite editar/excluir os dados da atividade, acesse a proposta e edite o campo conforme orientações contidas neste documento no item "<u>Atividades Práticas</u> <u>da Equipe</u>" em <u>Equipe</u>. Na sequência, na página do Relatório, clique em "Sincronizar" para atualizar as informações no relatório.

| Preenchimento                                                                                                    |                             |                |                                   |                                   |               |                |                  |  |
|----------------------------------------------------------------------------------------------------|-----------------------------|----------------|-----------------------------------|-----------------------------------|---------------|----------------|------------------|--|
| Utilize o botão 'Sincronizar' para atualizar os dados do relatório com alterações que foram feitas na atividade de extensão. AVISO: A atividade de extensão será salva automaticamente após a sincronização. |                             |                |                                   |                                   |               |                |                  |  |
| Dados Gerais Atividades                                                                                                    | de Extensão Vinculadas      | Público Alvo   | Pessoas Atingidas - Diretamente   | Pessoas Atingidas - Indiretamente | Articulação   | Equipe         | Atividades       |  |
| Membro por Atividade Ce                                                                                                    | ertificado em Língua Estran | geira Inscriçõ | ões Participantes/Ouvintes - Ativ | idades Participantes/Ouvintes -   | Dados Partici | pantes/Ouvinte | s - Certificados |  |
| Produtos e Publicações A                                                                                                    | Anexo Complementar          |                |                                   |                                   |               |                |                  |  |

#### 3.2.9. Membro por Atividade

Nesta aba aparecerão as atividades que foram executadas por cada membro da equipe do projeto ou programa de extensão, as quais as quais constarão no certificado e foram preenchidas na aba "Equipe", em "<u>Vincular Atividade aos</u> <u>membros de Equipe</u>", da ação proposta:

| ados Gerais Atividades de Extensão Vinculada | s Público Alvo Pessoas Atingidas - Diretamente Pessoas Atingidas - Indiretamente Arti                | culação E   | Equipe Ati | vidades      |               |
|----------------------------------------------|----------------------------------------------------------------------------------------------------|-------------|------------|--------------|---------------|
| lembro por Atividade Relatório - Estudante   | Certificado em Língua Estrangeira Produtos e Publicações Ações Realizadas Anexo Comp                 | olementar   |            |              |               |
| Nome                                         | Atividade                                                                                            | Data Início | Data Fim   | Ch.<br>Total | Ch.<br>Semana |
| PARTICIPANTE 1 - Coordenador(a)              | Coordenação   Atividades gerais de Coordenação                                                       | 01/08/2022  | 01/08/2027 | 1040         | 4             |
| PARTICIPANTE 2 - Vice coordenador(a)         | Planejamento com comunidades   Participar das ações, planejamento, e articulação do projeto. Avaliar | 01/08/2022  | 31/12/2022 | 42           | 2             |
| PARTICIPANTE 4 - Aluno(a)<br>bolsista        | Promoção de eventos   Contato com palestrantes, desenvolvimento da arte para divulgação, divulgação  | 01/08/2022  | 31/12/2022 | 126          | 6             |
| PARTICIPANTE 4 - Aluno(a)<br>bolsista        | Planejamento com comunidades   Participar das ações, planejamento, e articulação do projeto. Avaliar | 01/08/2022  | 31/12/2022 | 126          | 6             |
| PARTICIPANTE 3 - Orientador(a)               | Orientação   Atividades gerais de orientação das ações                                               | 01/08/2022  | 01/08/2023 | 52           | 1             |

Caso necessite editar/excluir os dados da atividade realizada por cada membro de equipe, acesse a proposta e edite o campo conforme orientações contidas neste documento no item "<u>Vincular Atividade aos membros de Equipe</u>" em Equipe. Na sequência, na página do Relatório, clique em "Sincronizar" para atualizar as informações no relatório.

| Р | reenchimento                                                                                                    |                              |                |                                   |                                    |                |              |                   |  |  |
|---|----------------------------------------------------------------------------------------------------|------------------------------|----------------|-----------------------------------|------------------------------------|----------------|--------------|-------------------|--|--|
|   | Utilize o botão "Sincronizar" para atualizar os dados do relatório com alterações que foram feitas na atividade de extensão. AVISO: A atividade de extensão será salva automaticamente após a sincronização. |                              |                |                                   |                                    |                |              |                   |  |  |
|   | Dados Gerais Ativida                                                                                                    | ades de Extensão Vinculadas  | Público Alvo   | Pessoas Atingidas - Diretamente   | Pessoas Atingidas - Indiretamente  | Articulação    | Equipe       | Atividades        |  |  |
|   | Membro por Atividade                                                                                                    | Certificado em Língua Estran | geira Inscriçõ | ões Participantes/Ouvintes - Ativ | vidades Participantes/Ouvintes - D | ados Participa | antes/Ouvint | es - Certificados |  |  |
|   | Produtos e Publicações                                                                                                    | Anexo Complementar           |                |                                   |                                    |                |              |                   |  |  |

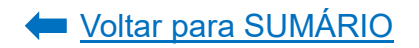

## 3.2.10. Relatório - Estudante

Nesta aba aparecerão os relatórios dos(as) estudantes de graduação bolsistas e voluntários(as) que atuaram no projeto ou programa de extensão durante o ano a que se refere o relatório anual em preenchimento. Exemplo: se em 2022 houveram 10 estudantes participando do projeto ou programa de extensão, nesta aba aparecerão os nomes de todos estes 10 estudantes.

# ATENÇÃO!

- ✓ O certificado de participação do(a) estudante no projeto ou programa de extensão só será emitido caso o(a) mesmo(a) submeta o relatório do estudante.
- O relatório do(a) estudante que não teve seu vínculo com o Projeto/Programa encerrado ao longo do ano só ficará disponível para preenchimento pelo(a) estudante após a coordenação do projeto/programa iniciar o preenchimento do relatório anual da atividade extensionista.
- a) Caso o(a) estudante não tenha preenchido o relatório ou caso o relatório não tenha sido analisado e aprovado pela coordenação, aparecerá a informação "Relatório ainda não foi preenchido":

| Dados Gerais      | Atividades de Extensã   | ão Vinculadas               | Público Alvo         | Pessoas Atingi      | Pessoas Atingidas - Diretamente Pessoas Atingidas - Indiretament |       |                  |        |                | Equipe | Atividades |
|-------------------|-------------------------|-----------------------------|----------------------|---------------------|------------------------------------------------------------------|-------|------------------|--------|----------------|--------|------------|
| Membro por Ativi  | idade Relatório - E     | Estudante Certi             | ificado em Líng      | ua Estrangeira      | Produtos e Public                                                | ações | Ações Realizadas | Anex   | o Complementar |        |            |
| A falta de preenc | himento do relatório de | estudante pelo alur         | no implica em N      | IÃO gerar o certifi | cado para o mesmo.                                               |       |                  |        |                |        |            |
| Documento         | Nome                    | Email                       | Função               |                     |                                                                  |       | Rel              | atório |                |        |            |
| CPF               | PARTICIPANTE<br>4       | E-MAIL<br>PARTICIPANTE<br>4 | Aluno(a)<br>bolsista |                     |                                                                  |       |                  |        |                |        |            |
| Salvar            |                         |                             |                      |                     |                                                                  |       |                  |        |                |        |            |

Se, por algum motivo, o(a) estudante não puder preencher o relatório, mas a coordenação do projeto/programa de extensão entender que o(a) mesmo(a) faz jus à certificação, poderá ser inserida uma justificativa para que o sistema gere o certificado do(a) estudante após a aprovação do relatório anual. Clique em "Salvar":

| D | ados Gerais     | Atividades de Extensã                 | ăo Vinculadas P             | úblico Alvo          | Pessoas Ating                                              | idas - Diretamente                                                                      | Pesso                                | oas Atingidas - Indiretan                             | nente              | Articulação                 | Equipe              | Atividades         |
|---|-----------------|---------------------------------------|-----------------------------|----------------------|------------------------------------------------------------|-----------------------------------------------------------------------------------------|--------------------------------------|-------------------------------------------------------|--------------------|-----------------------------|---------------------|--------------------|
| м | lembro por Ativ | idade Relatório - E                   | studante Certif             | icado em Língu       | a Estrangeira                                              | Produtos e Public                                                                       | ações                                | Ações Realizadas                                      | Anexo Complementar |                             |                     |                    |
| A | falta de preenc | himento do relatório de               | estudante pelo alun         | o implica em N⁄      | AO gerar o certif                                          | cado para o mesmo.                                                                      |                                      |                                                       |                    |                             |                     |                    |
|   | Documento       | Documento Nome Email Função Relatório |                             |                      |                                                            |                                                                                         |                                      |                                                       |                    |                             |                     |                    |
|   | CPF             | PARTICIPANTE<br>4                     | E-MAIL<br>PARTICIPANTE<br>4 | Aluno(a)<br>bolsista | Relatório a<br>Justificativ<br>INSIRA<br>PARTICI<br>ESTUDA | inda não foi preenchi<br>a para tramitar sem<br>O MOTIVO PAR,<br>PAÇÃO NO PROJ<br>INTE. | do.<br>o relatór<br>A QUE<br>ETO/PRO | io de estudante:<br>O(A) ESTUDANTE<br>OGRAMA, MESMO S | POSSA<br>SEM TE    | A RECEBER O<br>R PREENCHIDO | CERTIFIC<br>O RELAT | cado de<br>ório do |
| B | Salvar          | alvar                                 |                             |                      |                                                            |                                                                                         |                                      |                                                       |                    |                             |                     |                    |

 d) Caso o(a) estudante tenha preenchido o relatório e o mesmo já tiver sido analisado e aprovado pela coordenação, aparecerá ao lado do nome o link para acesso ao relatório do estudante:

| Dados Gerais      | Atividades de                                                                                                  | e Extensão Vinculadas Públic   | co Alvo Pessoa      | s Atingidas - Diretamente | Pessoa | as Atingidas - Indiretam | nente     | Articulação  | Equipe | Atividades |  |  |  |
|-------------------|----------------------------------------------------------------------------------------------------|--------------------------------|---------------------|---------------------------|--------|--------------------------|-----------|--------------|--------|------------|--|--|--|
| Membro por Ativi  | dade Rela                                                                                                    | atório - Estudante Certificado | o em Língua Estrang | geira Produtos e Public   | ações  | Ações Realizadas         | Anexo     | Complementar |        |            |  |  |  |
| A falta de preenc | A falta de preenchimento do relatório de estudante pelo aluno implica em NÃO gerar o certificado para o mesmo. |                                |                     |                           |        |                          |           |              |        |            |  |  |  |
| Documento         | Nome                                                                                                    | Email                          | Funcão              | unção Relatório           |        |                          |           |              |        |            |  |  |  |
|                   |                                                                                                    | Lindit                         | ,                   |                           |        |                          | teracorre | ·            |        |            |  |  |  |

# 3.2.11. Certificado em Língua Estrangeira

O certificado será gerado automaticamente pelo Sistema em língua portuguesa. Caso deseje que seja gerado o certificado de participação da equipe do projeto ou programa de extensão na língua inglesa e/ou espanhola, assinalar a opção correspondente e clicar em "Salvar":

|   | Dados Gerais A     | Atividades de Extensão Vinculadas | Público Alvo        | Pessoas Atingi        | idas - Diretamente | Pesso                    | oas Atingidas - Indiretan | iente | Articulação    | Equipe      | Atividades      |
|---|--------------------|-----------------------------------|---------------------|-----------------------|--------------------|--------------------------|---------------------------|-------|----------------|-------------|-----------------|
|   | Membro por Ativida | de Relatório - Estudante          | Certificado em Líng | gua Estrangeira       | Produtos e Publi   | icações Ações Realizadas |                           | Anex  | o Complementar |             |                 |
|   | Documento          | Nome                              |                     | E                     | mail               |                          | Função                    |       | Certifica      | ido em Líng | gua Estrangeira |
|   | 0000000001         | PARTICIPANTE 1                    |                     | participante1@        | Jufpr.br           | Coorde                   | nador(a)                  | Líng  | ua:<br>Inglês  |             | Espanhol        |
|   | 000000002          | PARTICIPANTE 2                    |                     | participante2@ufpr.br |                    | Vice coordenador(a)      |                           | Líng  | ua:<br>Inglês  |             | Espanhol        |
|   | CPF 4              | PARTICIPANTE 4                    |                     | E-MAIL DO PAR         | TICIPANTE 4        | Aluno(a                  | ı) bolsista               | Líng  | ua:<br>Inglês  |             | Espanhol        |
|   | 000000003          | PARTICIPANTE 3                    |                     | participante3@        | ufpr.br            | Orienta                  | dor(a)                    | Líng  | ua:<br>Inglês  |             | Espanhol        |
|   |                    |                                   |                     |                       |                    |                          |                           |       |                |             |                 |
| B | Salvar             | ←                                 |                     |                       |                    |                          |                           |       |                |             |                 |

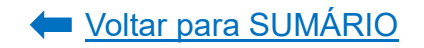

#### 3.2.12. Produtos e Publicações

Caso o projeto ou programa de extensão tenha gerado algum produto ou publicação, deverá ser informado nesta aba (exemplos: anais, artigos e etc). Para isso, selecione o nome do membro da equipe que produziu ou contribuiu para a produção do produto e/ou da publicação e clique em "Pesquisar":

# ATENÇÃO!

Só serão exibidos os produtos e publicações que o membro da equipe tenha informado/cadastrado em seu <u>currículo lattes</u>.

| Dados Gerais Atividades de Extensão Vinculadas Públ    | ico Alvo Pe | ssoas Atingidas - Diretamente  | Pesso   | as Atingidas - Indiretamente | Articulação  | Equipe                   | Atividades        |
|--------------------------------------------------------|-------------|--------------------------------|---------|------------------------------|--------------|--------------------------|-------------------|
| Membro por Atividade Certificado em Língua Estrangeira | Inscrições  | Participantes/Ouvintes - Ativi | dades   | Participantes/Ouvintes - Da  | dos Particip | antes/Ouvint             | es - Certificados |
| Produtos e Publicações Anexo Complementar              |             |                                |         |                              |              |                          |                   |
| Filtro de Pesquisa                                     |             |                                |         |                              |              |                          |                   |
|                                                        |             |                                |         |                              |              |                          |                   |
| NOME DO MEMBRO E CPF                                   | ~ 🔶         |                                |         |                              | U OU CONTRIB | UIU PARA A<br>Á ESTAR CA | PRODUÇÃO          |
| T <sup>th</sup> ulu                                    |             | PREVIAMENTE EM SEU             | IO CURF | RÍCULO LATTES.               |              |                          |                   |
|                                                        | Ano:        |                                |         | про:                         |              |                          |                   |
| <u> </u>                                               |             |                                |         |                              |              |                          |                   |
| 🔍 Pesquisar 🥒 Limpar                                   |             |                                |         |                              |              |                          |                   |

O sistema carregará automaticamente os produtos e publicações do membro da equipe selecionado e que foram cadastrados previamente no <u>currículo lattes</u>. Localize o(s) produto(s) desejado(s) e/ou a(s) publicação(ões) desejada(s) e clique em "Adicionar":

| Q Pesquisar 🥒 Limpar                                                                                                    |        |                    |             |
|----------------------------------------------------------------------------------------------------|--------|--------------------|-------------|
| Título ↓↑                                                                                                    | Ano ↓↑ | Tipo ↓↑            | Ação        |
| Análise do sistema de gerenciamento de compras (sigecom) como ferramenta de apoio a fase preparatória de<br>pregões: o caso do CAV/UDESC | 2014   | Trabalho em Evento | + Adicionar |
| Cultura, universidade e sociedade: reflexões a partir da política institucional da cultura da Universidade Federal do<br>Paraná          | 2015   | Trabalho em Evento | + Adicionar |

Depois de adicionado(s), o(s) produto(s)/publicação(ões) aparecerá(ão) listado(s) no campo inferior. Clique em "Salvar":

| Produtos e Publicações |                                                                                                    |      |                    |      |
|------------------------|----------------------------------------------------------------------------------------------------|------|--------------------|------|
| Documento              | Título                                                                                                    | Ano  | Tipo               | Ação |
|                        | Análise do sistema de gerenciamento de compras<br>(sigecom) como ferramenta de apoio a fase preparatória de<br>pregões: o caso do CAV/UDESC | 2014 | Trabalho em Evento | ۵    |
| 🖺 Salvar               |                                                                                                    |      |                    |      |

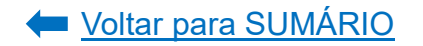

Para excluir, clique no botão em vermelho em "Ação" na linha de cada produto e/ou publicação já adicionado(a). Clique em "Salvar":

| Produtos e Publicações |                                                                                                    |      |                    |      |
|------------------------|----------------------------------------------------------------------------------------------------|------|--------------------|------|
| Documento              | Título                                                                                                    | Ano  | Tipo               | Ação |
|                        | Análise do sistema de gerenciamento de compras<br>(sigecom) como ferramenta de apoio a fase preparatória de<br>pregões: o caso do CAV/UDESC | 2014 | Trabalho em Evento | ۵.   |
| Salvar                 |                                                                                                    |      |                    |      |

#### 3.2.13. Ações Realizadas

Nesta aba aparecerão as ações realizadas pelo projeto ou programa durante o ano de referência do relatório, as quais foram preenchidas na aba "<u>Ações Realizadas</u>" da ação proposta:

| Dados Gerais Atividades de E                                         | xtensão Vinculadas                                                                                                    | Público Alvo            | Pessoas Ating  | idas - Diretamente | Pesso | oas Atingidas - Indiretan | nente      | Articulação    | Equipe               | Atividae | des |
|----------------------------------------------------------------------|----------------------------------------------------------------------------------------------------|-------------------------|----------------|--------------------|-------|---------------------------|------------|----------------|----------------------|----------|-----|
| Membro por Atividade Relató                                          | brio - Estudante                                                                                                    | Certificado em Líng     | ua Estrangeira | Produtos e Public  | ações | Ações Realizadas          | Anex       | o Complementar |                      |          |     |
| Tipo de Atividade                                                    | Tipo de Atividade Descrição                                                                                              |                         |                |                    |       |                           |            | Data Início    | Data Início Data Fim |          |     |
| Participação em eventos                                              | pação em eventos XV SIMPÓSIO ACADÊMICA DE ODONTOLOGIA LUIZ PILOTO DA PUC                                                 |                         |                |                    |       |                           |            | 13/09/2022     | 16/09/20             | )22      | 32  |
| Apresentação de trabalhos                                            | Apresentação de trabalhos Apresentação de trabalho científico no XV SIMPÓSIO ACADÉMICA DE ODONTOLOGIA LUIZ PILOTO DA PUC |                         |                |                    |       |                           |            | 14/09/2022     | 16/09/2022           |          | 4   |
| Postagem em rede social                                              | Postagem de con                                                                                                    | teúdo didático em red   | e social       |                    |       |                           |            | 20/02/2022     | 21/12/2022           |          | 20  |
| Aulas on-line                                                        | Aulas com profes                                                                                                    | sores convidados        |                |                    |       |                           |            | 20/02/2022     | 21/12/20             | )22      | 20  |
| Seminários                                                           | Apresentação de                                                                                                    | casos e artigos pelos l | igantes        |                    |       |                           |            | 20/02/2022     | 21/12/20             | )22      | 20  |
| Aulas com os residentes em<br>CTBMF                                  | as com os residentes em<br>MF                                                                                            |                         |                |                    |       |                           |            | 20/02/2022     | 21/02/20             | )22      | 20  |
| Participação em eventos                                              | articipação em eventos Participação do terceiro interligas                                                               |                         |                |                    |       |                           |            | 14/10/2022     | 21/10/20             | )22      | 8   |
| Produção científicas Elaboração de capítulo do ebook do interligas - |                                                                                                    |                         |                |                    |       |                           | 14/10/2022 | 21/10/20       | )22                  | 20       |     |

Caso necessite editar/excluir os dados, acesse a proposta e edite o campo conforme orientações contidas neste documento no item "<u>Ações Realizadas</u>". Na sequência, na página do Relatório, clique em "Sincronizar" para atualizar as informações no relatório.

| Preenchimento                                                                                                    |         |                              |                |                                   |         |                              |              |              |                   |  |  |
|----------------------------------------------------------------------------------------------------|---------|------------------------------|----------------|-----------------------------------|---------|------------------------------|--------------|--------------|-------------------|--|--|
| Utilize o botšo 'Sincronizar' para atualizar os dados do relatório com alterações que foram feitas na atividade de extensão. AVISO: A atividade de extensão será salva automaticamente após a sincronização. |         |                              |                |                                   |         |                              |              |              |                   |  |  |
| Dados Gerais                                                                                                    | Ativida | ades de Extensão Vinculadas  | Público Alvo   | Pessoas Atingidas - Diretamente   | Pesso   | as Atingidas - Indiretamente | Articulação  | Equipe       | Atividades        |  |  |
| Membro por Ativ                                                                                                    | vidade  | Certificado em Língua Estran | igeira Inscriç | ções Participantes/Ouvintes - Ati | vidades | Participantes/Ouvintes - Da  | dos Particip | antes/Ouvint | es - Certificados |  |  |
| Produtos e Publi                                                                                                    | icações | Anexo Complementar           |                |                                   |         |                              |              |              |                   |  |  |

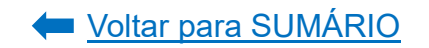

## 3.2.14. Anexo Complementar

Neste campo poderá ser adicionado um documento visando complementar as informações relativas ao relatório anual e que considera relevante do projeto ou programa de extensão. Poderá ser anexado apenas um arquivo de, no máximo, 10MB. Caso queira adicionar mais de um documento, recomenda-se que os inclua numa pasta e realize a conversão da mesma para arquivo tipo "zip" ou "rar".

Para adicionar um documento, clique em "Upload":

| Dados Gerais           | Ativida | ades de Extensão Vinculadas |  |
|------------------------|---------|-----------------------------|--|
| Membro por Ativ        | /idade  | Certificado em Língua Estra |  |
| Produtos e Publicações |         | Anexo Complementar          |  |
| Anexo Comple           | mentar: | _                           |  |

Localize o documento no arquivo e clique em "abrir". O sistema fará o upload do arquivo e o mesmo aparecerá abaixo da informação "Anexo Complementar". Clique em "Salvar" para adicionar o documento ou clique em "Retirar" para excluí-lo:

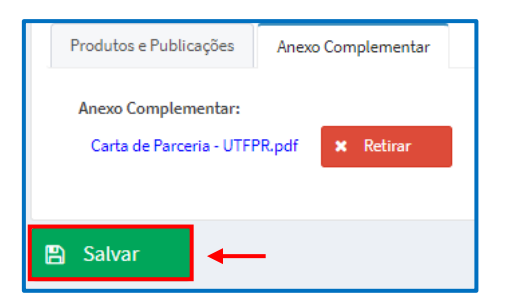

#### 3.2.15. Envio do Relatório

Depois de preenchida todas as informações, envie o relatório para avaliação do Departamento. Para isso, clique em "enviar para Departamento ou GEP-HC" no canto superior direito:

| Relatório Anual                    | (Programa/Projeto)           |              |     |                    |
|------------------------------------|------------------------------|--------------|-----|--------------------|
| Em Preenchin                       | mento GEP-HC                 | Departamento | CSE | Relatório Aprovado |
| Código:<br>RAE-00007166<br>Título: |                              |              |     |                    |
| Relatório Anual - t                | este proec (2022)<br>Data de |              |     |                    |
| 01/08/2022                         | Finalização: *               |              |     |                    |

O sistema carregará uma *pop up* perguntando se deseja mesmo enviar o relatório. Clique em "Sim":

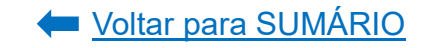
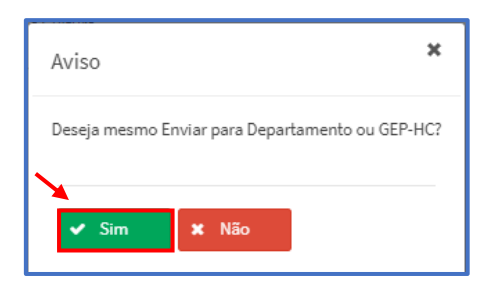

Após clicar em enviar, no menu superior ficará indicado em azul o local em que o relatório se encontra:

| Relatório Final (Curso/Evento/Prestação de Serriços) |        |              |     |                    |  |  |  |  |
|------------------------------------------------------|--------|--------------|-----|--------------------|--|--|--|--|
| Em Preenchimento                                     | GEP-HC | Departamento | CSE | Relatório Aprovado |  |  |  |  |

3.3. Relatório Final

Para preencher o relatório final do projeto ou programa de extensão, acesse o <u>Portal</u> <u>de Sistemas</u> da UFPR e clique em "Extensão":

| Portal de Sistemas                                                                                                    |                                                                            |
|----------------------------------------------------------------------------------------------------|----------------------------------------------------------------------------|
|                                                                                                    | Senta                                                                      |
| O acesso ao SIGA e aos sistemas UFPR agora se dá por aquil A antiga intranet aos<br>poucos está sendo descontinuada e os sistemas que dela faziam parte estão sendo<br>gradativamente atualizados. | Acesso Externo - SIGA     Recuperar sua senha     Solicitar email @utpr.br |
| S Acadêmico (Ensino, Pesquisa e Extensão) -                                                                                                    | SIGA e demais sistemas                                                     |
| Extensão<br>Sistema de gerenciamento da extensão<br>universitária.<br>Gestão -<br>Perfis de o<br>secretaria                                                                                        | - Pós-Graduação<br>coordenações lato sensu e<br>s dos PPGs                 |

Na página inicial, em "Minhas Ativ. de Extensão", localize a aba "Coordenador(a)" e clique em "Final" ao lado da atividade:

| Extensão                      | 2 | =                                                                                                    |                                       |                             |                  | =    |  |  |
|-------------------------------|---|----------------------------------------------------------------------------------------------------|---------------------------------------|-----------------------------|------------------|------|--|--|
| 🔳 Minhas Ativ. de Extensão    |   | Minhas Propostas Relação de propostas                                                                                                    |                                       |                             |                  |      |  |  |
| 嶜 Departamento                | ۲ |                                                                                                    |                                       |                             |                  |      |  |  |
| 📸 CSE - PROEC                 | < | Atividade de exte                                                                                                    | ensão "teste proec 2 (PRESTAÇÃO)" ca  | ncelada com sucesso.        |                  |      |  |  |
| 🚰 CAEX                        | < | Avisos                                                                                                    |                                       |                             |                  |      |  |  |
| 曫 Membro de Equipe            | ۲ | - Em caso de erro, ao abrir chamado, por favor informar todo o conteúdo que estiver na                                                                                                    | a seção "Detalhes" do erro.           |                             |                  |      |  |  |
| 嶜 Coordenador                 | < | <ul> <li>- Somente as propostas em execução foram importadas. Outras propostas que aparecerem foram criadas somente para manter a lógica no sistema.</li> <li>- Campos de carga horária não preenchidos ou preenchidos com valores incorretos foi atribuído o valor 0. Isso deverá ser corrigido pelo coordenador.</li> </ul> |                                       |                             |                  |      |  |  |
| 替 Orientador                  | < | + Criar Nova Atividade de Extensão                                                                                                    |                                       |                             |                  |      |  |  |
| 著 Suporte                     | ۲ | Minhas Atividades de Extensão                                                                                                    |                                       |                             |                  |      |  |  |
| 🕫 Admin                       | < |                                                                                                    |                                       |                             |                  |      |  |  |
| Q Pesquisar Ativ. de Extensão |   | Coordenador(a) Vice-Coordenador(a) Secretário(a) Relatórios Anu                                                                                                    | iais Relatórios Finais Relatórios - E | studante Atividades Encerra | idas             |      |  |  |
|                               |   | Filtro de Pesquisa                                                                                                    |                                       |                             |                  |      |  |  |
|                               |   | Código: Título: Tipo de A                                                                                                    | Ntividade de Extensão:                | Status da Ativida           | ade de Extensão: |      |  |  |
|                               |   |                                                                                                    |                                       |                             |                  |      |  |  |
|                               |   | Q Pesquisar di Limpar                                                                                                    |                                       |                             |                  |      |  |  |
|                               |   | Título ↓↑                                                                                                    | Código ↓↑ Tipo ↓↑                     | Status ↓↑                   | Relatórios       | Ação |  |  |
|                               |   | teste proec                                                                                                    | PRE-<br>00006814 Programa de Extensão | Em Execução                 | C Anual Final    | ත    |  |  |

Após clicar no botão "Final", o sistema abrirá uma nova tela para preenchimento das informações, cujo título é "Relatório Final (Programa/Projeto)". Clique em "Salvar":

| Relatório Final (Programa/Projeto)                                                                                                    |                                                                                                    |
|----------------------------------------------------------------------------------------------------|----------------------------------------------------------------------------------------------------|
| Em Preenchimento GEP-HC Departamento CSE CAEX Relatório Aprovado                                                                                                    |                                                                                                    |
| Título:<br>Relatório Final - teste proec (2023)<br>Data de Início: • Data de<br>Inialização: •<br>01/08/2022<br>Finalização: •<br>01/08/2027<br>Unidade Proponente - Unidade Gestora:<br>Seção de Planejamento e Gestão- Pró-Relioria de Extensão e Cultura<br>A atividade extensionista ocorrerá no CHC (HC ou Vitor Ferreira do Amaral)? (Se sim, a atividade de extensão será<br>tramitada para a GEP-HC):<br>Não                                                                                                    | Enviar Atividade de Extensão  Enviar para Departamento ou GEP-HC  Dados do Coordenador  Nome: Documento (CPF ou Passaporte): Email: Lotação: Setor/Unidade Gestora: SIAPE: |
|                                                                                                    | Solicitar Troca de Coordenação                                                                                                    |
| Preenchimento                                                                                                    |                                                                                                    |
| Utilize o botão "Sincronizar" para atualizar os dados do relatório com alterações que foram feitas na atividade de extensão. AVISO: A ati<br>Sincronizar                                                                                                    | vidade de extensão será salva automaticamente após a sincronização.                                                                                                    |
| Dados Gerais         Atividades de Extensão Vinculadas         Público Alvo         Pessoas Atingidas - Diretamente         Pessoas Atingidas - Diretamente                                                                                                    | gidas - Indiretamente Articulação Equipe Atividades                                                                                                    |
| Membro por Atividade Certificado em Língua Estrangeira Inscrições Participantes/Ouvintes - Atividades Part                                                                                                    | ticipantes/Ouvintes - Dados Participantes/Ouvintes - Certificados                                                                                                    |
| Produtos e Publicações Anexo Complementar                                                                                                    |                                                                                                    |
| Objetivo Geral:<br>Apresentar as ações de extensão que são desenvolvidas na UFPR e fomentar a participação da comunidade externa nestas ações.<br>Objetivos Específicos:<br>- apresentar à comunidade o conceito de extensão universitária;<br>- divulgar as ações de extensão que estão vigentes na UFPR;<br>- divulgar os canais de comunicação para que a comunidade externa tome conhecimento das ações existentes na UFPR;<br>- orientar as comunidade sobre como participar das ações;<br>- explicitar à comunidade como apresentar uma demanda de extensão para a UFPR.<br>Houve alteração nos objetivos da atividade de extensão?: *<br>Sim © Não |                                                                                                    |
| 🖺 Salvar                                                                                                    | ,                                                                                                    |

Selecione aba por aba e proceda ao preenchimento do relatório, conforme indicação a seguir.

#### 3.3.1. Sistematização das Experiências

A Sistematização de Experiências é um momento de resgate e autoavaliação das ações e pessoas envolvidas, inclusive dos grupos parceiros, durante o processo de desenvolvimento das atividades extensionistas a fim de promover o aprendizado contínuo. O fluxo da criação dos conhecimentos da prática começa com o fazer (viver), contar, sintetizar, refletir, aprender e compartilhar. Esses são os passos da Sistematização de Experiências (Lima e Dutra, 2017) (CAEX, 2021).

Preencha os campos conforme orientações a seguir e clique em "Salvar":

| ados Gerais Ativic                                                                                                    | lades De Extensão Vinculados                                                                                                    | úblico Alvo                                                                                                    | Pessoas Ati                                                                                                    | ngidas - Diretamente                                                                                                    | Pessoas Ating                                                                                                    | idas - Indiretamente                                                                                                    | Articulação                                                                                                  | Equipe                                                                                             | Atividades                                                                                                    |                                                                                      |
|----------------------------------------------------------------------------------------------------|----------------------------------------------------------------------------------------------------|----------------------------------------------------------------------------------------------------|----------------------------------------------------------------------------------------------------|----------------------------------------------------------------------------------------------------|----------------------------------------------------------------------------------------------------|----------------------------------------------------------------------------------------------------|----------------------------------------------------------------------------------------------------|----------------------------------------------------------------------------------------------------|----------------------------------------------------------------------------------------------------|--------------------------------------------------------------------------------------|
| embro por Atividade                                                                                                    | Sistematização das Experiências                                                                                                    | Relatório -                                                                                                    | - Estudante                                                                                                    | Certificado em Líng                                                                                                    | ua Estrangeira                                                                                                    | Produtos e Publicaçã                                                                                                    | es Ações                                                                                                    | Realizadas                                                                                         | Anexo Compler                                                                                                    | mentar                                                                               |
| Introdução e justificati<br>APRESENTE UMA<br>COESA, O PERÍC<br>OBJETIVOS DO P                                                                                               | va das motivações e interesses: *<br>A PEQUENA INTRODUÇÃO DA<br>DDO DE EXECUÇÃO, O LOC/<br>ROGRAMA/PROJETO E QUAIS                                                                                                    | AÇÃO E JUS<br>AL ONDE A E<br>5 FORAM AS F                                                                                             | TIFIQUE AS<br>EXPERIÊNC<br>PRINCIPAIS                                                                              | S MOTIVAÇÕES E IN<br>IA VEM OCORREN<br>FONTES DE INFOR                                                                                                    | ITERESSES EN<br>DO, SOB QUA<br>MAÇÃO (EMBA                                                                              | IVOLVIDOS NA EXE<br>AIS CIRCUNSTÂNCI/<br>ASAMENTO REFERE                                                                                                    | CUÇÃO DAS<br>AS FOI INICI,<br>NCIAL).                                                                        | atividade<br>Ada, públ                                                                             | s. Indique, de<br>Ico alvo, pr                                                                                                   | e forn<br>Incipa                                                                     |
| 10000<br>Obietivos obieto e eiv                                                                                                    | n nensados nara esta sistematização                                                                                                    |                                                                                                    |                                                                                                    |                                                                                                    |                                                                                                    |                                                                                                    |                                                                                                    |                                                                                                    |                                                                                                    |                                                                                      |
| REFLITA SOBRE                                                                                                    | AS MOTIVAÇÕES/OBJETIVOS                                                                                                    | DE REALIZAR                                                                                                    | ESSA SIST                                                                                                    | rematização. Indi                                                                                                    | CAMOS ALGU                                                                                                    | MAS PERGUNTAS O                                                                                                    | RIENTADOR                                                                                                    | AS (HOLLIE                                                                                         | OAY, 2006):                                                                                                    |                                                                                      |
| PARA QUE QUEI<br>ESTĂ RELACION.<br>SISTEMATIZAÇĂC<br>QUE EXPERIÊN<br>ESSE TÓPICO BU<br>E, NESSE SENTID<br>NÃO A AVALIAÇĂ<br>QUE ASPECTOS<br>SISTEMATIZAÇĂC<br>É DE FUNDAMEN | REMOS SISTEMATIZAR?<br>ADA COM O OBJETIVO DA SI:<br>O AJUDA NESSE PROCESSO R<br>CIA(S) QUEREMOS SISTEMATI<br>SCA IDENTIFICAR, DENTRE A:<br>IO, PODE SER UMA EXPERIÊN<br>O QUE SE FAZ DA EXPERIÊN<br>O QUE SE FAZ DA EXPERIÊN<br>CENTRAIS DESSA EXPERIÊN<br>D)? | STEMATIZAÇÂ<br>EFLEXIVO?<br>ZAR?<br>S DIVERSAS V<br>CIA CONSIDE<br>IA.<br>CIA CONSTITU<br>VÃO SISTEMA                                 | ão. Os ob<br>/Ivências<br> rada bem<br>Jirão o ei2<br> tizamos t                                                   | JETIVOS DO PROG<br>E EXPERIÊNCIAS D<br>I OU MAL SUCEDID.<br>XO OU FOCO DA SIS<br>FUDO. UMA DEFINIÇ                                                                         | RAMA/PROJET<br>AQUELE GRUF<br>A, JÁ QUE PAR<br>STEMATIZAÇÃ(<br>SÃO BEM PREC                                             | YO FORAM ATENDID<br>YO, QUAL É A MAIS F<br>IA A SISTEMATIZAÇI<br>D (ENTENDA COMO<br>SISA DO FOCO É ESI                                                       | OS? PODER<br>RELEVANTE F<br>ÁO IMPORTA<br>AS PRINCIPA<br>SENCIAL PAF                                         | IAM SER M<br>PARA OS OI<br>M AS APRE<br>IS ÁREAS I<br>RA ESSA MI                                   | ELHORADOS?<br>BJETIVOS PROI<br>INDIZAGENS A I<br>RELACIONADAS<br>ETODOLOGIA.                                                     | COMO<br>POSTO<br>RETER<br>S A ESS                                                    |
| 990                                                                                                    |                                                                                                    |                                                                                                    |                                                                                                    |                                                                                                    |                                                                                                    |                                                                                                    |                                                                                                    |                                                                                                    |                                                                                                    |                                                                                      |
| SINTETIZE TODA<br>AÇÕES, TAIS COI<br>FORMA DE UMA<br>RESULTADOS OB                                                                                                    | A EXPERIÊNCIA DO PROJETO<br>MO: RELATÓRIOS ANTERIORE<br>SÍNTESE, DE PREFERÊNCIA<br>ITIDOS.                                                                                                    | /PROGRAMA<br>S, DOCUMEN<br>EM ORDEM C                                                                                                 | DURANTE /<br>ITOS, FOTO<br>RONOLÓG                                                                                 | A SUA VIGÊNCIA. P.<br>DGRAFIAS, VÍDEOS,<br>ICA, APONTANDO .                                                                                                    | ARA ISSO, PRO<br>, DEPOIMENTO<br>AS PRINCIPAIS                                                                          | DCURE RESGATAR 1<br>IS E ETC. APÓS ES1<br>S AÇÕES E OS PRC                                                                                                   | ODOS OS RE<br>E RESGATE,<br>DUTOS REL                                                                        | GISTROS I<br>ORGANIZI<br>ACIONADO                                                                  | disponíveis so<br>E as informaq<br>S. discuta so                                                                                 | OBRE /<br>ÇÕES I<br>OBRE (                                                           |
| presentação das prin                                                                                                    | cipais reflexões interpretativas, con                                                                                                    | clusões e recom                                                                                                    | nendações: *                                                                                                    |                                                                                                    |                                                                                                    |                                                                                                    |                                                                                                    |                                                                                                    |                                                                                                    |                                                                                      |
| REFLITA E IDENT<br>DESVELAR SUAS<br>DESSA MANEIRA<br>QUAIS FORAM O<br>INDICADAS ALGU<br>TRABALHADAS C<br>COLETIVAS, QUE<br>CONSTITUIR UM<br>DISSENSO EM SI                  | FIQUE OS APRENDIZADOS D.<br>5 CONTRADIÇÕES, SEUS CON<br>2 PROCURE IDENTIFICAR QU<br>S CONTEXTOS QUE INFLUEN<br>IMAS RECOMENDAÇÕES E A<br>U SUGESTÕES PARA O APR<br>E PODEM SER PARTICULARE<br>CONSENSO ENTRE TODOS. M<br>6 UM FATO RELEVANTE A SEF             | A EXPERIÊNC<br>IOS E SEUS  <br>IAIS FORAM (<br>CIARAM A EX<br>PRESENTADA<br>IMORAMENTO<br>S PARA OS  <br>IAS OS DISSI<br>R EXPLICITAD | IA EXTENS<br>PORQUÊS,<br>OS FATORI<br>PERIÊNCIA<br>AS SUAS O<br>D DA PRÁT<br>DIFERENTE<br>ENSOS PRI<br>O (LIMA E I | IONISTA. COM BAS<br>DE FORMA A COM<br>ES QUE CONTRIBU<br>A. QUE FORÇAS, RE<br>IONCLUSÕES. AS F<br>ICA EXTENSIONIST<br>ES GRUPOS DE AT<br>ECISAM SER REGIS<br>DUTRA, 2017). | E NA RECONS<br>IPREENDER: C<br>ÍRAM OU CON<br>ELAÇÕES E EX<br>RECOMENDAÇ<br>TA. IMPORTAN<br>ORES. OU SE<br>STRADOS E CO | TRUÇÃO HISTÓRIC,<br>O QUE ACONTECEU<br>ISTITUÍRAM BARRE<br>(PECTATIVAS ESTA)<br>ÕES PODEM, INCLL<br>TE TER EM VISTA C<br>JA, NA SISTEMATI<br>DNSIDERADOS COM | A QUE ORGA<br>2 COMO ACC<br>RAS PARA A<br>(AM PRESEN<br>ISIVE, APON<br>UE SERÃO<br>(AÇÃO, AS A<br>O UMA EXPI | NIZOU NO I<br>DNTECEU?<br>A EXPERIÊI<br>TES? NEST<br>TAR NOVA<br>CONCLUSÕ<br>APRENDIZA<br>RESSÃO D | ITEM ANTERIOF<br>POR QUE ACO<br>NCIA EXTENSIO<br>ITE ITEM PODER<br>S QUESTÕES A<br>VES E APRENDI<br>IGENS NÃO PR<br>AQUELA REALI | R, TENT<br>INTECE<br>DNISTA<br>RÃO SE<br>A SERE<br>IZAGEI<br>RECIS <i>I</i><br>DADE. |
| 994                                                                                                    |                                                                                                    |                                                                                                    |                                                                                                    |                                                                                                    |                                                                                                    |                                                                                                    |                                                                                                    |                                                                                                    |                                                                                                    |                                                                                      |
| utores e equipe da sis                                                                                                    | stematização: *                                                                                                    |                                                                                                    |                                                                                                    |                                                                                                    |                                                                                                    |                                                                                                    |                                                                                                    |                                                                                                    |                                                                                                    |                                                                                      |
| INDICAR OS MEM                                                                                                    | BROS DO PROJETO OU PROG                                                                                                    | RAMA QUE E                                                                                                    | LABORAR                                                                                                    | AM ESTA SISTEMAT                                                                                                    | IZAÇÃO.                                                                                                    |                                                                                                    |                                                                                                    |                                                                                                    |                                                                                                    |                                                                                      |
| .0000                                                                                                    | ,                                                                                                    |                                                                                                    |                                                                                                    |                                                                                                    |                                                                                                    |                                                                                                    |                                                                                                    |                                                                                                    |                                                                                                    |                                                                                      |
|                                                                                                    |                                                                                                    |                                                                                                    |                                                                                                    |                                                                                                    |                                                                                                    |                                                                                                    |                                                                                                    |                                                                                                    |                                                                                                    |                                                                                      |

## 3.3.2. Demais Abas da Proposta

| ABA                               | ORIENTAÇÕES E PASSO<br>A PASSO |
|-----------------------------------|--------------------------------|
| Dados Gerais                      | CLIQUE AQUI                    |
| Atividades de Extensão Vinculadas | CLIQUE AQUI                    |
| Público Alvo                      | CLIQUE AQUI                    |
| Pessoas Atingidas - Diretamente   | CLIQUE AQUI                    |
| Pessoas Atingidas - Indiretamente | CLIQUE AQUI                    |
| Articulação                       | CLIQUE AQUI                    |
| Equipe                            | CLIQUE AQUI                    |
| Atividades                        | CLIQUE AQUI                    |
| Membro por Atividade              | CLIQUE AQUI                    |
| Relatório – Estudante             | CLIQUE AQUI                    |
| Certificado em Língua Estrangeira | CLIQUE AQUI                    |
| Produtos e Publicações            | CLIQUE AQUI                    |
| Ações Realizadas                  | CLIQUE AQUI                    |
| Anexo Complementar                | CLIQUE AQUI                    |

Verifique as orientações e passo a passo do preenchimento das demais aba:

# 3.3.3. Envio do Relatório

Depois de preenchida todas as informações, envie o relatório para avaliação do Departamento. Para isso, clique em "enviar para Departamento ou GEP-HC" no canto superior direito:

| Relatório Final (Programa/Projeto)   |                                        |                                                 |
|--------------------------------------|----------------------------------------|-------------------------------------------------|
| Em Preenchimento GEP-HC De           | partamento CSE CAEX Relatório Aprovado |                                                 |
| Código:<br>RFE-00007214<br>Título:   |                                        | PDF - Relatório<br>Prinal<br>(Programa/Projeto) |
| Relatório Final - teste proec (2023) |                                        | Enviar Atividade de Extensão                    |
| 01/08/2022 Data de<br>01/08/2022     | <b>-</b>                               | Enviar para Departamento ou GEP-HC              |

O sistema carregará uma *pop up* perguntando se deseja mesmo enviar o relatório. Clique em "Sim":

| Aviso                                            |       | × |  |  |  |  |  |
|--------------------------------------------------|-------|---|--|--|--|--|--|
| Deseja mesmo Enviar para Departamento ou GEP-HC? |       |   |  |  |  |  |  |
| ✓ Sim                                            | × Não |   |  |  |  |  |  |

Após clicar em enviar, no menu superior ficará indicado em azul o local em que o relatório se encontra:

| Relatório Final (Curso/Evento/Prestação de Serriços) |        |              |     |                    |  |  |  |  |
|------------------------------------------------------|--------|--------------|-----|--------------------|--|--|--|--|
| Em Preenchimento                                     | GEP-HC | Departamento | CSE | Relatório Aprovado |  |  |  |  |

### 3.4. Relatório do Estudante

O relatório do(a) estudante de graduação bolsista ou voluntário(a) deverá ser preenchido pelo(a) discente quando houver o encerramento do vínculo do(a) mesmo(a) com o projeto/programa de extensão e/ou anualmente. O relatório do(a) estudante que não teve seu vínculo com o Projeto/Programa encerrado ao longo do ano só ficará disponível para preenchimento pelo(a) estudante após a coordenação do projeto/programa iniciar o preenchimento do relatório anual da atividade extensionista.

Para preencher o relatório do estudante, acesse o <u>Portal de Sistemas</u> da UFPR e clique em "Extensão":

| Portal de Sistema                                                                                                    | S<br>USUARIO (E-mail sem @ulfr br)<br>Senta                                                                   |                 |
|----------------------------------------------------------------------------------------------------|----------------------------------------------------------------------------------------------------|-----------------|
| O acesso ao SIGA e aos sistemas UFPR agora se dá por aquit A antiga<br>poucos está sendo descontinuada e os sistemas que dela faziam parte o<br>gradativamente atualizados<br>Acadêmico (Ensino, Pesquisa e E | infracet aos<br>estão sendo<br>* Acesso Externo - SIGA<br>* Recuperar sua senha<br>* Solicitar email @ulpr.br | ASTC_           |
| Extensão<br>Sistema de gerenciamento da extensão<br>universitária.                                                                                                    | Gestão - Pós-Graduação<br>Perfis de coordenações lato sensu e<br>secretarias dos PPGs                         |                 |
| 🛑 Voltar para SUMÁRIO                                                                                                    |                                                                                                    | Página <b>1</b> |

Na página inicial, em "Minhas Ativ. de Extensão", localize o campo "Relatórios de Atividades" e clique em "Preencher" ao lado do Relatório Anual ou Final:

| Extensão                   | p=                                                                                                    | =        | A REN |
|----------------------------|----------------------------------------------------------------------------------------------------|----------|-------|
| 🔳 Minhas Ativ. de Extensão | Minhas Propostas Relação de propostas                                                                                                    |          |       |
| 嶜 Departamento 🛛 <         | ▲ Avisos                                                                                                    |          |       |
| · CSE - PROEC ←            | - Em caso de erro, ao abrir chamado, por favor informar todo o conteúdo que estiver na seção "Detalhes" do erro.                                                                                                    |          |       |
| OAEX <                     | <ul> <li>- Somente as propostas em execução foram importadas. Outras propostas que aparecerem foram criadas somente para manter a lógica no sistema.</li> <li>- Campos de carga horária não preenchidos ou preenchidos com valores incorretos foi atribuído o valor 0. Isso deverá ser corrigido pelo coordenador.</li> </ul> |          |       |
| 矕 Membro de Equipe 🛛 🔇     | Crian Nova Atividade de Extension                                                                                                    |          |       |
| 🕍 Coordenador 🛛 🔇          |                                                                                                    |          |       |
| 😁 Orientador 🛛 🗸           | A Relatórios de Atividades                                                                                                    |          |       |
|                            | Você tem as seguintes atividades de extensão que necessitam do preenchimento do relatório de atividades:                                                                                                    |          |       |
| 🐮 Suporte 🛛 <              | Título Função Código Tipo                                                                                                    | Ação     |       |
| ¢¢¦ Admin ∢                | Relatório Anual - teste proce (2022)         Aluno(a) bolisista         RAE-00007166         Relatório Anual<br>(Programs/Projeto)                                                                                                    | Preenche |       |

Após clicar no botão "Preencher", o sistema abrirá uma nova tela para preenchimento das informações, cujo título é "Relatório - Estudante":

| Relatório - Estudante                                                                                   |                               |                             |                              |  |  |  |  |  |  |
|----------------------------------------------------------------------------------------------------|-------------------------------|-----------------------------|------------------------------|--|--|--|--|--|--|
| Em Preenchimento Análise Pelo Coordenador Relatório Aprovado                                            |                               |                             |                              |  |  |  |  |  |  |
|                                                                                                    |                               |                             |                              |  |  |  |  |  |  |
| Título:<br>Relatório - Estudante - Relatório Anual - teste proec (2022) (I <b>NOME DO EST</b>           | UDANTE                        |                             | Enviar Atividade de Extensão |  |  |  |  |  |  |
| Coordenador:<br>NOME DO COORDENADOR                                                                     | Enviar para o Coordenador     |                             |                              |  |  |  |  |  |  |
| Atividade                                                                                               | Data Participação -<br>Início | Data Participação -<br>Fim  |                              |  |  |  |  |  |  |
| Promoção de eventos   Contato com palestrantes, desenvolvimento da arte<br>para divulgação, divulgação  | 01/08/2022                    | 31/12/2022                  |                              |  |  |  |  |  |  |
| Planejamento com comunidades   Participar das ações, planejamento, e<br>articulação do projeto. Avaliar | 01/08/2022                    | 31/12/2022                  |                              |  |  |  |  |  |  |
| Preenchimento                                                                                           |                               |                             |                              |  |  |  |  |  |  |
| Formação Teórica Formação Métodológica Desenvolvimento                                                  | Orientação Comu               | inicação Atendimente        | o Comentários Adicionais     |  |  |  |  |  |  |
| Trata-se do conteúdo necessário para realização das ações e que é disponibil                            | izado pela coordenação        | o e/ou orientação do progra | ama ou projeto.              |  |  |  |  |  |  |
| Bibliografia na área do Programa/Projeto: *                                                             |                               |                             |                              |  |  |  |  |  |  |
| Páginas na Internet na área do projeto: *                                                               |                               |                             |                              |  |  |  |  |  |  |
| Estudos de Caso: *                                                                                      |                               |                             |                              |  |  |  |  |  |  |
| Excelente Bom Ruim Péssimo Não se aplica                                                                |                               |                             |                              |  |  |  |  |  |  |
| Material audiovisual na área do projeto: *<br>Excelente Bom Ruim Péssimo Não se aplica                  |                               |                             |                              |  |  |  |  |  |  |
| Grupo de Estudos: *<br>Excelente Bom Ruim Péssimo Não se aplica                                         |                               |                             |                              |  |  |  |  |  |  |
| Disciplinas, aulas: *        Excelente     Bom     Ruim     Péssimo     Não se aplica                   |                               |                             |                              |  |  |  |  |  |  |

Selecione aba por aba e proceda ao preenchimento do relatório, conforme indicação a seguir:

 a) Formação Teórica: avalie os recursos disponibilizados pela coordenação e/ou orientação do projeto/programa que serviram de base para o desenvolvimento de suas ações no projeto/programa.

| reenchimento          |                             |                            |                    |                     |                   |                        |
|-----------------------|-----------------------------|----------------------------|--------------------|---------------------|-------------------|------------------------|
| Formação Teórica      | Formação Métodológica       | Desenvolvimento            | Orientação         | Comunicação         | Atendimento       | Comentários Adicionais |
| Trata-se do conteúdo  | o necessário para realizaçã | o das ações e que é dispon | ibilizado pela coo | rdenação e/ou orier | tação do programa | ou projeto.            |
| Bibliografia na área  | do Programa/Projeto: *      |                            |                    |                     |                   |                        |
| Excelente             | Bom Ruim F                  | éssimo 📄 Não se aplic      | • 🔶                |                     |                   |                        |
| Páginas na Internet   | na área do projeto: *       |                            |                    |                     |                   |                        |
| Excelente 🔘           | Bom Ruim F                  | éssimo 📄 Não se aplic      | a 🔶                |                     |                   |                        |
| Estudos de Caso: *    |                             |                            |                    |                     |                   |                        |
| Excelente             | Bom 🔿 Ruim 🔿 F              | éssimo 🔘 Não se aplic      | • 🔶                |                     |                   |                        |
| Material audiovisua   | l na área do proieto: *     |                            |                    |                     |                   |                        |
| Excelente             | Bom Ruim F                  | éssimo 📄 Não se aplic      | a 🔶                |                     |                   |                        |
| Grupo de Estudos:     | *                           |                            |                    |                     |                   |                        |
| Excelente             | Bom Ruim F                  | éssimo 🔘 Não se aplic      | • 🔶                |                     |                   |                        |
| Disciplinas, aulas: * |                             |                            |                    |                     |                   |                        |
| Excelente             | Bom Ruim F                  | éssimo 🔿 Não se aplic      | . 🔶                |                     |                   |                        |

 b) Formação Metodológica: analise como se deu o processo de construção e avaliação das ações desenvolvidas pelo projeto/programa. Ao marcar a opção "Não", justifique.

| Formação Teórica                                                                                                    | Formação Métodológica                                                | Desenvolvimento                                      | Orientação                           | Comunicação                                  | Atendimento                     | Comentários Adicionais       |                                                    |  |
|----------------------------------------------------------------------------------------------------|----------------------------------------------------------------------|------------------------------------------------------|--------------------------------------|----------------------------------------------|---------------------------------|------------------------------|----------------------------------------------------|--|
| Trata-se da parte prá<br>característica a intera                                                                                         | itica que envolve a sua participa<br>ação dialógica que requer a par | ação e sua aprendizagen<br>rticipação ativa de todos | n de estratégias<br>os integrantes ( | utilizadas para a reali<br>UFPR e comunidade | zação das ações do<br>externa). | programa ou projeto, levando | ose em conta que a extensão universitária tem como |  |
| Houve definição e delimitação coletiva do problema entre os integrantes da equipe?:                                                      |                                                                      |                                                      |                                      | Se não, por quê?:                            |                                 |                              |                                                    |  |
| Sim Não                                                                                                    | , 🔶                                                                  |                                                      |                                      |                                              |                                 |                              |                                                    |  |
| Houve definição e o                                                                                                    | delimitação coletiva do proble                                       | ma com a comunidade?                                 | *                                    | Se não, por quê?:                            |                                 |                              |                                                    |  |
| Os processos de construção de conhecimento foram compartilhados?: *                                                                      |                                                                      |                                                      | [                                    | Se não, por quê?:                            |                                 |                              |                                                    |  |
| Ocorreu diálogo com outros campos do conhecimento que não o do seu curso?: *<br>Sim 💿 Não 🔶                                              |                                                                      |                                                      | curso?: *                            | Se não, por quê?:<br>JUSTIFIQUE              |                                 |                              |                                                    |  |
| Os processos de avaliação foram de forma participativa?: *                                                                               |                                                                      |                                                      | (                                    | Se não, por quê?:                            |                                 |                              |                                                    |  |
| Houve a elaboração de ações de formação da comunidade interna e externa?: *                                                              |                                                                      |                                                      | rna?: *                              | Se não, por quê?:                            |                                 |                              |                                                    |  |
| Foram desenvolvid<br>Sim 🔘 Não                                                                                                    | las formações da comunidade<br>)                                     | interna e externa?: *                                | (                                    | Se não, por quê?:<br>JUSTIFIQUE              |                                 |                              |                                                    |  |
| Foram elaboradas ações de intervenção para a comunidade interna e externa?: *                                                            |                                                                      | erna?: *                                             | Se não, por quẽ?:                    |                                              |                                 |                              |                                                    |  |
| Foram desenvolvid<br>Sim Não                                                                                                    | ias ações de intervenção para a                                      | a comunidade interna e e                             | externa?: * S                        | e não, por quê?:                             |                                 |                              |                                                    |  |
| Houve vivência e aprendizado por melo de atividades e metodologias diferenciadas<br>(atividades diferentes da aula tradicional)?: *      |                                                                      |                                                      | ie sim quais? Se não,<br>JUSTIFIQUE  | por quê?:                                    |                                 |                              |                                                    |  |
| Sim Nao     As estratégias metodológicas utilizadas foram adequadas para a realidade da     Se população parceira do?:     O     Sim Não |                                                                      |                                                      | ie não, por quê?:                    |                                              |                                 |                              |                                                    |  |

c) Desenvolvimento: indique quais foram os aprendizados, dificuldades e ganhos pessoais e profissionais que a participação no projeto/programa lhe proporcionou. Deverá ser assinalado, no mínimo, uma opção por questão.

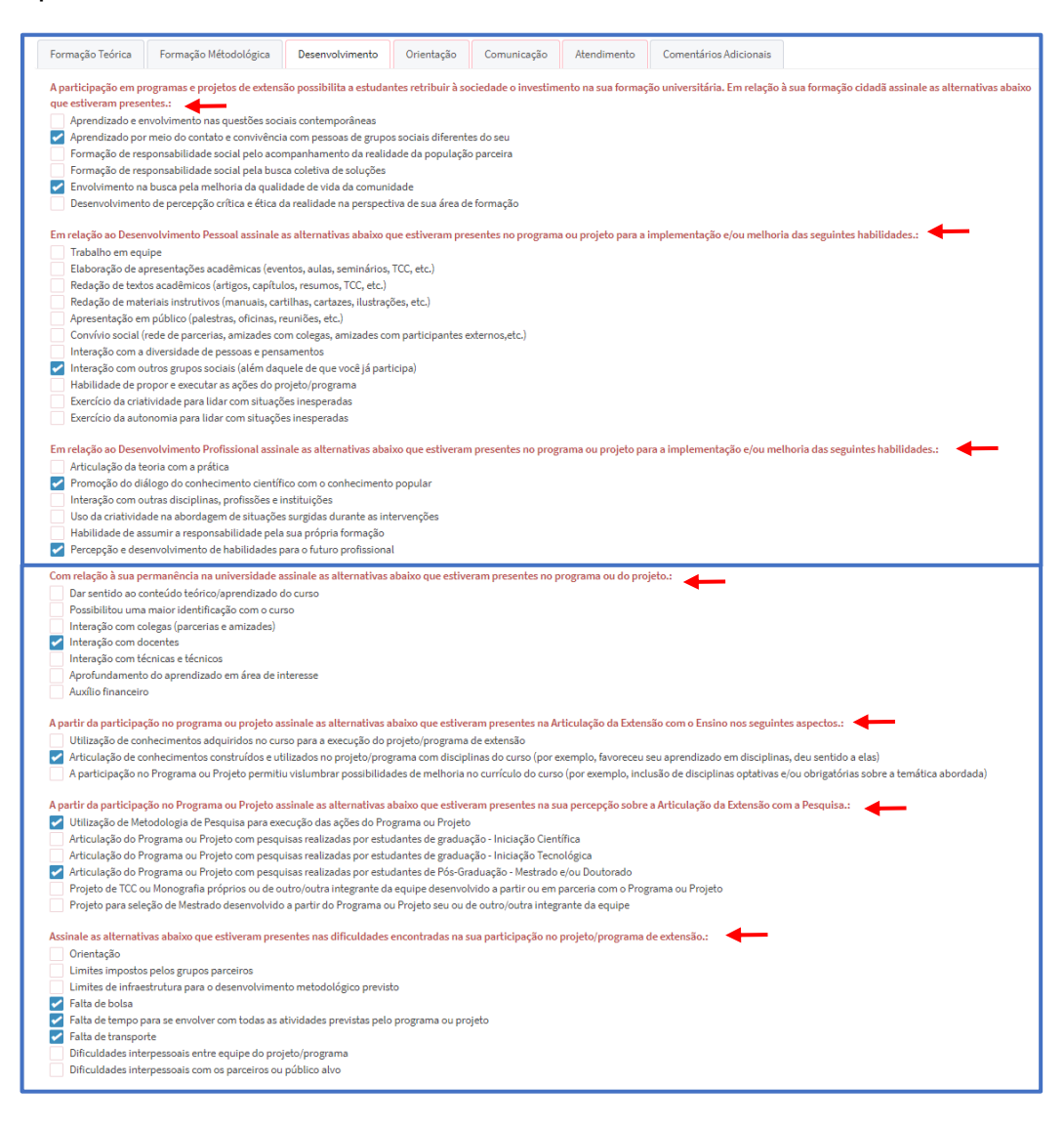

d) Orientação: avalie a orientação recebida durante a execução do projeto/programa. Ao marcar a opção "Não" na 1ª, 3ª e 4ª perguntas e "Sim" na última pergunta, justifique.

| Formação Teórica                                             | Formação Métodológica          | Desenvolvimento          | Orientação    | Comunicação       | Atendimento | Comentários Adicionais |  |
|--------------------------------------------------------------|--------------------------------|--------------------------|---------------|-------------------|-------------|------------------------|--|
| Houve orientação de sua participação no projeto/programa?: * |                                |                          |               | Se não, por quê?: |             |                        |  |
|                                                              |                                |                          |               |                   |             |                        |  |
| A orientação era:                                            | Em Grupo 📄 Ambos               | ←                        |               |                   |             |                        |  |
| A orientação era fe                                          | ita de forma adequada e perti  | nência para permitir a r | ealização     | Se não, por quê?: |             |                        |  |
| das tarefas?: *                                              |                                |                          |               |                   |             |                        |  |
| Sim Não                                                      |                                |                          |               |                   |             |                        |  |
| A orientação era o                                           | om periodicidade suficiente pa | ra permitir a realização | das tarefas?: | Se não, por quê?: |             |                        |  |
| *                                                            |                                |                          |               | JUSTIFIQUE        |             |                        |  |
| 🔾 Sim 🌘 Nã                                                   |                                |                          |               |                   |             |                        |  |
| Houve comprome                                               | imento na execução do projet   | o causado pela deficiên  | cia da        | Se não, por quê?: |             |                        |  |
| orientação?: •                                               |                                |                          |               |                   |             |                        |  |
| 🔵 Sim 🔘 Nã                                                   | ·                              |                          |               |                   |             |                        |  |

Voltar para SUMÁRIO

e) **Comunicação:** informe quais canais de comunicação e divulgação da extensão você conhece e/ou utiliza. Marque, no mínimo, uma opção.

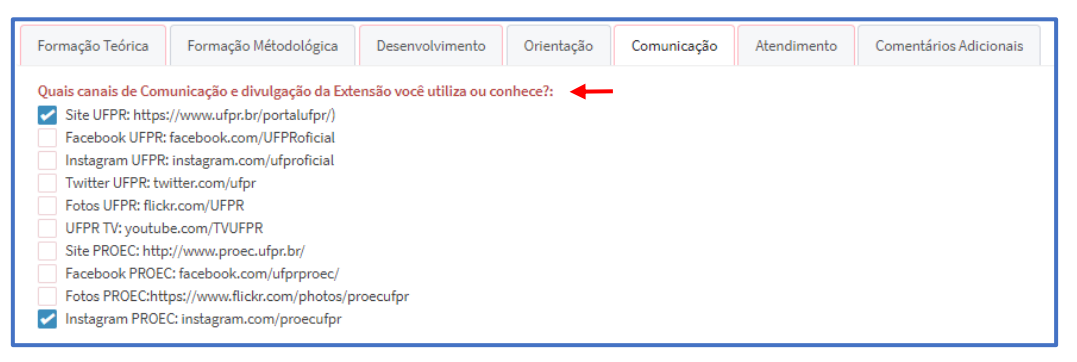

 f) Atendimento: avalie o atendimento prestado pela Coordenadoria de Extensão.

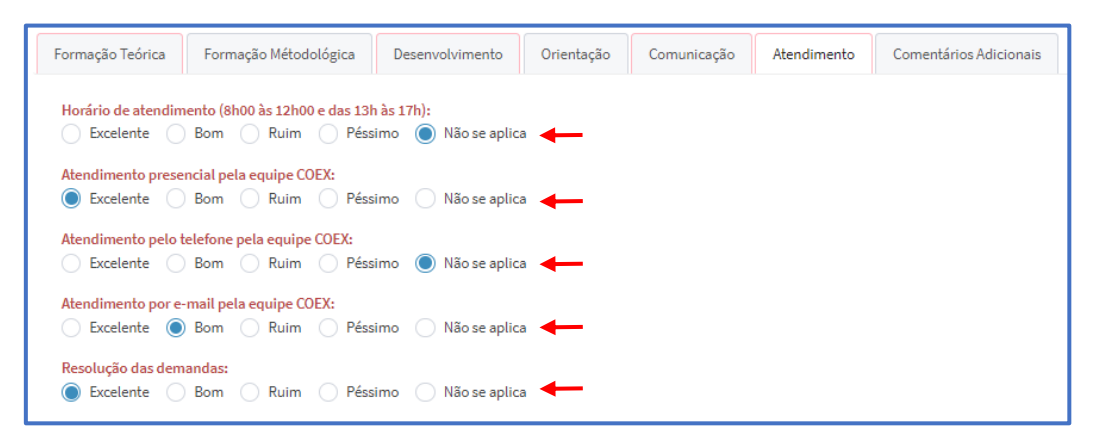

 g) Comentários Adicionais: caso deseje, insira informações adicionais sobre sua experiência de participação no Programa ou Projeto de Extensão.

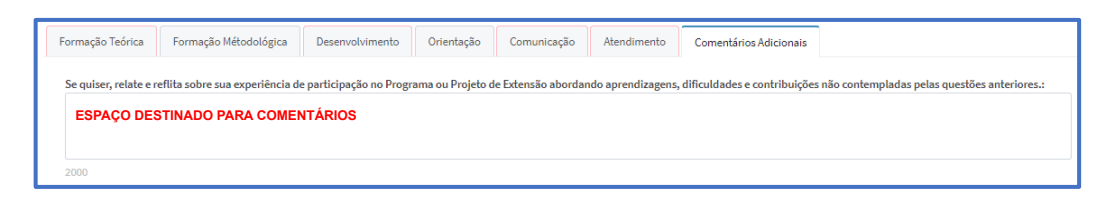

Depois de preenchida todas as abas, clique em "Salvar":

| Extensão                   | =                                                            |
|----------------------------|--------------------------------------------------------------|
| 🔳 Minhas Ativ. de Extensão | Relatório - Estudante                                        |
| 营 Departamento 🛛 🔇         | 🖺 Salvar 🔶                                                   |
| 嶜 CSE - PROEC 🛛 <          | Relatório - Estudante                                        |
| 嶜 CAEX <                   |                                                              |
| Membro de Equipe 🛛 🔇       | Em Preenchimento Análise Pelo Coordenador Relatório Aprovado |
| 볼 Coordenador 《            |                                                              |

Para enviar o relatório, clique em "Enviar para o Coordenador":

| Relatório - Estudante                                                                        |                              |
|----------------------------------------------------------------------------------------------|------------------------------|
| Em Preenchimento Análise Pelo Coordenador Relatório Aprovado                                 |                              |
| Título:<br>Relatório - Estudante - Relatório Anual - teste proec (2022) NOME DO(A) ESTUDANTE | Enviar Atividade de Extensão |
| Coordenador:  NOME DO(A) COORDENADOR(A)                                                      | 🖹 Enviar para o Coordenador  |

O sistema carregará uma *pop up* perguntando se deseja mesmo enviar o relatório. Clique em "Sim":

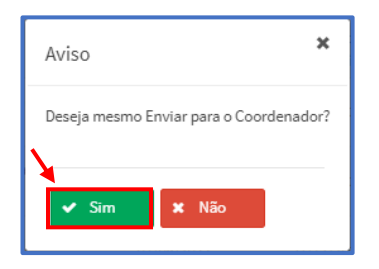

Após clicar em enviar, no menu superior ficará indicado em azul o local em que o relatório se encontra:

| Relatório - Estudante | 1                        |                    |
|-----------------------|--------------------------|--------------------|
| Em Preenchimento      | Análise Pelo Coordenador | Relatório Aprovado |

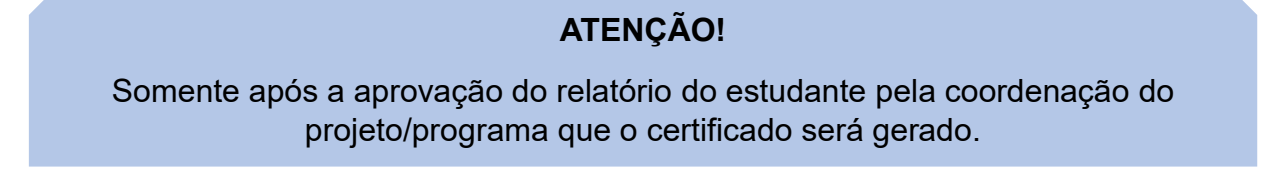

Caso a coordenação solicite correções no relatório, o mesmo aparecerá na tela inicial em "Atividades de Extensão em Adequação". Clique sobre o relatório:

| Extensão                                                                                                    | : •                                                                                                    |                                       |                       |                             |  |  |
|----------------------------------------------------------------------------------------------------|----------------------------------------------------------------------------------------------------|---------------------------------------|-----------------------|-----------------------------|--|--|
| 🔳 Minhas Ativ. de Extensão                                                                                                    | Minhas Propostas Relação de propostas                                                                                                    | Minhas Propostas Relação de propostas |                       |                             |  |  |
| 출 Departamento 🛛 🔇                                                                                                    | Avisos                                                                                                    |                                       |                       |                             |  |  |
| Market SE - PROEC 《                                                                                                    | - Em caso de erro, ao abrir chamado, por favor informar todo o conteúdo que estiver na seção "Detalhes" do erro.                                                                                                    |                                       |                       |                             |  |  |
| 삼 CAEX <                                                                                                    | <ul> <li>Somente as propostas em execução foram importadas. Outras propostas que aparecerem foram criadas somente para manter a lógica no sistema.</li> <li>Campos de carga horária não preenchidos ou preenchidos com valores incorretos foi atribuído o valor 0. Isso deverá ser corrigido pelo coordenador.</li> </ul> |                                       |                       |                             |  |  |
| 📽 Membro de Equipe <                                                                                                    | + Criar Nova Atividade de Extensão                                                                                                    |                                       |                       |                             |  |  |
| e Coordenador 🔇                                                                                                    | ▲ Atividades de Extensão em Adequação                                                                                                    |                                       |                       |                             |  |  |
| Morientador <                                                                                                    | Estas atividades de extensão necessitam de correção:                                                                                                    |                                       |                       |                             |  |  |
| Marke Karal Karal Karal Karal Karal Karal Karal Karal Karal Karal Karal Karal Karal Karal Karal Karal Karal Kar<br>Market Karal Karal Karal Karal Karal Karal Karal Karal Karal Karal Karal Karal Karal Karal Karal Karal Karal Kar | Título                                                                                                    | Código                                | Tipo                  | Status                      |  |  |
| O\$ Admin ∢                                                                                                    | Relatório - Estudante - Relatório Final - teste proce (2023) NOME DO(A) ESTUDANTE                                                                                                    | RA-00007246                           | Relatório - Estudante | Análise Pelo<br>Coordenador |  |  |
| <b>Q</b> , Pesquisar Ativ. de Extensão                                                                                                    |                                                                                                    |                                       |                       | (Adequação)                 |  |  |

Proceda às correções informadas no campo "Adequação" e clique em "Confirmar Correção":

| 🖺 Salvar                                                                                                    |                               |                            |                     |                             |                          |
|----------------------------------------------------------------------------------------------------|-------------------------------|----------------------------|---------------------|-----------------------------|--------------------------|
| Relatório - Estudante                                                                                                  |                               |                            |                     |                             |                          |
| Em Preenchimento Análise Pelo Coordenador Relatóri                                                                     | o Aprovado                    |                            |                     |                             |                          |
| Código:<br>RA-00007246                                                                                                 |                               |                            |                     | ■ Histórico de<br>Alteração | Adequação -<br>Histórico |
| Título:<br>Relatório - Estudante - Relatório Final - teste proec (2023) (RENATA PLETSCH REI                            | S FORBECI)                    |                            | Enviar Atividade de | Extensão                    |                          |
| Coordenador:<br>RENATA PLETSCH REIS FORBECI                                                                            |                               |                            |                     | Confirmar correção          |                          |
| Atividade                                                                                                    | Data Participação -<br>Início | Data Participação -<br>Fim |                     |                             |                          |
| Promoção de eventos   Contato com palestrantes, desenvolvimento da arte<br>para divulgação, divulgação                 | 01/08/2022                    | 31/12/2022                 |                     |                             |                          |
| Planejamento com comunidades   Participar das ações, planejamento, e<br>articulação do projeto. Avaliar                | 01/08/2022                    | 31/12/2022                 |                     |                             |                          |
| Adequação                                                                                                    |                               |                            |                     |                             |                          |
| Efetue as correções conforme orientado abaixo.:<br>A ORIENTAÇÃO FOI REALIZADA DE FORMA INDIVIDUAL, POR GENTILEZA, CORR | IGIR A ABA "ORIENTAÇ          | ăo".                       |                     |                             |                          |

O sistema carregará uma *pop up* perguntando se deseja mesmo enviar o relatório (confirmar a correção). Clique em "Sim":

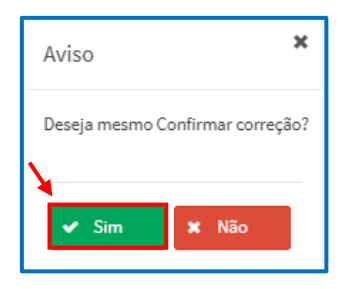

Para acompanhar a tramitação do relatório, localize a aba "Relatórios de Atividades (Meus Relatórios)" na tela inicial do sistema em "Minhas Atividades de Extensão":

| Extensão                 | E                                                                                                    |                   |                       | <b>1</b>                 |  |  |  |
|--------------------------|----------------------------------------------------------------------------------------------------|-------------------|-----------------------|--------------------------|--|--|--|
| Minhas Ativ, de Extensão | Minhas Propostas Relação de propostas                                                                                                    |                   |                       |                          |  |  |  |
| 👹 Membro de Equipe 🛛 🔇   | ▲ Avisos                                                                                                    |                   |                       |                          |  |  |  |
|                          | <ul> <li>- Em caso de erro, so abrir chamado, por favor informar todo o conteúdo que estiver na seção "Detalhes" do erro.</li> <li>- Somente as propostas em execução foram importadas. Outras propostas que aparecerem foram criadas somente para manter a lógica no sistema.</li> <li>- Campos de carga horária não preenchidos ou preenchidos com valores incorretos foi atribuido o valor 0. Isso deverá ser corrigido pelo coordenador.</li> </ul> |                   |                       |                          |  |  |  |
|                          | Minhas Atividades de Extensão                                                                                                    |                   |                       |                          |  |  |  |
|                          | Relatórios de Atividades (Maus Relatórios)                                                                                                    |                   |                       |                          |  |  |  |
|                          | Tîtulo ↓†                                                                                                    | Código ↓†         | Tipo 🎼 🔪              | Status ↓↑                |  |  |  |
|                          | Relatório - Estudante - Capacitação de agentes públicos, sociais e conselheiros municipais para efetivação, avaliação e monitoramento de<br>políticas sociais Sistematização, organização e controle de cursos e eventos de extensão NOME DO(A) ESTUDANTE                                                                                                    | RA-00007239       | Relatório - Estudante | Análise Pelo Coordenador |  |  |  |
|                          | Página: 1 de 1   Total: 1 registros 🔣 K < 1 > M 10 👻 reg                                                                                                    | istros por pagina | a                     |                          |  |  |  |
|                          |                                                                                                    |                   |                       |                          |  |  |  |

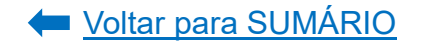

## 3.4.1. Análise pela Coordenação do Projeto/Programa

Para analisar e aprovar o relatório do estudante, acesse o sistema e, na tela inicial, em "Análise de Relatório de Estudante", clique sobre o relatório a ser analisado:

| Extensão                   | =                                                                                                    | ;                                                                                                    |  |  |  |  |  |  |
|----------------------------|----------------------------------------------------------------------------------------------------|----------------------------------------------------------------------------------------------------|--|--|--|--|--|--|
| 📕 Minhas Ativ. de Extensão | Minhas Propostas Relação de propostas                                                                                                    | Ainhas Propostas Relação de propostas                                                                                                    |  |  |  |  |  |  |
| 替 Departamento 🛛 🖌         | ▲ Avisos                                                                                                    |                                                                                                    |  |  |  |  |  |  |
| 😸 CSE - PROEC 🛛 <          | - Em caso de erro, ao abrir chamado, por favor informar todo o conteúdo que estiver na seção "Detalhes" do erro.                                                                                                    |                                                                                                    |  |  |  |  |  |  |
| 嶜 CAEX 🗸                   | <ul> <li>- Somente as propostas em execução foram importadas. Outras propostas que aparecerem foram criadas somente para manter a lógica no sistema.</li> <li>- Campos de carga horária não preenchidos ou preenchidos com valores incorretos foi atribuído o valor 0. Isso deverá ser corrigido pelo coordenador.</li> </ul> | Somente as propostas em execução foram importadas. Outras propostas que aparecerem foram criadas somente para manter a lógica no sistema.<br>Campos de carga horária não preenchidos ou preenchidos com valores incorretos foi atribuído o valor 0. Isso deverá ser corrigido pelo coordenador. |  |  |  |  |  |  |
| 嶜 Membro de Equipe 🛛 <     |                                                                                                    |                                                                                                    |  |  |  |  |  |  |
| 🖀 Coordenador 🛛 🔇          | ✔ Análise de Relatorio de Estudante                                                                                                    |                                                                                                    |  |  |  |  |  |  |
| '볼 Orientador              | Você tem o(s) seguinte(s) relatório(s) de estudante para análise:                                                                                                    |                                                                                                    |  |  |  |  |  |  |
| 营 Suporte 🔹 🕻              | Tîtulo Código Sta                                                                                                    | itus                                                                                                    |  |  |  |  |  |  |
| <b>¢</b> ¢ Admin ∢         | Relatório - Estudante - Relatório Final - teste proec (2023)   NOME DO(A) ESTUDANTE RA-00007246 Análise Peic Coordenado:                                                                                                    | )<br>or                                                                                                    |  |  |  |  |  |  |

O Sistema abrirá o relatório preenchido pelo estudante. Selecione aba por aba e verifique as informações:

| Relatório - Estudante                                                                                   |                               |                            |                                              |  |  |  |
|----------------------------------------------------------------------------------------------------|-------------------------------|----------------------------|----------------------------------------------|--|--|--|
| 🖺 Satvar                                                                                                |                               |                            |                                              |  |  |  |
| Relatório - Estudante                                                                                   |                               |                            |                                              |  |  |  |
| Em Preenchimento Análise Pelo Coordenador Relatório Aprovado                                            |                               |                            |                                              |  |  |  |
| Código:<br>RA-00007246                                                                                  |                               |                            |                                              |  |  |  |
| Título:<br>Relatório - Estudante - Relatório Final - teste proec (2023) · <b>NOME DO(A) ES</b>          | TUDANTE                       |                            | Enviar Atividade de Extensão                 |  |  |  |
| Coordenador:<br>NOME DO(A) COORDENADOR(A)                                                               |                               |                            | 월 Aprovar Relatório                          |  |  |  |
| Atividade                                                                                               | Data Participação -<br>Início | Data Participação -<br>Fim | Solicitar correções para o(a) coordenador(a) |  |  |  |
| Promoção de eventos   Contato com palestrantes, desenvolvimento da arte<br>para divulgação, divulgação  | 01/08/2022                    | 31/12/2022                 |                                              |  |  |  |
| Planejamento com comunidades   Participar das ações, planejamento, e<br>articulação do projeto. Avaliar | 01/08/2022                    | 31/12/2022                 |                                              |  |  |  |
| Preencha somente se há necessidade de correção por parte do coordenador.: ?                             |                               |                            |                                              |  |  |  |
| Preerchimento                                                                                           |                               |                            | ~                                            |  |  |  |
| Formação Teórica Formação Métodológica Desenvolvimento (                                                | Drientação Comun              | icação Atendiment          | o Comentários Adicionais                     |  |  |  |
| Trata-se do conteúdo necessário para realização das ações e que é disponibili:                          | zado pela coordenação (       | e/ou orientação do progra  | ama ou projeto.                              |  |  |  |
| Bibliografia na área do Programa/Projeto:<br>Excelente                                                  |                               |                            |                                              |  |  |  |
| Páginas na Internet na área do projeto:<br>Excelente                                                    |                               |                            |                                              |  |  |  |
| Estudos de Caso:<br>Excelente                                                                           |                               |                            |                                              |  |  |  |
| Material audiovisual na área do projeto:<br>Excelente                                                   |                               |                            |                                              |  |  |  |
| Grupo de Estudos:<br>Excelente                                                                          |                               |                            |                                              |  |  |  |
| Disciplinas, aulas:<br>Excelente                                                                        |                               |                            |                                              |  |  |  |

#### a) Para aprovar o relatório, clique no botão "Aprovar Relatório":

| Relatório - Estudante                                                                            |                               |                            |               |                                              |
|--------------------------------------------------------------------------------------------------|-------------------------------|----------------------------|---------------|----------------------------------------------|
| 🖺 Salvar                                                                                         |                               |                            |               |                                              |
| Relatório - Estudante                                                                            |                               |                            |               |                                              |
| Em Preenchimento Análise Pelo Coordenador Relatório A                                            | provado                       |                            |               |                                              |
| Código:<br>RA-00007246                                                                           |                               |                            |               | ■ Histórico de<br>Alteração                  |
| Título:<br>Relatório - Estudante - Relatório Final - teste proec (2023) · <b>NOME DO(A) ESTU</b> | IDANTE                        |                            | Enviar Ativio | dade de Extensão                             |
| Coordenador:<br>NOME DO(A) COORDENADOR(A)                                                        |                               | -                          |               | Aprovar Relatório                            |
| Atividade                                                                                        | Data Participação -<br>Início | Data Participação -<br>Fim |               | Solicitar correções para o(a) coordenador(a) |

O Sistema carregará uma *pop up* questionando se deseja mesmo aprovar o relatório. Clique em "Sim":

| Aviso 🗙                         |
|---------------------------------|
| Deseja mesmo Aprovar Relatório? |
| ✓ Sim X Não                     |

b) Para solicitar correções no relatório, localize o campo "Adequação" e escreva as correções necessárias que o(a) estudante deverá realizar para ter seu relatório aprovado e clique em "Solicitar correções para o(a) coordenador(a)":

| Relatório - Estudante                                                                                   |                               |                            |             |                                              |
|----------------------------------------------------------------------------------------------------|-------------------------------|----------------------------|-------------|----------------------------------------------|
| 🖺 Salvar                                                                                                |                               |                            |             |                                              |
| Relatório - Estudante                                                                                   |                               |                            |             |                                              |
| Em Preenchimento Análise Pelo Coordenador Relatóri                                                      | o Aprovado                    |                            |             |                                              |
| Código:<br>RA-00007246                                                                                  |                               |                            |             | Histórico de<br>Alteração                    |
| Título:<br>Relatório - Estudante - Relatório Final - teste proec (2023) <b>NOME DO(A) EST</b>           | IUDANTE                       |                            | Enviar Ativ | ridade de Extensão                           |
| Coordenador:<br>NOME DO(A) COORDENADOR(A)                                                               |                               |                            |             | Aprovar Relatório                            |
| Atividade                                                                                               | Data Participação -<br>Início | Data Participação -<br>Fim |             | Solicitar correções para o(a) coordenador(a) |
| Promoção de eventos   Contato com palestrantes, desenvolvimento da arte<br>para divulgação, divulgação  | 01/08/2022                    | 31/12/2022                 |             |                                              |
| Planejamento com comunidades   Participar das ações, planejamento, e<br>articulação do projeto. Avaliar | 01/08/2022                    | 31/12/2022                 |             |                                              |
| Adequação                                                                                               |                               |                            |             |                                              |
| Preencha somente se há necessidade de correção por parte do coordenador.: ?                             |                               |                            |             |                                              |
| ESCREVA O MOTIVO DA DEVOLUÇÃO DO RELATÓRIO: QUA<br>APROVADO?                                            | IS OS AJUSTES NE              | CESSÁRIOS QUE O            | A) ESTUDANT | re deverá realizar para ter seu relatório    |

O Sistema carregará uma *pop up* questionando se deseja mesmo solicitar correções. Clique em "Sim":

| Aviso                                                      | × |  |  |
|------------------------------------------------------------|---|--|--|
| Deseja mesmo Solicitar correções para o(a) coordenador(a)? |   |  |  |
| Sim X Não                                                  |   |  |  |

O(a) estudante receberá um e-mail informando que necessita proceder aos ajustes no relatório. Depois que o estudante retornar o relatório para análise, a coordenação poderá aprovar ou solicitar novamente correções. Para isso, siga o passo a passo indicado nas alíneas "a" ou "b".

4. Certificação das Atividades de Extensão

Os certificados de participação na ação extensionista serão emitidos:

- a) após o término da atividade de extensão, depois de aprovado o relatório final pelas instâncias superiores;
- b) após aprovação do relatório anual do projeto ou programa de extensão pelas instâncias superiores e, no caso de discente, desde que tenha sido aprovado também o relatório do estudante; ou,
- c) após o término do vínculo do(a) estudante bolsista ou voluntário(a) com o projeto ou programa de extensão, depois de aprovado o relatório do(a) estudante pela coordenação da ação.

O certificado será enviado automaticamente pelo Sistema para o e-mail cadastrado na ação extensionista após a aprovação dos relatórios pelas instâncias correspondentes. No entanto, caso não receba o certificado por e-mail e seja membro da UFPR, o mesmo estará disponível no Sistema Extensão.

Para visualizar o certificado, acesse o <u>Portal de Sistemas</u> da UFPR e clique em "Extensão":

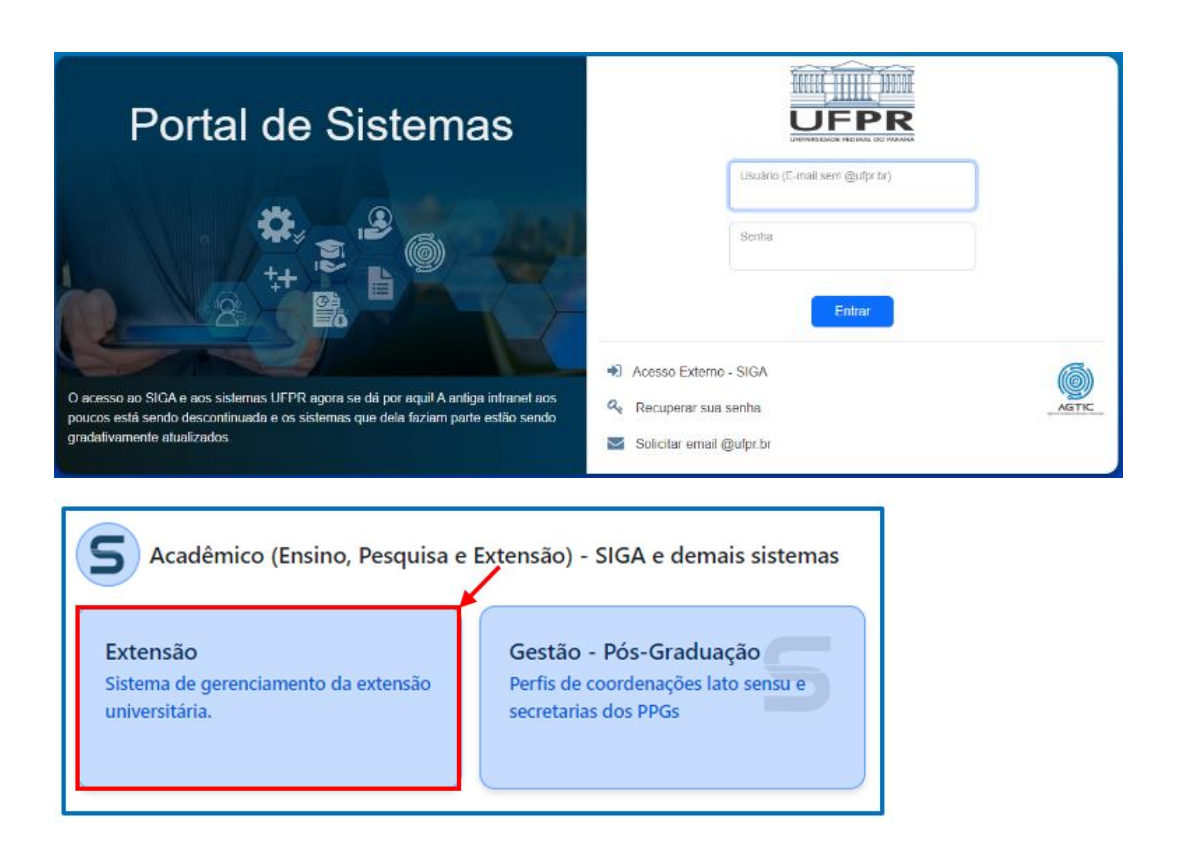

Na página inicial, localize o perfil "Membro de Equipe" e clique em "Certificados":

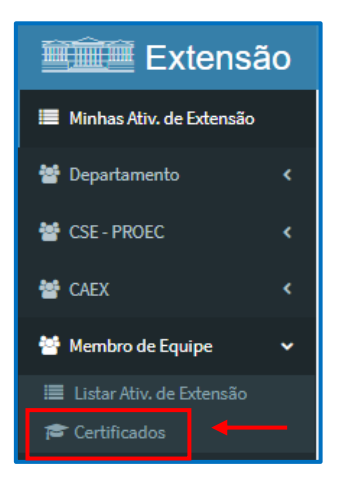

O Sistema carregará uma página na qual conterá os certificados emitidos tanto como membro de equipe, como quanto participante/ouvinte (no caso de evento, curso e prestação de serviço):

| Certificados                                               |                             |                               |    |           |            |  |  |
|------------------------------------------------------------|-----------------------------|-------------------------------|----|-----------|------------|--|--|
| Certificados - Membro de Equipe                            |                             |                               |    |           |            |  |  |
| Relatório                                                  | Data - Geração do certifica | ado Funç                      | ão | Língua    | Ação       |  |  |
| Relatório Final - Comunidade na UFPR:<br>Participe! (2023) | 11/09/2023 - 10:46:30       | Coordenador(a)                |    | Português | 🖄 Download |  |  |
| Relatório Anual - teste proec (2022)                       | 11/09/2023 - 14:06:23       | Aluno(a) bolsista             |    | Português | 🖄 Download |  |  |
| Certificados - Participante/Ouvinte                        |                             |                               |    |           |            |  |  |
| Relatório                                                  | D                           | Data - Geração do certificado |    | Língua    | Ação       |  |  |
| Nenhum registro foi encontrado                             |                             |                               |    |           |            |  |  |

## Clique em "Download" para visualizar o certificado:

| Certificados                                               |                               |                   |           |            |  |  |  |
|------------------------------------------------------------|-------------------------------|-------------------|-----------|------------|--|--|--|
| Certificados - Membro de Equipe                            |                               |                   |           |            |  |  |  |
| Relatório                                                  | Data - Geração do certificado | Função            | Língua    | Ação       |  |  |  |
| Relatório Final - Comunidade na UFPR:<br>Participe! (2023) | 11/09/2023 - 10:46:30         | Coordenador(a)    | Português | 🖾 Download |  |  |  |
| Relatório Anual - teste proec (2022)                       | 11/09/2023 - 14:06:23         | Aluno(a) bolsista | Português | Download   |  |  |  |
| Certificados - Participante/Ouvinte                        |                               |                   |           |            |  |  |  |
| Relatório Data - Geração                                   |                               | o do certificado  | Língua    | Ação       |  |  |  |
| Nenhum registro foi encontrado                             |                               |                   |           |            |  |  |  |

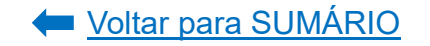

# ANEXO I – OBJETIVOS DE DESENVOLVIMENTO SUSTENTÁVEL

SAÚDE E

**BEM-ESTAR** 

Garantir o acesso à saúde

de qualidade e promover o

bem-estar para todos, em

todas as idades

E ACESSÍVEL

Garantir o acesso a

fontes de energia

fiáveis, sustentáveis e

modernas para todos

CIDADES E Comunidades

Tornar as cidades e

comunidades mais

inclusivas, seguras,

resilientes e sustentáveis

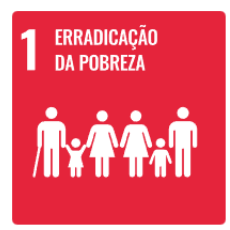

Erradicar a pobreza em todas as suas formas e em todos os lugares

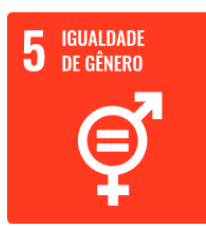

Alcançar igualdade de gênero e empoderar todas as mulheres e meninas

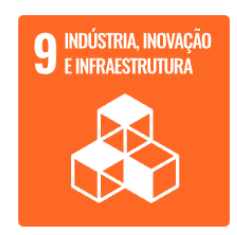

Construir infraestruturas resilientes, promover a industrialização inclusiva e sustentável e fomentar a inovação

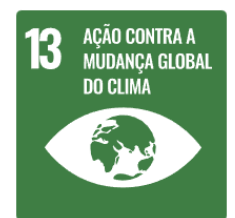

Adotar medidas urgentes para combater as alterações climáticas e os seus impactos

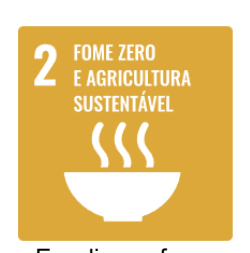

Erradicar a fome, alcançar a segurança alimentar, melhorar a nutrição e promover a agricultura sustentável

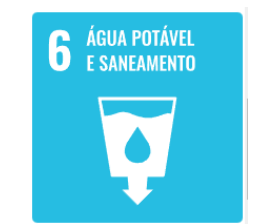

Garantir a disponibilidade e a gestão sustentável da água potável e do saneamento para todos

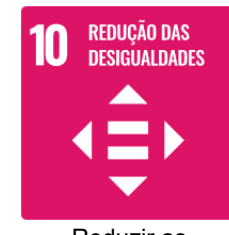

Reduzir as desigualdades no interior dos países e entre países

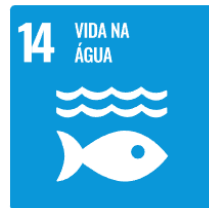

Conservar e usar de forma sustentável os oceanos, mares e os recursos marinhos para o desenvolvimento sustentável

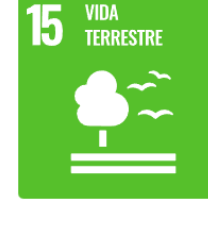

4 EDUCAÇÃO DE QUALIDADE

Garantir o acesso à educação inclusiva, de qualidade e equitativa, e promover oportunidades de aprendizagem ao longo da vida para todos

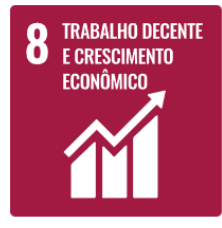

Promover o crescimento econômico inclusivo e sustentável, o emprego pleno e produtivo e o trabalho digno para todos

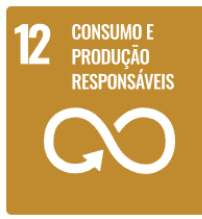

Garantir padrões de consumo e de produção sustentáveis

Proteger, restaurar e promover o uso sustentável dos ecossistemas terrestres, gerir de forma sustentável as florestas, combater a desertificação, travar e reverter a degradação dos solos e travar a perda da biodiversidade

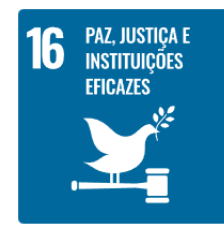

Promover sociedades pacíficas e inclusivas para o desenvolvimento sustentável, proporcionar o acesso à justiça para todos e construir instituições eficazes, responsáveis e inclusivas a todos os níveis

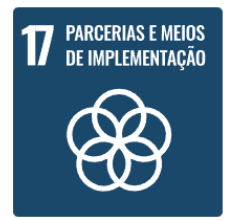

Reforçar os meios de implementação e revitalizar a parceria global para o desenvolvimento sustentável

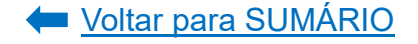